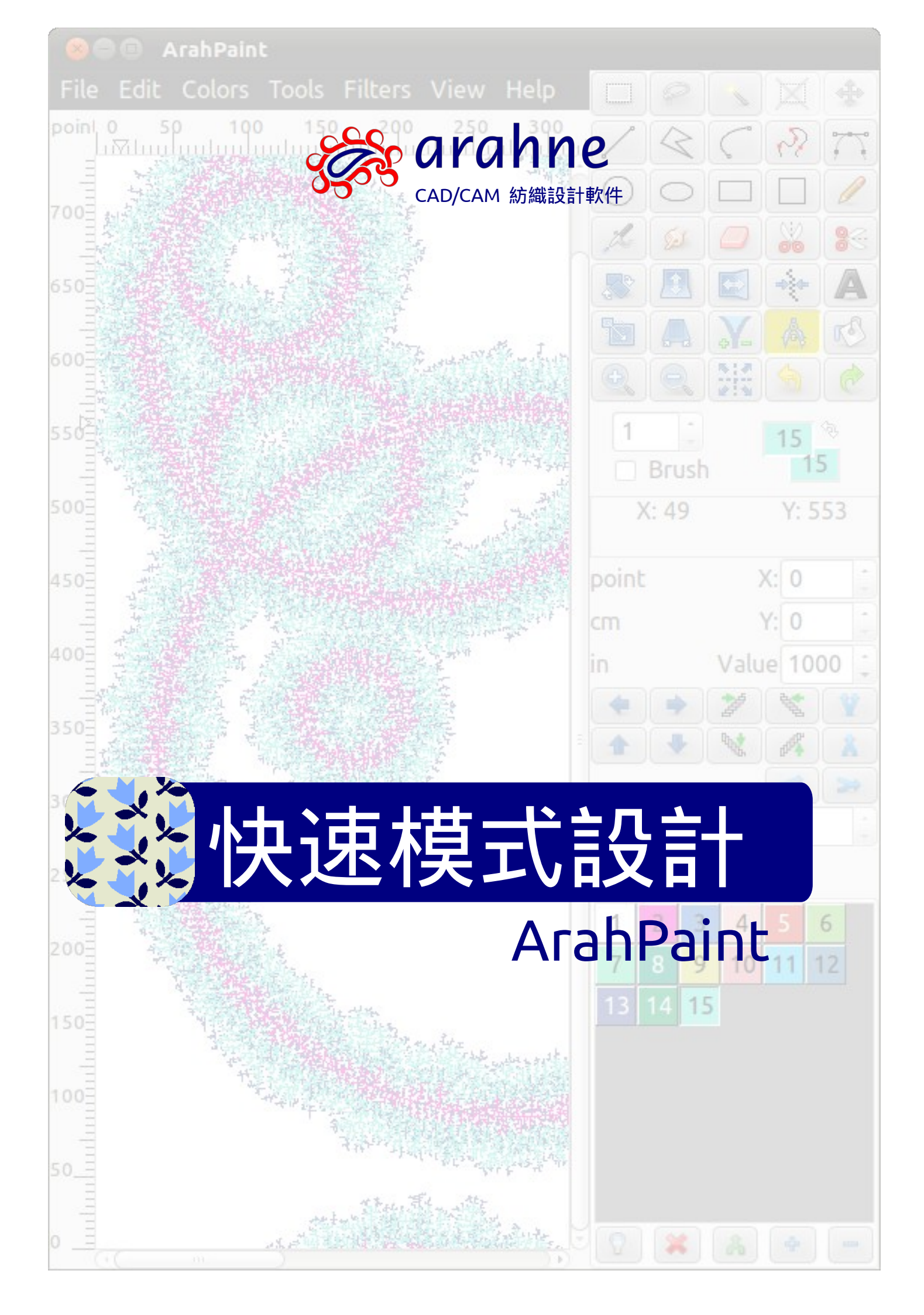

快速模式設計

設計和組成: Ana Bertoncelj

中文譯者: Martina Greif

出版公司: Arahne d.o.o., 2012 年

© Arahne, d.o.o. 1992-2015

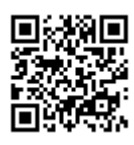

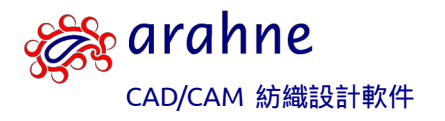

Arahne d.o.o. Staničeva 17 SI - 1000 Ljubljana Slovenia, EU (斯洛維尼亞,歐盟) 電話:+ 386 1 439 5280 電子郵箱:arahne@arahne.si

www.arahne.com

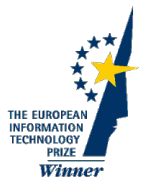

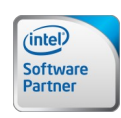

Member of the Intel® Software Partner Program

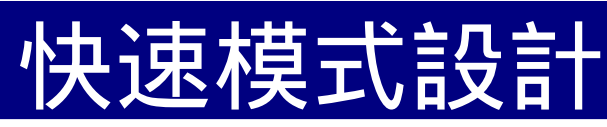

# ArahPaint

快速模式設計是什么?

點擊鼠標几次就能在几秒內設計模式!

ArahPaint 4 和 5 特殊的濾鏡功能讓 您快速設計模式和自動創造循環。 設計圓點、條紋或其他比較復雜的設計。 效果宛如用手繪制。本功能使用索引顏 色模式的渲染圖像。索引顏色模式用於 編織和網版印刷。

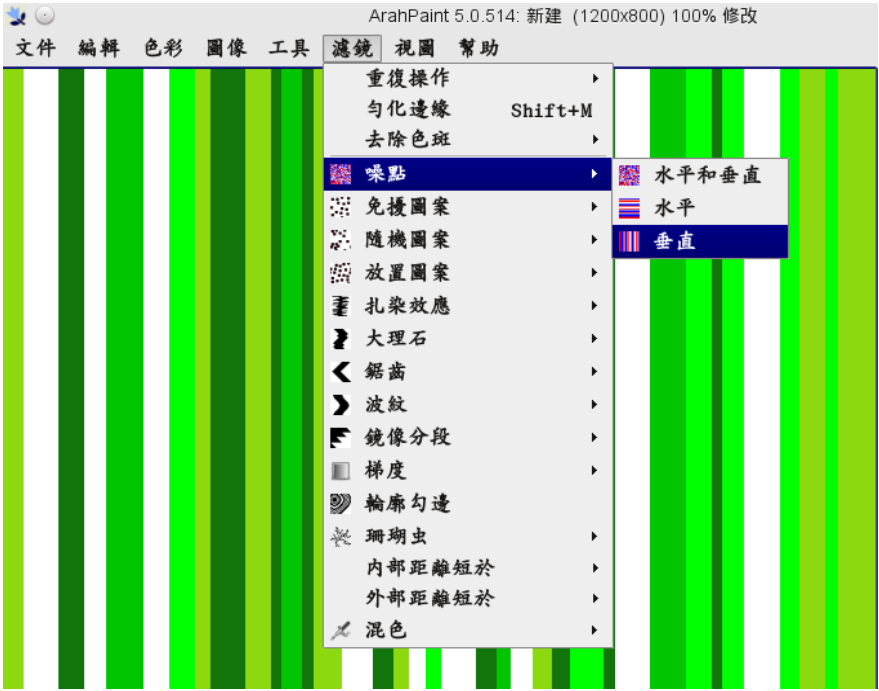

瀏覽我們設計的快速模式 ...

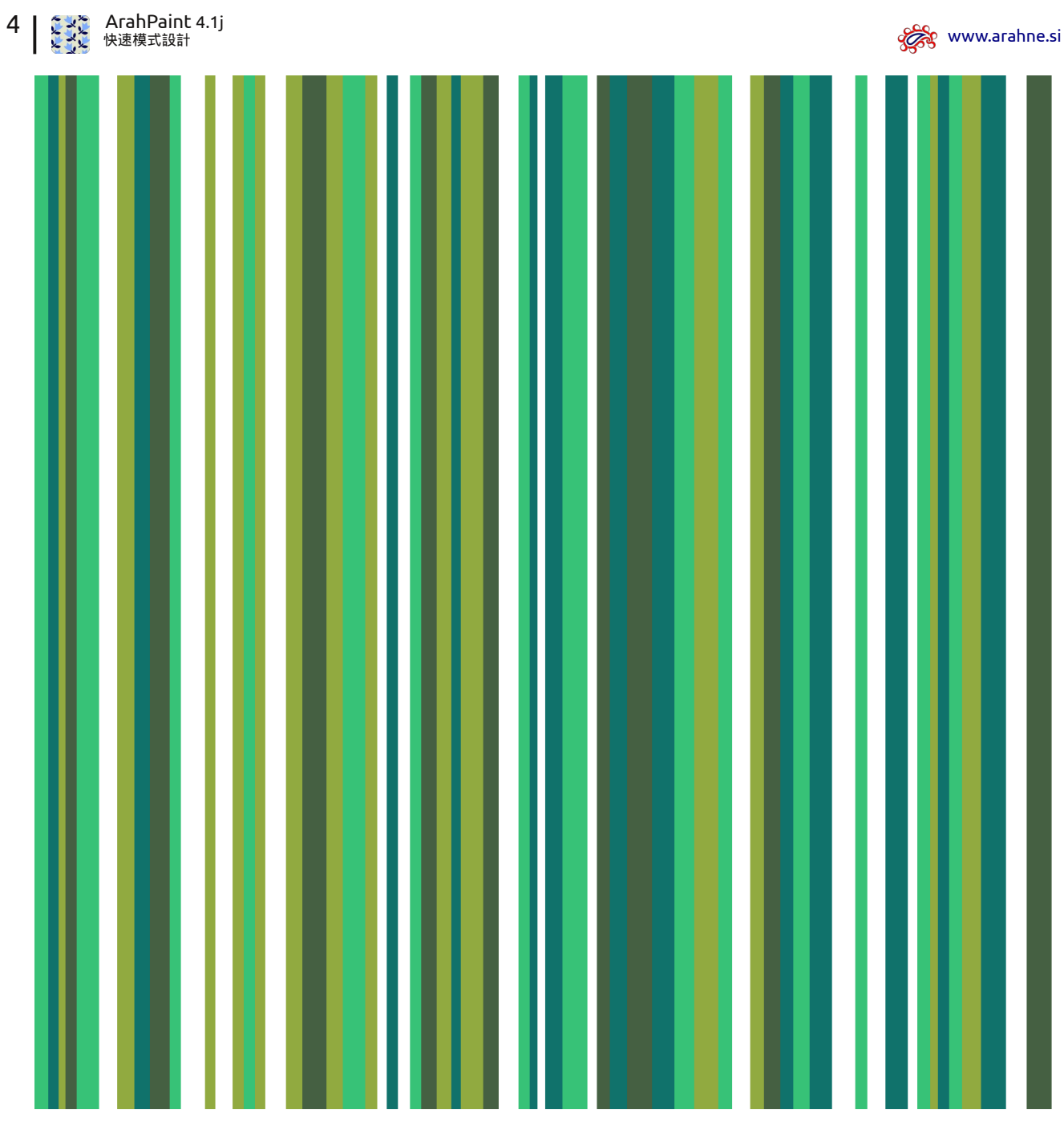

常青條紋

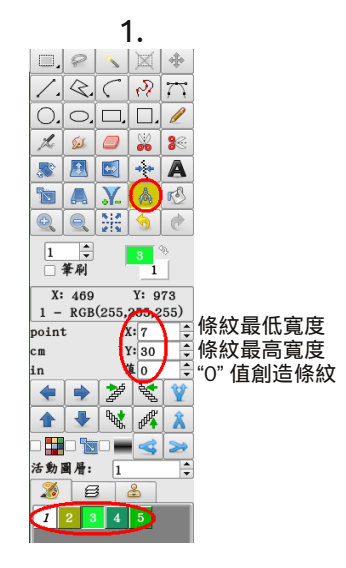

2.

| 濾           | 鏡 | 視圖  | 幫助 |         |       |
|-------------|---|-----|----|---------|-------|
|             | 重 | 復操作 |    | +       |       |
|             | 勻 | 化邊緣 |    | Shift+M |       |
|             | 去 | 除色斑 |    | +       |       |
|             | 噪 | 點   |    | М       | 水平和垂直 |
| 22          | 免 | 擾圖案 |    | +       | 水平    |
| ¥4)<br>1815 | 隨 | 機圖案 |    | +       | 垂直    |

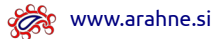

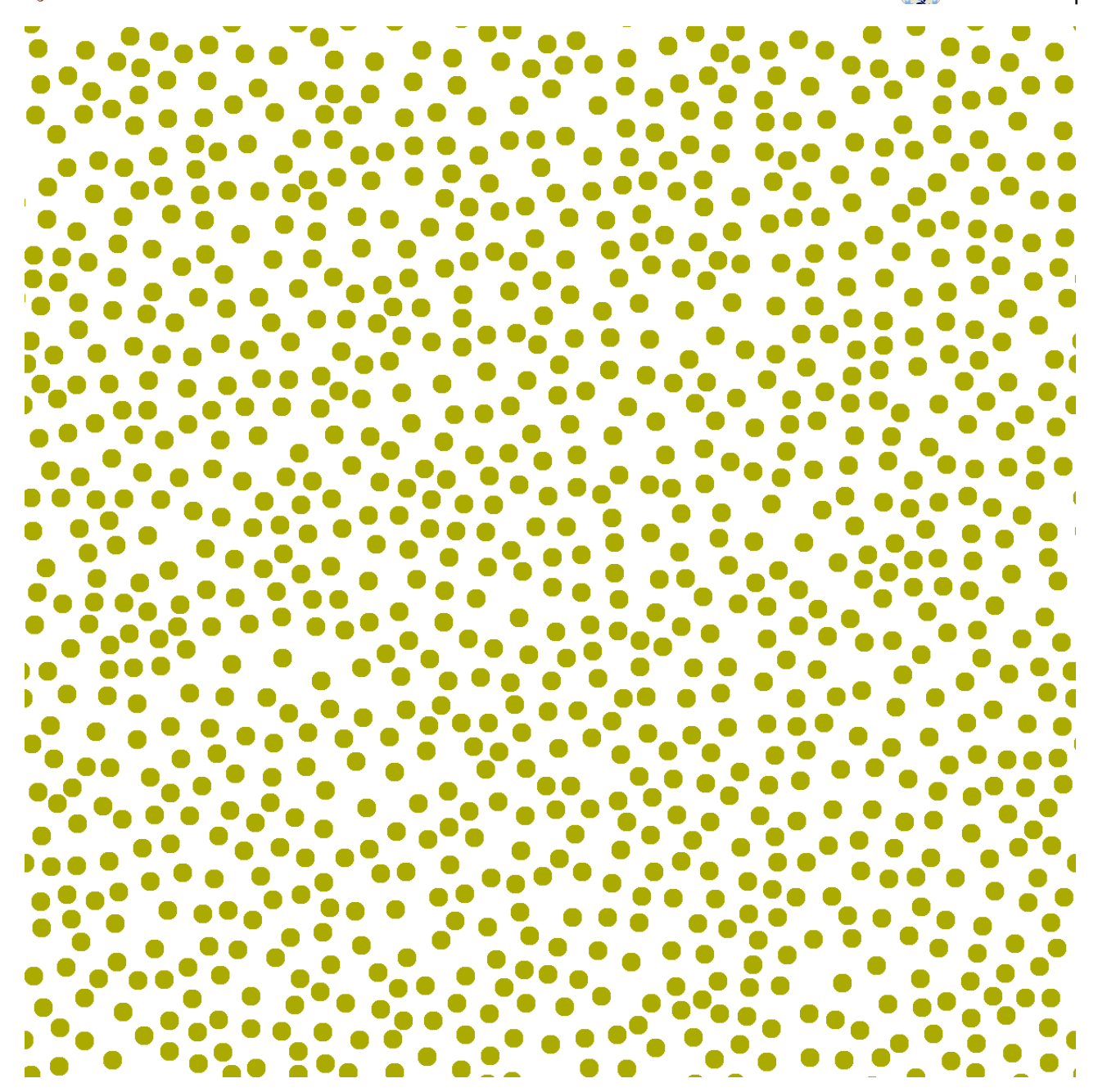

活潑圓點

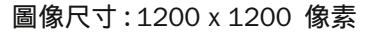

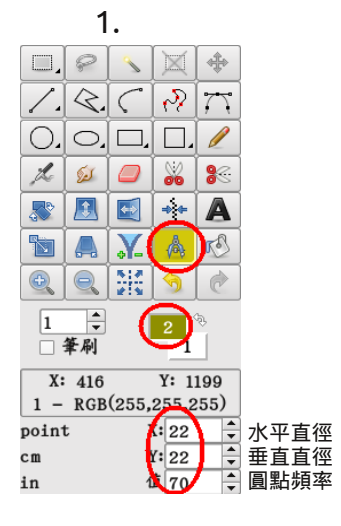

 濾鏡 視圖 常助

 重復操作

 今化邊錄

 Shift+M

 去除色斑

 蠲 嗓點

 勤 免擾圖案

 二 随機圖案

 靈 放置圖案

 重 扎染效應

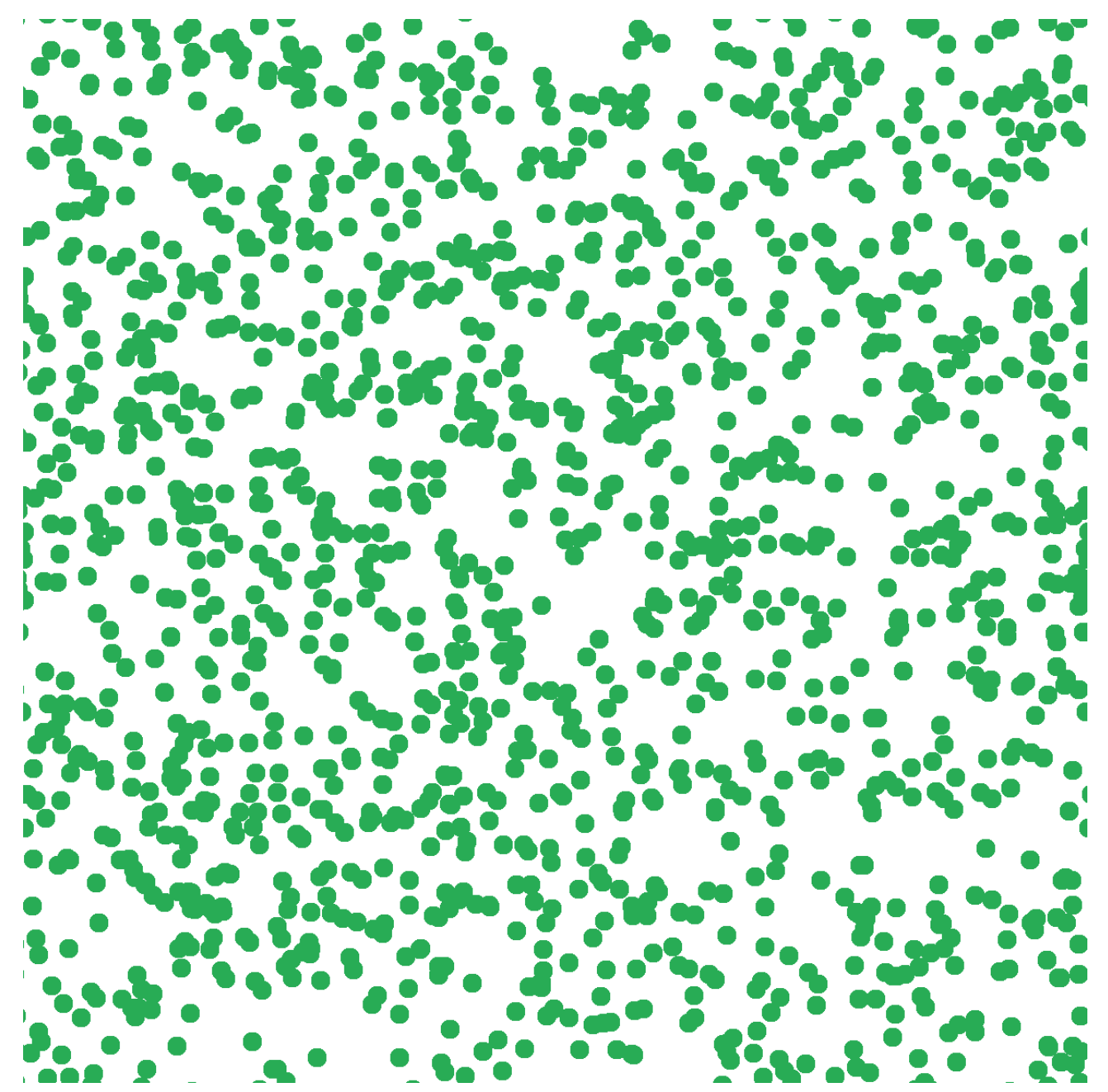

噴油漆

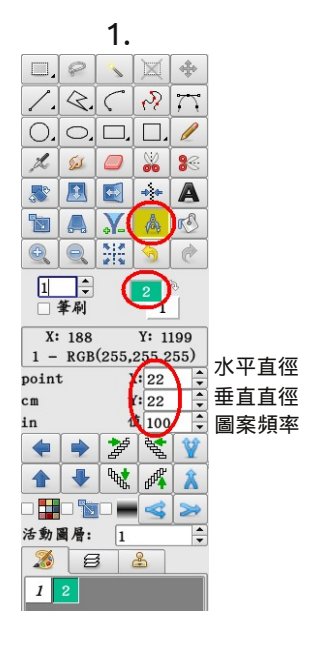

2.

| 濾  | 镜 | 視圖  | 幫助 |         |   |
|----|---|-----|----|---------|---|
|    | 重 | 復操作 |    | •       |   |
|    | 勻 | 化邊緣 |    | Shift+M |   |
|    | 去 | 除色斑 |    | •       |   |
| 8  | 噪 | 點   |    | ۱.      |   |
| 27 | 免 | 擾圖案 |    | +       |   |
|    | 隨 | 機圖案 |    | Þ       |   |
| 10 | 放 | 置圖案 |    | +       | ٠ |
| Ŧ  | 扎 | 染效應 |    | +       | • |
| 2  | 大 | 理石  |    | +       |   |

圖像尺寸:1200 x 1200 像素

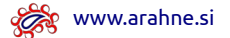

X Х X Х ٢ 2 ( ) K х х > X X X X K Х X h X X X 2 X х Х Z X X ٢ X Х X X X 6 X X Х X Х X X X х X X X X X 

星星明星

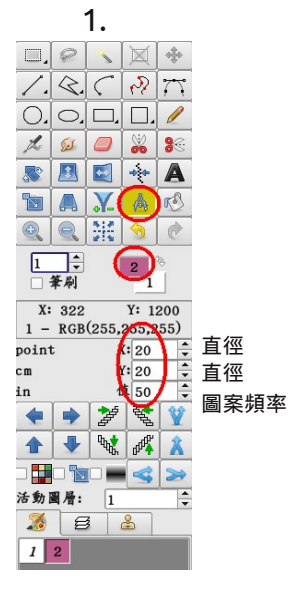

| ົ |
|---|
|   |
| _ |

|   | r .     | 幫助 | 視圖  | 慮鏡         |
|---|---------|----|-----|------------|
|   | •       |    | 復操作 | 重          |
|   | Shift+M |    | 化邊緣 | 勻          |
|   | •       |    | 除色斑 | 去          |
|   | •       |    | 點   | <b>*</b>   |
|   | Þ       |    | 援圖案 | 免          |
| ٠ | +       |    | 機圖案 | 随          |
| • | •       |    | 置圖案 | 前放         |
|   | +       |    | 染效應 | ₹ 扎        |
|   | +       |    | 理石  | <b>*</b> * |
| 1 | +       |    | 齒   | 《 鋸        |
| 1 | •       |    | 紋   | 波          |
| X | •       |    | 像分段 | F 鏡        |
| + | +       |    | 度   | 梯          |

圖像尺寸:1200 x 1200 像素

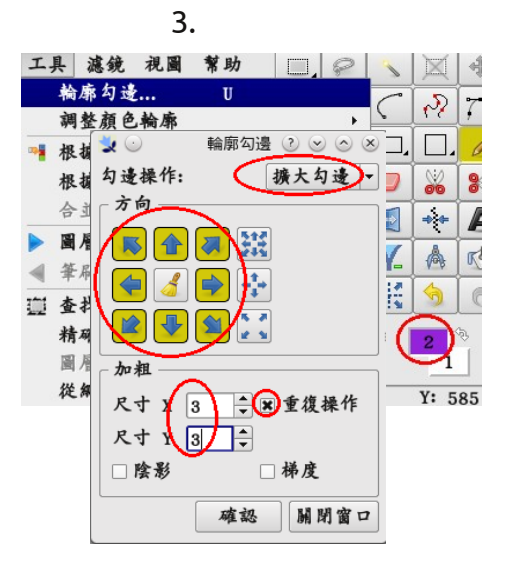

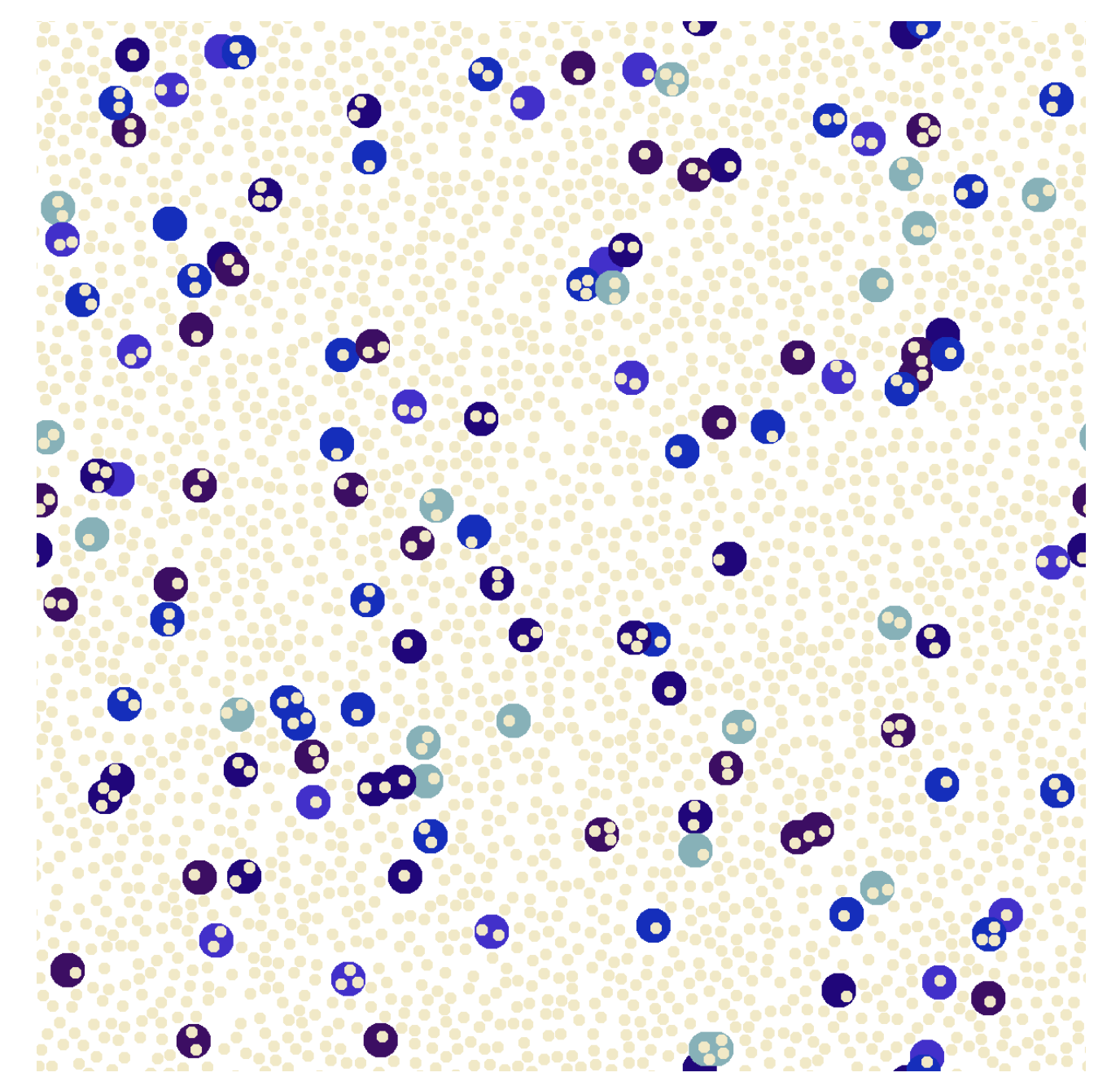

#### 細胞

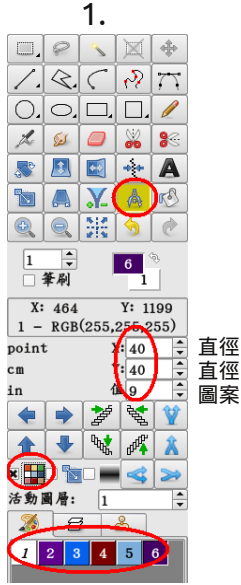

2.

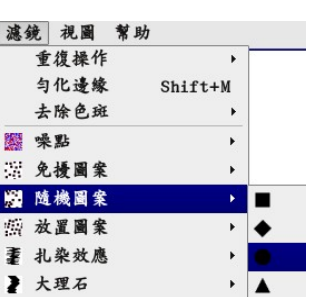

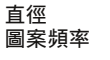

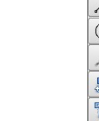

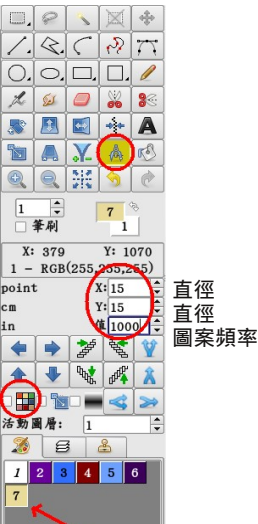

🗶 🔏 (+)

3.

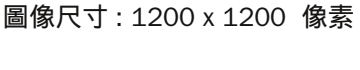

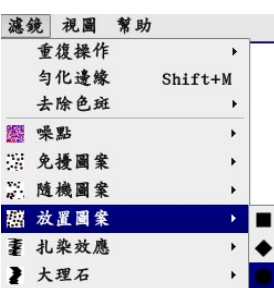

•

驑

< 鋸齒

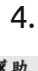

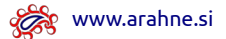

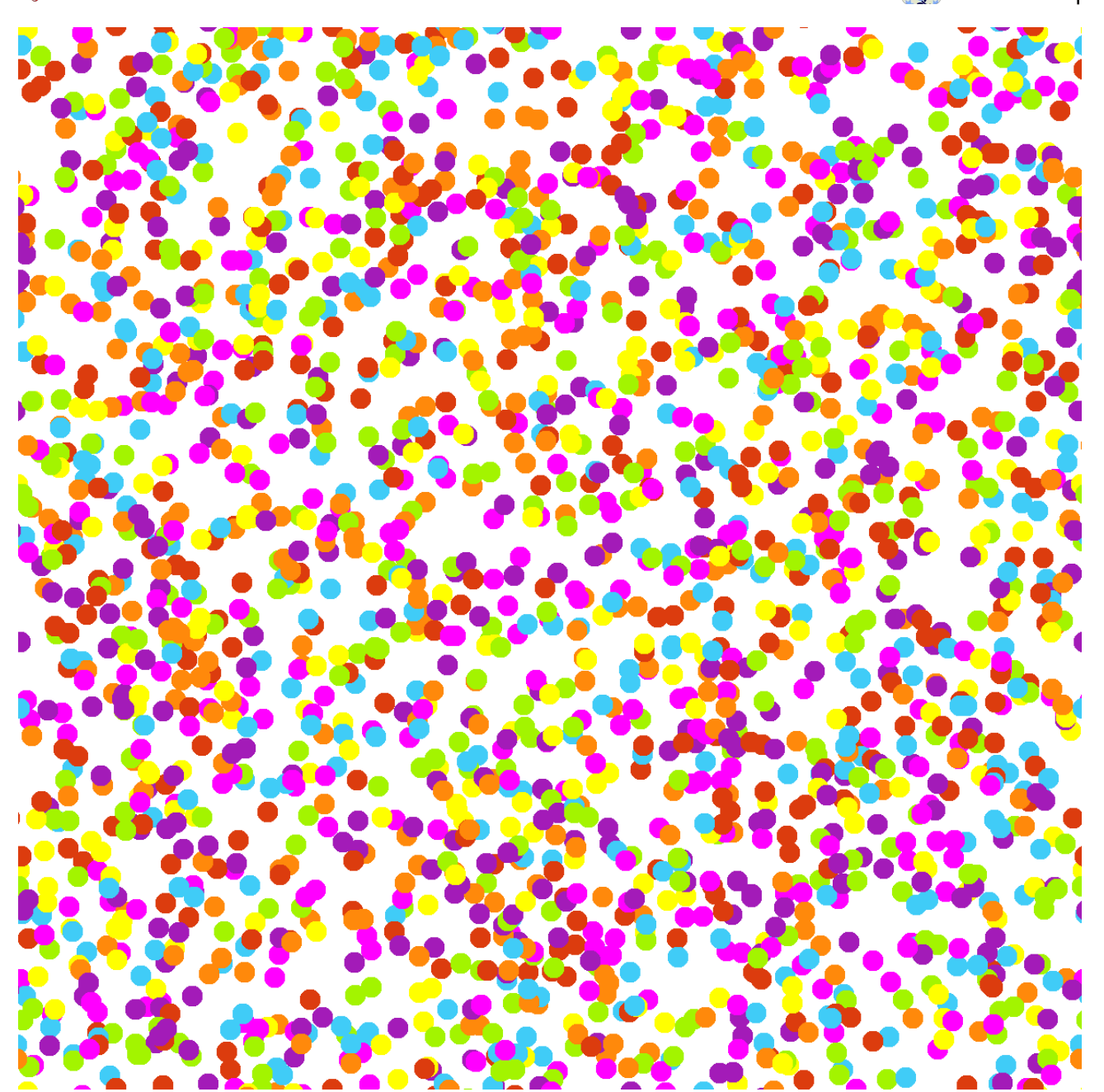

狂歡

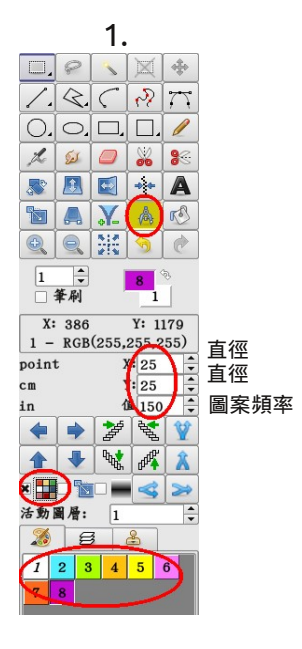

2.

| 濾鏡   | 1. 視圖 | 幫助      |   |
|------|-------|---------|---|
|      | 重復操作  | •       | - |
|      | 匀化邊緣  | Shift+M |   |
|      | 去除色斑  | . +     |   |
|      | 噪點    | •       |   |
| ×.   | 免擾圖案  | •       |   |
|      | 隨機圖案  | ×       |   |
| 19 I | 放置圖案  |         | ٠ |
| Ŧ    | 扎染效應  | •       | • |
| 2    | 大理石   | •       |   |

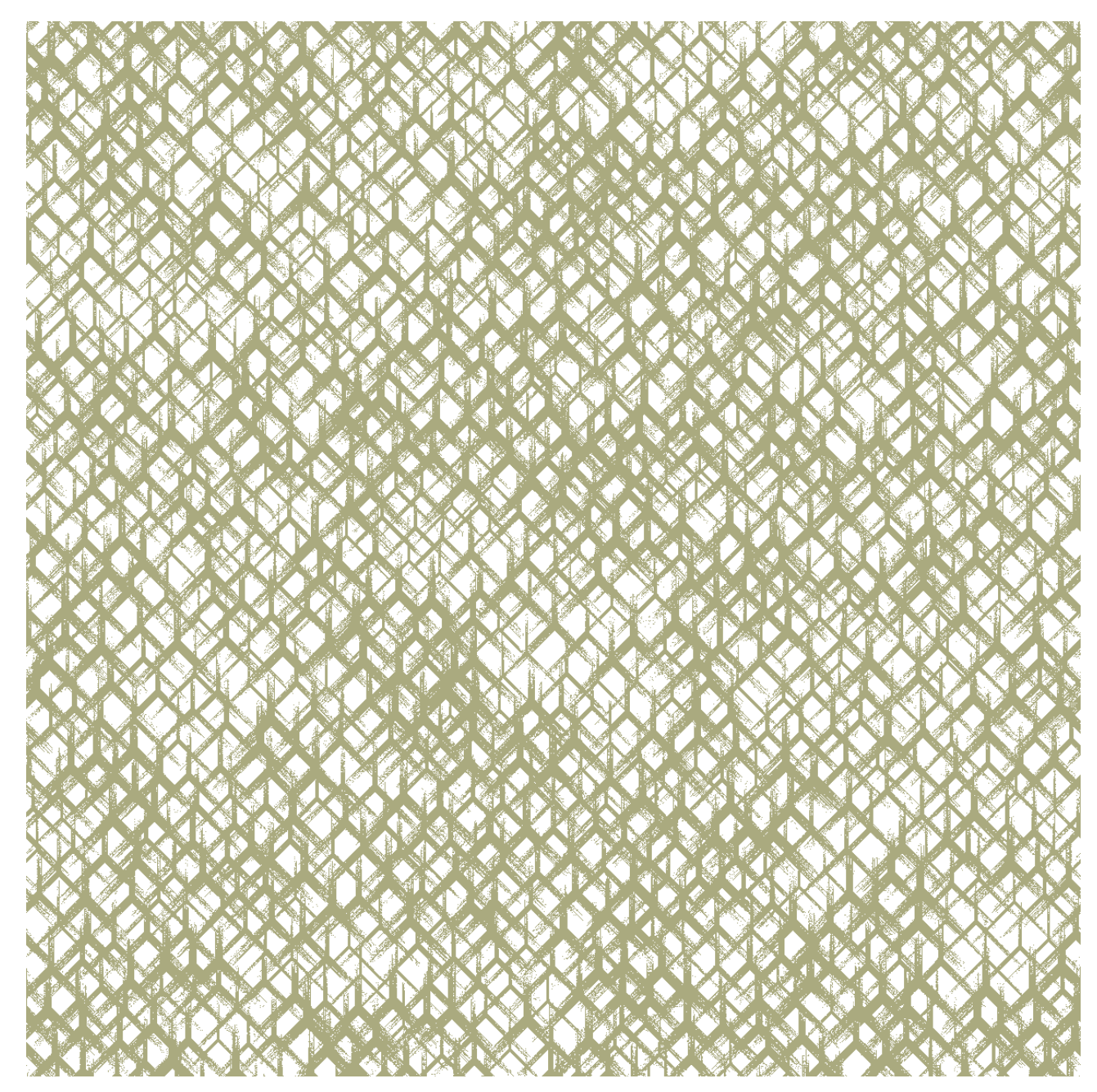

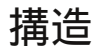

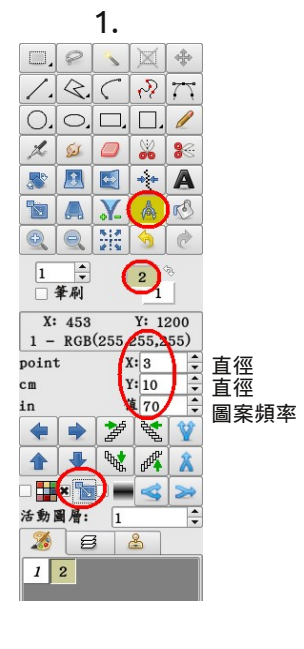

| 濾鏡         | 視圖          | 幫助     |    |   |   |
|------------|-------------|--------|----|---|---|
| 1          | 重復操作        |        | +  |   | - |
| 4          | 匀化遗缘        | Shift+ | -M |   |   |
| ÷          | 去除色斑        |        | +  |   |   |
|            | 桑點          |        | +  |   |   |
| <b>3</b> 5 | 免援圖案        |        | ×  |   |   |
| ß          | 遺機圖案        |        | +  | • |   |
| 1          | <b>汝置圖案</b> |        | •  | • |   |
| <b>1</b>   | 扎染效應        |        | +  |   |   |
|            |             |        |    |   |   |

圖像尺寸:1200 x 1200 像素

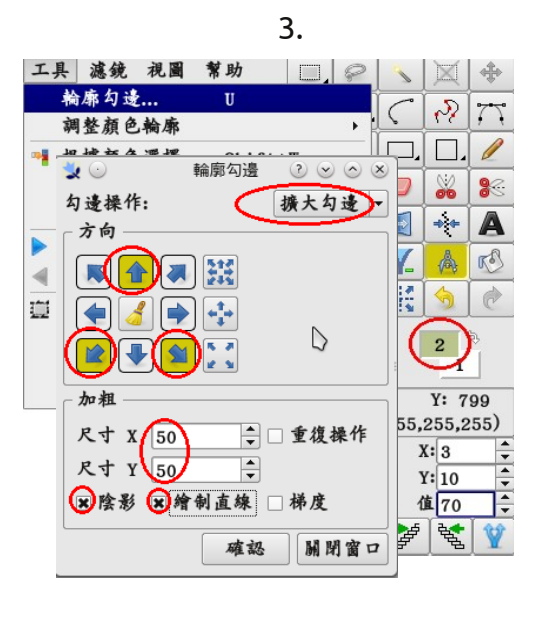

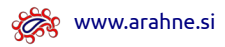

|  | <br> | _ |
|--|------|---|
|  |      |   |
|  |      |   |

#### 收音機

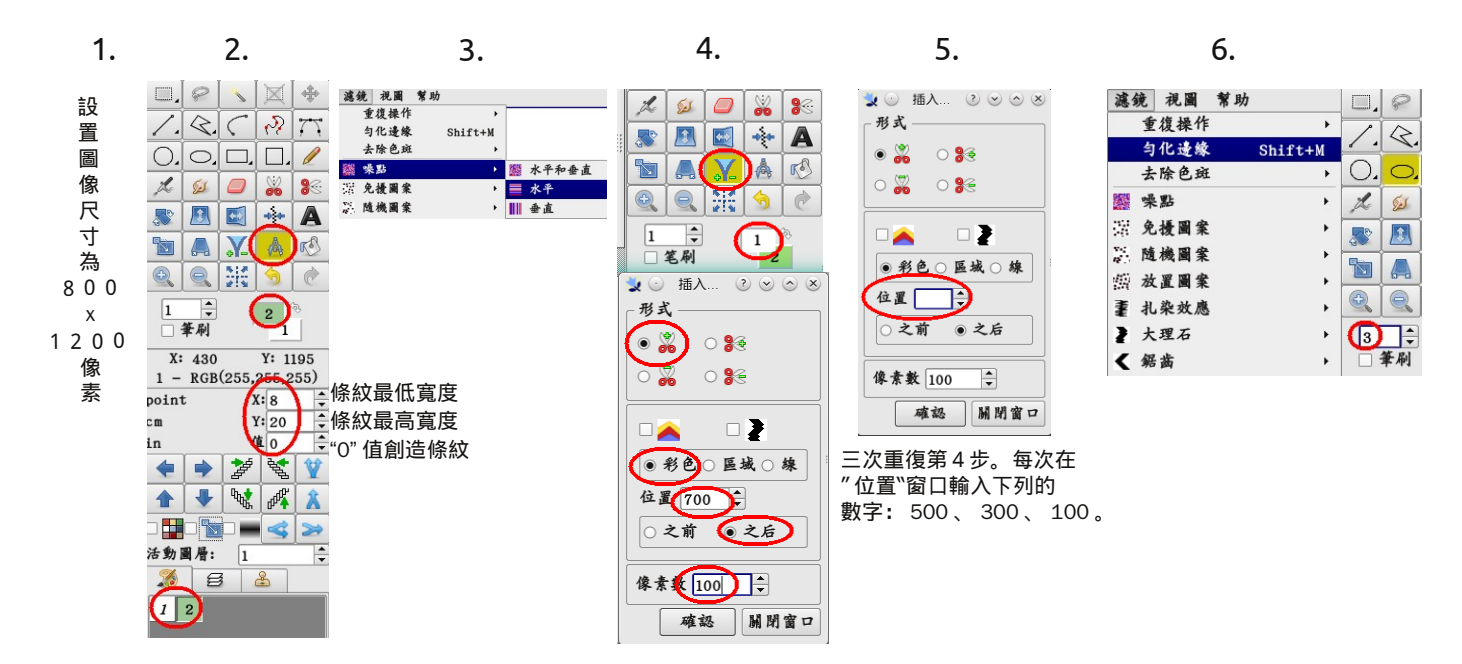

🗞 www.arahne.si

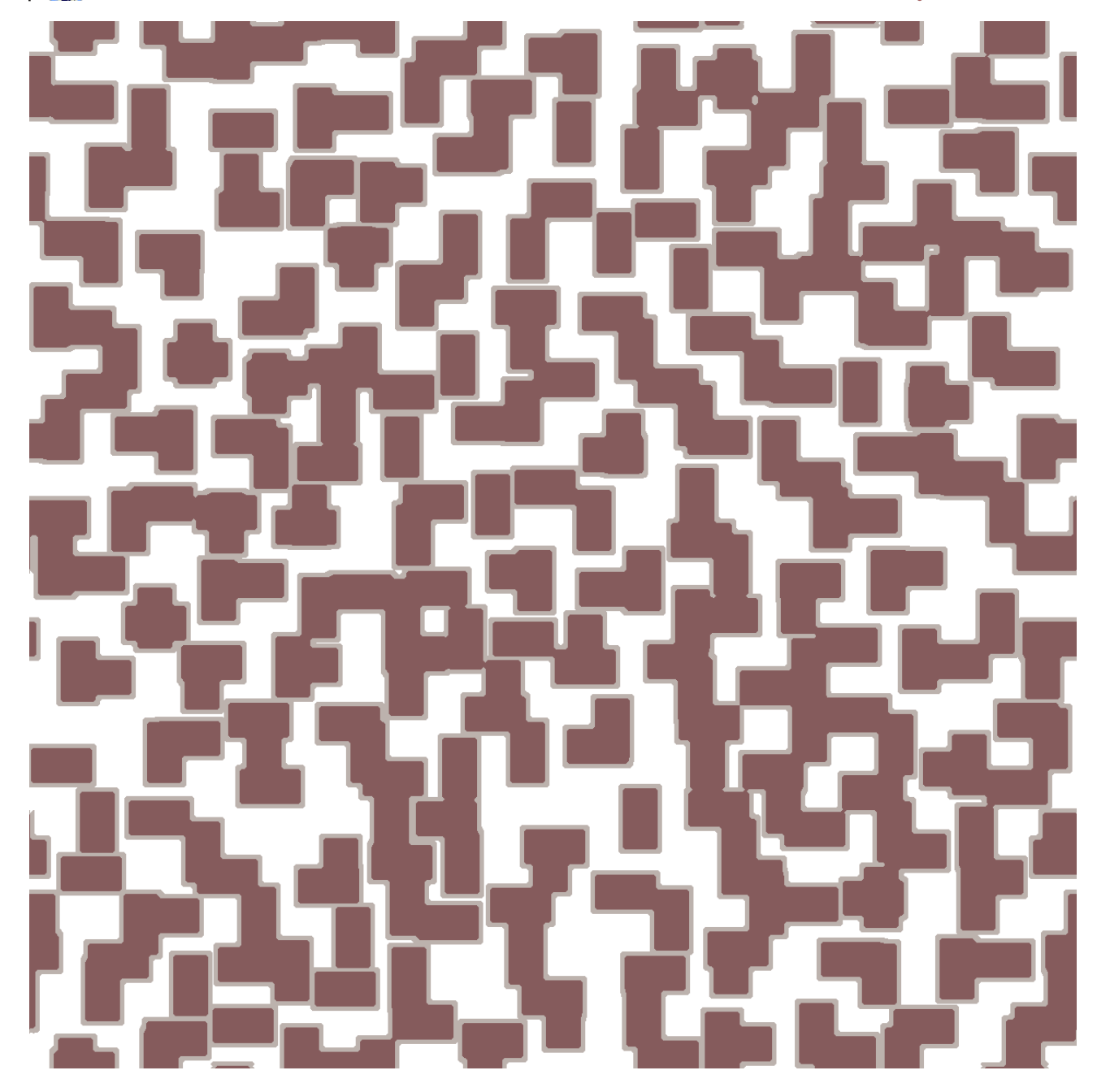

市區常規步調

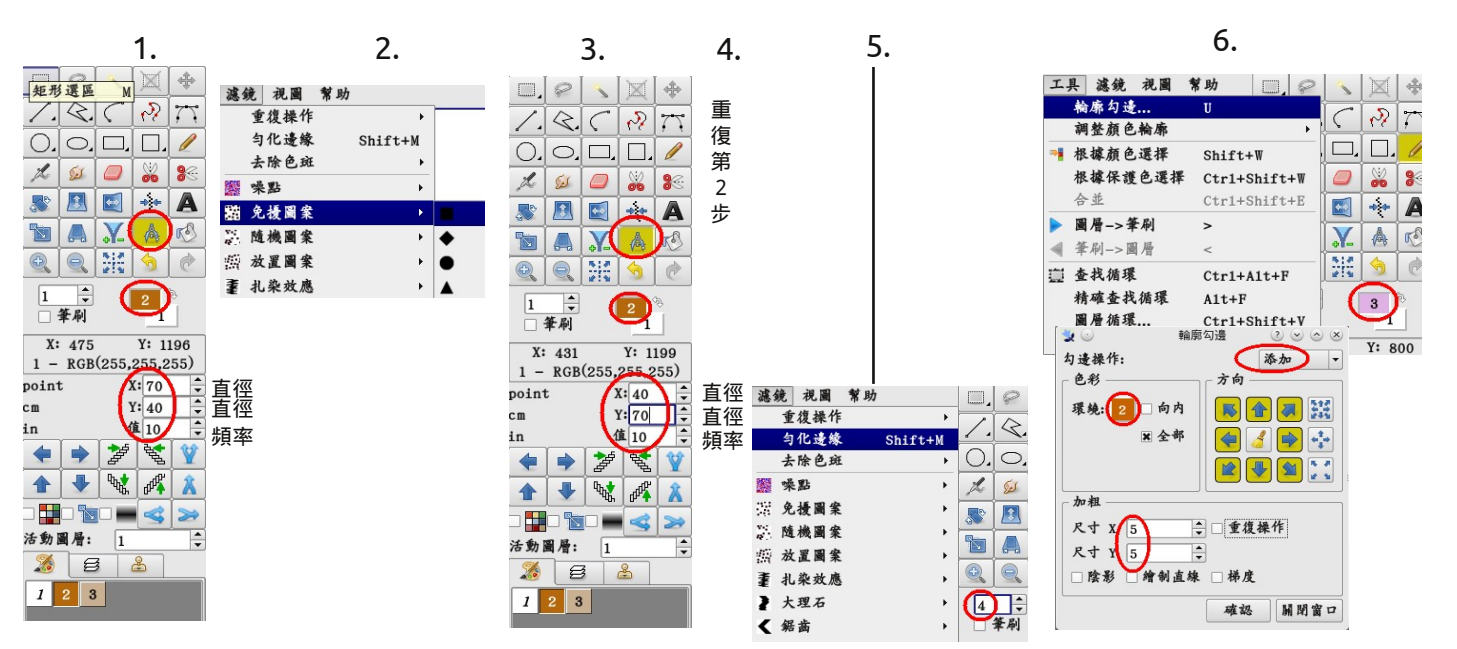

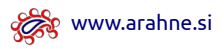

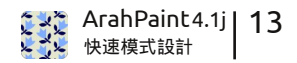

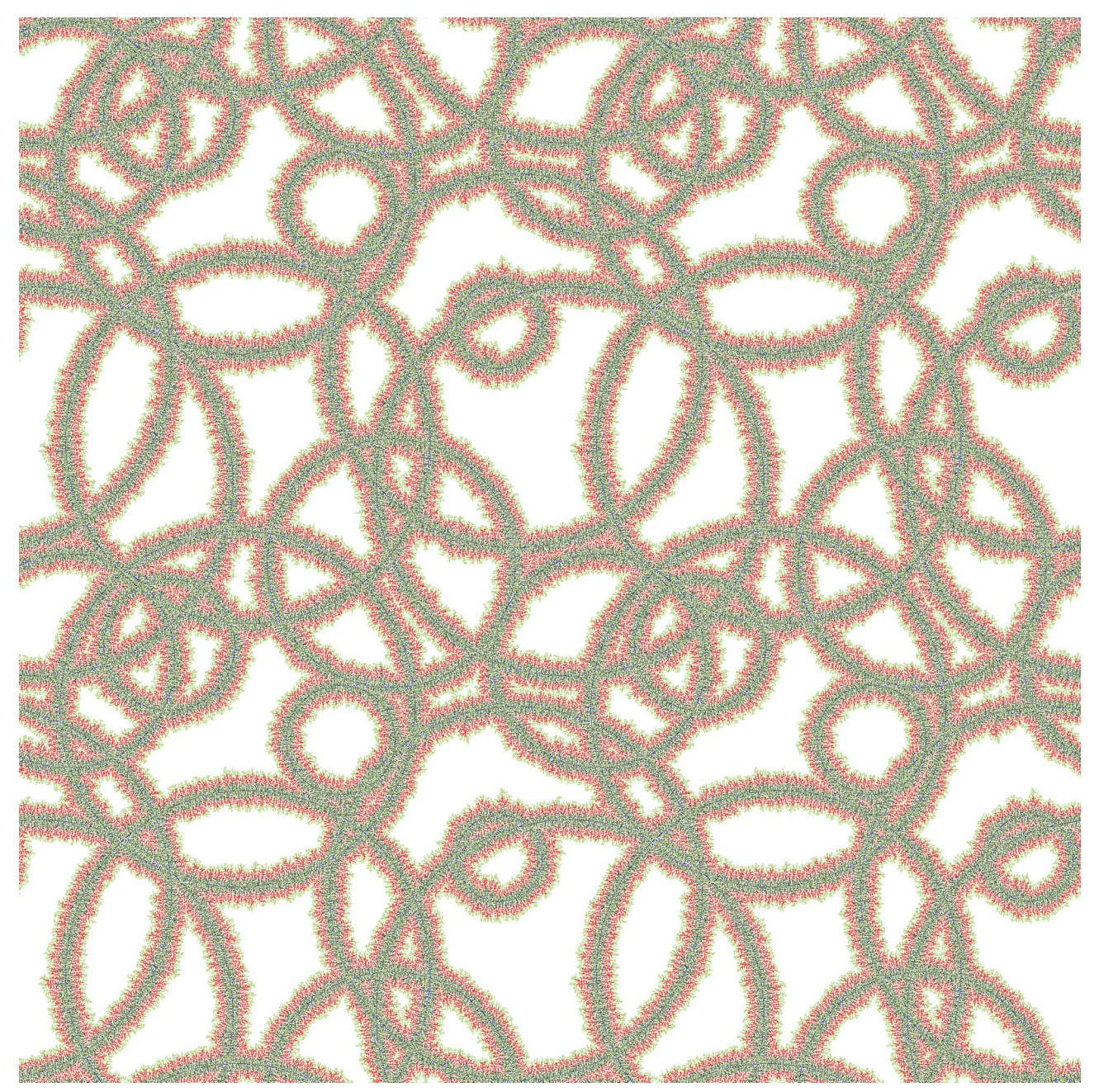

### 有機舞蹈

圖像尺寸:1200 x 1200 像素

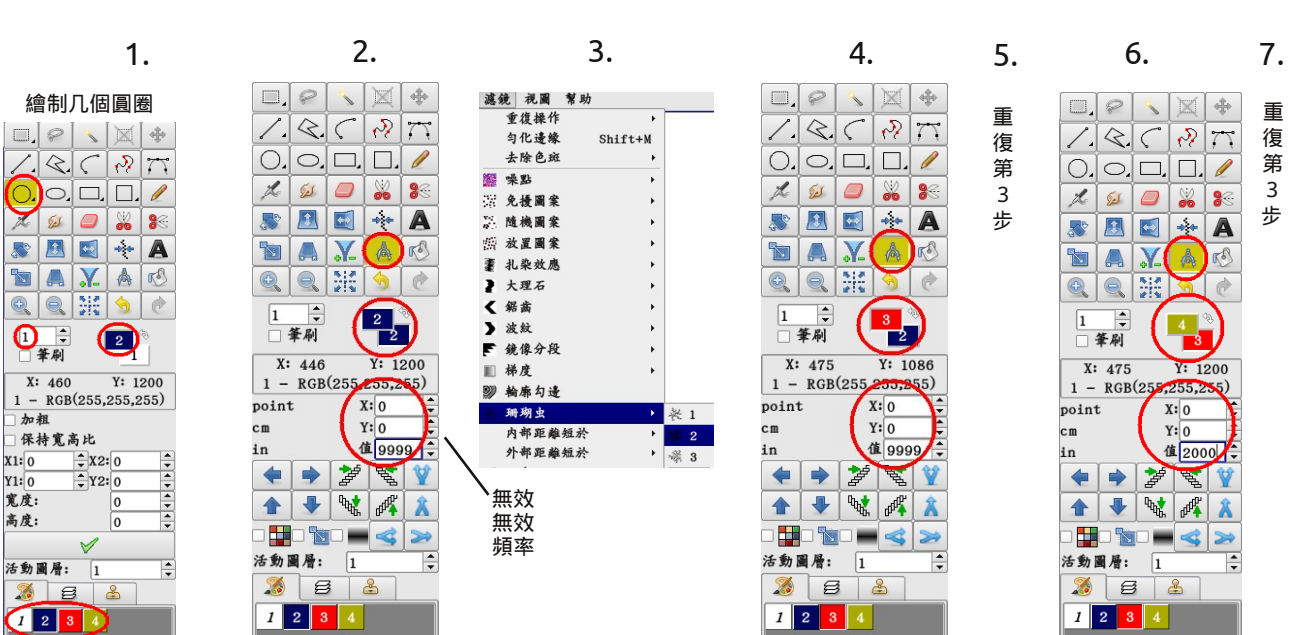

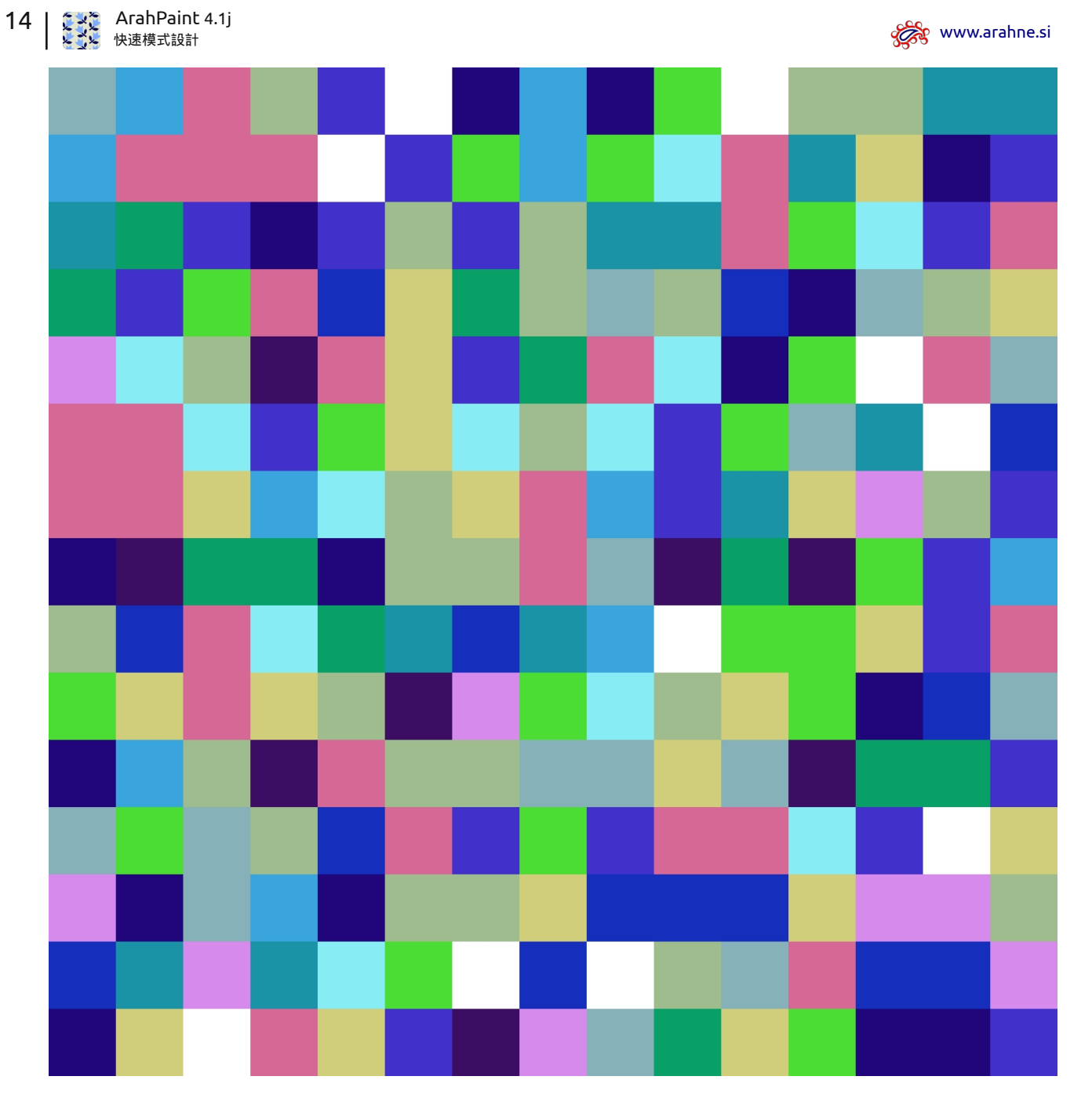

整潔補丁貼

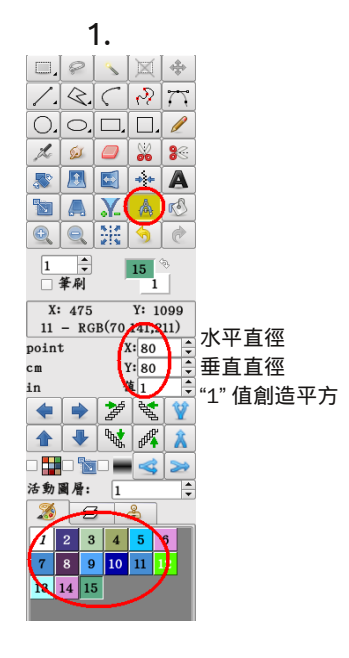

|         | 助       | 視圖  | 濾鏡         |
|---------|---------|-----|------------|
|         | •       | 復操作 | 重          |
|         | Shift+M | 化邊緣 | 勻          |
|         | •       | 除色斑 | 去          |
| 🧱 水平和垂直 | •       | 點   | <b>編</b> 味 |
| ■ 水平    | •       | 援圖案 | 免          |
| ■ 垂直    | +       | 機圖案 | 随          |
|         | +       | 置圖案 | 画 放        |
|         | •       | 染效應 | ₹ 扎        |

2.

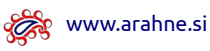

| <br> | <br> | <br> |
|------|------|------|
|      |      |      |
|      |      |      |
|      |      |      |
|      |      |      |
|      |      |      |
|      |      |      |
|      |      |      |
|      |      |      |
|      |      |      |
|      |      |      |
|      |      |      |
|      |      |      |
|      |      |      |
|      |      |      |
|      |      |      |
|      |      |      |
|      |      |      |
|      |      |      |
|      |      |      |
| <br> | <br> | <br> |
|      |      |      |
|      | <br> |      |
|      |      |      |
|      |      |      |
|      |      |      |
|      |      |      |
|      |      |      |
|      |      |      |
|      |      |      |
|      |      |      |
|      |      |      |
|      |      |      |
|      |      |      |
|      |      |      |
|      |      |      |
|      |      |      |
|      |      |      |
| <br> |      |      |
|      |      |      |
|      |      |      |
|      |      |      |
|      |      |      |
|      |      |      |
|      |      |      |
|      |      |      |
|      |      |      |
|      |      |      |
|      |      |      |
|      |      |      |
|      |      |      |
|      |      |      |
|      |      |      |
|      |      |      |
|      |      |      |
|      |      |      |
|      |      |      |
|      |      |      |
|      |      |      |

# 紙巾

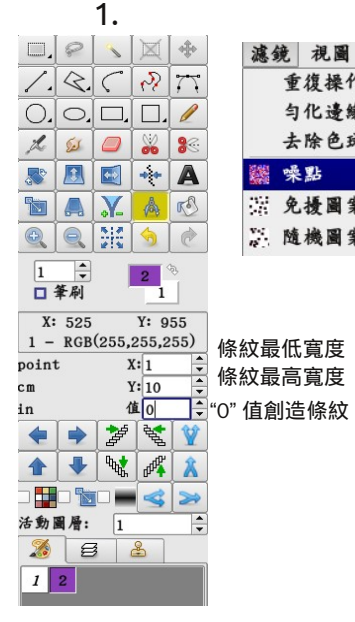

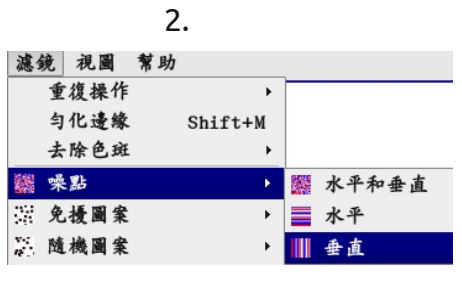

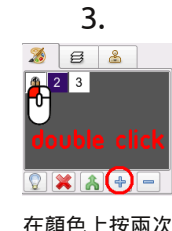

在顏色上按兩次 為了保護顏色。 然后加另一個 顏色。

|     |     | 4  | •       |       |
|-----|-----|----|---------|-------|
| 濾鏡  | 視圖  | 幫助 |         |       |
| 重   | 復操作 |    | •       |       |
| 勻   | 化邊緣 |    | Shift+M |       |
| 去   | 除色斑 |    | +       |       |
| 🧱 噪 | 點   |    | ►       | 水平和垂直 |
| 免   | 援圖案 |    | +       | 水平    |
| 彩 随 | 機圖案 |    | •       | 垂直    |

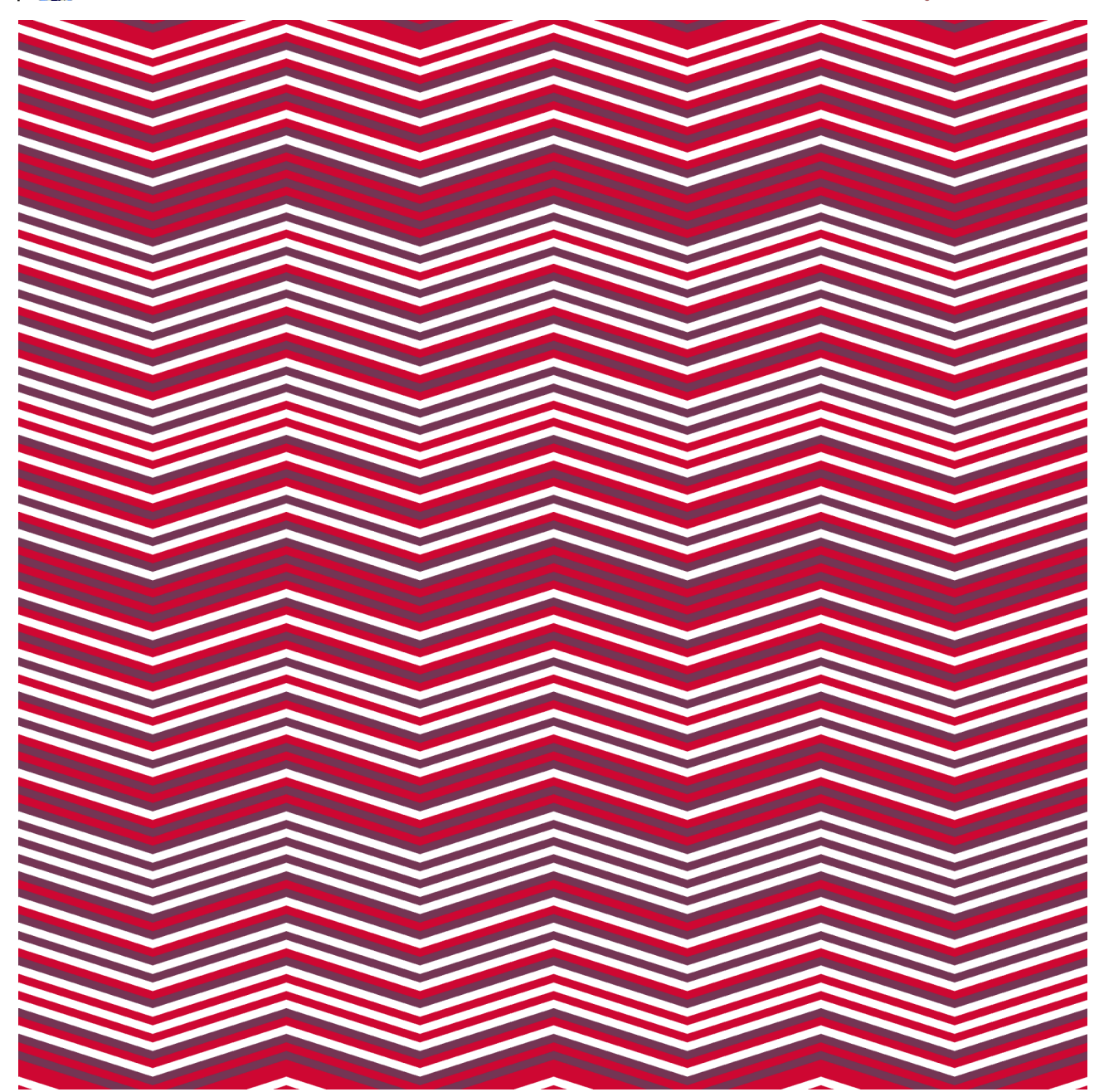

#### 鋒利線條

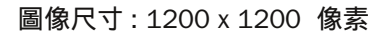

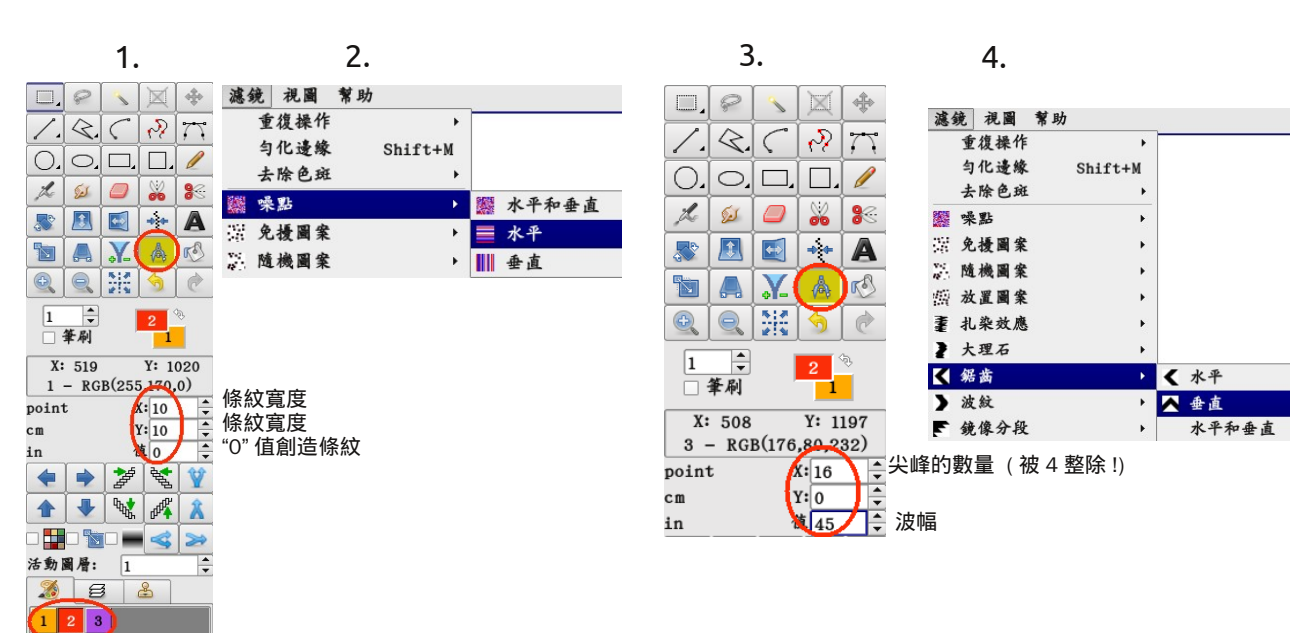

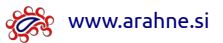

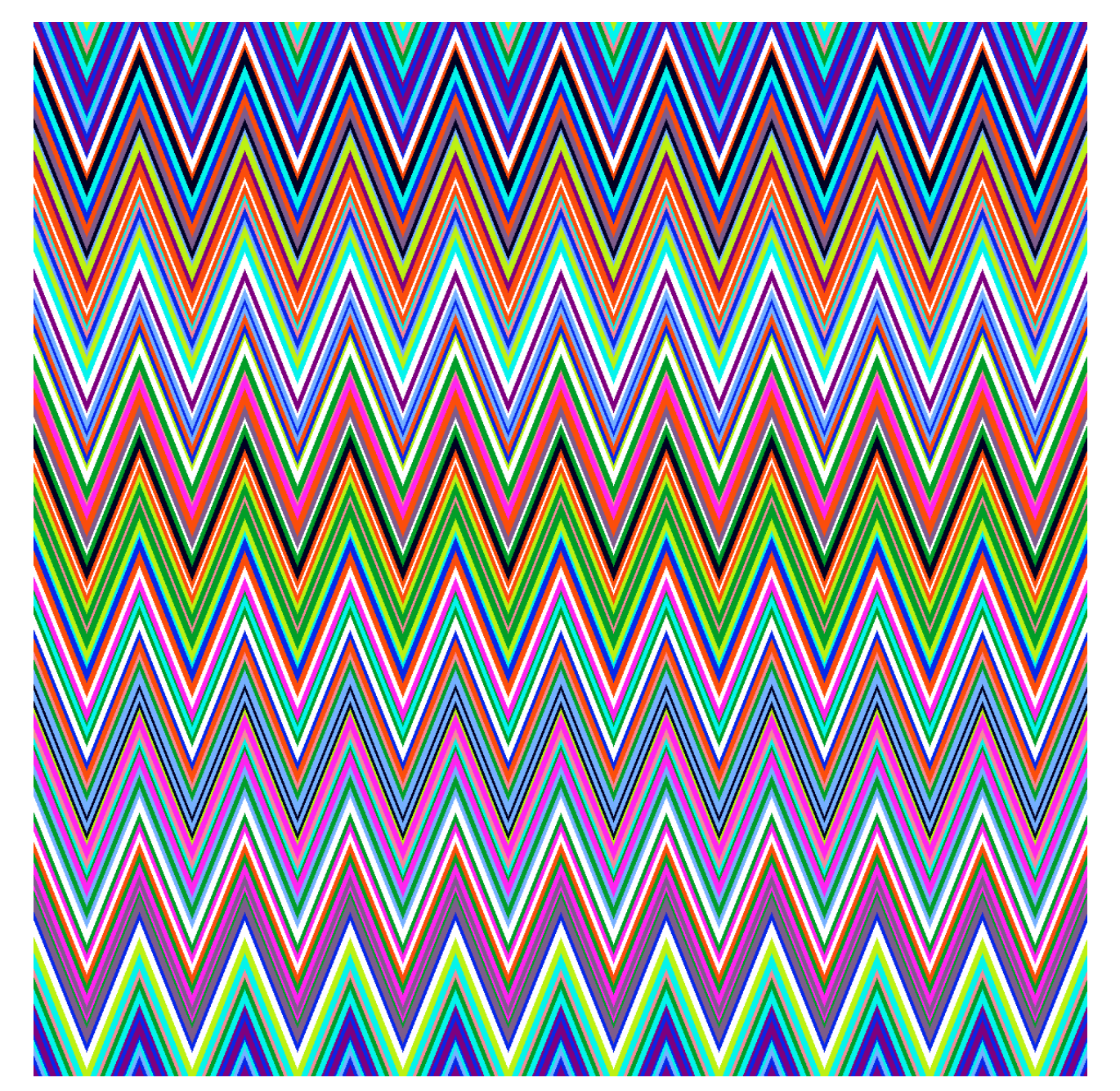

# Z 字形

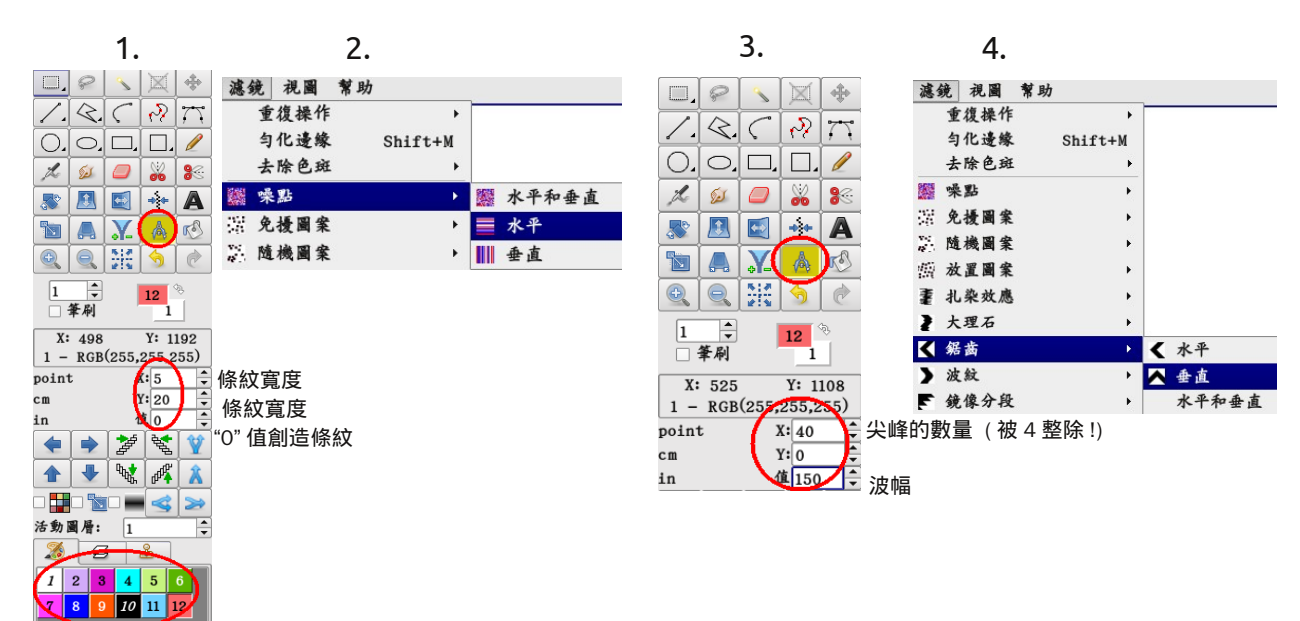

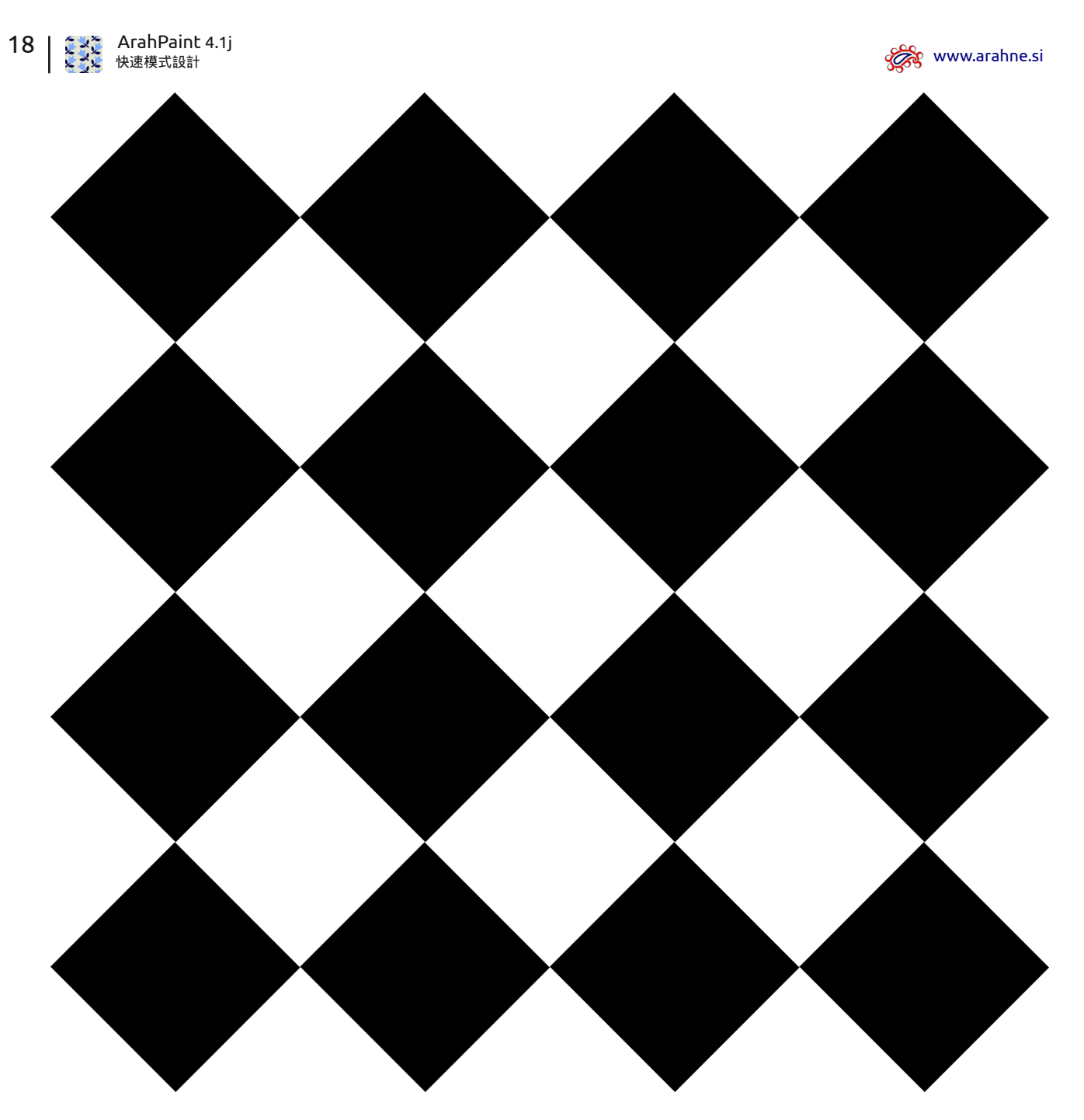

英式廚房

圖像尺寸:1200 x 1200 像素

1. 놫 💿 🛛 新建 😒 🔿 🗵 尺寸 (像素)-寬度: 300 ↓ 高度: 300 ↓ 色深 ● 索引色(8-bit) ○ 真彩色(24-bit) 填充方式 ○ 前景色 ○ 背景色 ● 白色 確認 取消 新建圖像

|             | 2.      |    |          |          |    |     |    | 3.          |    |          |    |     |     |       |   |    |      |     |    |    |     |   |       |
|-------------|---------|----|----------|----------|----|-----|----|-------------|----|----------|----|-----|-----|-------|---|----|------|-----|----|----|-----|---|-------|
|             | 2 5     |    | -        |          | 像: | 工具  | 濾鏡 | 視圖          | 帮助 | <i>b</i> |    |     |     |       |   |    |      |     |    |    |     |   |       |
| 1           |         | 6  | 77       | 355      | 循環 | 畫圖  |    | A1t+D       |    |          |    |     |     |       |   |    |      |     |    |    |     |   |       |
| 0.          | •       |    | 1        | RB       | 重復 | ξx  |    |             | •  | RH       | 水平 |     |     | (     |   |    |      |     |    |    |     |   |       |
| the s       | 61      | ×  | 88       | R        | 重復 | LΥ  |    |             | •  | RЯ       | 鏡像 | X   |     | A1t+( |   |    |      |     |    |    |     |   |       |
| <b>S</b>    |         | ** | A        | <u>ج</u> | 擴大 | C X |    |             | •  | RЯ       | 鏡像 | х - | - 1 |       |   |    |      |     |    |    |     |   |       |
|             |         | A  | 5        | *        | 擴大 | ¢Υ  |    |             | •  | RR       | 鏡像 | Y   |     |       |   |    |      | 4.  |    |    |     |   |       |
| •           | 2       | \$ | ¢        | 1        | 平滑 | 于擴大 |    |             | •  | RŊ       | 鏡像 | XY  |     |       |   |    |      |     |    |    |     |   |       |
|             | ÷.      |    | <i>ъ</i> |          |    |     | 手作 | <b>王</b> 次, |    |          |    |     | 圖像  | 工具    | 濾 | 鏡礼 | 見圖   | 幫助  | ,  |    |     |   |       |
| ¥ ا         | 刷       | 9  |          |          |    |     | 里假 | 啊次!         |    |          |    |     | 蓋(  | 盾環畫   | ¥ | A  | 1t+D |     |    |    |     |   |       |
| 23 0<br>300 | 100 200 |    |          |          |    |     |    |             |    |          |    |     | RR  | 重復 X  |   |    |      | •   |    |    |     |   |       |
| -           |         | .  |          |          |    |     |    |             |    |          |    |     | 1 1 | 重復 Y  |   |    |      | •   |    | 垂直 |     |   | )     |
|             |         |    |          |          |    |     |    |             |    |          |    |     | ⇔ 4 | 廣大 X  |   |    |      | •   | Ķ  | 鏡像 | Y   |   | A1t+) |
| 100_        |         |    |          |          |    |     |    |             |    |          |    |     | * 1 | 廣大 Y  |   |    |      | •   | Ķ  | 鏡像 | Υ - | 1 |       |
| 0           |         |    |          |          |    |     |    |             |    |          |    |     | د 💕 | 平滑擴;  | Ł |    |      | •   | R  | 鏡像 | х   |   |       |
| 繪制          | 菱形      |    |          |          |    |     |    |             |    |          |    |     |     |       |   |    | 重得   | 复兩) | 次! |    |     |   |       |

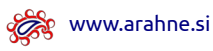

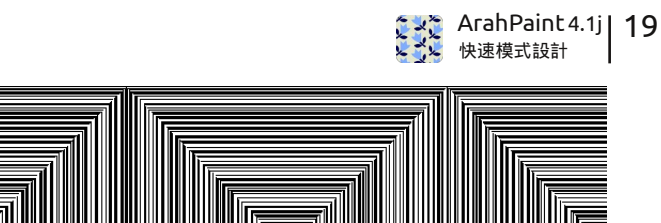

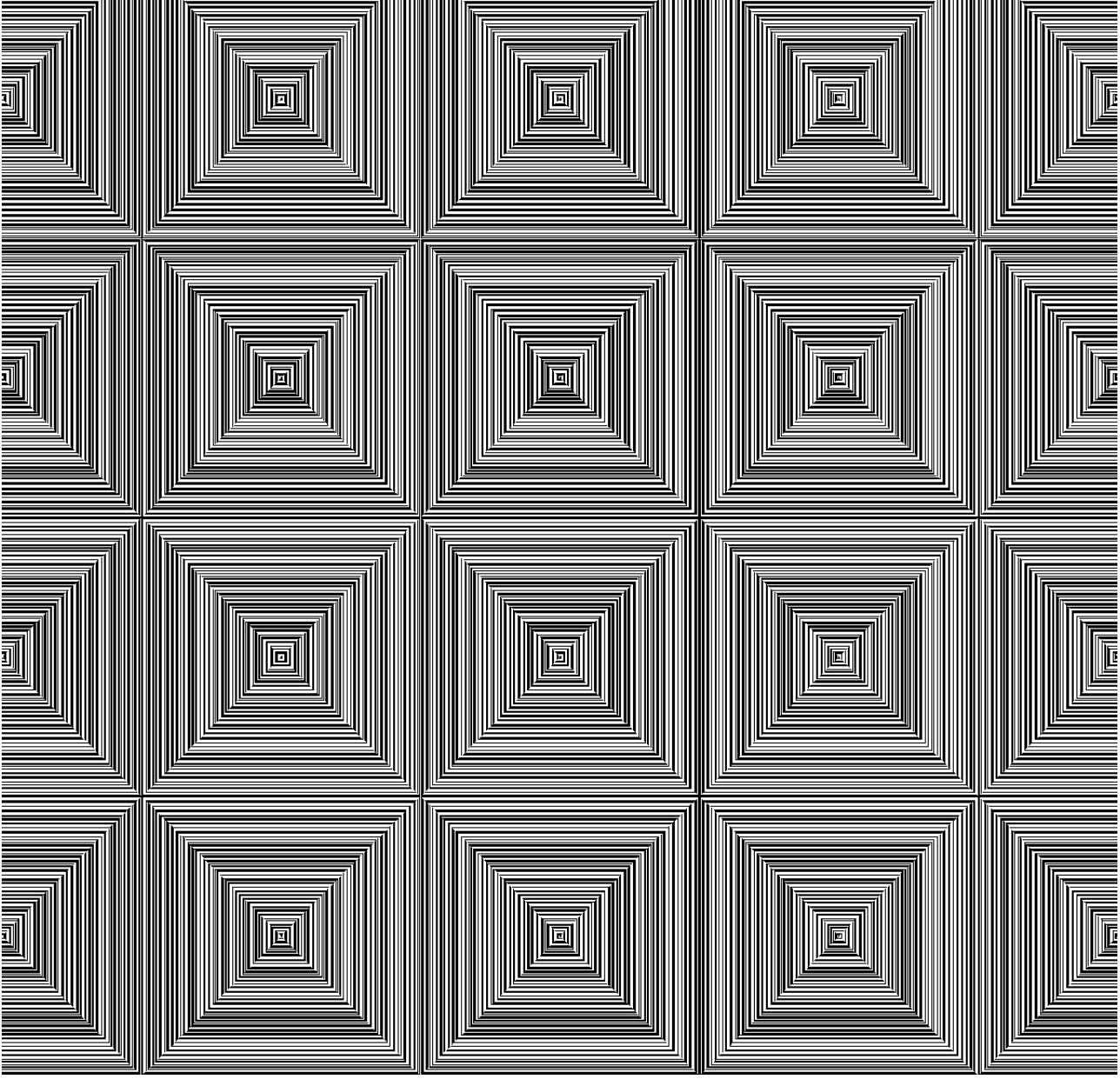

### 英式廚房的復活

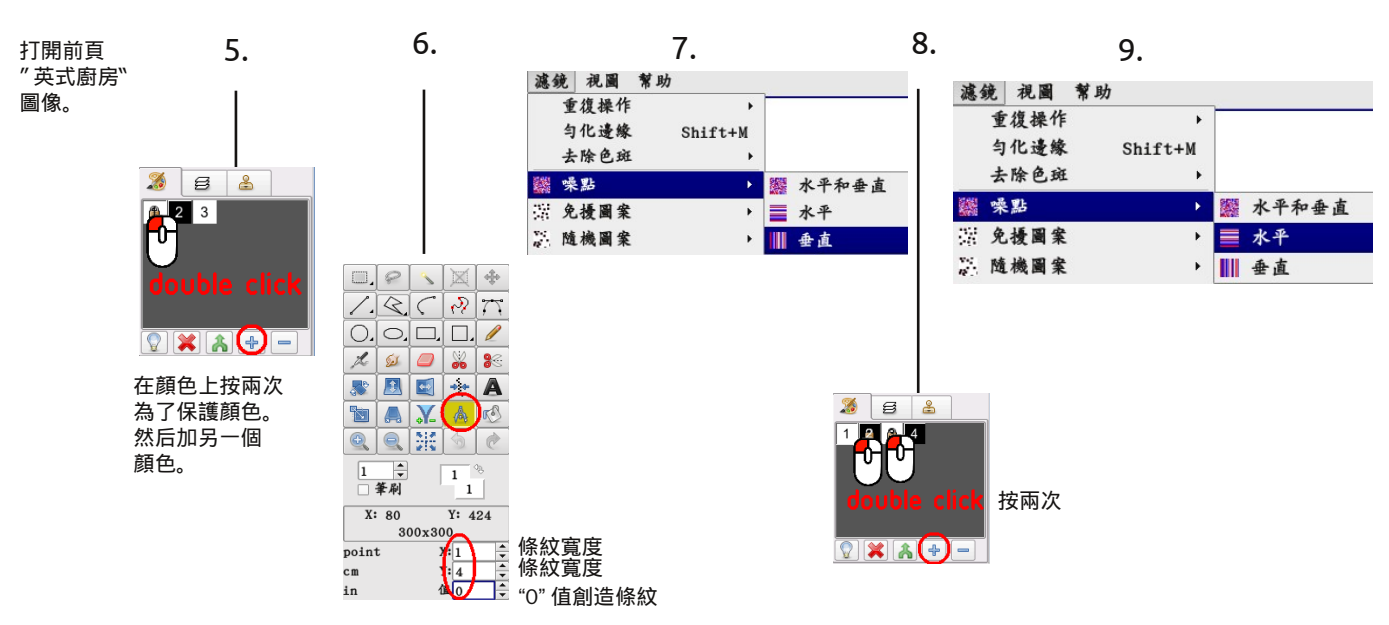

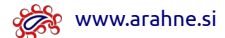

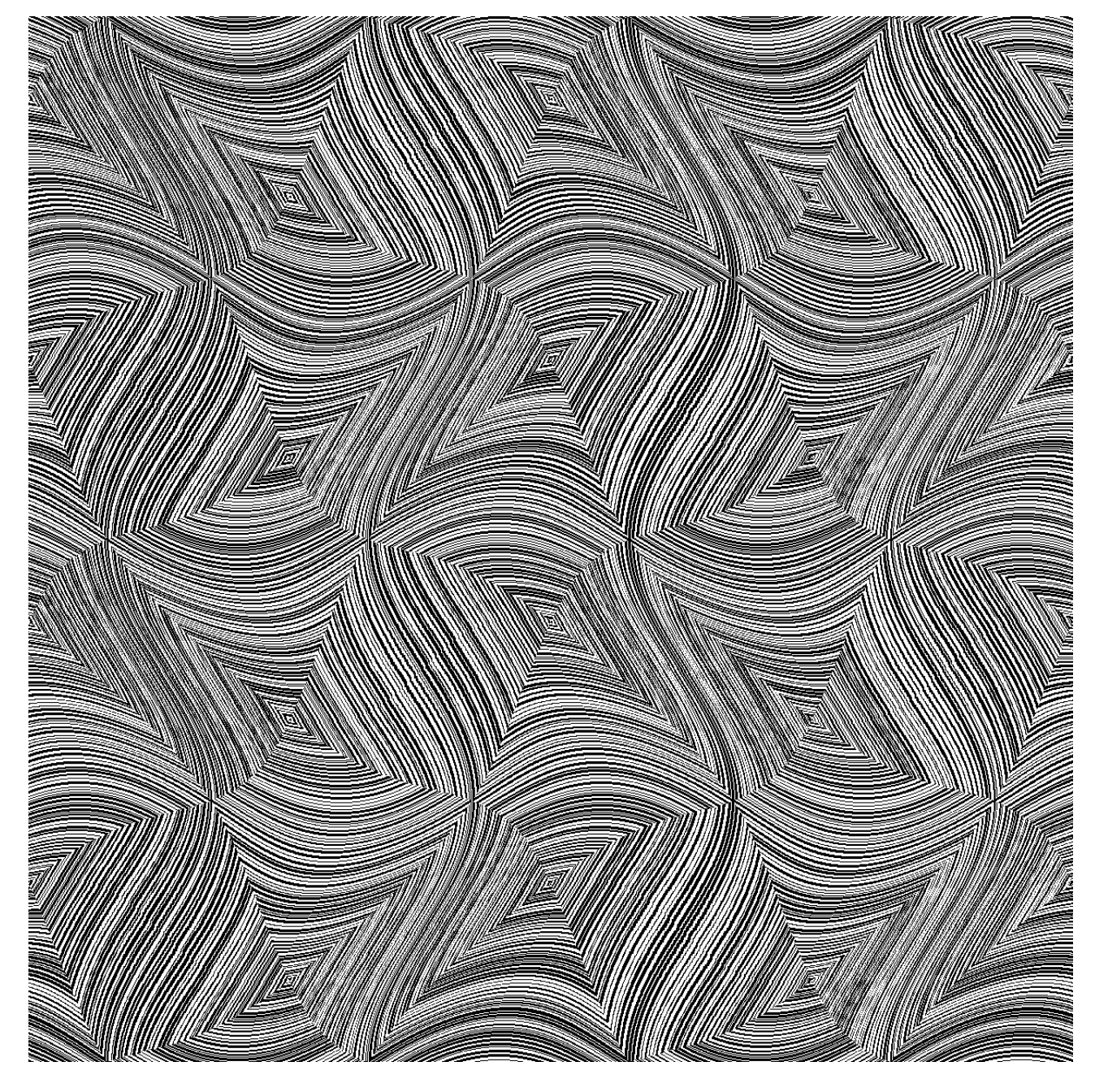

# 扭曲英式廚房

打開前頁"英式 廚房的復活" 圖像。

|                                                                                                    | 慮鏡<br>重                                  | 視圖                          |
|----------------------------------------------------------------------------------------------------|------------------------------------------|-----------------------------|
|                                                                                                    | ⇒去噪免隨放扎大□                                | 復化除點擾機置染理:揉邊色 圖圖圖效石作錄斑 案案案應 |
| <b>1</b> ◆ <b>1</b><br><b>X</b> : 300 Y: 38<br>300x300<br>point X: 8 ◆ 尖峰的數量 (被4整除!)<br>cm Y: 8 ◆ 尖峰的數量 (被4整除!)<br>in ¥ 66 ◆ 波幅 | \$P\$*********************************** | 西纹像度廓湖部部 每段 邊 離離            |

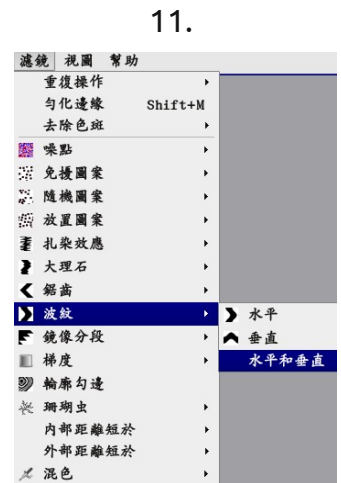

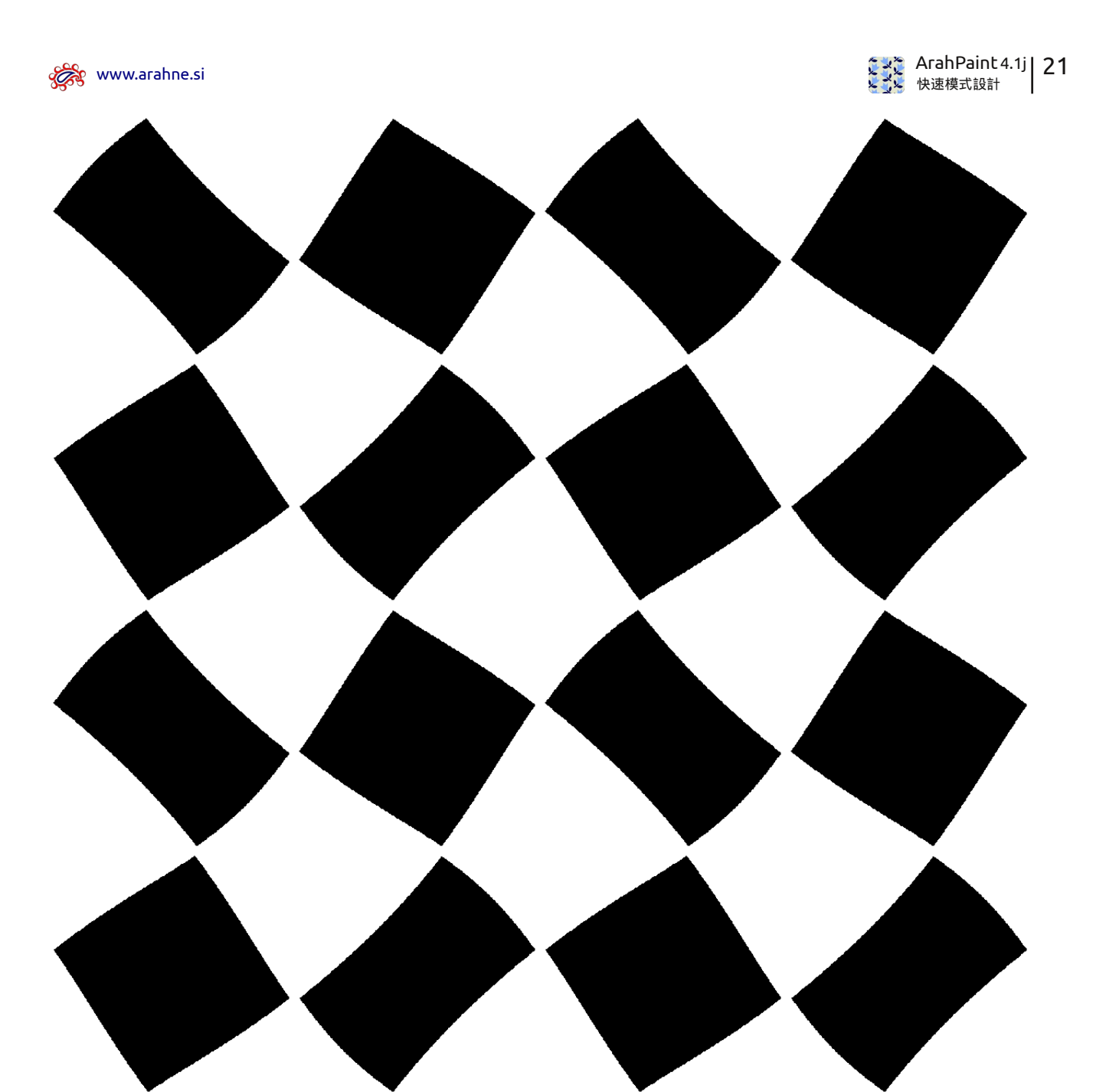

6.

÷ ▲ 垂直 水平和垂直

正方形

打開 18 頁的 "英式廚房" 圖像。

| 1            | 濾鏡 視圖 幫助       |                         |
|--------------|----------------|-------------------------|
|              | 重復操作           | •                       |
|              | 匀化邊緣 Shift+M   | 4                       |
|              | 去除色斑           | •                       |
|              | 驟 噪點           | F                       |
|              | 罡 免援圖案         | •                       |
|              | . 隨機圖案         | F.                      |
|              | 照 放置圖案         | •                       |
|              | 畫 扎染效應         | F                       |
| 1 😥 🥥 💥 😹    | ▶ 大理石          | •                       |
|              | < 鋸齒           | •                       |
| 🔊 🖄 🖾 📩 🗛    | ▶ 波紋           | > 水平                    |
|              | ▶ 鏡像分段         | ・ ▲ 垂直                  |
|              | ■ 梯度           | <ul> <li>水平;</li> </ul> |
|              | <b>劉 輪廓勾邊</b>  |                         |
|              | ※ 珊瑚虫          | •                       |
|              | 內部距離短於         | •                       |
| □ 筆刷 2       | 外部距離短於         | •                       |
| V: 070 V: 60 | メ 混色           | •                       |
| A: 279 1: 62 |                |                         |
| 300x300      |                | S 1)                    |
| point X:8    | 天晖的數重 ( 彼 4 登陵 | ft !)                   |
| cm Y: 8 茾    | 尖峰的數量(被4整)     | ₹!)                     |
| in 🕅 🕄       | 波幅             |                         |

5.

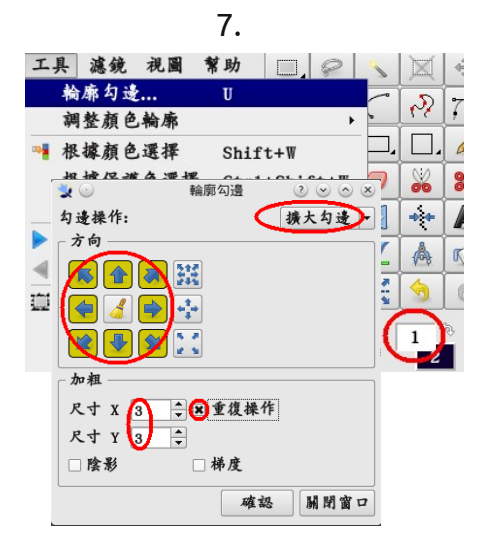

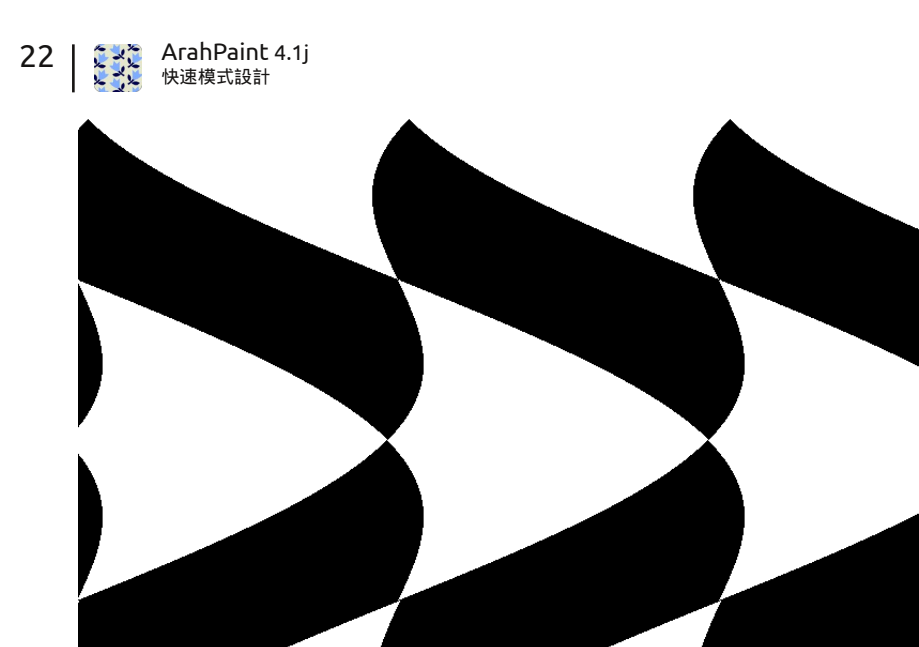

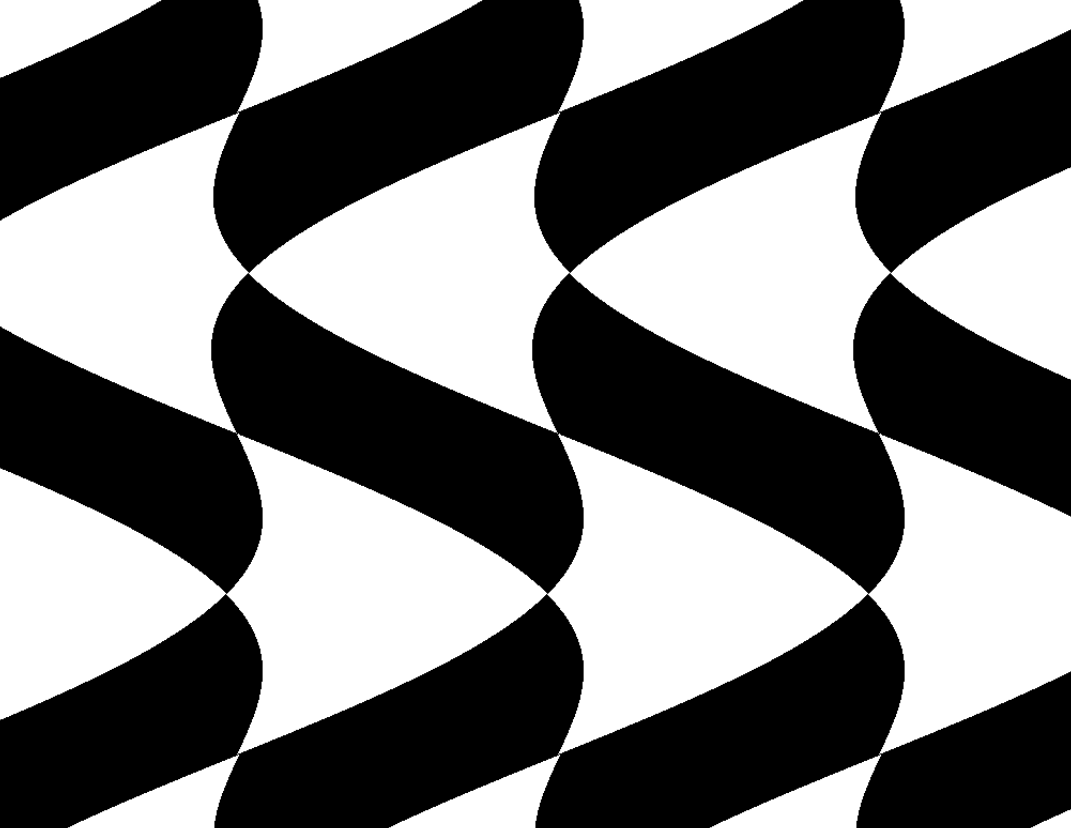

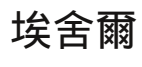

打開 18 頁的 ″ 英式廚房" 圖像。

| 5.          |               |            |      | 6.      |   |       |
|-------------|---------------|------------|------|---------|---|-------|
| □_          | 1             | 濾鏡         | 視圖   | 幫助      | _ |       |
|             |               | 重          | 復操作  | •       |   |       |
|             |               | う去         | ·除色斑 | Sniit+M |   |       |
|             |               | <b>•</b>   | 點    | •       |   |       |
|             | :             | <b>第</b> 免 | 摄圖案  | ۲       |   |       |
| 🔉 🖾 🗳 🕶 A   |               | 随          | 機圖案  | •       |   |       |
| 1 A X A 🖉   | 1             | 颤放         | 置圖案  | •       |   |       |
|             |               | 重扎         | 染效應  | •       |   |       |
|             |               | ₹ 大        | 理石   | •       |   |       |
|             |               | 《 编        | 凿    | •       |   |       |
| _ 聿俐 _ 1    |               | > 波        | 紋    | ►.      | Σ | 水平    |
| X: 295 Y: 5 |               | F 鏡        | 像分段  | +       | ^ | 垂直    |
| 300x300     |               | ■梯         | 度    | ٠       |   | 水平和垂直 |
| point X:8   | ↓尖峰的數量(被4整除!) |            |      |         |   |       |
| cm Y: 8 🖨   | │ 尖峰的數重 (     |            |      |         |   |       |
| in 🏿 🏭 🗘    |               |            |      |         |   |       |

圖像尺寸:1200 x 1200 像素

💏 www.arahne.si

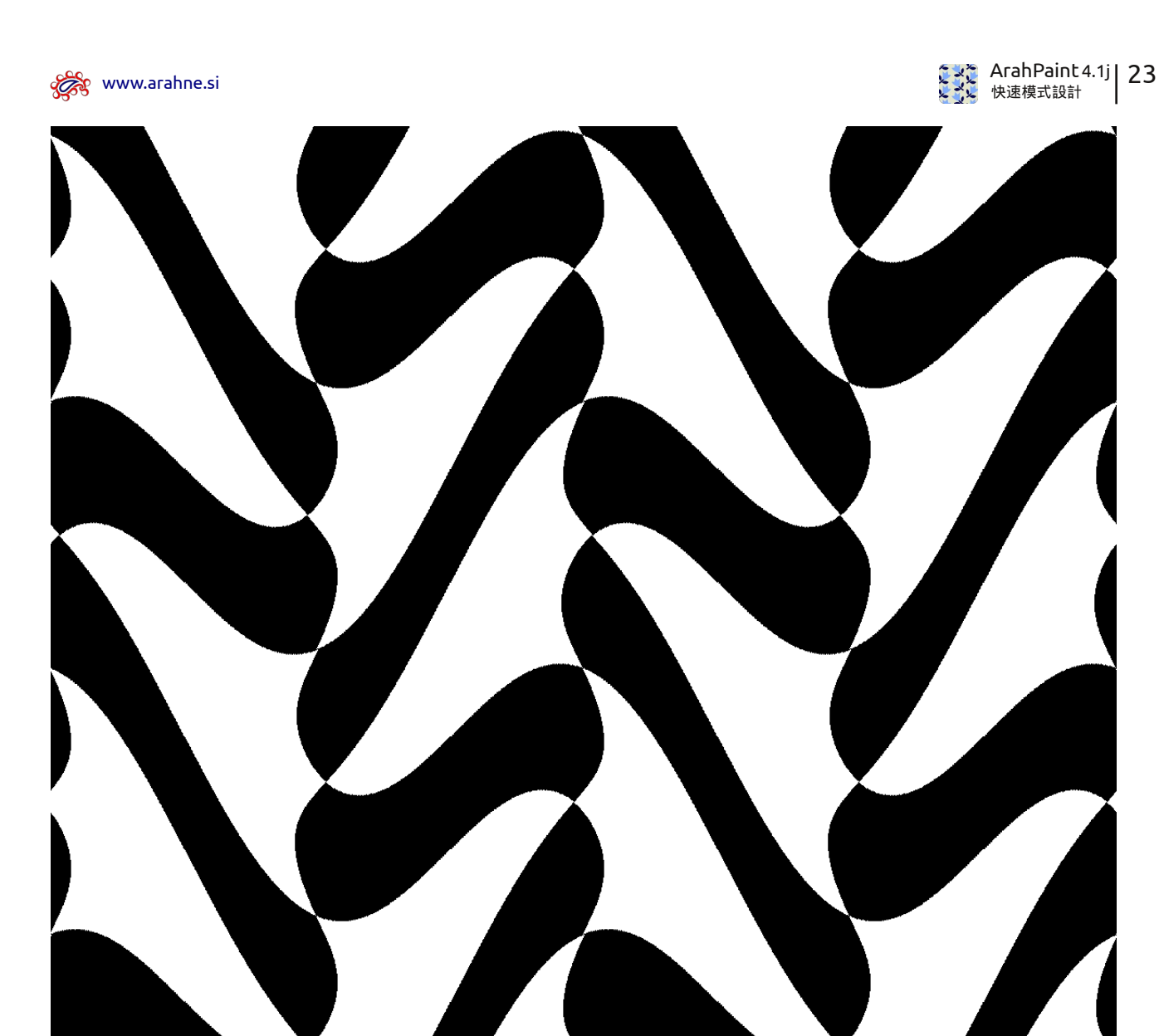

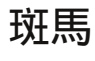

打開前頁的 ″埃舍爾" 圖像。

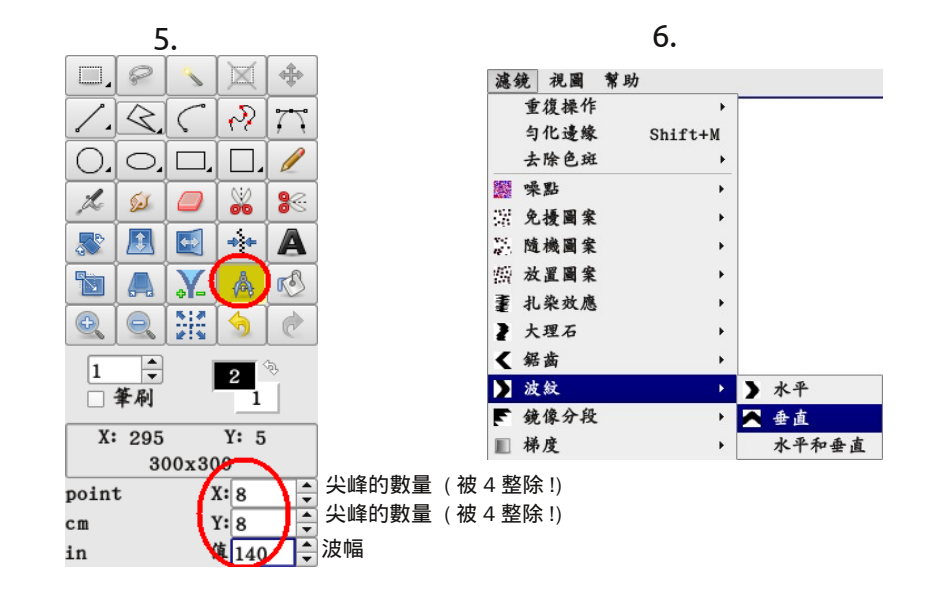

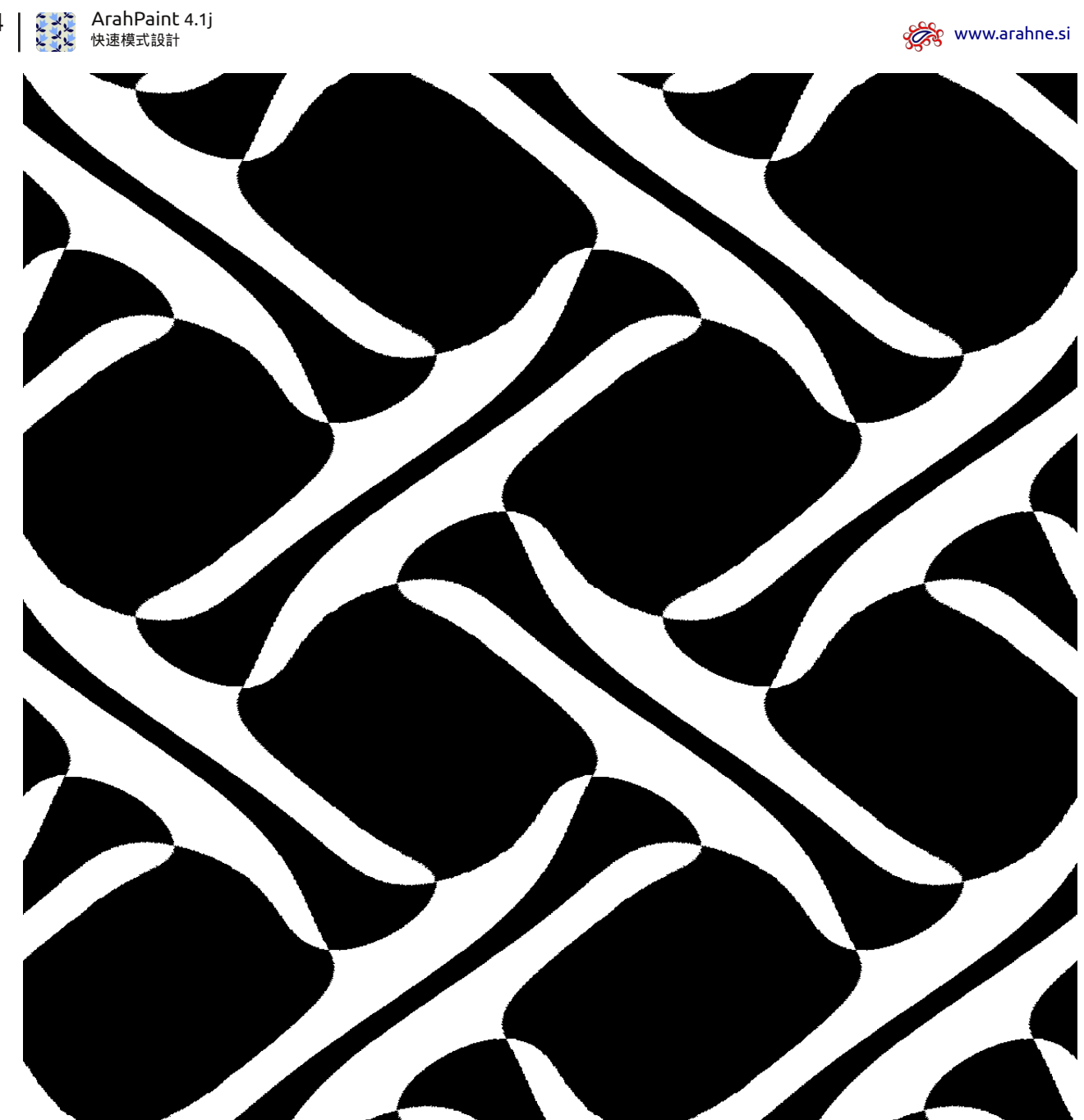

可可

圖像尺寸:1200 x 1200 像素

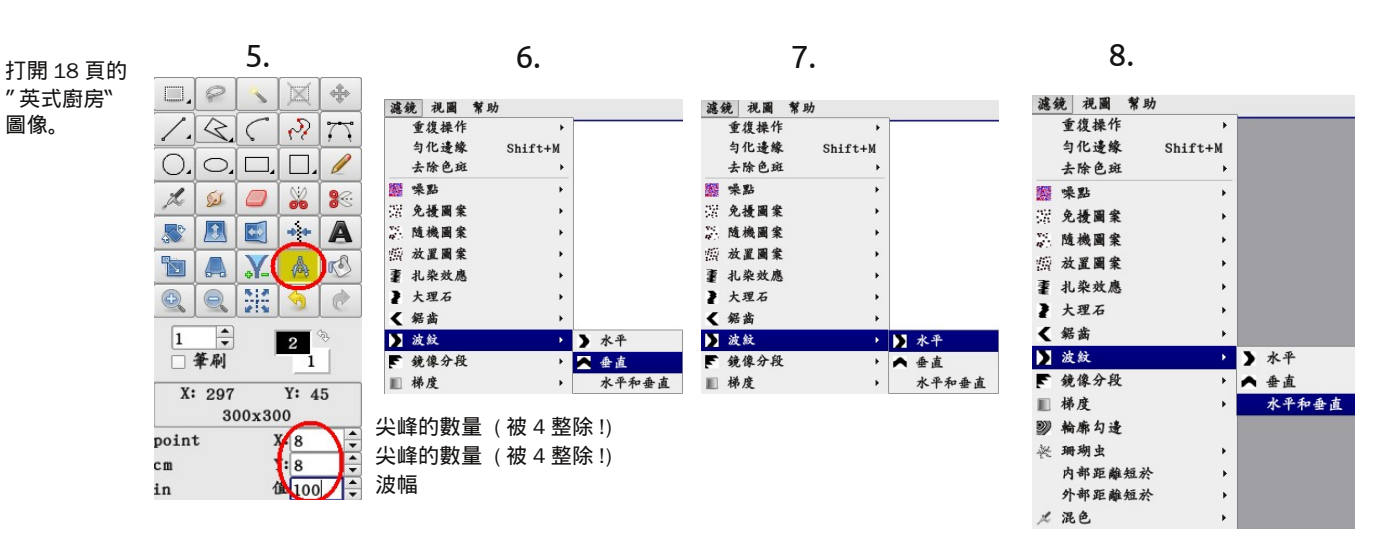

24 |

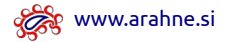

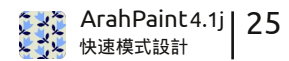

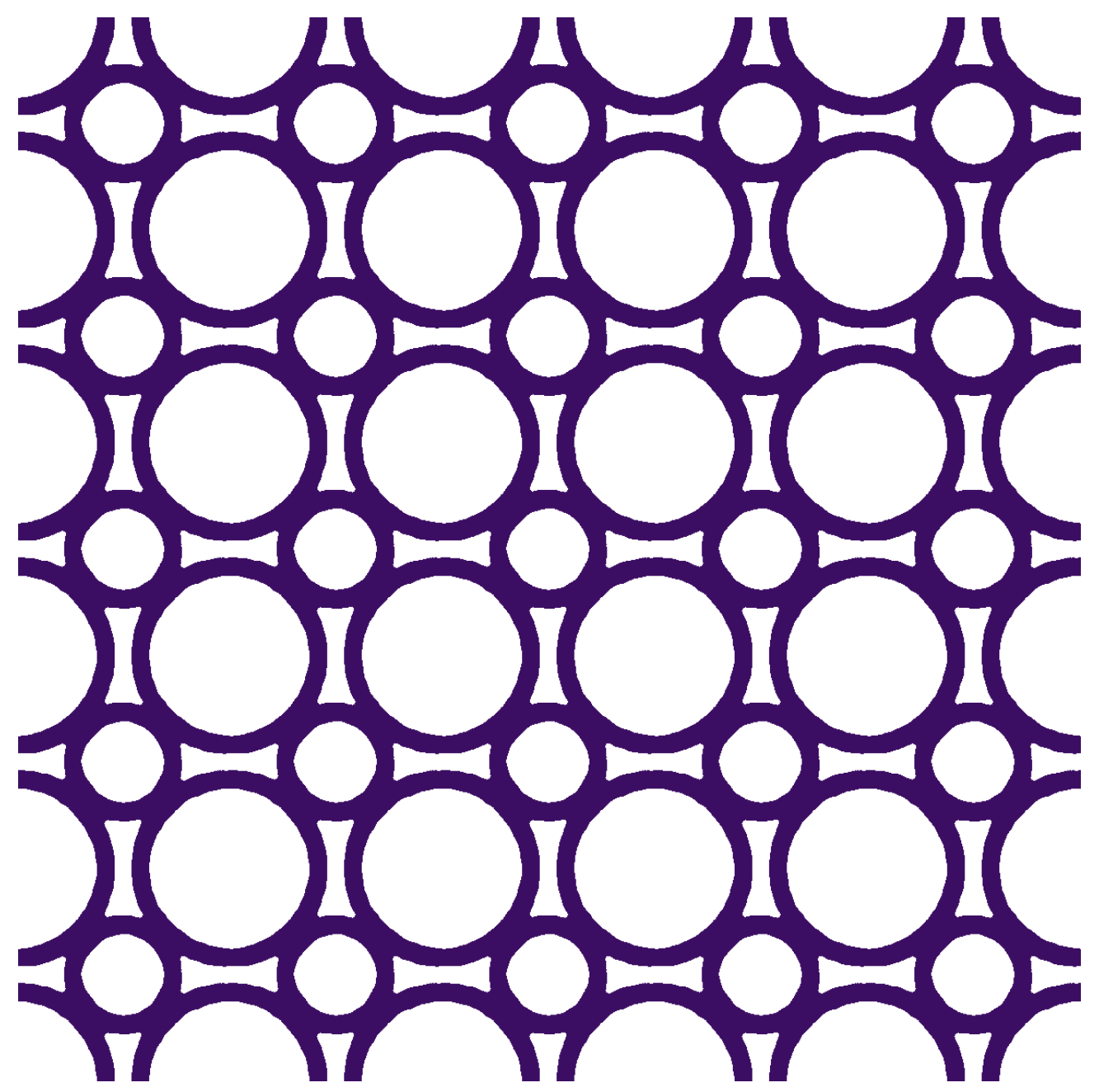

喬獵人

圖像尺寸:120 x 120 像素(向水平和垂直方向的五個循環)

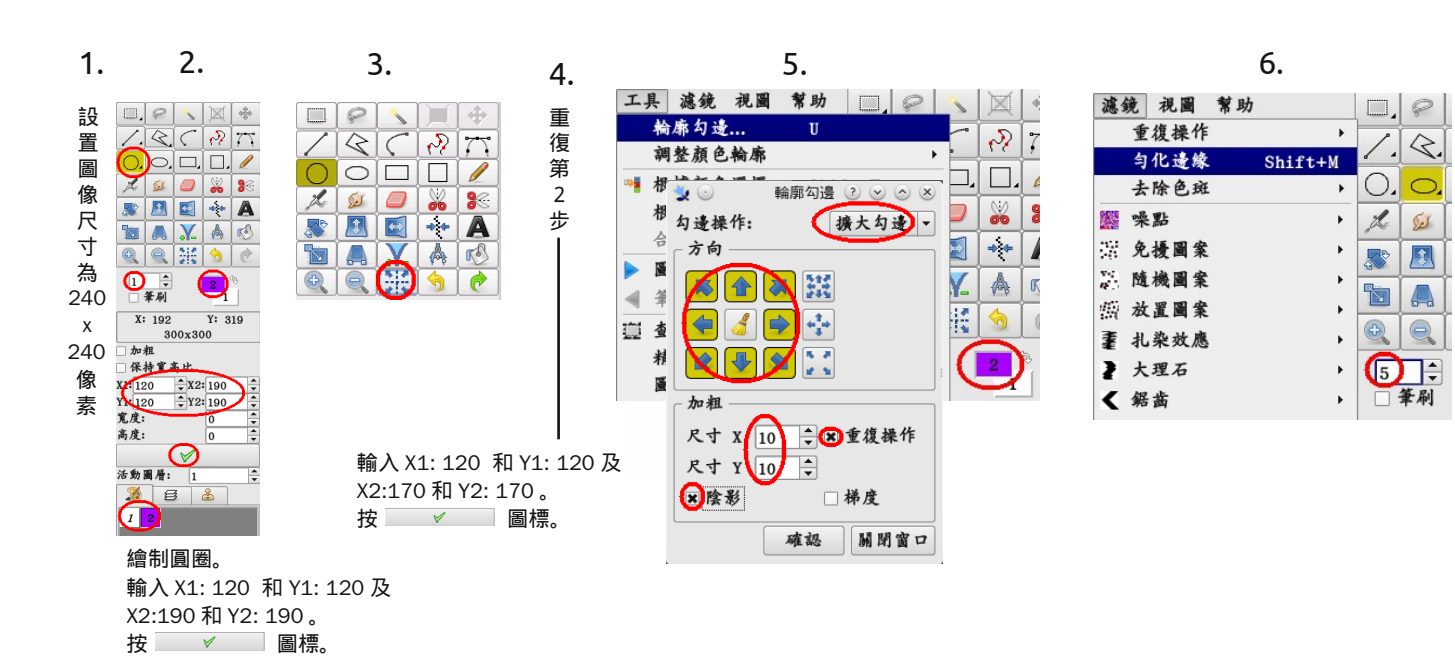

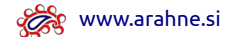

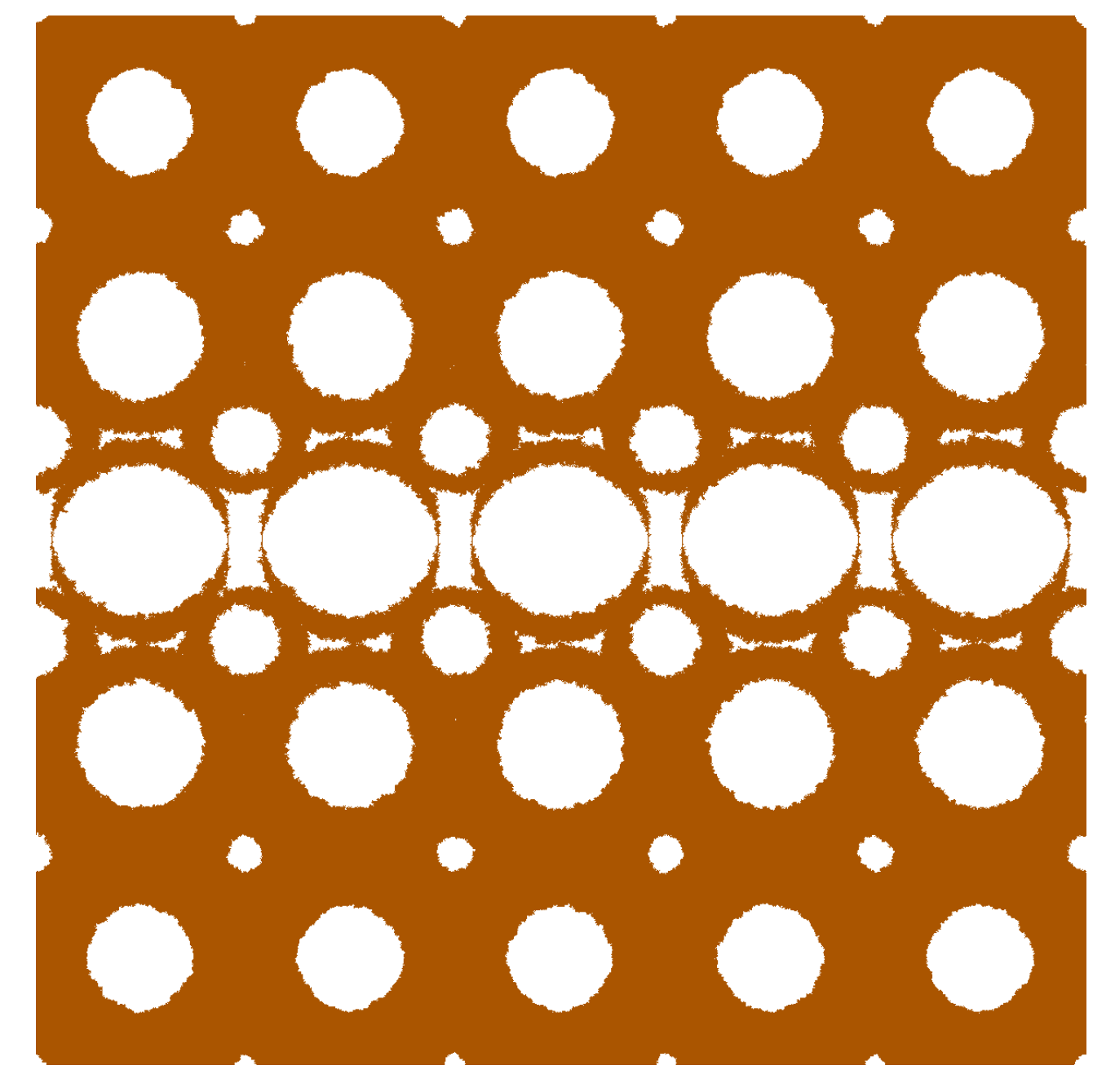

禮拜

前5步跟前頁的 ″喬獵人"圖像 同樣。

| 目像 工具 濾 | 鏡 視圖 幫助    |           |        |
|---------|------------|-----------|--------|
| 循環畫圖    | A1t+D      |           |        |
| R 重復 X  | •          |           |        |
| 重復Y     | •          | (m)       |        |
| ▶ 擴大 X  | <b>3</b> 💿 | 循環畫圖      | 3      |
| 擴大 Y    | - 預覧       |           |        |
| ■ 平滑擴大  |            |           |        |
| 6 縮小 X  |            |           |        |
| 缩小 Y    |            |           |        |
| 平滑缩小    |            |           |        |
| 減半 X    |            |           |        |
| ≤ 減半 Y  |            |           |        |
| 编到课區    | ~ 循環模式 ——— |           |        |
| 按色界缩小   |            | ○日日       |        |
| 調整圖像    |            | 偏移傳       | \$數: 0 |
| 旋轉圖像    | 水平         |           |        |
|         | 寬度: 12     | 00 高度:    | 1200   |
|         | 粘貼(次       | 数) 5 🗧 粘貼 | (次数):5 |
|         |            |           |        |
|         | ≥新建 隨機     | 重置        |        |
|         |            | 薩         | 認 開日   |

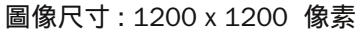

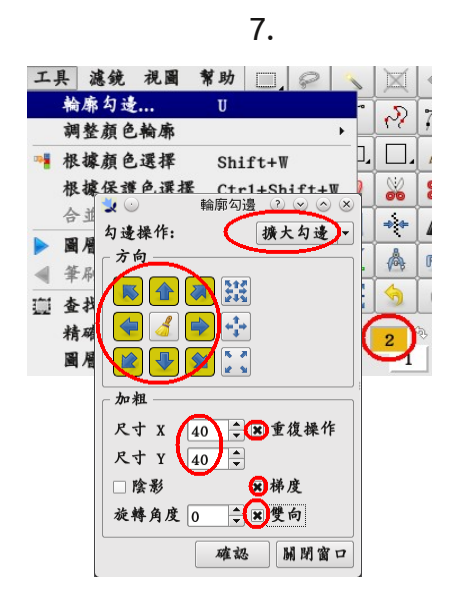

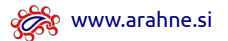

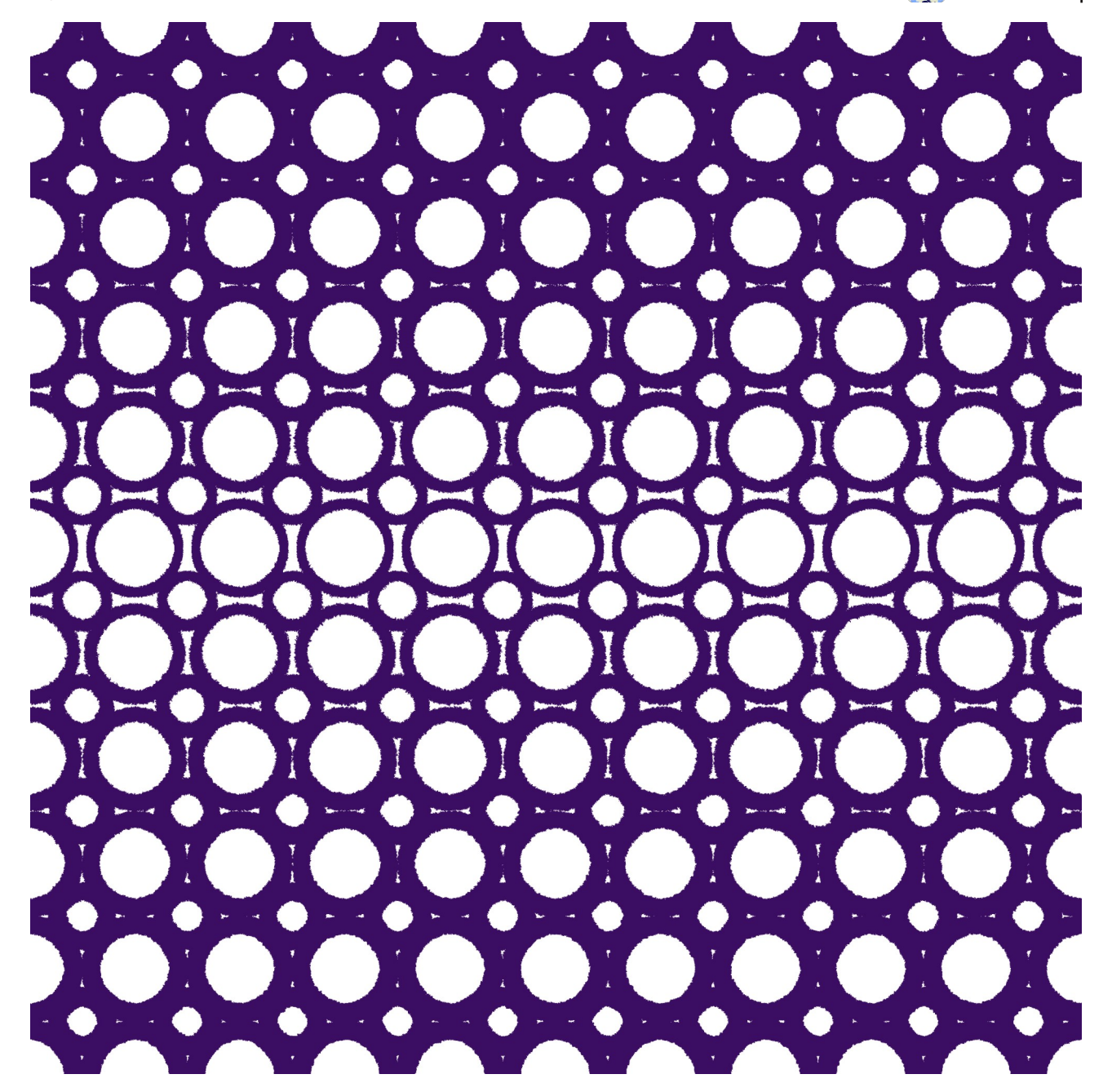

快樂李子

打開 25 頁的 ″ 喬獵人"圖像。

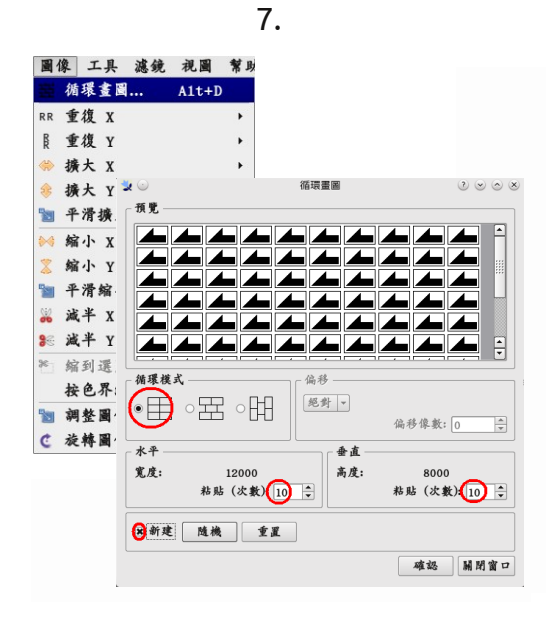

圖像尺寸: 2400 x 2400 像素

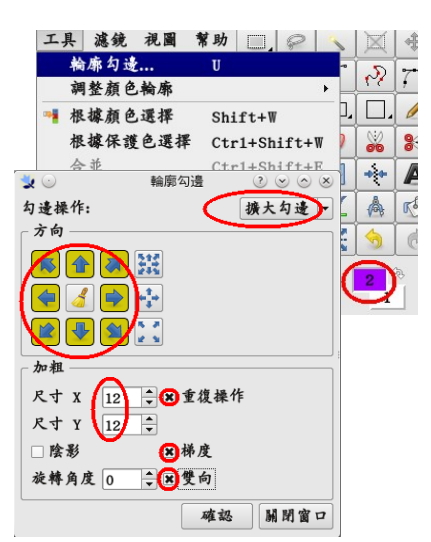

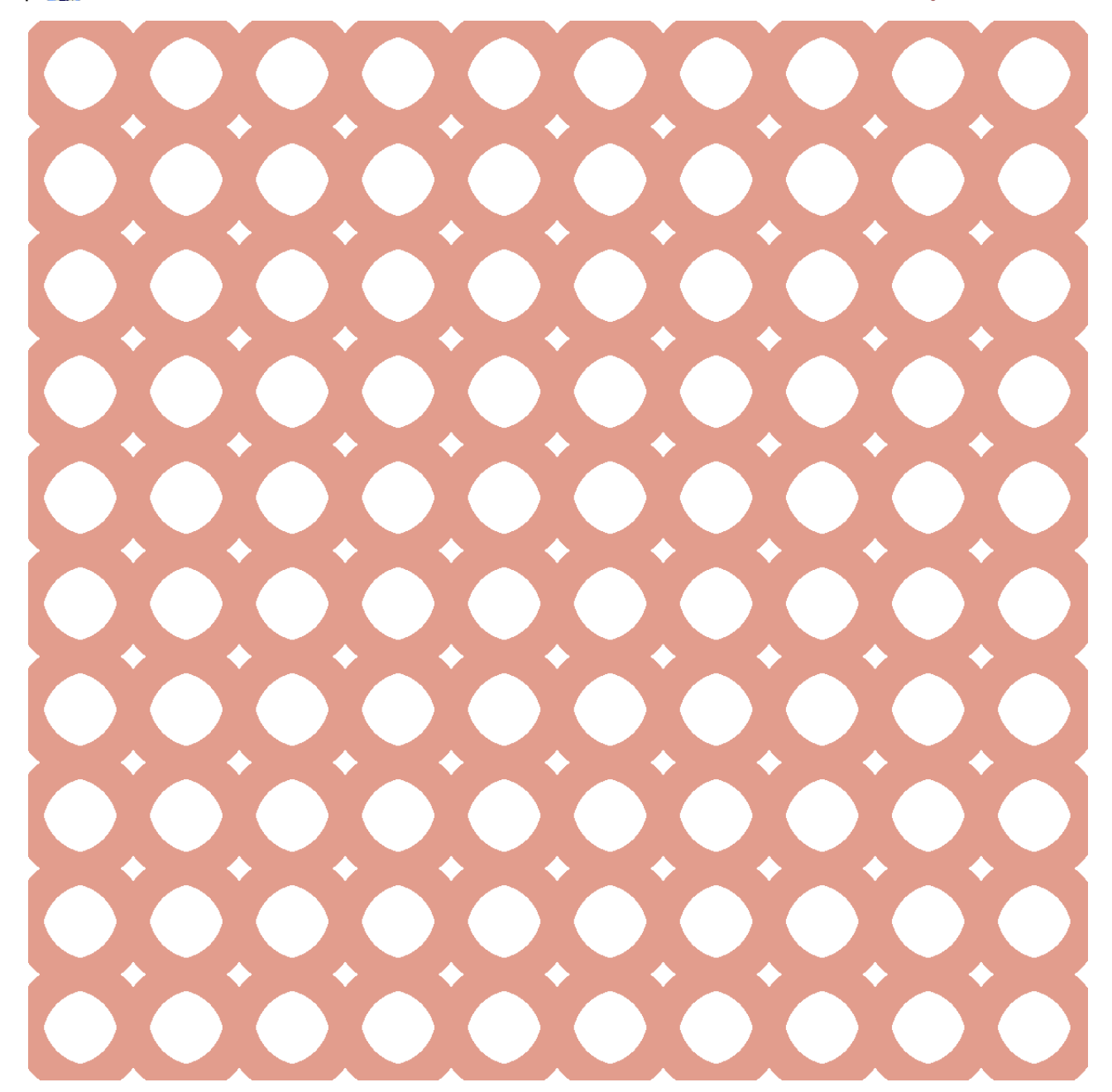

#### 紅潤的臉頰

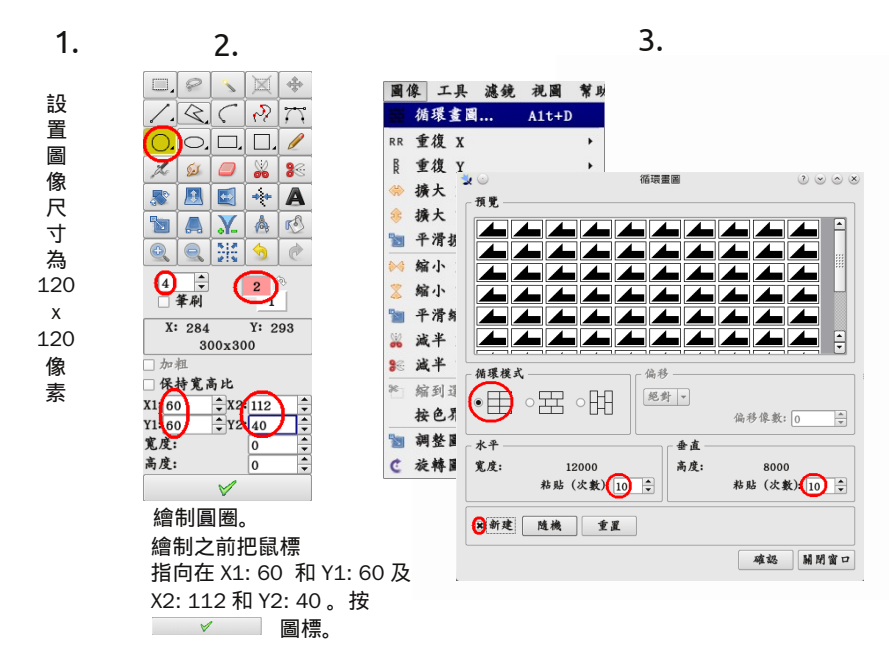

圖像尺寸:1200 x 1200 像素

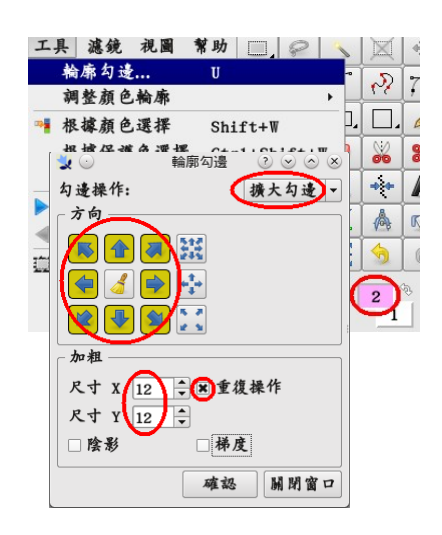

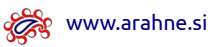

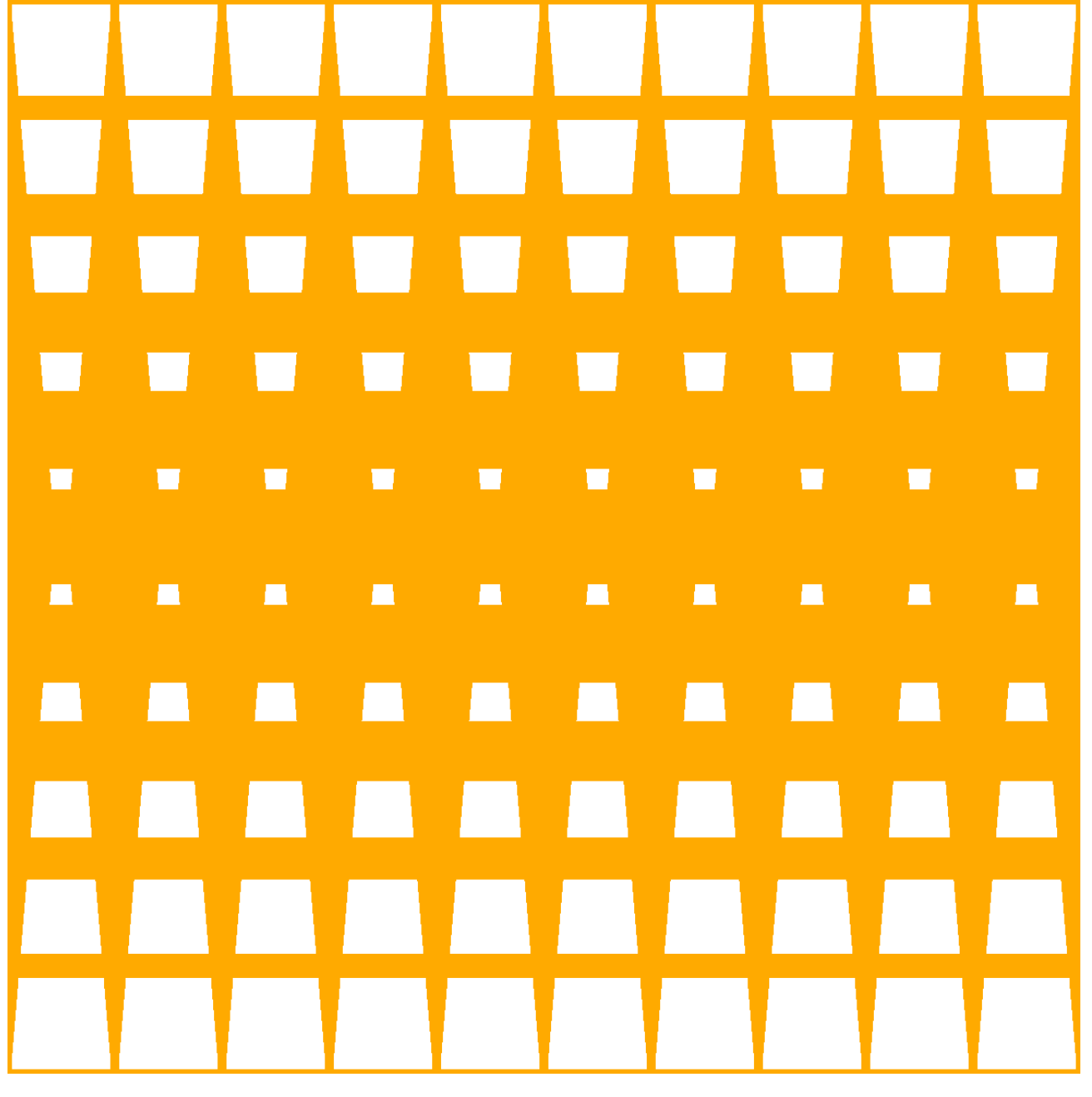

#### 圖坦卡門

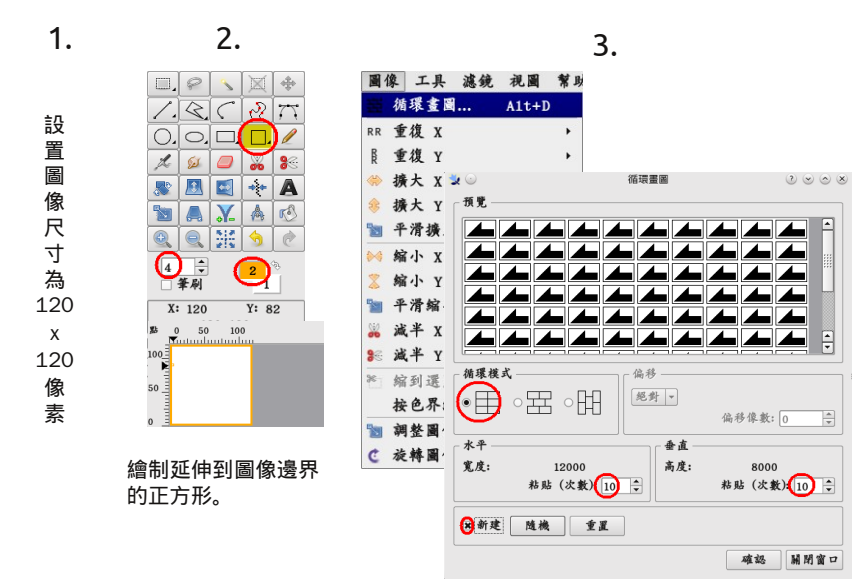

圖像尺寸:1200 x 1200 像素

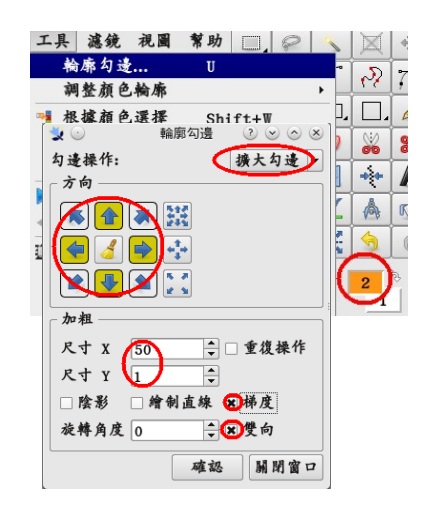

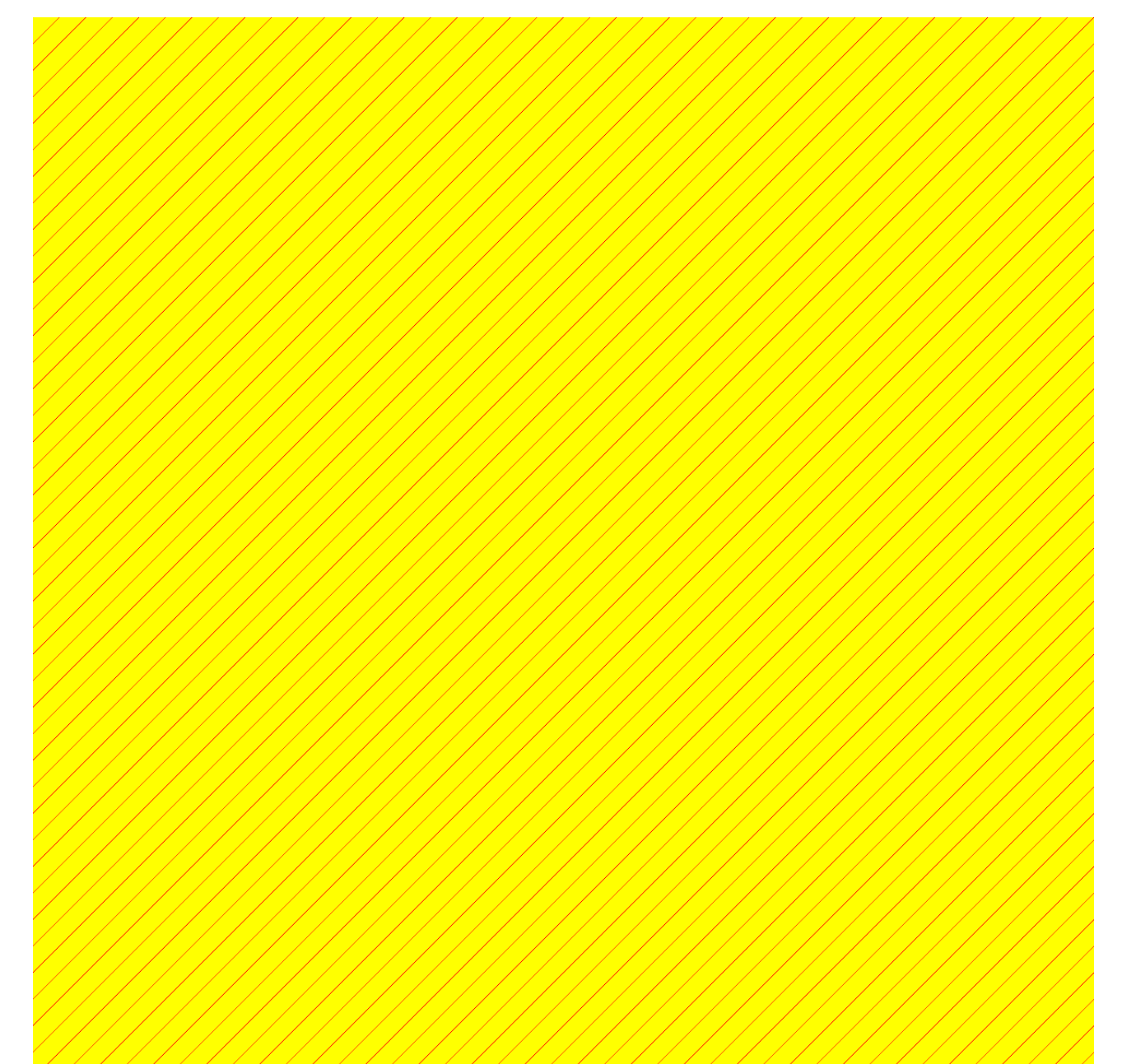

#### 斜線

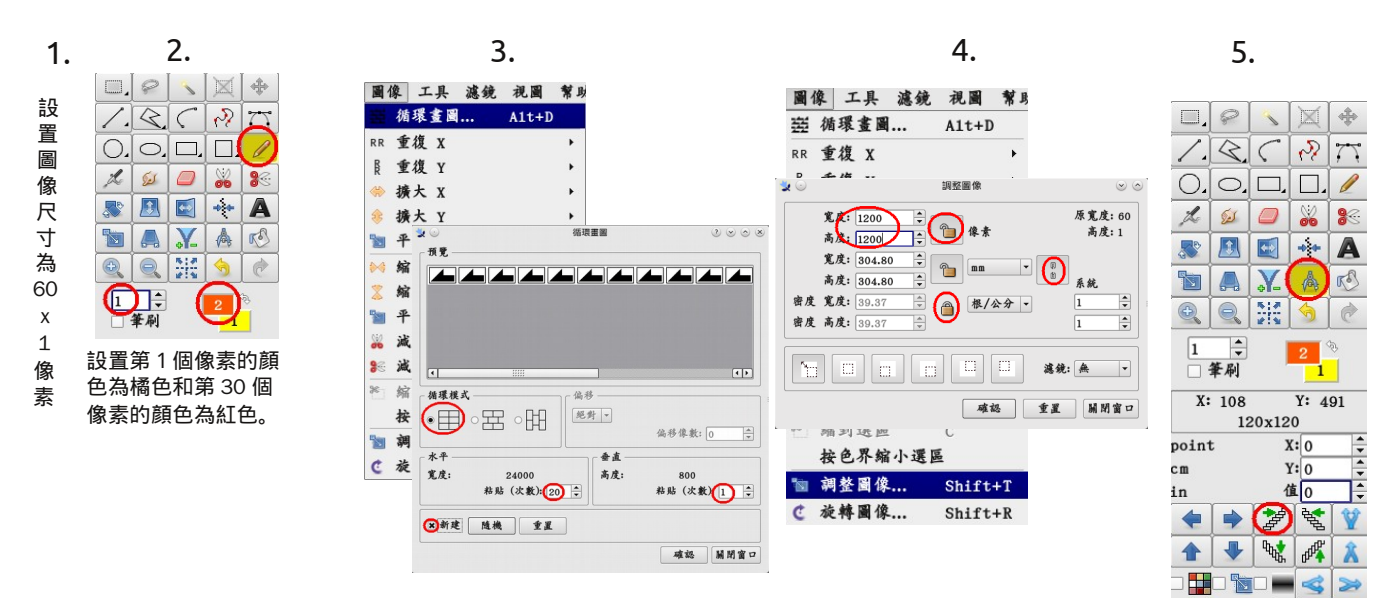

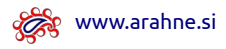

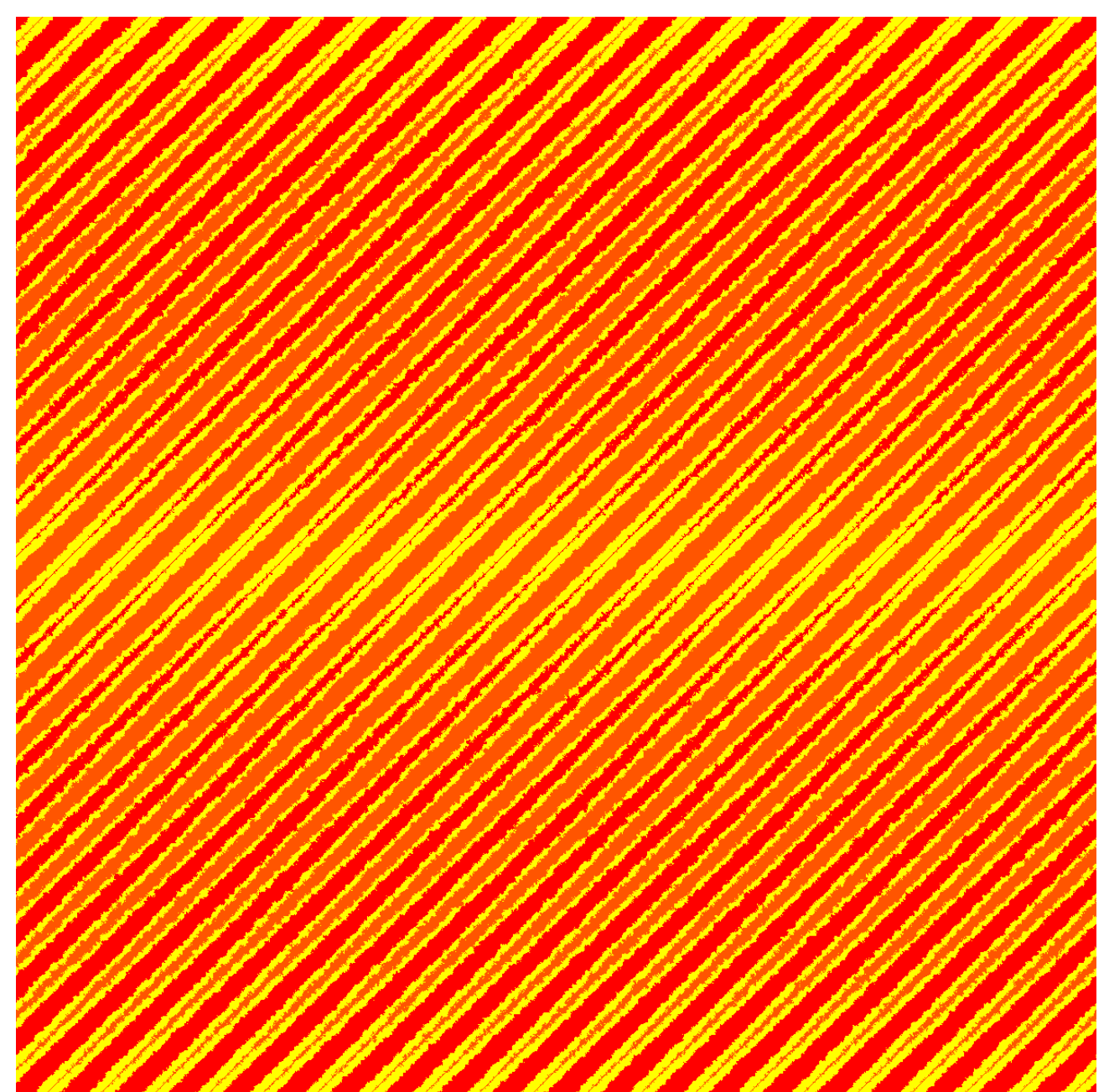

#### 毛茸斜線

7. 打開前頁 6. 8. 的"斜線" 工具 濾鏡 視圖 幫助 🛄 🔗 X 圖像。 \* 工具 濾鏡 視圖 幫助 🛄 🔗 🔨 輪廓勾邊... U 17 輪廓勾邊... U 1 7 調整顏色輪廓 . 調整顏色輪廓 0.0.0.0.0./ 6 📲 根據顏色選擇 Shift+₩ ]. . . . 📲 根據顏色選擇 Shift+W 🏂 🙆 🥔 🎉 根據保護色選擇 Ctr1+Shift+W 2 8 8 根據保護色選擇 Ctr1+Shift+W ) 🚜 💈 L色選择 Ctrl+Shitt+E Ctrl+Shift+E 輸際勾通 シックシート 扱大力記 気 🔉 🖪 🖬 🔶 A <u>Ctal\_Chift+F</u> 輪廓勾邊 ? ♡ △ ※ ] 人並 合並 ++ Æ 🛬 💿 . 🛬 💿 勾邊操作: 擴大勾邊 注意! A R 勾邊操作: 4 方向-在"視圖"必須 方向 R 1 3 5 C 點擊"循環"。 1 2 X: 103 Y: 494 < 🏅 🔿 4<sup>1</sup>4 4 🗲 🛃 🗭 🛟 120x120 X: 0 92 point 4 7 4 7 4 7 😧 🐺 **R R R R** Y: 0 值 0 cm 加粗 加粗 in 🗢 🏓 🎽 👻 🦞 R寸 X 10 ★ 20 重復操作 R寸 Y 1 ★ 0 様 座 1 🔸 😻 🍂 🦹 · **□** · **□** · **□** · **○** · **○** 注意! ₩梯度 □ 陰影 活動圖層: 1 在"視圖"必須 旋轉角度 0 🗘 🕏 雙向 旋轉角度 0 🗘 😻 雙向 3 8 點擊"循環"。 1 2 3 確認 開閉窗口 確認 關閉窗口

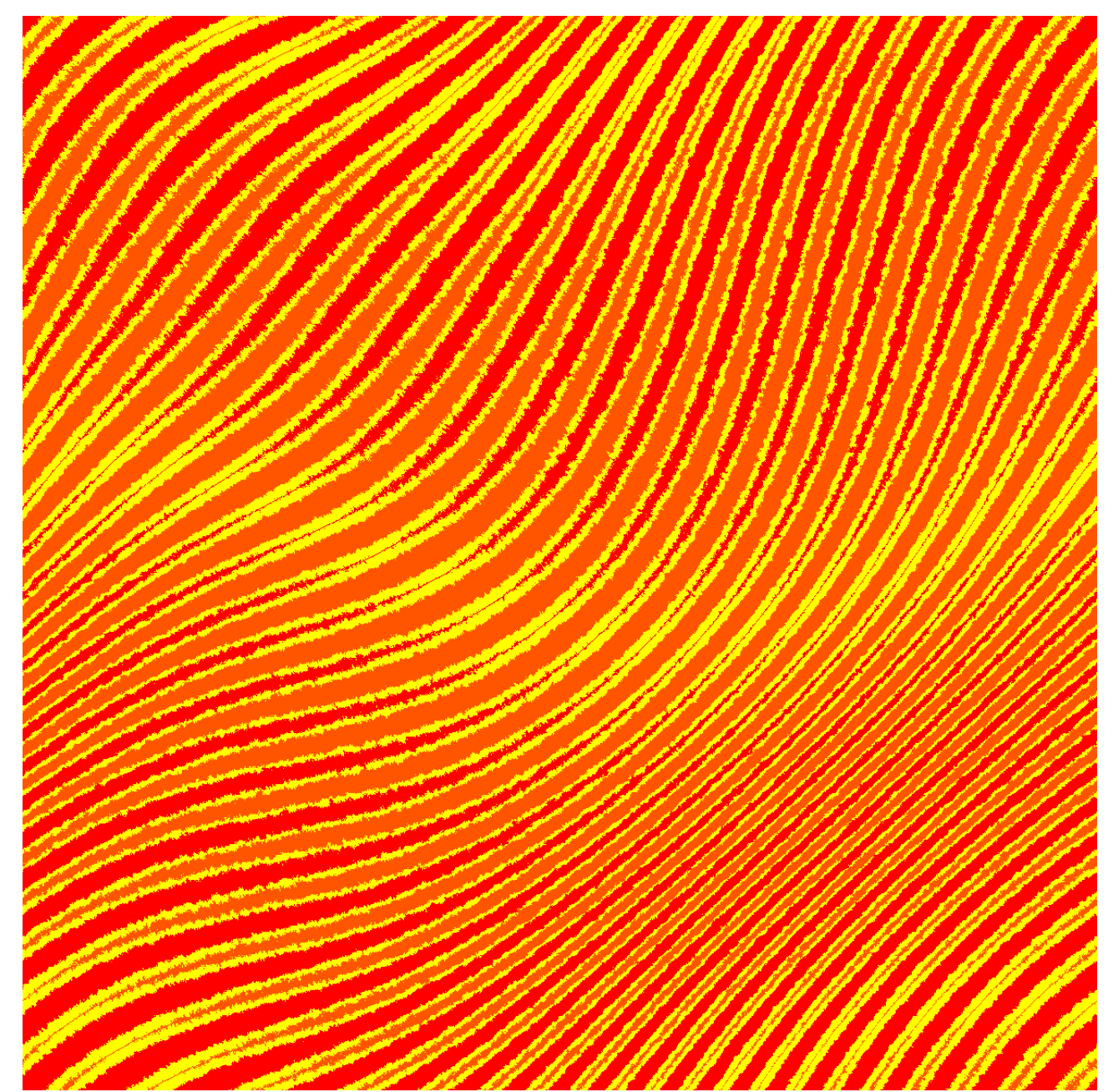

波浪

打開前頁 的"毛茸斜線" 圖像。

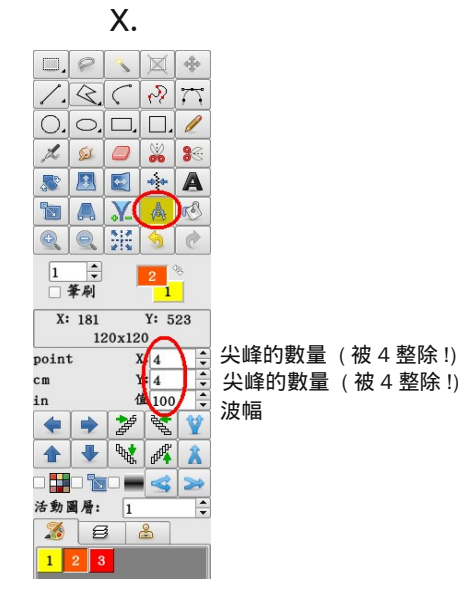

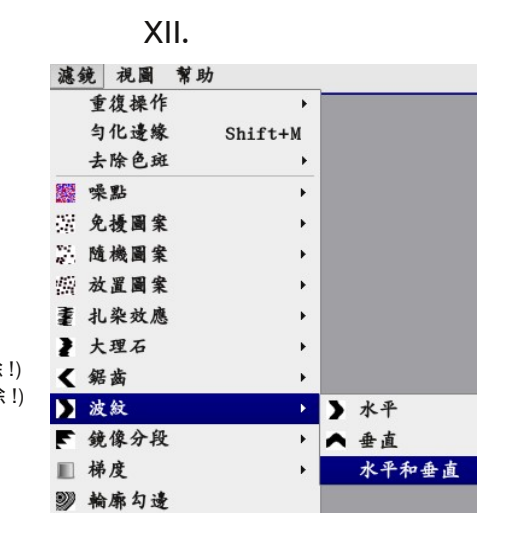

|                                                                                                    |                                                                                                    |                                                                                                    |                                                                                                    |                                                                                                    |                                                                                 |                                                                                                    |                                          |                           |                                                                                                    |                                                                                                    | 医垂垂目目          |
|----------------------------------------------------------------------------------------------------|----------------------------------------------------------------------------------------------------|----------------------------------------------------------------------------------------------------|----------------------------------------------------------------------------------------------------|----------------------------------------------------------------------------------------------------|---------------------------------------------------------------------------------|----------------------------------------------------------------------------------------------------|------------------------------------------|---------------------------|----------------------------------------------------------------------------------------------------|----------------------------------------------------------------------------------------------------|----------------|
|                                                                                                    |                                                                                                    |                                                                                                    | 김 김 김 씨                                                                                                    |                                                                                                    |                                                                                 |                                                                                                    |                                          |                           |                                                                                                    |                                                                                                    |                |
| 222 2                                                                                                    |                                                                                                    | 1.2.2.2                                                                                                    | 1222                                                                                                    | 18.28                                                                                                    |                                                                                 | 1 <b>2</b> 2 1                                                                                                  |                                          |                           |                                                                                                    | 28                                                                                                    |                |
|                                                                                                    |                                                                                                    |                                                                                                    | - 관련 관                                                                                                    | 2.32                                                                                                    |                                                                                 |                                                                                                    |                                          |                           |                                                                                                    | 12                                                                                                    | 医毛毛 一          |
| 222 B                                                                                                    |                                                                                                    | 12222                                                                                                    | 322                                                                                                    | 1232                                                                                                    | 2.2                                                                             |                                                                                                    |                                          |                           |                                                                                                    | 3.2                                                                                                    |                |
|                                                                                                    |                                                                                                    |                                                                                                    |                                                                                                    |                                                                                                    |                                                                                 |                                                                                                    |                                          |                           |                                                                                                    |                                                                                                    |                |
|                                                                                                    |                                                                                                    |                                                                                                    |                                                                                                    |                                                                                                    |                                                                                 |                                                                                                    |                                          |                           |                                                                                                    |                                                                                                    |                |
| 25 B B                                                                                                    |                                                                                                    | 5353                                                                                                    | 255                                                                                                    | 535                                                                                                    | 55                                                                              |                                                                                                    |                                          |                           |                                                                                                    | 100                                                                                                    | 6551           |
|                                                                                                    |                                                                                                    | <u> 독</u> 골 몰 골                                                                                                    |                                                                                                    |                                                                                                    |                                                                                 |                                                                                                    |                                          |                           |                                                                                                    |                                                                                                    |                |
|                                                                                                    |                                                                                                    |                                                                                                    | 「黄葉草」                                                                                                    |                                                                                                    | 122                                                                             |                                                                                                    |                                          |                           |                                                                                                    |                                                                                                    | 医蛋蛋白 日         |
| 김희김 영화 김 영화                                                                                                    |                                                                                                    |                                                                                                    | 1222                                                                                                    | EEE                                                                                                    | - 문문                                                                            |                                                                                                    |                                          |                           |                                                                                                    | 121                                                                                                    | E E E          |
| NAME OF COMPACT                                                                                                    |                                                                                                    |                                                                                                    |                                                                                                    |                                                                                                    | 1444                                                                            | A MAN                                                                                                    |                                          |                           |                                                                                                    | ANN ANN                                                                                                    |                |
|                                                                                                    |                                                                                                    |                                                                                                    |                                                                                                    |                                                                                                    |                                                                                 |                                                                                                    |                                          |                           |                                                                                                    | E.                                                                                                    |                |
|                                                                                                    |                                                                                                    |                                                                                                    | 「日日日」                                                                                                    | 1636                                                                                                    |                                                                                 |                                                                                                    |                                          |                           |                                                                                                    |                                                                                                    |                |
|                                                                                                    |                                                                                                    | 동광동광                                                                                                    | - 경험 등                                                                                                    | 동독독                                                                                                    | 144                                                                             |                                                                                                    | 이 영혼 이 있는 것이 없다.                         |                           |                                                                                                    | 14                                                                                                    | 医麦麦二丁          |
| 물물물 물 물 문                                                                                                    |                                                                                                    | 이 같 같 같 같 !                                                                                                    | - 영향 중 -                                                                                                    | 1 문 권 문 .                                                                                                    | t tit til                                                                       |                                                                                                    |                                          |                           |                                                                                                    | 122                                                                                                    | ezz III        |
|                                                                                                    |                                                                                                    | 동물동물                                                                                                    | 255                                                                                                    | 535                                                                                                    |                                                                                 | 22                                                                                                    |                                          |                           |                                                                                                    | 25                                                                                                    |                |
|                                                                                                    |                                                                                                    | 18383                                                                                                    | 1998                                                                                                    | 1838                                                                                                    | 18.8                                                                            | 1 <b>2</b> 2                                                                                                    |                                          |                           |                                                                                                    | 188                                                                                                    | F # #          |
| 252 3                                                                                                    |                                                                                                    | 1 A A A A I                                                                                                    | 25.5                                                                                                    | 16 36 I                                                                                                    | 18 A A                                                                          |                                                                                                    |                                          |                           |                                                                                                    | 18 A A A                                                                                                    | F # #          |
|                                                                                                    |                                                                                                    |                                                                                                    |                                                                                                    |                                                                                                    |                                                                                 |                                                                                                    |                                          |                           |                                                                                                    |                                                                                                    |                |
| 3.3                                                                                                    |                                                                                                    |                                                                                                    | 365                                                                                                    |                                                                                                    |                                                                                 |                                                                                                    |                                          |                           |                                                                                                    | 35                                                                                                    |                |
|                                                                                                    |                                                                                                    | 2222                                                                                                    | 222                                                                                                    |                                                                                                    |                                                                                 |                                                                                                    |                                          |                           |                                                                                                    | 1                                                                                                    |                |
|                                                                                                    |                                                                                                    | 5 5 1                                                                                                    | 35.5                                                                                                    | <b>E E</b>                                                                                                    | 1.5                                                                             |                                                                                                    |                                          |                           |                                                                                                    | 35                                                                                                    | F 5 5 1 1      |
|                                                                                                    |                                                                                                    | E 3E 3                                                                                                    | 388                                                                                                    | E 3E                                                                                                    | E E                                                                             |                                                                                                    |                                          |                           |                                                                                                    | 38                                                                                                    |                |
|                                                                                                    |                                                                                                    |                                                                                                    | 335                                                                                                    | 14 生                                                                                                    |                                                                                 |                                                                                                    |                                          | 1111                      |                                                                                                    | 34                                                                                                    | <b>F F F F</b> |
|                                                                                                    |                                                                                                    |                                                                                                    | 물물 등                                                                                                    |                                                                                                    | 통통                                                                              |                                                                                                    |                                          |                           |                                                                                                    |                                                                                                    |                |
| 建 司 司                                                                                                    |                                                                                                    | 有有有                                                                                                    | 自自自                                                                                                    | 自自自                                                                                                    | 有有                                                                              | 重査                                                                                                    |                                          | 生生生生                      |                                                                                                    | 有自                                                                                                    | 自主主            |
| 222 - 21                                                                                                    |                                                                                                    | 2323                                                                                                    | 322                                                                                                    | 232                                                                                                    | 7 Z .                                                                           | 22                                                                                                    |                                          |                           | 1 Z 1                                                                                                    | 32                                                                                                    | F # #          |
| 승규는 말 같다.                                                                                                    |                                                                                                    | 16464 (                                                                                                    | - 승규는 -                                                                                                    |                                                                                                    |                                                                                 |                                                                                                    | 이 이 승규는 것이 있는 것이 없다.                     |                           |                                                                                                    | 146                                                                                                    | 医囊囊 日日         |
| '슬슬슬 이 '슬이                                                                                                    |                                                                                                    | - 슬슬슬슬                                                                                                    | - 슬슬슬 슬                                                                                                    | ( 슬슬슬                                                                                                    | 1 술 술 ·                                                                         | 1 술 술 .                                                                                                    | 이 이 물을 하는 것                              |                           |                                                                                                    | - 술술 -                                                                                                    |                |
|                                                                                                    |                                                                                                    |                                                                                                    |                                                                                                    |                                                                                                    |                                                                                 |                                                                                                    |                                          |                           |                                                                                                    |                                                                                                    |                |
| - 독립                                                                                                    |                                                                                                    | - 토콜토콜 -                                                                                                    | - 독통 통                                                                                                    | - 토콜토 -                                                                                                    | 2 문                                                                             | 토 토 토                                                                                                    | 이 이 문 전 이 이 이 이 이 이 이 이 이 이 이 이 이 이 이 이  |                           |                                                                                                    | - 코 코                                                                                                    |                |
| 물론물 물 물                                                                                                    |                                                                                                    |                                                                                                    |                                                                                                    | ERE                                                                                                    |                                                                                 |                                                                                                    |                                          |                           |                                                                                                    |                                                                                                    |                |
| ·동동동(1) 동(1)                                                                                                    |                                                                                                    | 2 2 2 2                                                                                                    | 252                                                                                                    |                                                                                                    | 2.5                                                                             | 12.2                                                                                                    |                                          |                           |                                                                                                    | 2.5                                                                                                    |                |
|                                                                                                    |                                                                                                    | EBEB                                                                                                    | EEE                                                                                                    | EEE                                                                                                    | EE.                                                                             | EE                                                                                                    |                                          |                           |                                                                                                    | EE.                                                                                                    | EEE            |
| 김홍홍 영화                                                                                                    |                                                                                                    | 2323                                                                                                    | - 경험 주 -                                                                                                    | 1232                                                                                                    |                                                                                 | 22                                                                                                    | 이 같은 이 이 이 이 이 이 이 이 이 이 이 이 이 이 이 이 이 이 | 이 김 김 김 김 김 김 김 씨는 것이 없다. |                                                                                                    |                                                                                                    | 医茎茎 1 1        |
|                                                                                                    |                                                                                                    |                                                                                                    |                                                                                                    |                                                                                                    |                                                                                 |                                                                                                    |                                          |                           |                                                                                                    |                                                                                                    |                |
|                                                                                                    |                                                                                                    |                                                                                                    |                                                                                                    |                                                                                                    |                                                                                 |                                                                                                    |                                          |                           |                                                                                                    |                                                                                                    |                |
|                                                                                                    |                                                                                                    |                                                                                                    |                                                                                                    |                                                                                                    |                                                                                 |                                                                                                    |                                          |                           |                                                                                                    |                                                                                                    |                |
|                                                                                                    |                                                                                                    | e se si                                                                                                    | 355                                                                                                    | E SE                                                                                                    | ΞĒ                                                                              | 22                                                                                                    |                                          |                           |                                                                                                    | 3E                                                                                                    |                |
| 물통물 물통                                                                                                    |                                                                                                    | 동충동충                                                                                                    | 동동동                                                                                                    |                                                                                                    | 1 <b>1 1</b>                                                                    | 1 <b>2</b> 2                                                                                                    | 이 이 문을 들었다.                              |                           |                                                                                                    | 199                                                                                                    | F # # -        |
|                                                                                                    |                                                                                                    | 동극동극                                                                                                    | 공동동                                                                                                    | 동극동                                                                                                    |                                                                                 |                                                                                                    |                                          |                           |                                                                                                    |                                                                                                    |                |
|                                                                                                    |                                                                                                    |                                                                                                    |                                                                                                    |                                                                                                    |                                                                                 |                                                                                                    |                                          |                           |                                                                                                    |                                                                                                    |                |
|                                                                                                    |                                                                                                    | 1 A A A A A                                                                                                    | 188 E -                                                                                                    | 1848                                                                                                    | 18 E -                                                                          | 1 <b>4</b> 4                                                                                                    |                                          |                           |                                                                                                    | 18                                                                                                    | e z z 💷 🗆      |
|                                                                                                    |                                                                                                    |                                                                                                    | - 음음을                                                                                                    |                                                                                                    | 문문                                                                              |                                                                                                    |                                          |                           |                                                                                                    |                                                                                                    |                |
|                                                                                                    |                                                                                                    | 1 3 2 3 3                                                                                                    | 122                                                                                                    | 11 11 1                                                                                                    |                                                                                 |                                                                                                    |                                          |                           |                                                                                                    |                                                                                                    | 医重重日日          |
| 성원님 이 같이.                                                                                                    |                                                                                                    | 1 월 월 월 월 1                                                                                                    | - 솔솔솔                                                                                                    |                                                                                                    |                                                                                 |                                                                                                    |                                          |                           |                                                                                                    |                                                                                                    |                |
|                                                                                                    |                                                                                                    |                                                                                                    | 동동동                                                                                                    |                                                                                                    |                                                                                 |                                                                                                    |                                          |                           |                                                                                                    | 55                                                                                                    |                |
|                                                                                                    |                                                                                                    |                                                                                                    | 「東京主」                                                                                                    | <b>東部</b>                                                                                                    | E E                                                                             |                                                                                                    |                                          | 「日王王王王」                   |                                                                                                    | 3E                                                                                                    | 医姜季            |
|                                                                                                    |                                                                                                    |                                                                                                    | SEE .                                                                                                    | ESE                                                                                                    | 18 E                                                                            |                                                                                                    |                                          |                           |                                                                                                    | 38                                                                                                    |                |
| 223                                                                                                    |                                                                                                    |                                                                                                    | 355                                                                                                    | 2 35                                                                                                    | 12.2                                                                            | 12.2                                                                                                    |                                          | 1 2 2 <u>2</u>            |                                                                                                    | 38                                                                                                    |                |
| 3F 31 3                                                                                                    |                                                                                                    | E SE S                                                                                                    | SEE.                                                                                                    | E SE                                                                                                    | E.                                                                              |                                                                                                    |                                          | - 동종 美 重                  |                                                                                                    | SE.                                                                                                    | F 🕈 🕈 📘 📕      |
|                                                                                                    |                                                                                                    | <u></u>                                                                                                    | 385                                                                                                    | B-35                                                                                                    | 18 B                                                                            |                                                                                                    |                                          |                           |                                                                                                    | 33                                                                                                    |                |
|                                                                                                    |                                                                                                    |                                                                                                    | 111                                                                                                    | E E                                                                                                    | 12                                                                              |                                                                                                    |                                          |                           |                                                                                                    | 41                                                                                                    |                |
| * 3                                                                                                    | 1 2 1                                                                                                    | · 문 문 권                                                                                                    | 325                                                                                                    | F - 王                                                                                                    |                                                                                 |                                                                                                    |                                          |                           |                                                                                                    | 王                                                                                                    | F 7 7 1        |
|                                                                                                    |                                                                                                    |                                                                                                    | E E                                                                                                    |                                                                                                    | EE.                                                                             |                                                                                                    |                                          |                           |                                                                                                    |                                                                                                    |                |
|                                                                                                    |                                                                                                    |                                                                                                    | 글글글                                                                                                    |                                                                                                    | a a                                                                             |                                                                                                    |                                          |                           |                                                                                                    | 22                                                                                                    |                |
|                                                                                                    |                                                                                                    | 医亚洲                                                                                                    | 322                                                                                                    |                                                                                                    |                                                                                 |                                                                                                    |                                          |                           |                                                                                                    | 32                                                                                                    | F 🗐 🖉 🖉        |
| 22 2 2                                                                                                    |                                                                                                    |                                                                                                    | BEE .                                                                                                    |                                                                                                    |                                                                                 |                                                                                                    |                                          |                           |                                                                                                    | 38                                                                                                    |                |
|                                                                                                    |                                                                                                    |                                                                                                    | BEE .                                                                                                    | E 35                                                                                                    | EE                                                                              |                                                                                                    |                                          |                           |                                                                                                    | EE.                                                                                                    | E 2 2 1        |
|                                                                                                    |                                                                                                    |                                                                                                    | and the second second se | the states                                                                                                    | 77                                                                              | 22                                                                                                    | 22                                       | 「「玉玉玉玉」                   | 2                                                                                                    | 王                                                                                                    |                |
|                                                                                                    |                                                                                                    | て変え                                                                                                    | SEE                                                                                                    | 2 2 2                                                                                                    |                                                                                 |                                                                                                    |                                          |                           |                                                                                                    |                                                                                                    |                |
| and Area Transform                                                                                                    |                                                                                                    | Marking<br>Marking<br>Marking<br>Marking<br>Marking                                                                                                    |                                                                                                    |                                                                                                    |                                                                                 |                                                                                                    |                                          |                           |                                                                                                    |                                                                                                    |                |
| addinantes este anti-<br>anti-anti-anti-anti-<br>anti-anti-anti-anti-<br>anti-anti-anti-anti-<br>anti-anti-anti-anti-anti-<br>anti-anti-anti-anti-anti-<br>anti-anti-anti-anti-anti-<br>anti-anti-anti-anti-anti-anti-<br>anti-anti-anti-anti-anti-anti-<br>anti-anti-anti-anti-anti-anti-<br>anti-anti-anti-anti-anti-anti-<br>anti-anti-anti-anti-anti-anti-<br>anti-anti-anti-anti-anti-anti-<br>anti-anti-anti-anti-anti-anti-anti-<br>anti-anti-anti-anti-anti-anti-anti-<br>anti-anti-anti-anti-anti-anti-anti-anti-                                                                                                    |                                                                                                    |                                                                                                    | solution<br>solution<br>solution                                                                                                    |                                                                                                    | harden (h. 19<br>harden (h. 19                                                  |                                                                                                    |                                          |                           |                                                                                                    | a di na di na di na di na di na di na di na di na di na di na di na di na di na di na di na di na di na di na di                                                                                                    |                |
| and induced way for a particular sector of the sector of the sector of t |                                                                                                    |                                                                                                    |                                                                                                    | ayan galan ayaa ayaa ahaa ahaa ahaa ahaa ahaa ah                                                                                                    |                                                                                 |                                                                                                    |                                          |                           | al and the state of the state of the state o |                                                                                                    |                |
| An example of the second second s<br>Second second se<br>Second second second                                                                                                    | (i) A set of the A for the A set of the A set of the A | Markan Sharan Sharan Sharan Sharan Sharan Sharan Sharan Sharan Sharan Sharan Sharan Sharan Sharan Sharan Sha<br>Sharan Sharan Sharan Sharan Sharan Sharan Sharan Sharan Sharan Sharan Sharan Sharan Sharan Sharan Sharan Sharan<br>Sharan Sharan Sharan Sharan Sharan Sharan Sharan Sharan Sharan Sharan Sharan Sharan Sharan Sharan Sharan Sharan<br>Sharan Sharan Sharan Sharan Sharan Sharan Sharan Sharan Sharan Sharan Sharan Sharan Sharan Sharan Sharan Sharan<br>Sharan Sharan Shar<br>Sharan Sharan Sharan Sharan Sharan Sharan Sharan Sharan Sharan Sharan Sharan Sharan Sharan Sharan Sharan Sharan Sharan Sharan Sharan Sharan Sharan Sharan Sharan Sharan Sharan Sharan Sharan Sharan Sharan Sharan Sharan Sharan Sharan Shar |                                                                                                    |                                                                                                    | a parta da Alan<br>A particular da Alan                                         | a de la contraction de la contraction de la contraction de la contraction de la contraction de la contraction d |                                          |                           | A MULTINA AND                                                                                                    | a subart and the sub-                                                                                                    |                |
| and a second second                                                                                                    |                                                                                                    | A particular and a second second second second second second second second second second second second second<br>A sub-second second second second second second second second second second second second second second second<br>A sub-second second second second second second second second second second second second second second second<br>A sub-second second second second second second second second second second second second second second second s                                                                                                    |                                                                                                    | e des territoris de la constante de la constante de la constante de la constante de la constante de la constant<br>La constante de la constante de la constante de la constante de la constante de la constante de la constante de<br>La constante de la constante de la constante de la constante de la constante de la constante de la constante d   | s a tea tha a' ta air a tha an air<br>An a tea tha an Air an Air an Air an Air  | a na hana ang ang ang ang ang ang ang ang ang                                                                   |                                          |                           |                                                                                                    | da na da na da na da na da seria da seria da seria da seria da seria da seria da seria da seria da seria da se                                                                                                    |                |
|                                                                                                    |                                                                                                    | 14 - Andrew Stand, and a start of the particular starts of the start of the start o             | s de service de la service de la service de la service de la service de la service de la service de la service<br>La service de la service de la service de la service de la service de la service de la service de la service de<br>La service de la service de la service de la service de la service de la service de la service de la service de                                                                                                    | a de ser de ser de la ser de de la ser de ser de ser de ser de ser de ser de ser de ser de ser de ser de ser d<br>La seguera de la ser de la ser de ser de ser de ser de ser de ser de ser de ser de ser de ser de ser de ser de s<br>La ser de ser de la ser de ser de ser de ser de ser de ser de ser de ser de ser de ser de ser de ser de ser de s | k y territori di sedi den demokraci<br>A y territori di sedi alfanda materica d | a na ang ang ang ang ang ang ang ang ang                                                                        |                                          |                           |                                                                                                    | an an Anna an Anna an Anna Anna Anna An                                                                                                    |                |
|                                                                                                    |                                                                                                    | A service of the first of the first of the service of the first of the first of the first of the service of the first of the service of the service of the first of the first of the first of the service of the first of the first of the service of the service of the first of the first of the service of the service of the              | s de la tradição de la color de la color de la color de la color de la color de la color de la color de la colo<br>Se de la color de la color de la color de la color de la color de la color de la color de la color de la color d<br>Color de la color de la color de la color de la color de la color de la color de la color de la color de la color                                                                                                    |                                                                                                    | k generali ng Pangkang Langadan, da se                                          | a na haran a san a san a san a san a san a san a san a san a san a san a san a san a san a san a san a san a s  |                                          |                           | a tea gha Air Air An ann an Airean                                                                                                    | e traditione de la contraction de la contraction de la contraction de la contraction de la contraction de la co<br>La contraction de la contraction de la contraction de la contraction de la contraction de la contraction de la c |                |

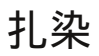

kww.arahne.si

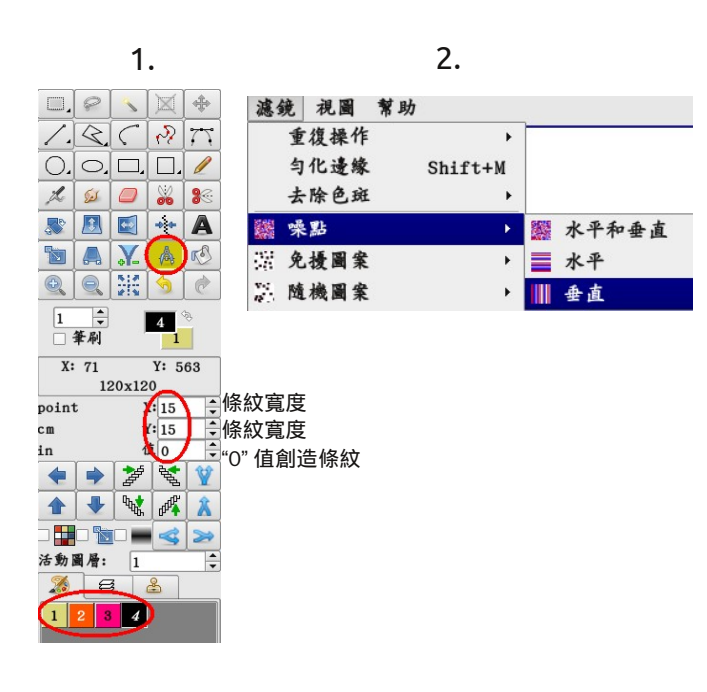

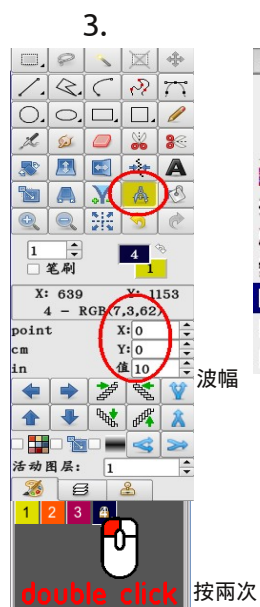

|       |         | 4.    |      |
|-------|---------|-------|------|
|       | 5       | 視圖 幫助 | 濾鏡   |
|       | •       | 復操作   | 重    |
|       | Shift+M | 化邊緣   | 勻    |
|       | •       | 除色斑   | 去    |
|       | •       | 點     | · ·  |
|       | •       | 擾圖案   | 免    |
|       | •       | 機圖案   | 11 随 |
|       | •       | 置圖案   | 讀 放  |
| ■ 水平  | •       | 染效應   | 畫 扎  |
| ₩ 垂直  | •       | 理石    | 2 大  |
| 水平和垂直 | •       | 茜     | < 鋸  |

圖像尺寸:1200 x 1200 像素

ArahPaint 4.1j 33 快速模式設計

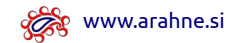

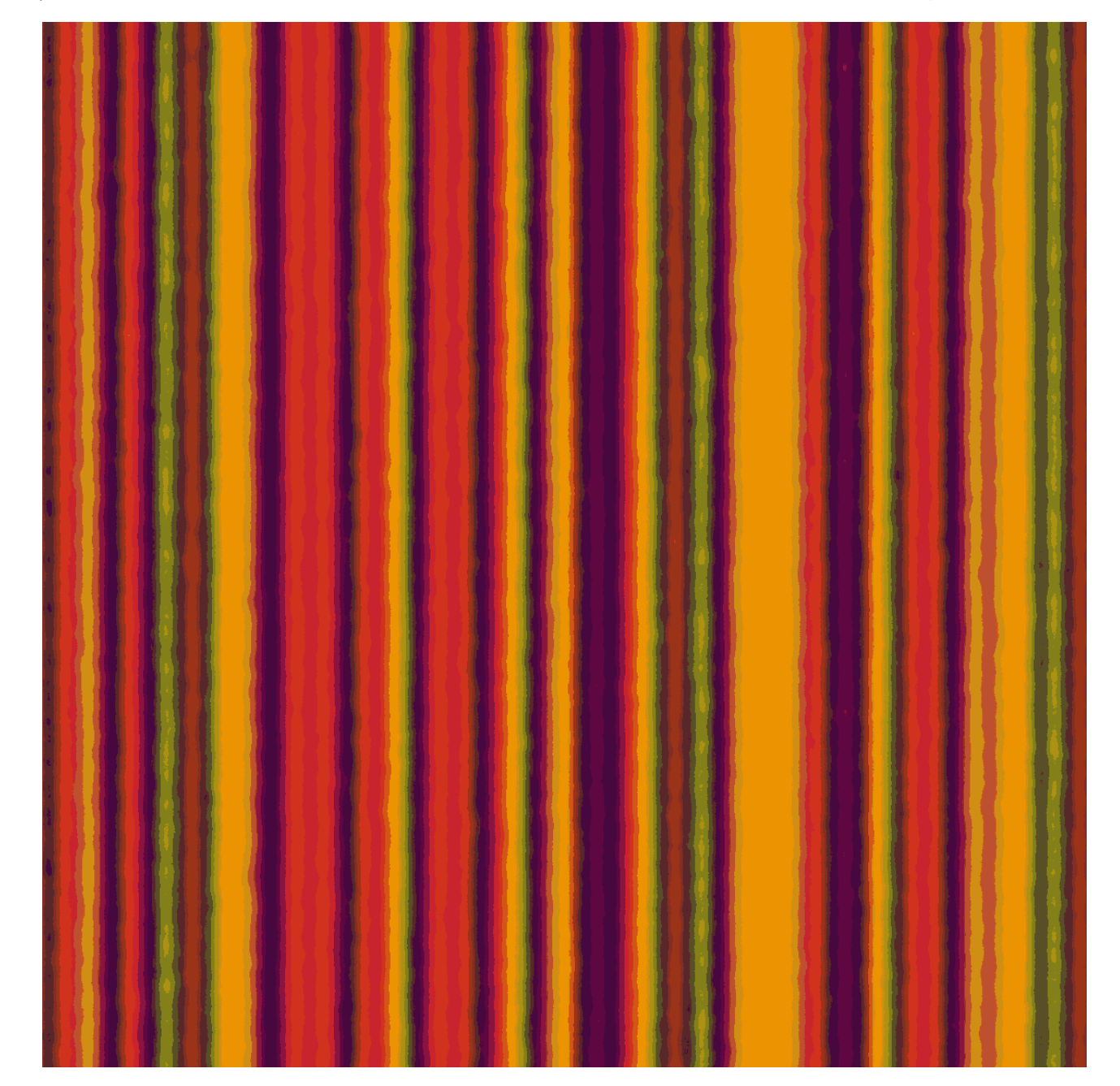

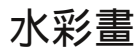

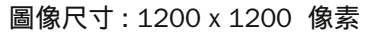

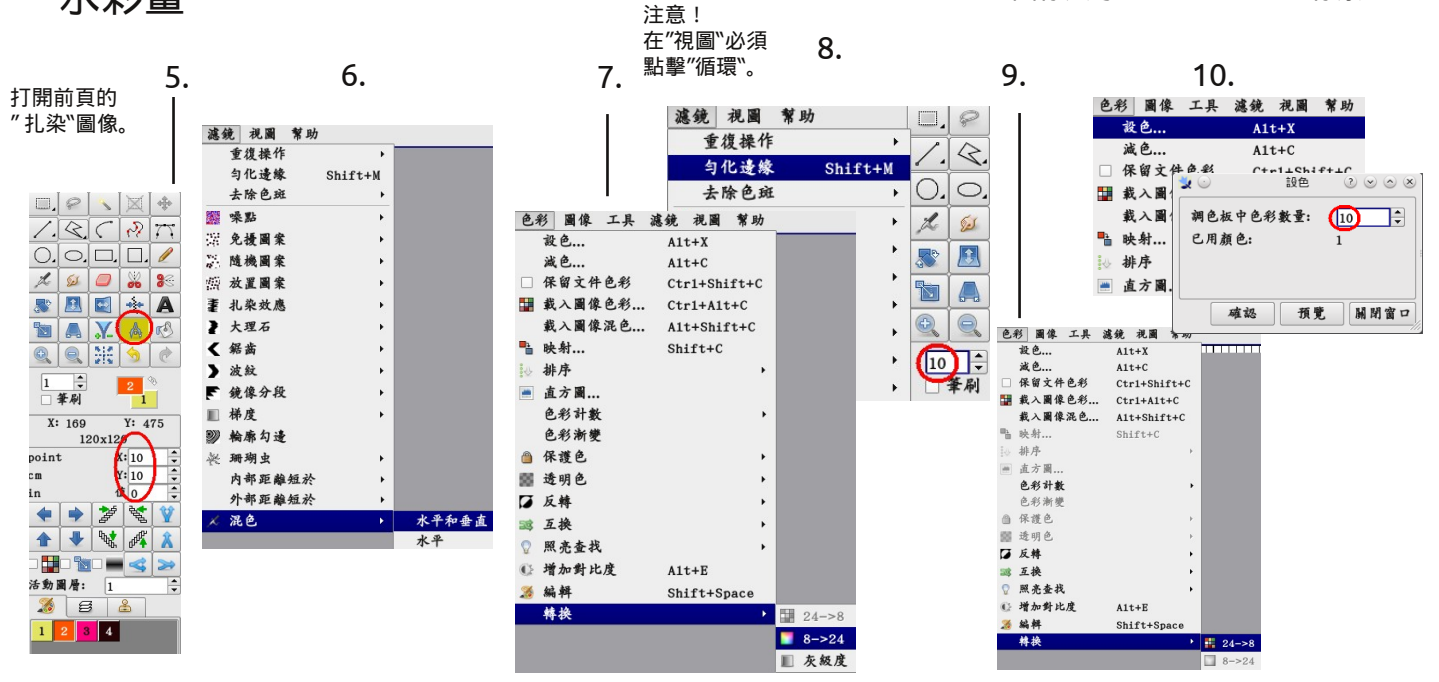

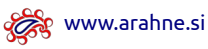

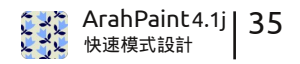

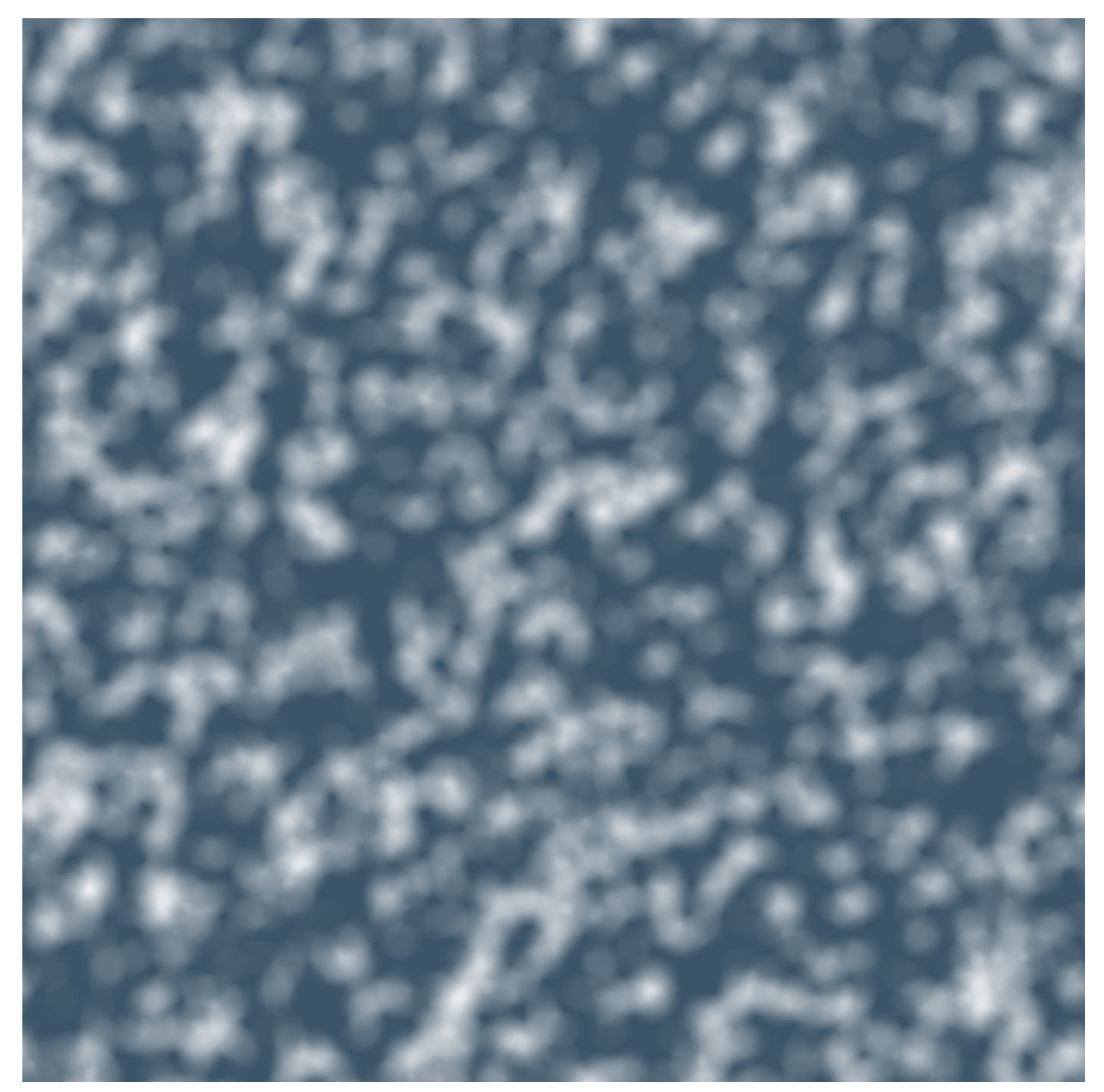

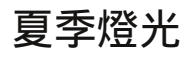

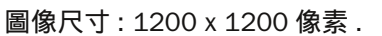

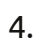

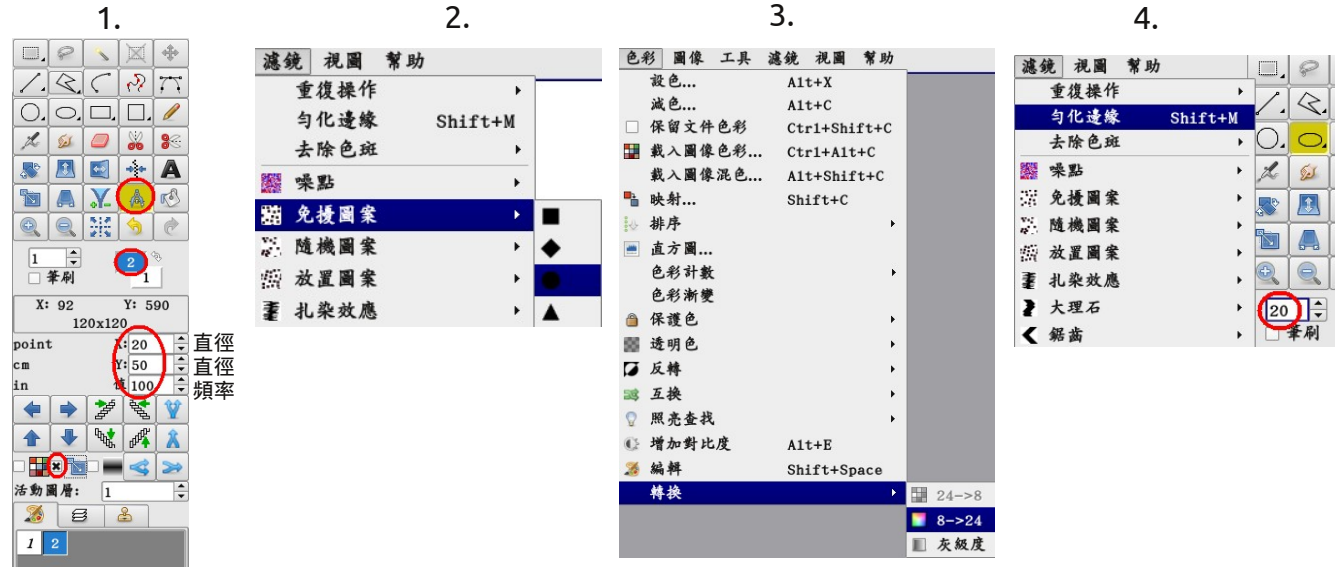

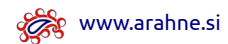

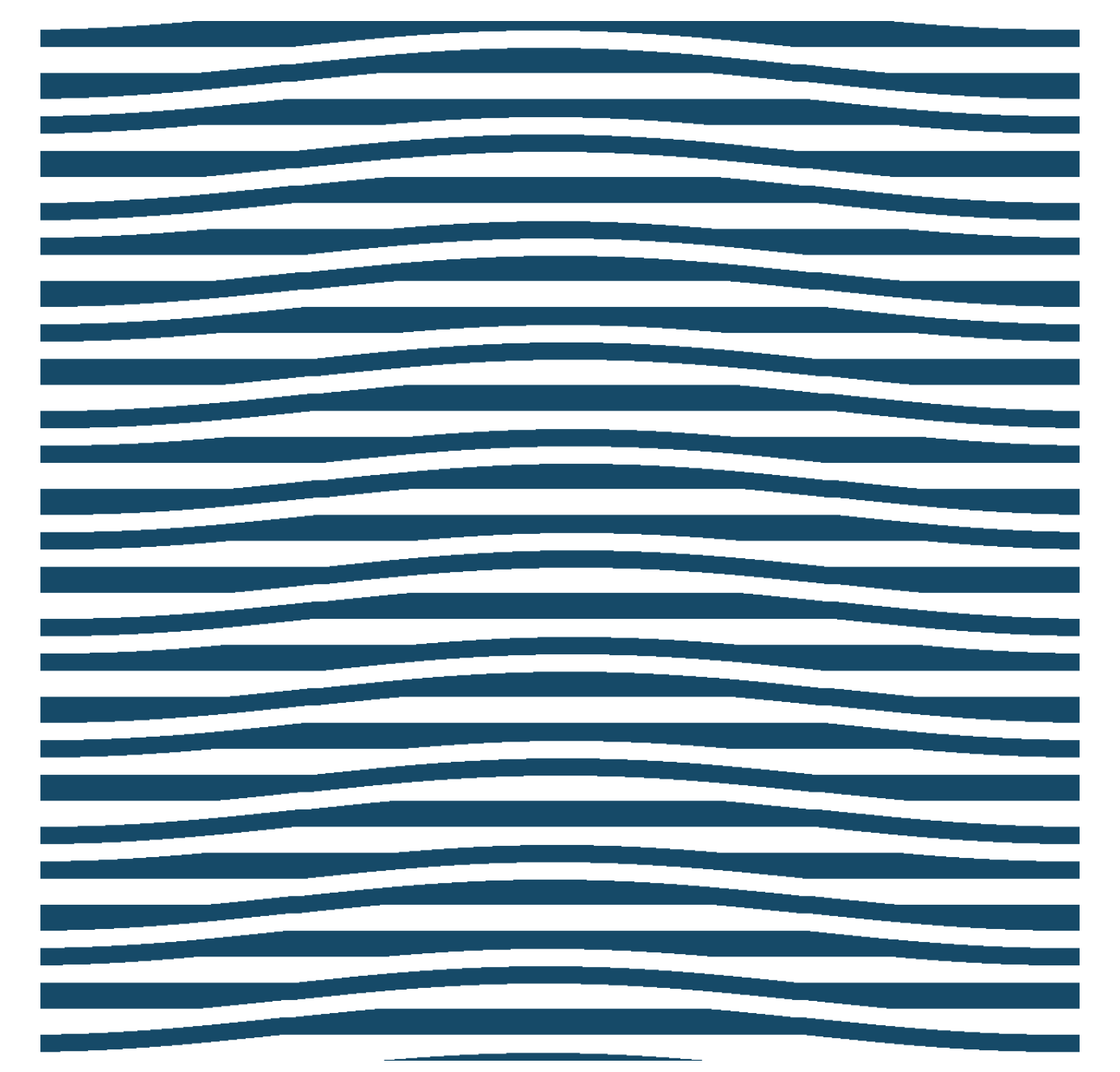

н2о

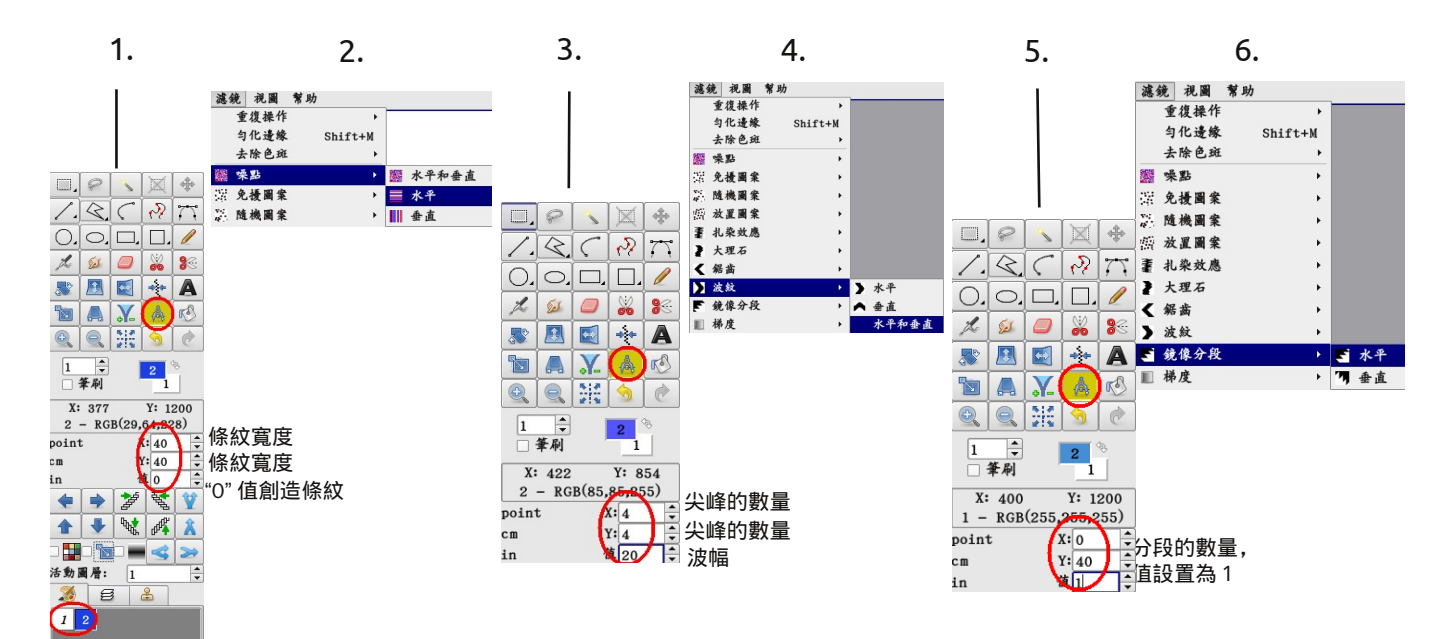
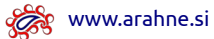

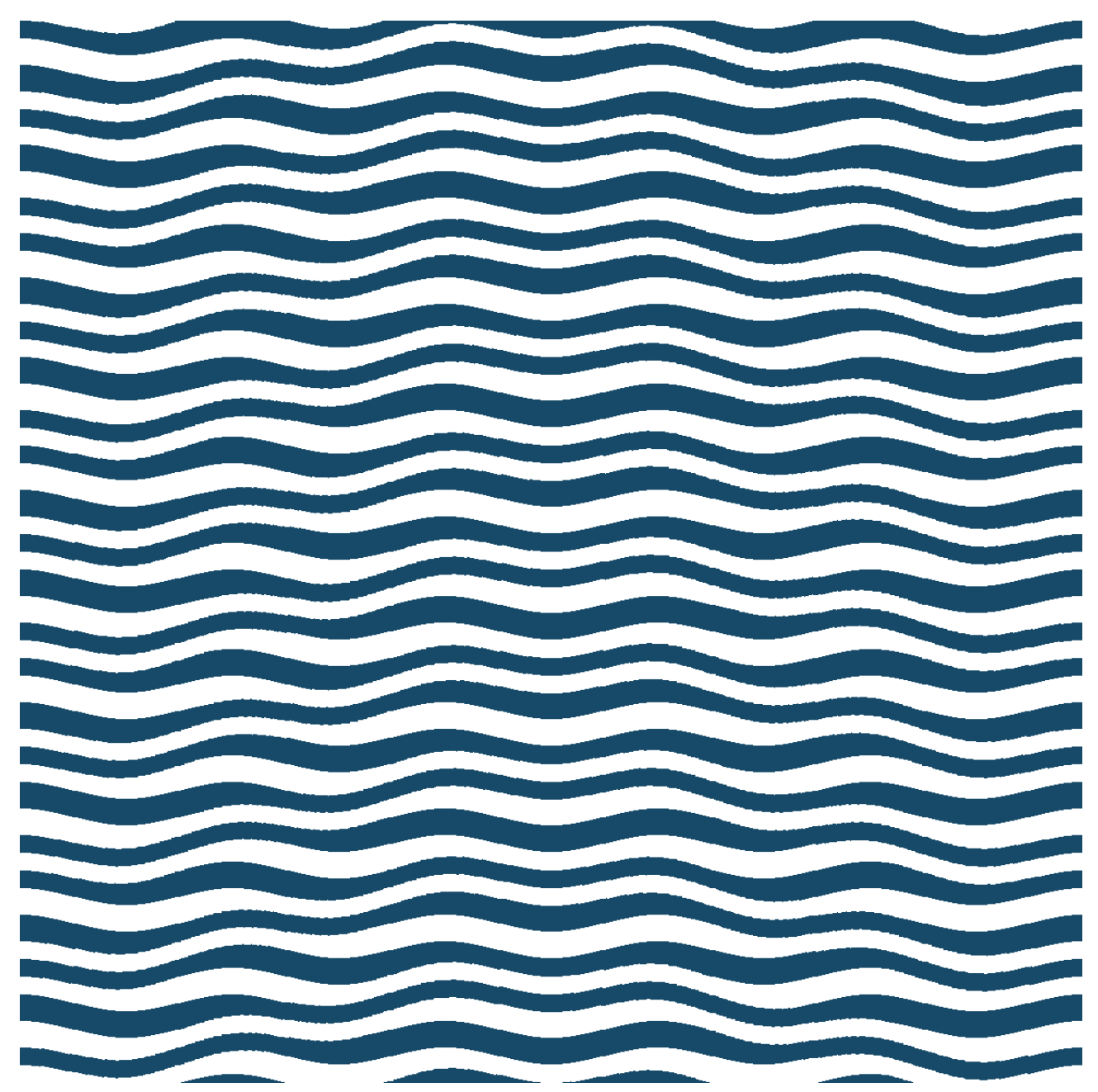

入水

打開前頁的 "H2O" 圖像。

| 1.                                     |
|----------------------------------------|
|                                        |
| <u>/ &lt; &lt; &gt; 77</u>             |
| 0.0. 🗆. 🗖. 🥒                           |
| 🏂 💷 🎇 🍣                                |
| 🔉 🖪 🛃 🛧 🗛                              |
| 🛅 🗛 🗶 (🔥) 🖉                            |
|                                        |
|                                        |
|                                        |
| X: 564 Y: 1200<br>1 - RGB(255,255,855) |
| point X:20 🗘 华峰的數量                     |
| cm Y:0 ÷尖峰的數量                          |
| in 10 录波幅                              |

2.

| 濾鏡  | 視圖    | 幫助 |         |   |       |
|-----|-------|----|---------|---|-------|
| 1   | 定復操作  |    | •       |   |       |
| 4   | 1化邊緣  |    | Shift+M |   |       |
| 1   | 除色斑   |    | •       |   |       |
| -   | と 點   |    | •       |   |       |
| 9   | 2.擾圖案 |    | •       |   |       |
| R.  | 巍圌案   |    | •       |   |       |
| 颤力  | 2 圖案  |    | •       |   |       |
| ₹ 扌 | 1.染效應 |    | +       |   |       |
| 2 3 | 、理石   |    | •       |   |       |
| < ⅔ | 居齒    |    | •       |   |       |
| 2   | 故     |    | Þ       | > | 水平    |
| F 翁 | 像分段   |    | +       |   | 垂直    |
| ■ 杉 | 度     |    | +       |   | 水平和垂直 |

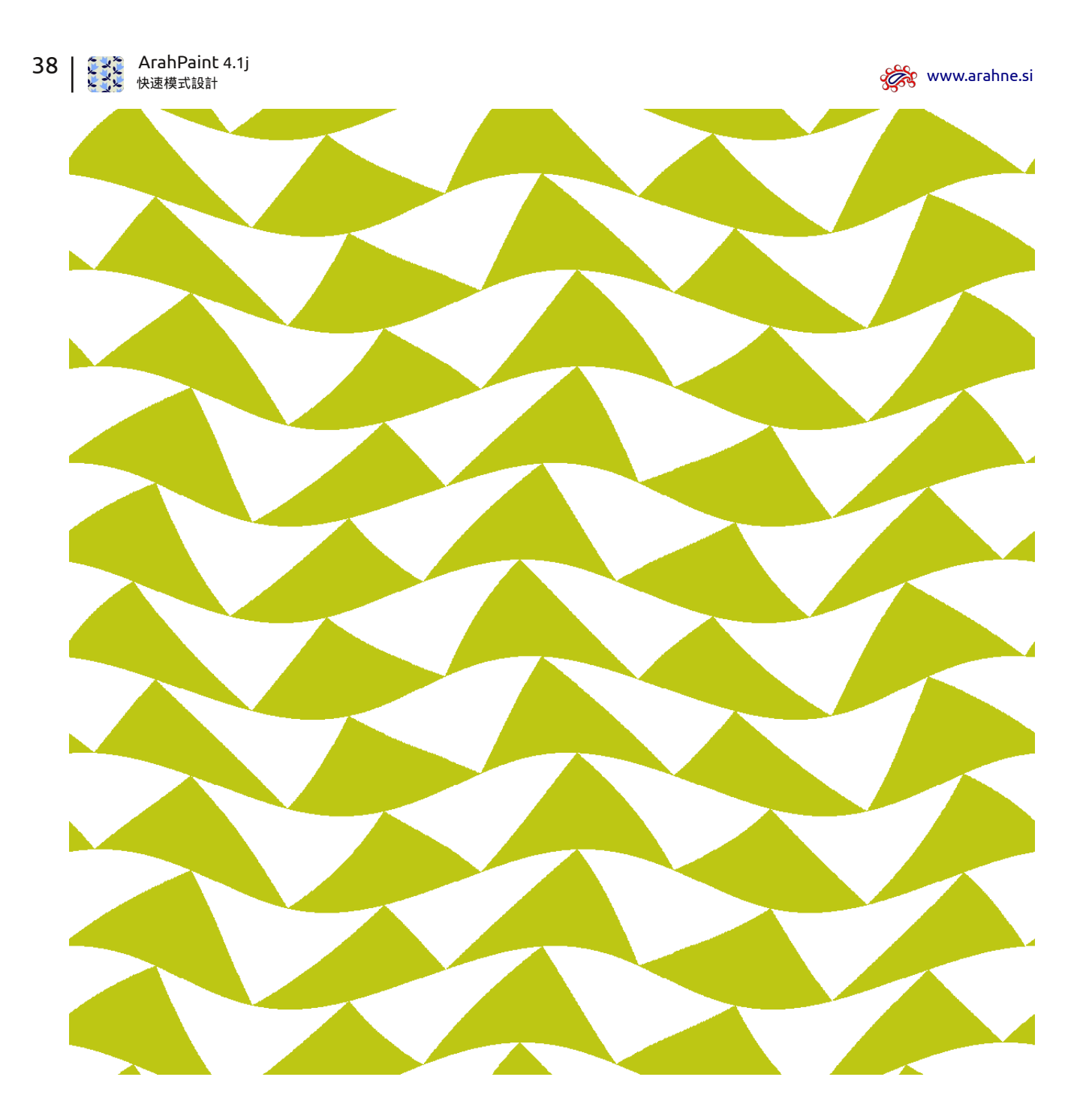

針葉拼圖

圖像尺寸:1200 x 1200 像素

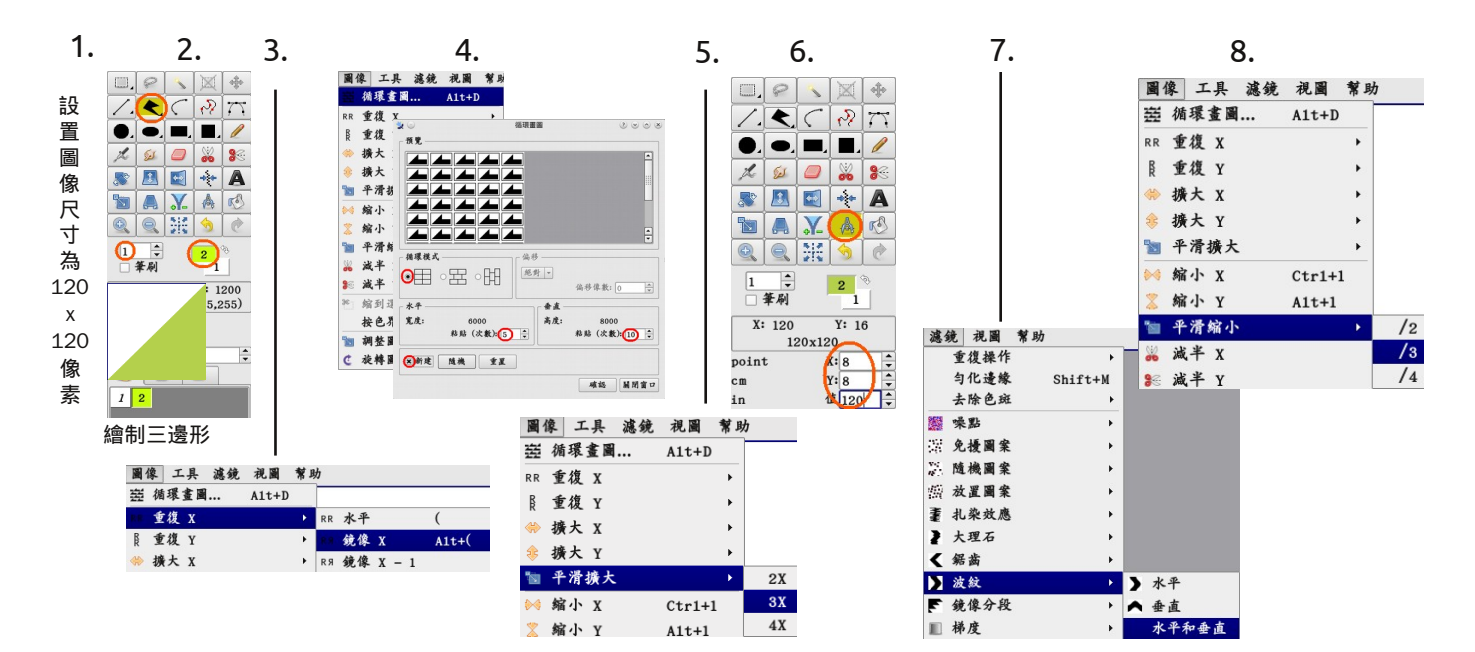

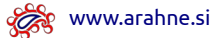

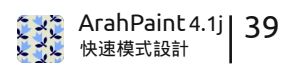

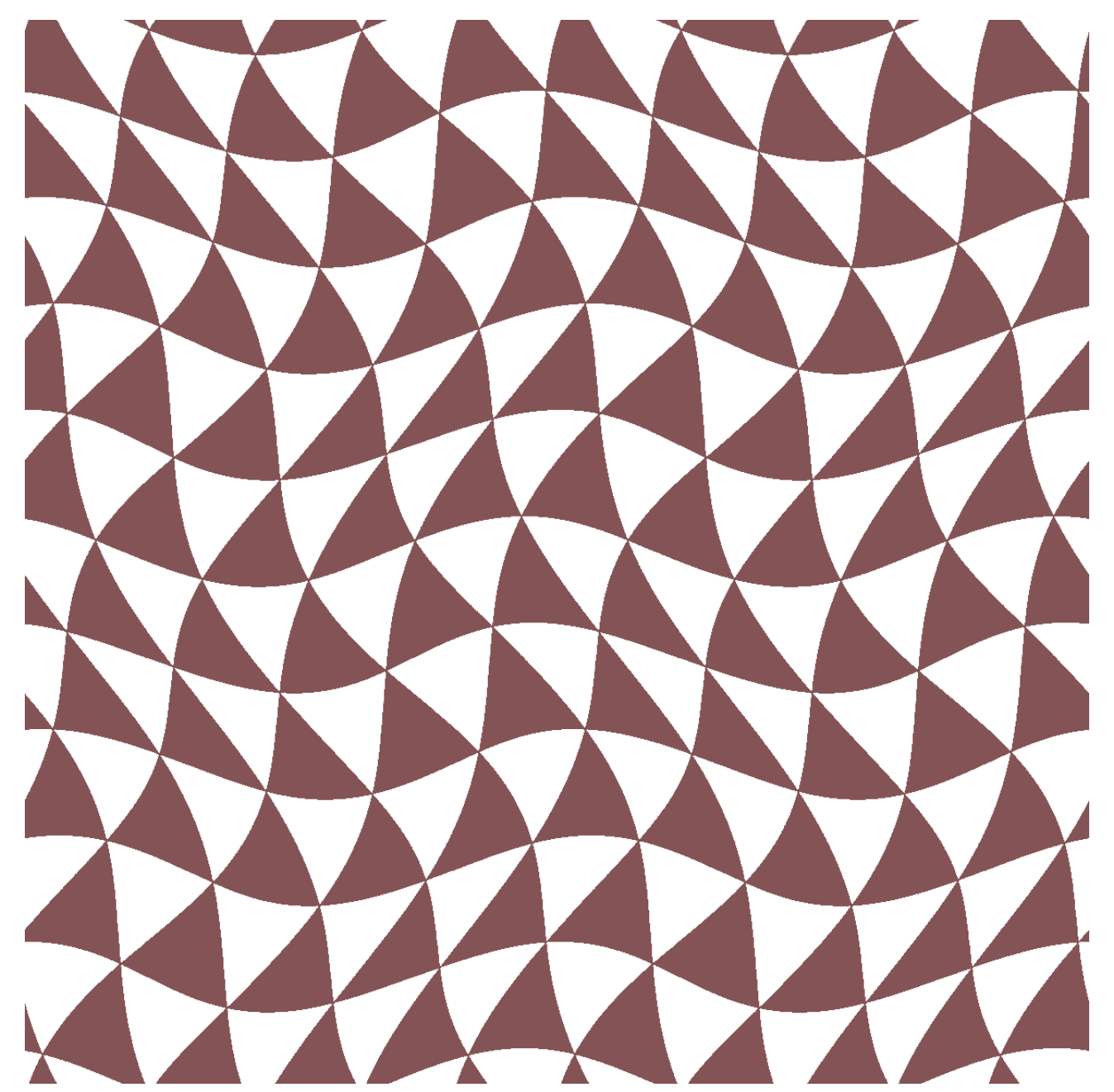

克魯拉

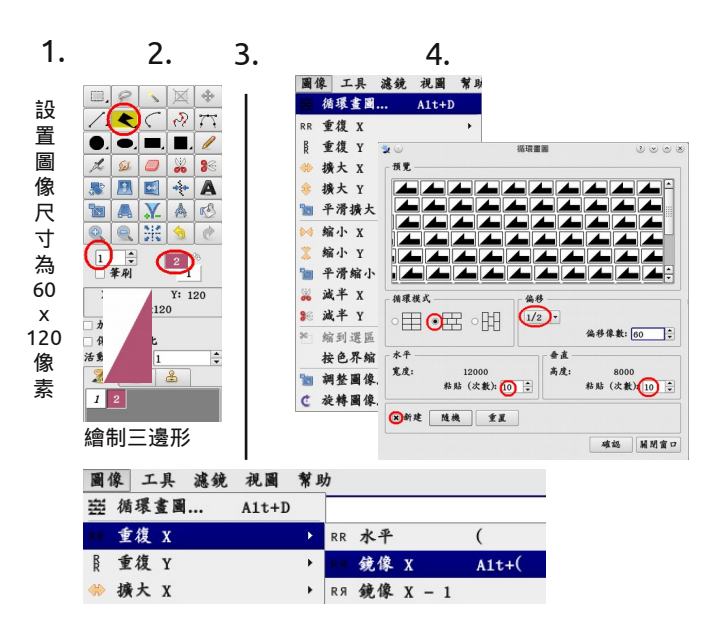

圖像尺寸:1200 x 1200 像素

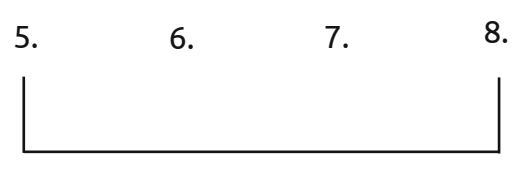

#### 重復前頁"針葉拼圖"模式從第5步至第8步

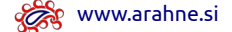

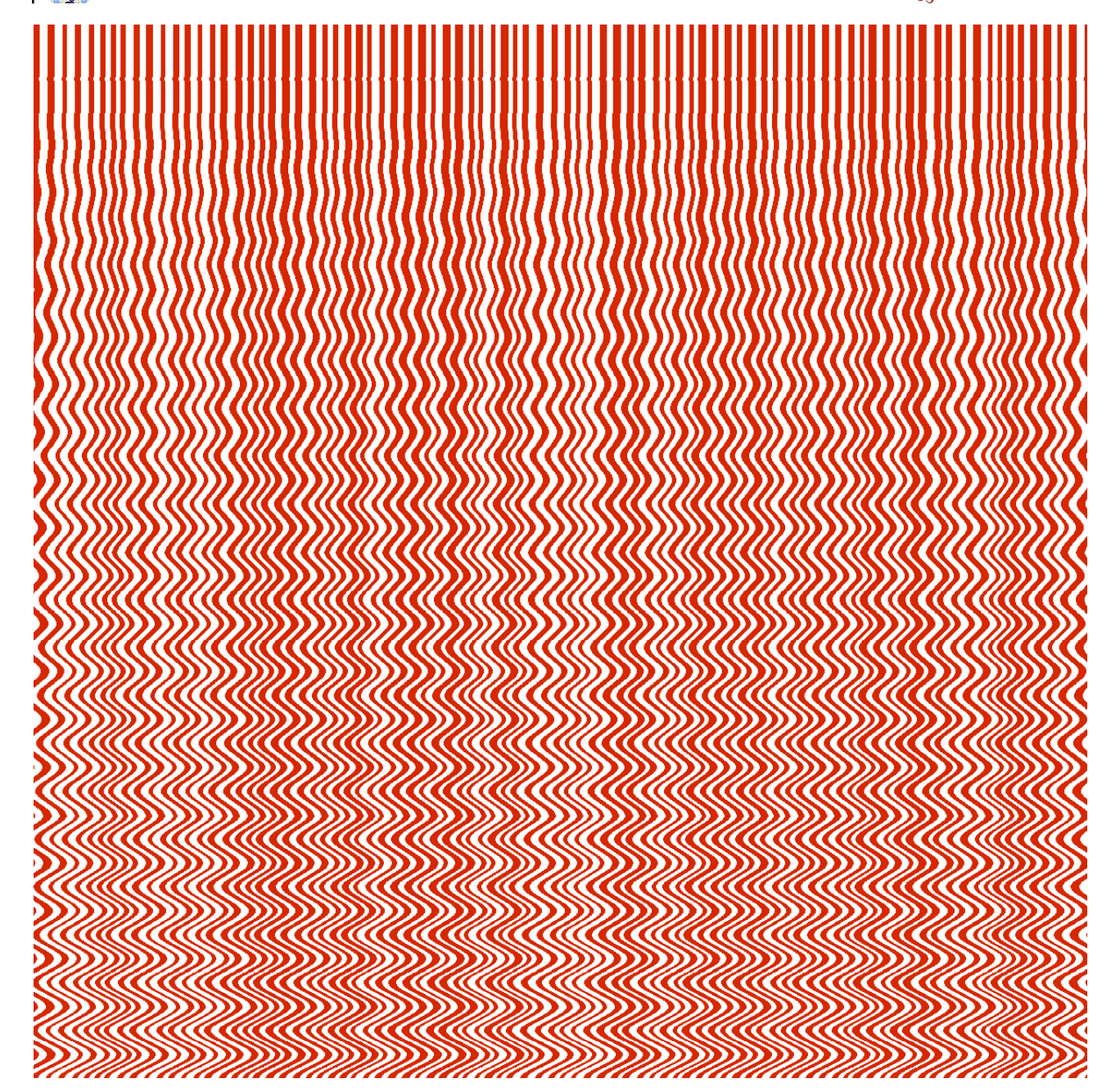

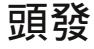

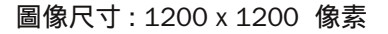

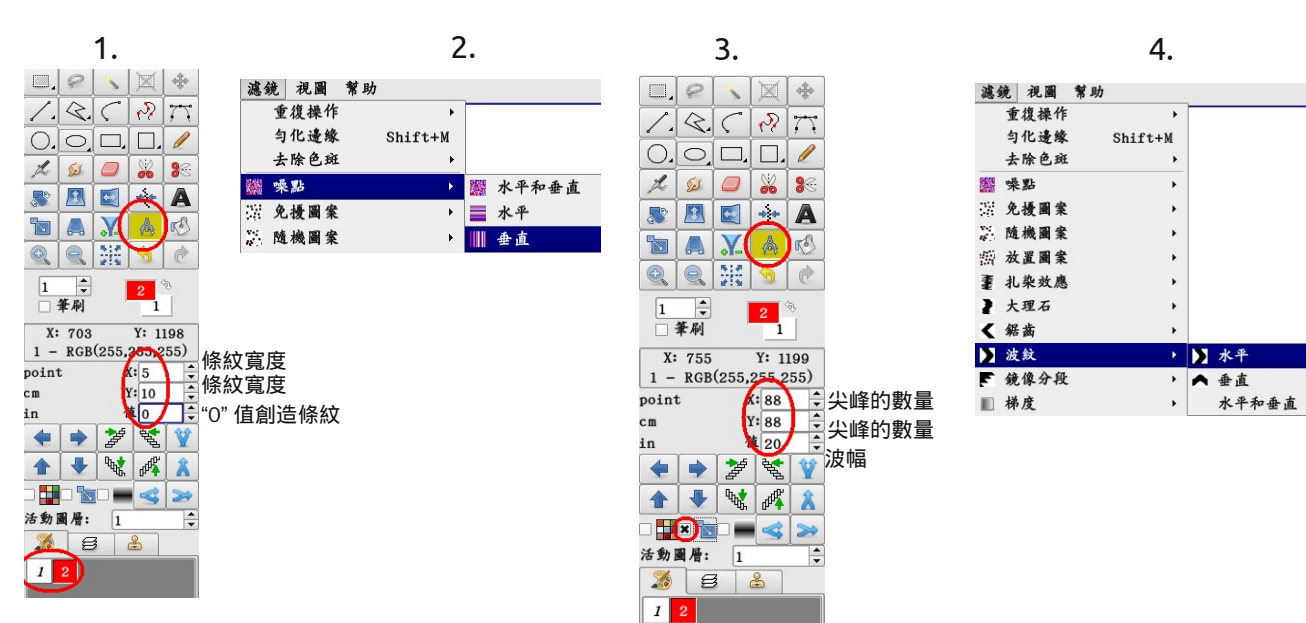

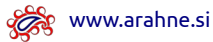

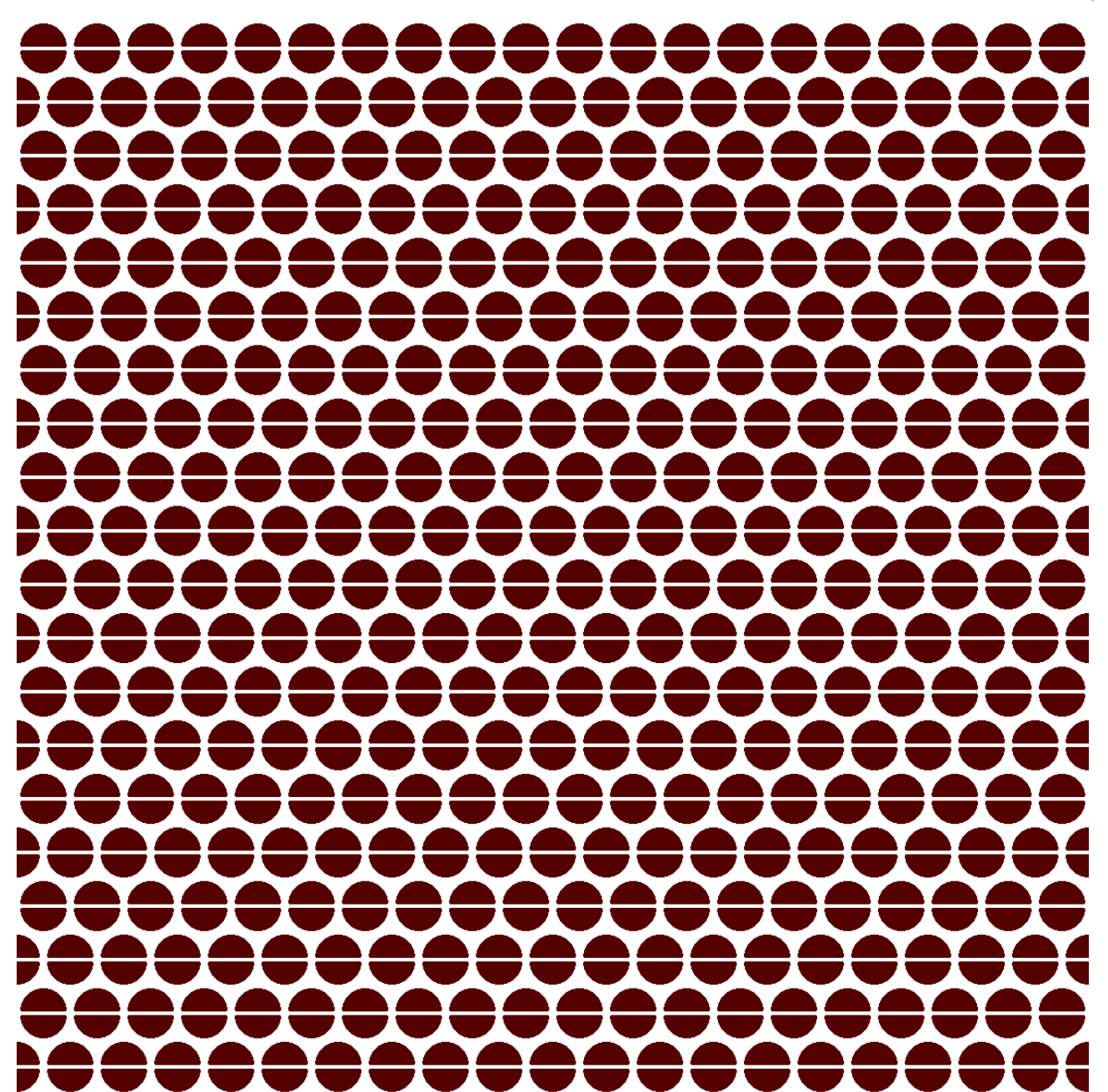

咖啡

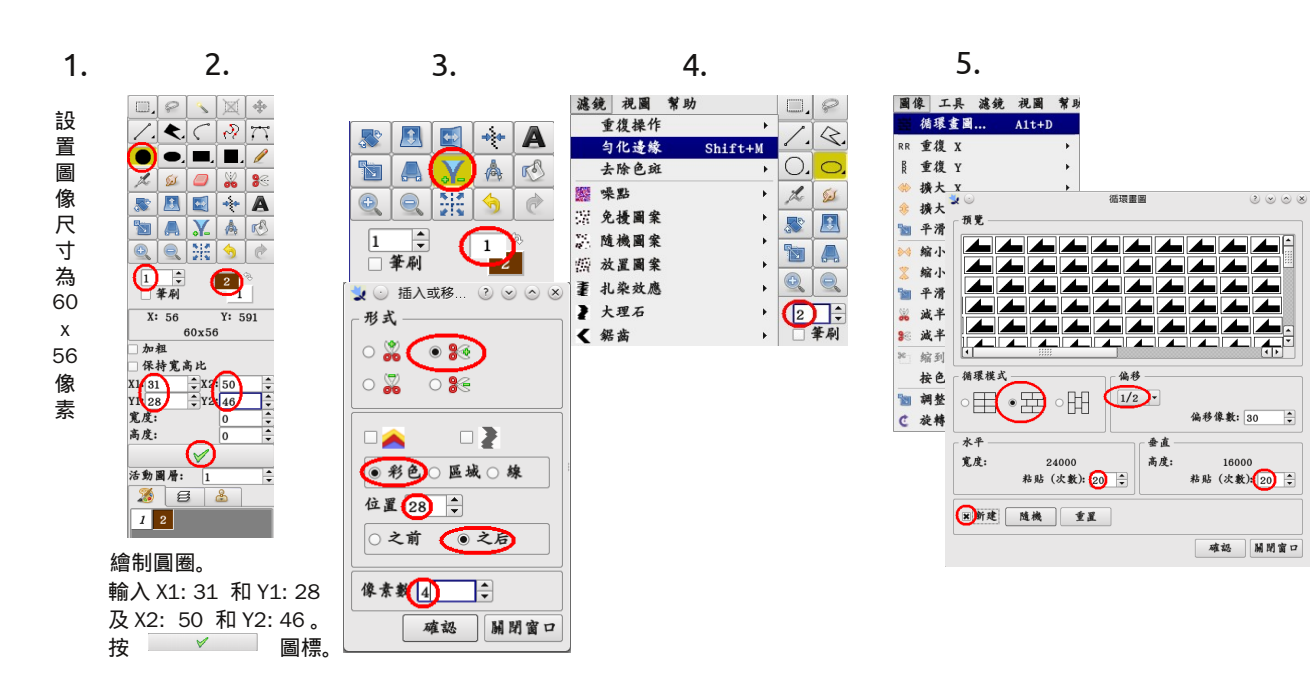

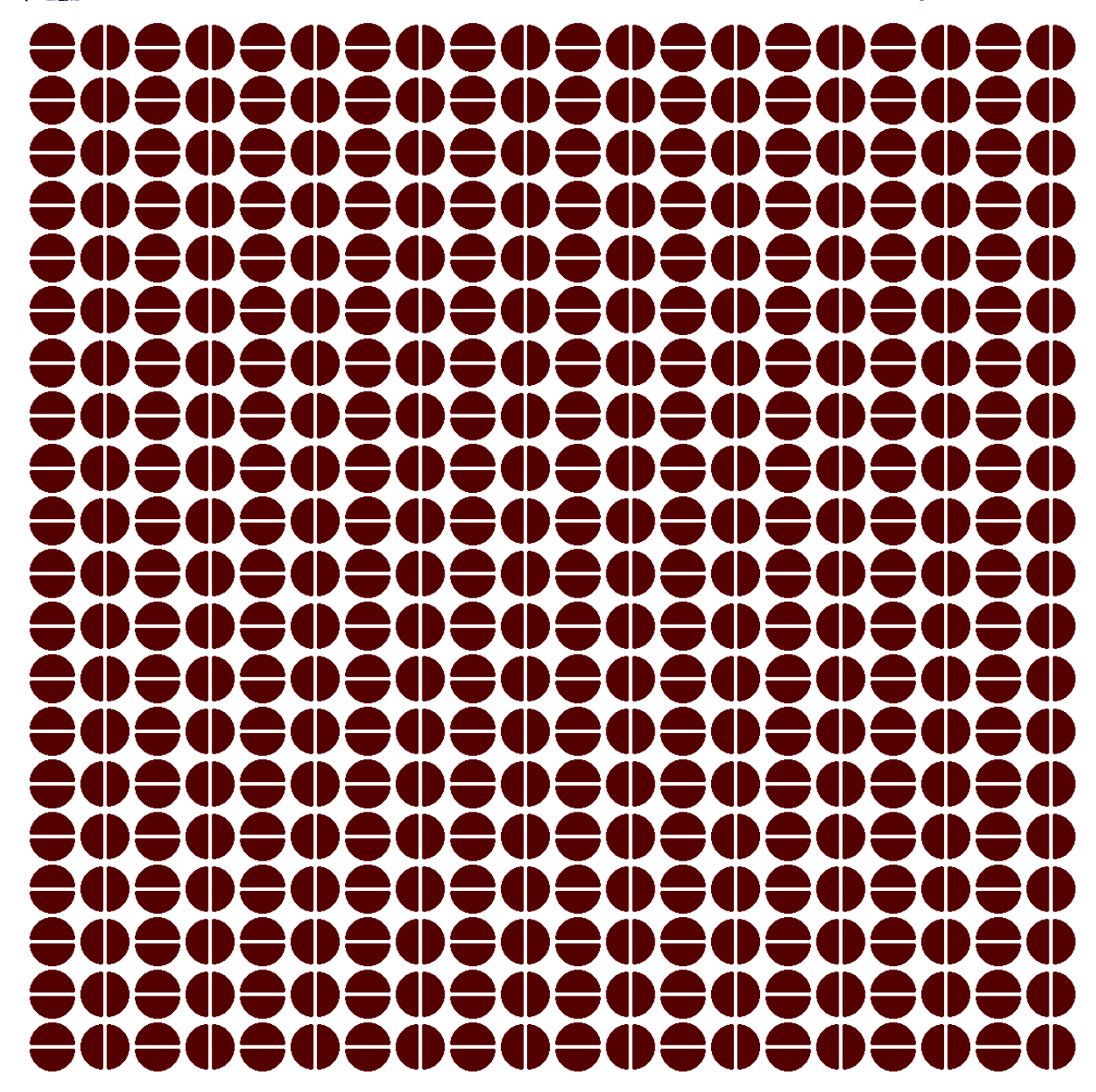

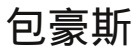

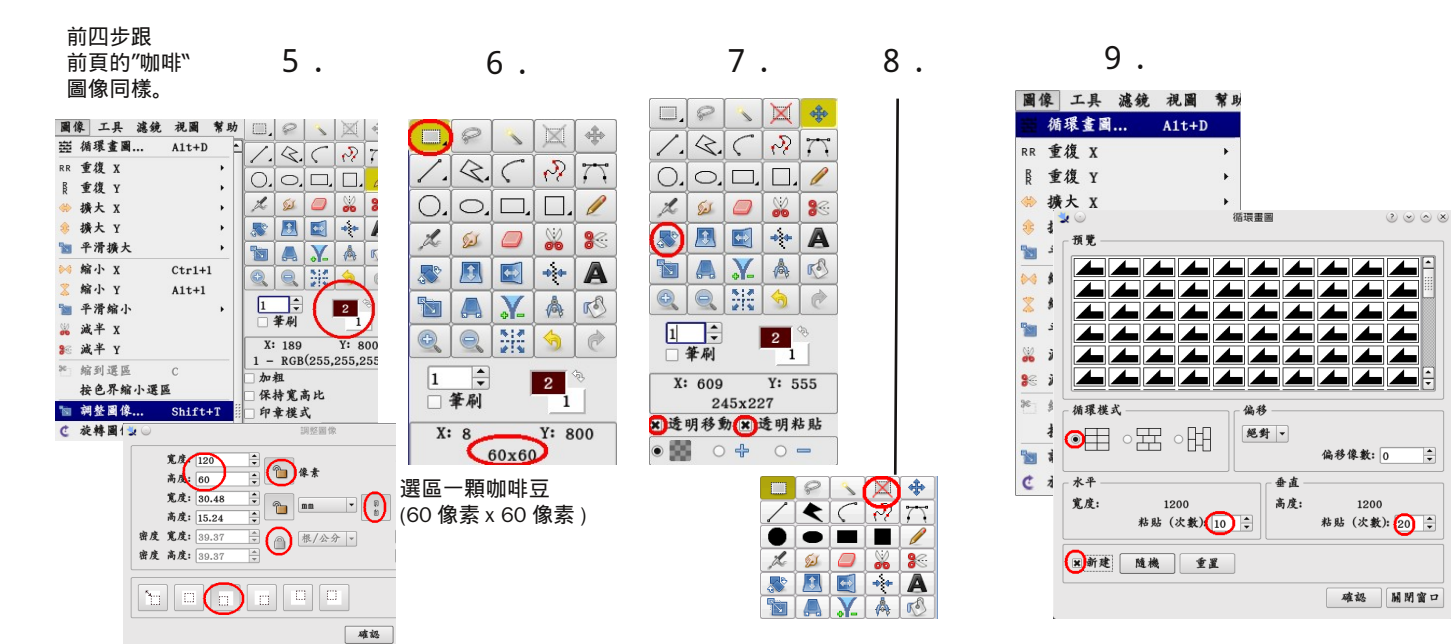

MILLE CONTRACTOR AMA. ( 111/1/10 111 **M**illin ////// 11/1/ W//// VIIIII 20)h <u>III </u> 1 Martin 6 7 illin Allin HI. 115 11111 AMM), d illina 18/111 W. ann is 1 9J || 1) ALCON. All la - M ////////// 2 2 (MIII) All Contractions ŝ 2 3 . A "In P M. Alla M//// 11/1/ T 411 Ę Ű. 211m (Mus M) Ŵ ÷. /////h **i** 4 F 11/11 (A) # []] WH II =4/ W////F Allin ////// ÆM. **///**//// ////// . 🗤 11 " 1 1111 **I M**illio //////s Ŋ W//// M/// V///// Űh. ∰h. <u>Alles</u> Ē. Allia. Alla 1 il) all the 顺警 R, WIN. MIII. (MUII) AIIII) 1186 111/11 M - U Ì ([]]][] 71,111 70,1// \*///// 11 ê, M 1))) 

### 希拉

打開前頁的 " 包豪斯`圖像。

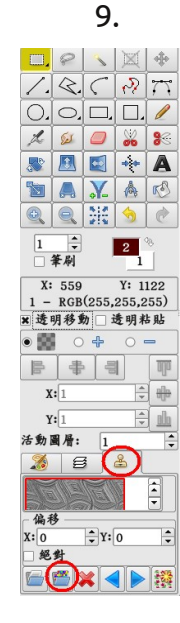

10.

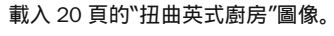

| 🖷 💥 🎇 /home/martina/                                   | ata/img/FastPattern/                                                                                                    |
|--------------------------------------------------------|----------------------------------------------------------------------------------------------------|
|                                                        | 100 C 100 C |
|                                                        |                                                                                                    |
|                                                        |                                                                                                    |
|                                                        |                                                                                                    |
| distorting angl aday lines                             | al aslyador                                                                                                    |
| 1900-1900 BNG 41900-1900 BNG                           | er sarvauor encourni                                                                                                    |
| 1200X1200 FNG 4 1200X1200 FNG 4                        | 2500x2500 PNG 1200x120                                                                                                    |
| ▼ > ▼ 10 <sup>*</sup> / <sub>▼</sub> ▲ ▼ >             | 2500x2500 PNG 1200x120<br>▼10 ↓ 全部色深                                                                                                    |
| $\begin{array}{c c c c c c c c c c c c c c c c c c c $ | 2500x2500 PNG 1200x120<br>▼10 ↓ 全部色深<br>▼10 ↓ 全部格式                                                                                                    |
| ▼ > 10 ⇒ ▲ >   ▼ > 10 ⇒ ▲ >   減 排序 文件名 ▼ ■ ■           | 2500x2500 PNG 1200x120<br>▼10 ▼ 全部色深<br>▼10 ▼ 全部格式<br>文件 □ 后 图 尺 □ 文件 ≯                                                                                                    |

11.

1

Y: 1109

0 + 100 +

+

1 - RGB(255,255,255)

1

角.

🄏 🖻 👗

1

×筆刷

X: 641

填至邊界

八向墙

閾徂

填充(%)

活動圖層:

200x1200

×整個圖象

圖像尺寸:1200 x 1200 像素

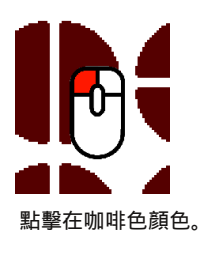

12.

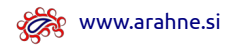

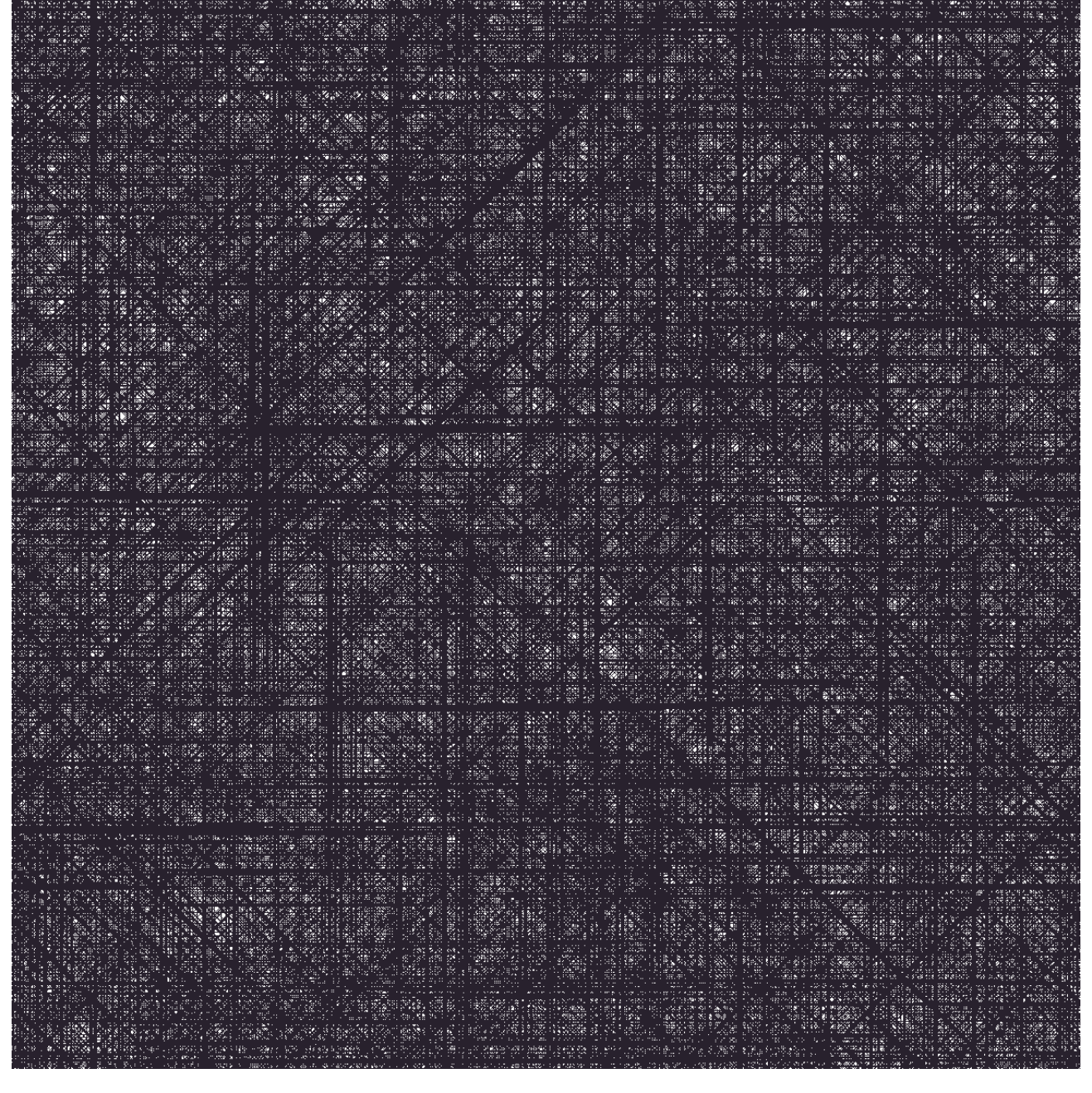

### 皮拉內西紋織

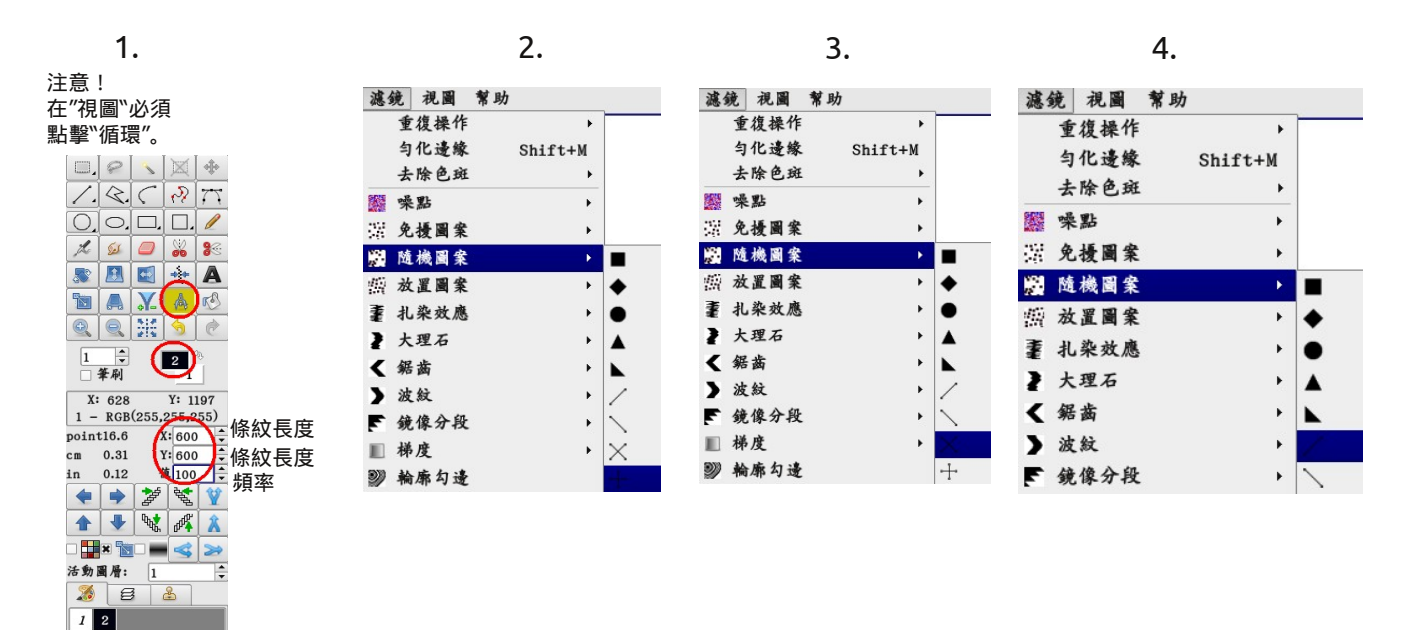

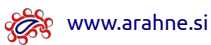

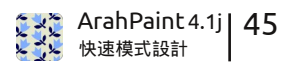

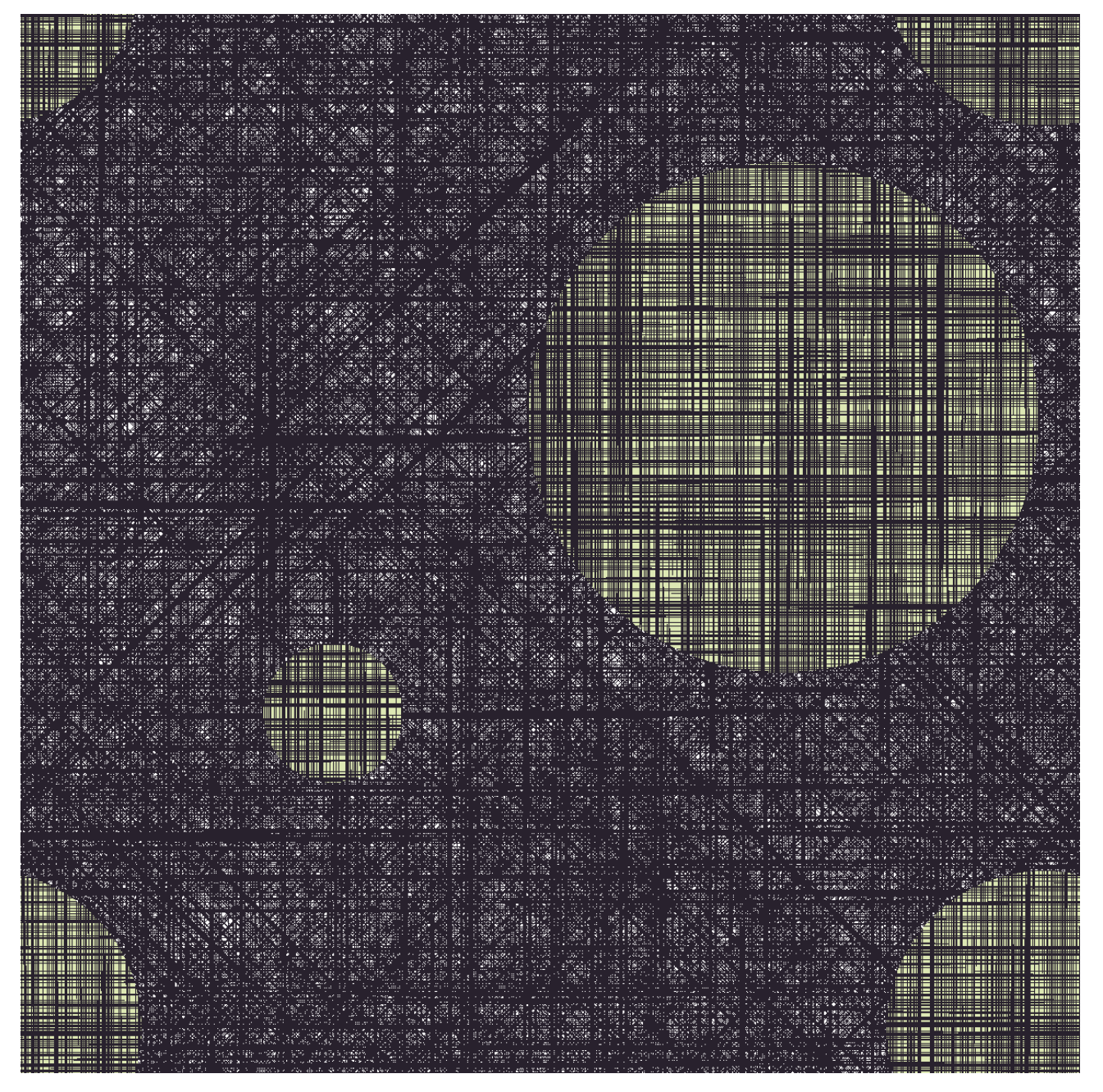

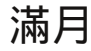

圖像尺寸:1200 x 1200 像素

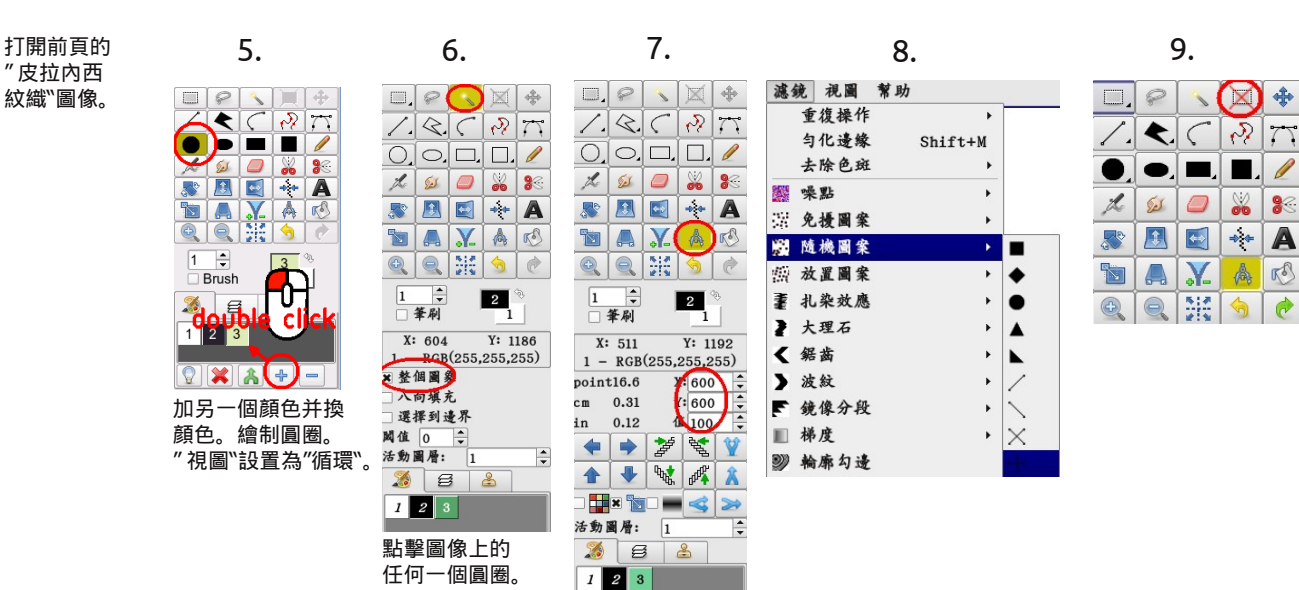

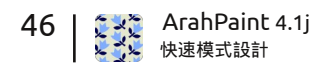

🗞 www.arahne.si

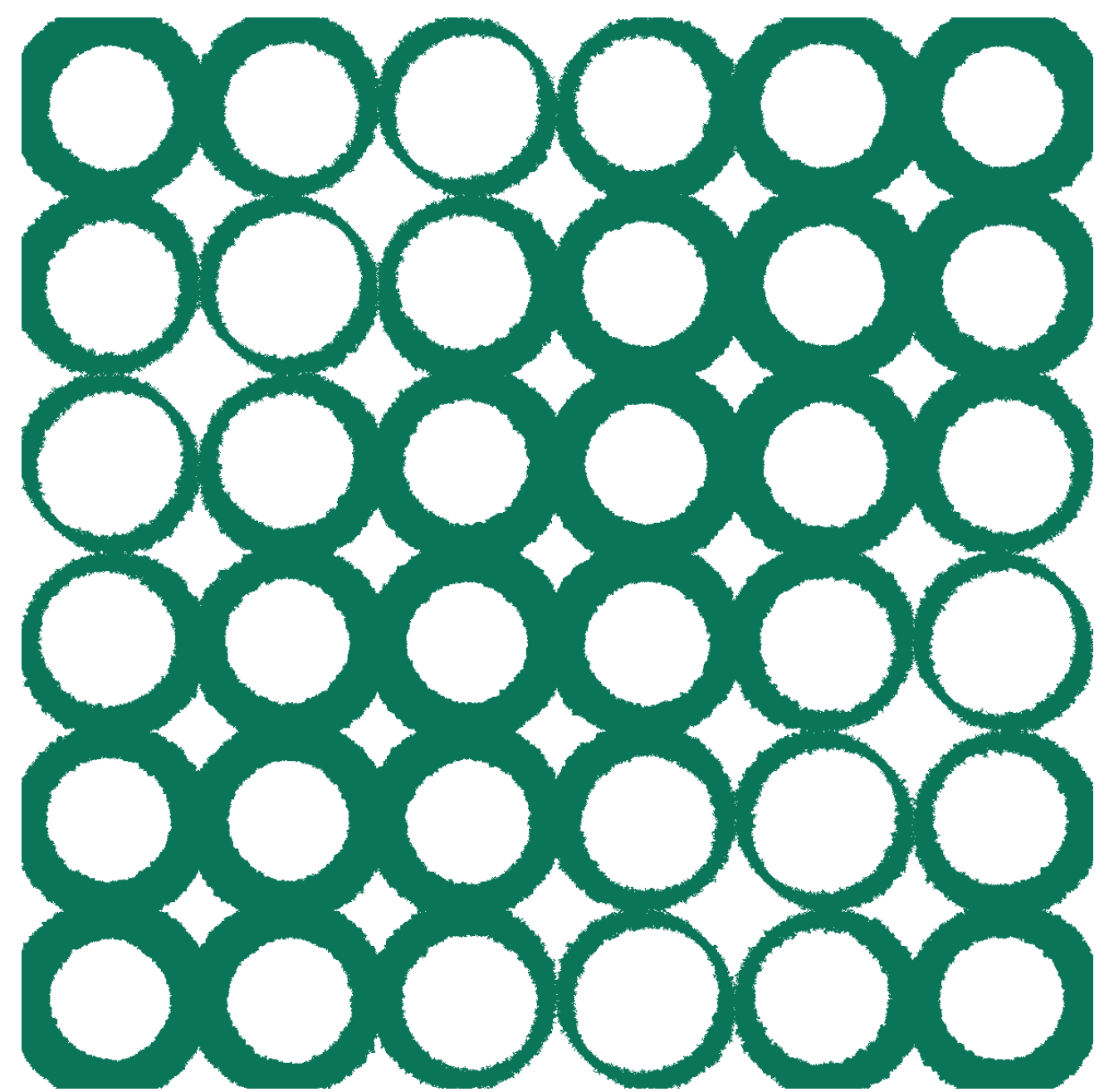

凱莉

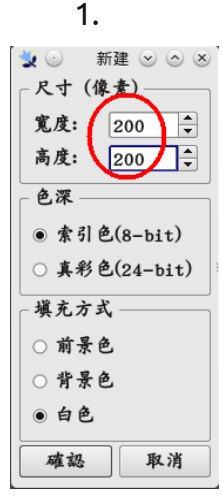

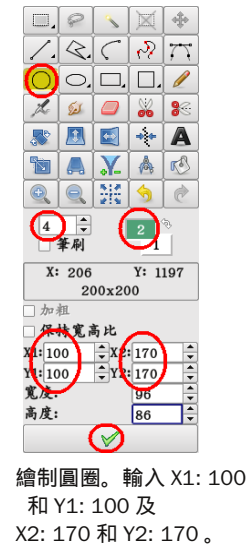

2.

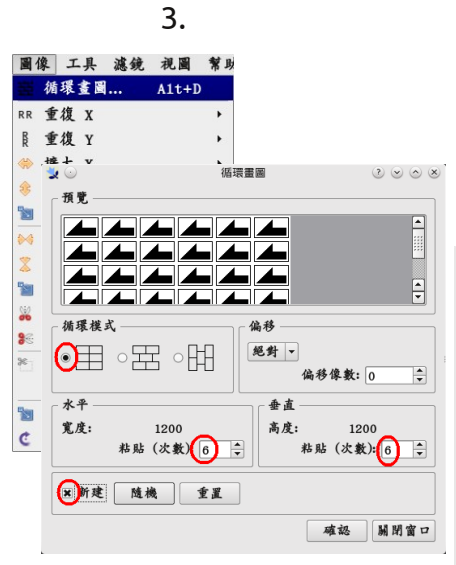

圖像尺寸:1200 x 1200 像素

4.

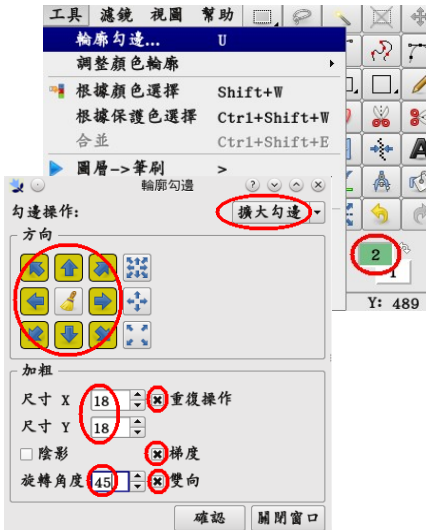

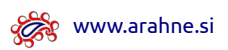

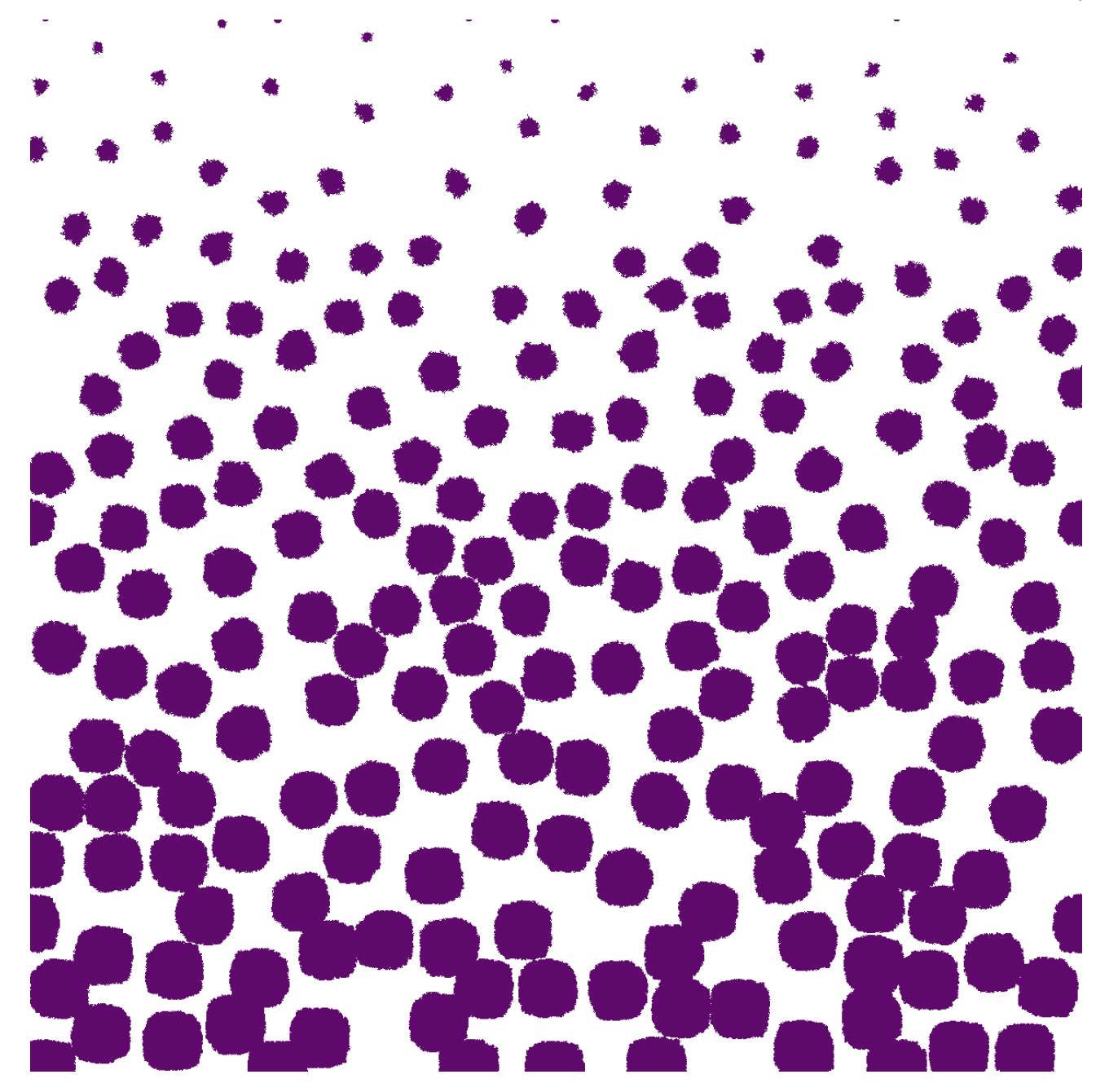

游行

圖像尺寸:1200 x 1200 像素

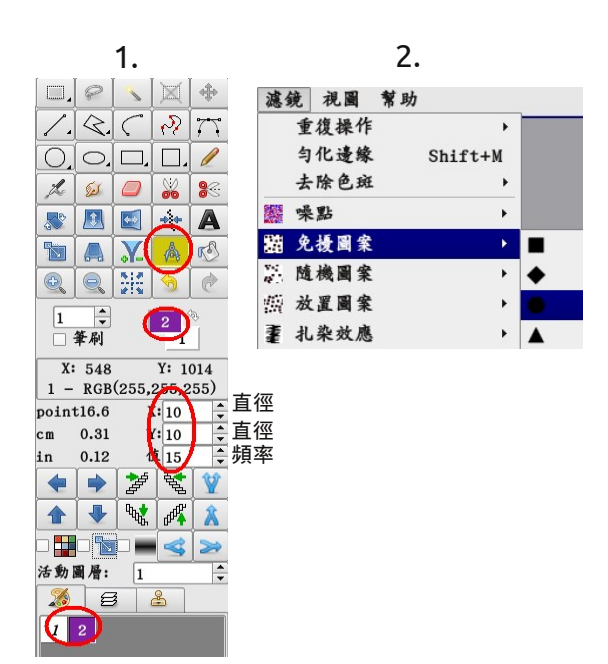

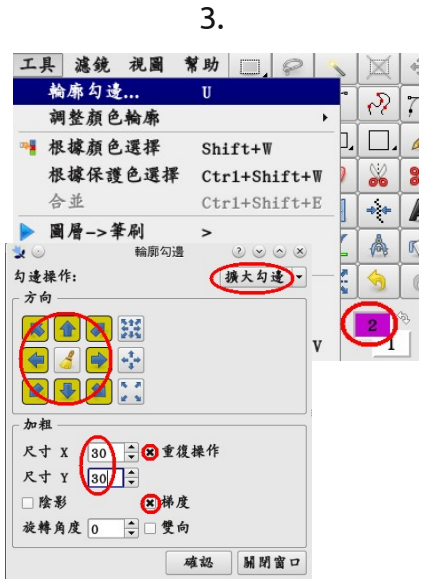

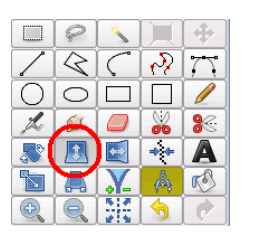

4.

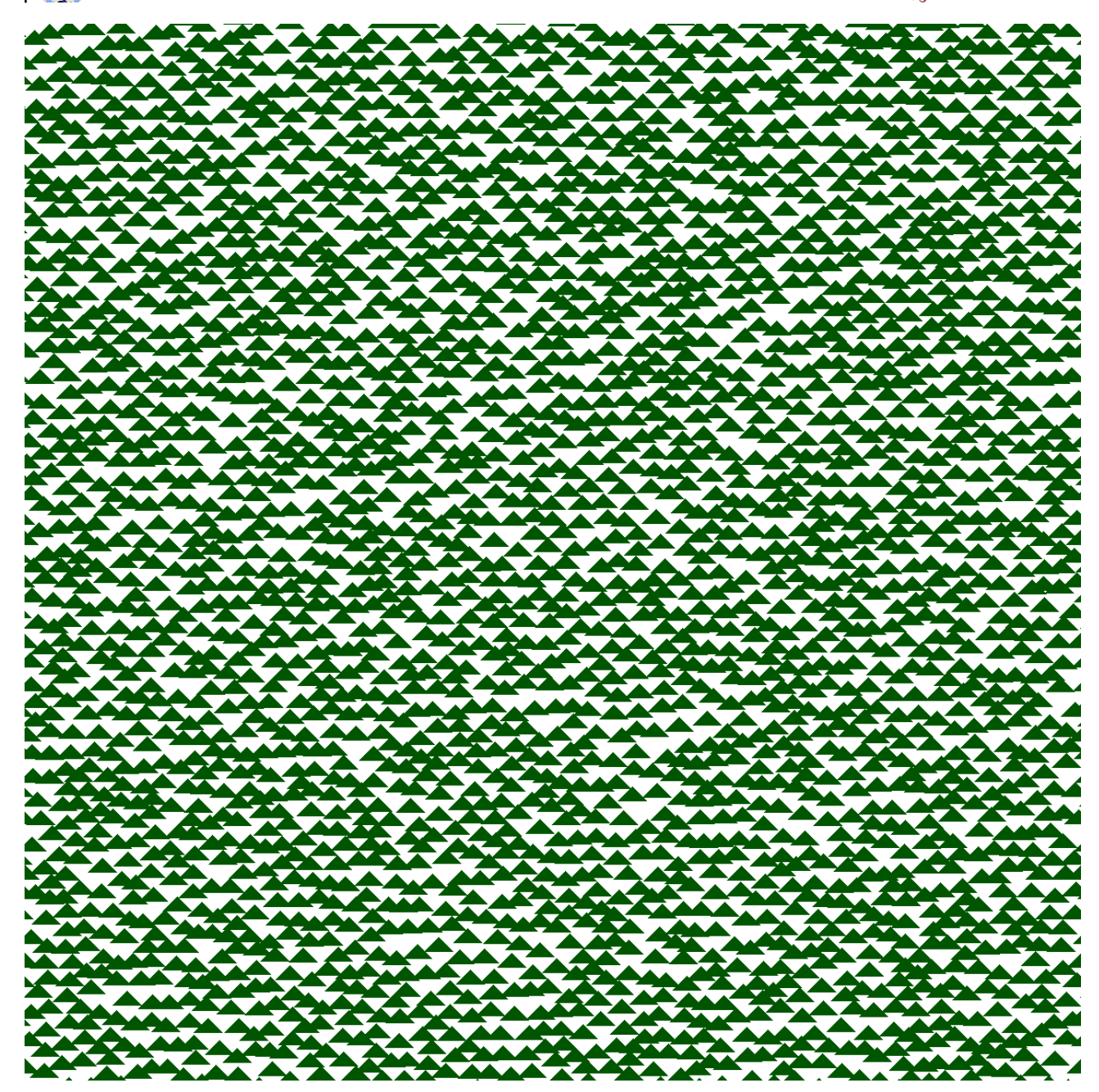

春季森林

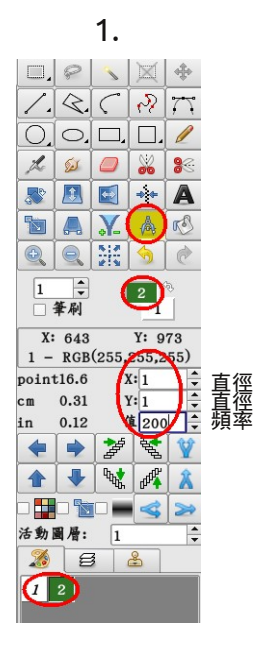

2.

| 濾        | 晚 | 視圖  | 幫助 |         |   |
|----------|---|-----|----|---------|---|
|          | 重 | 復操作 |    | +       |   |
|          | 勻 | 化邊緣 |    | Shift+M |   |
|          | 去 | 除色斑 |    | •       |   |
|          | 噪 | 點   |    | •       |   |
| <b>1</b> | 免 | 擾圖案 |    | ×       |   |
|          | 隨 | 機圖案 |    | +       | • |
|          |   |     |    |         |   |

注意! 在"視圖``必須 點擊"循環``。

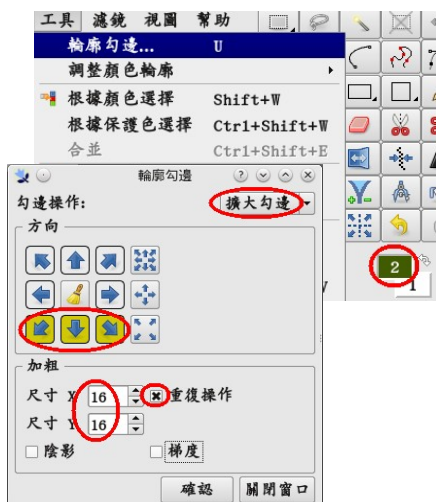

3.

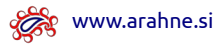

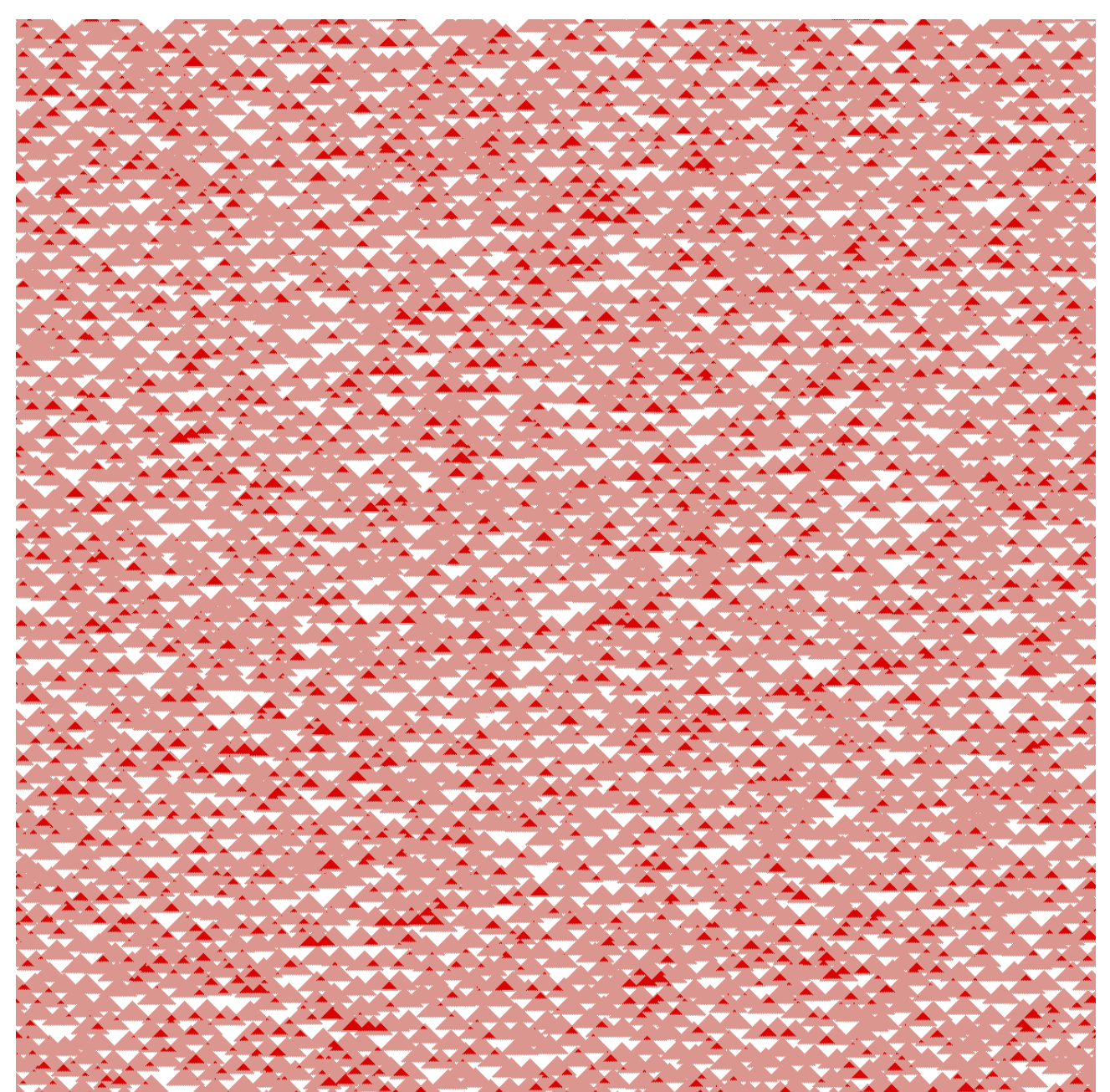

秋季森林

圖像尺寸:1200 x 1200 像素

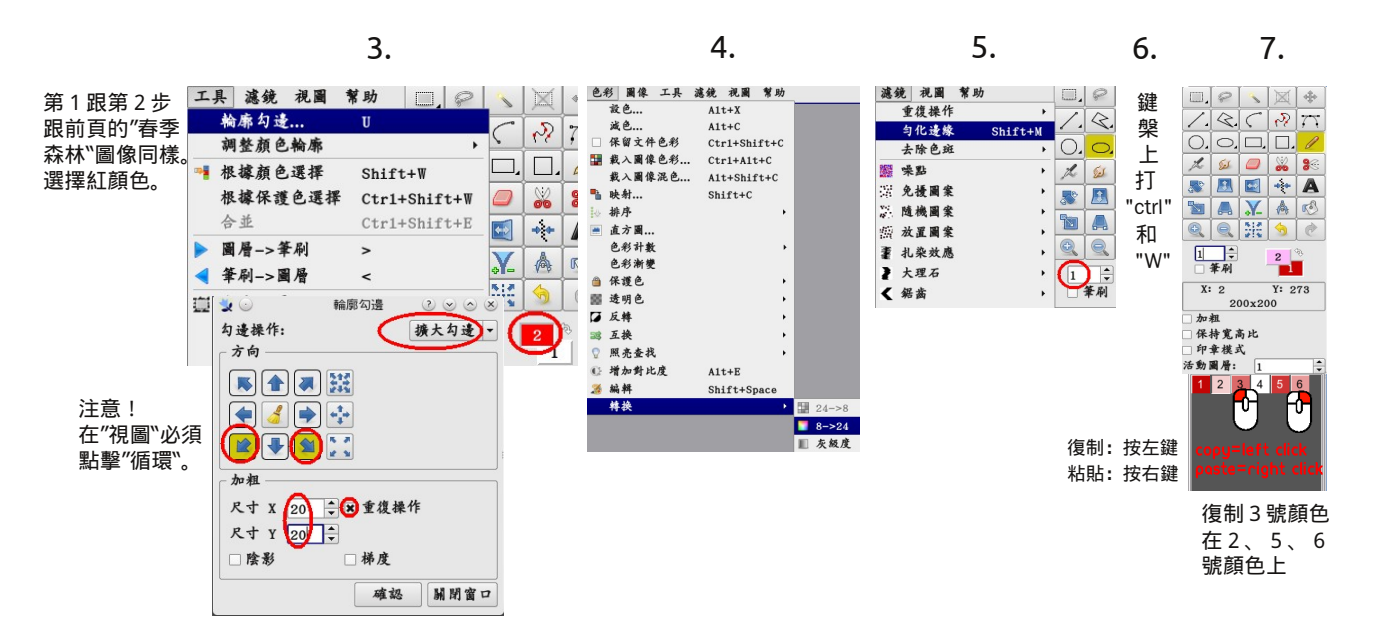

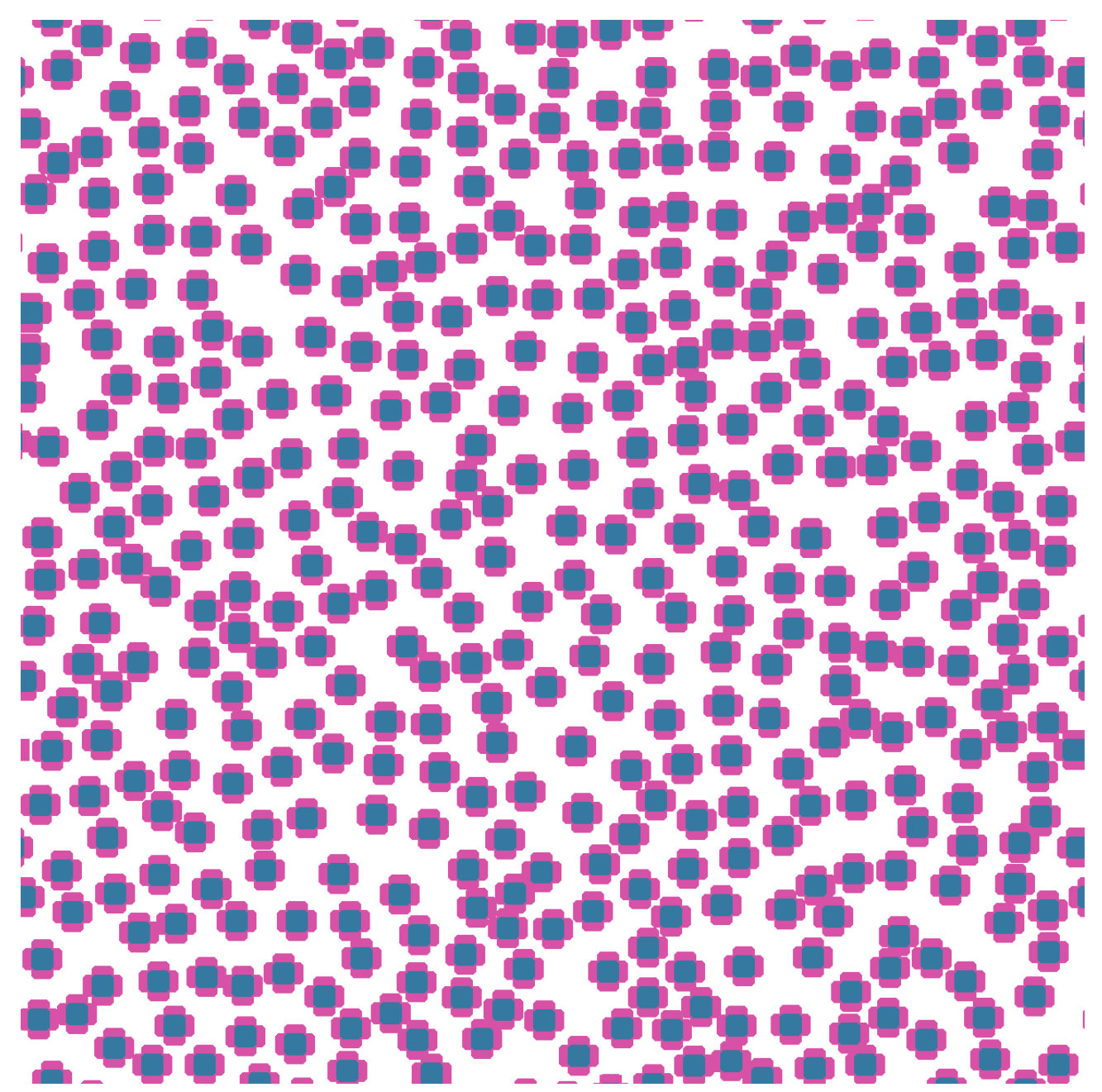

電動朵花

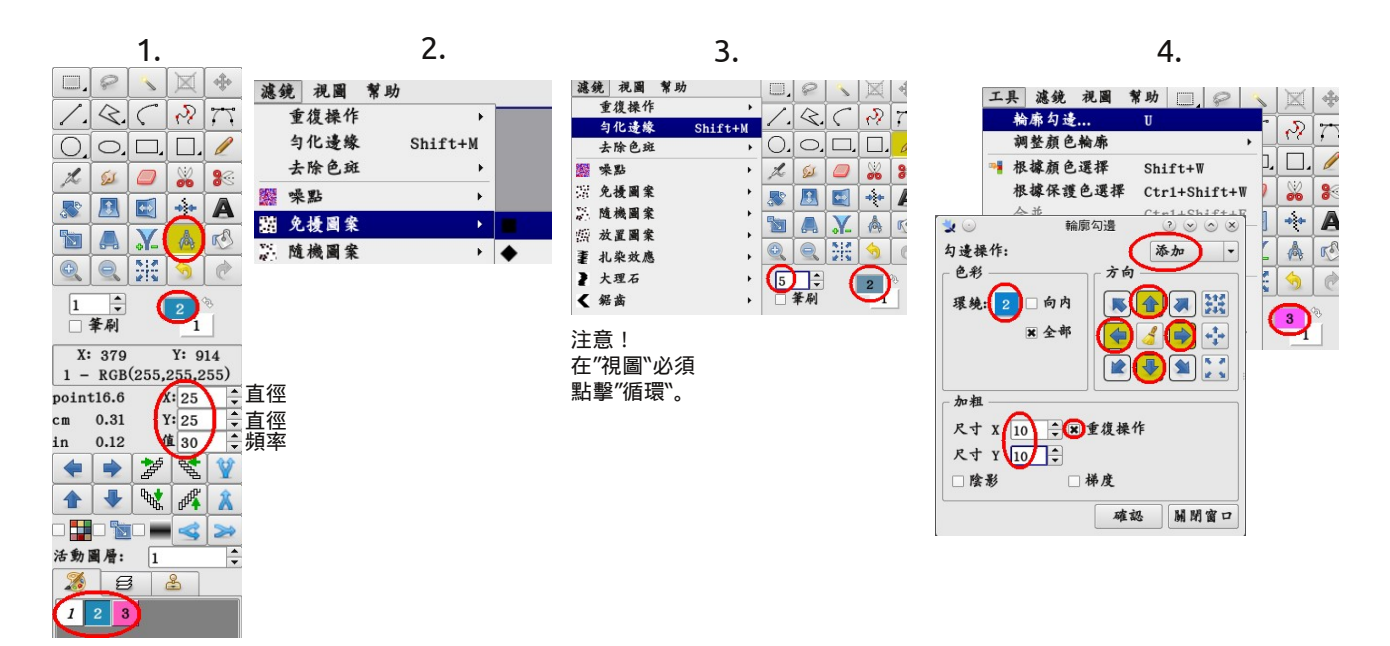

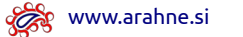

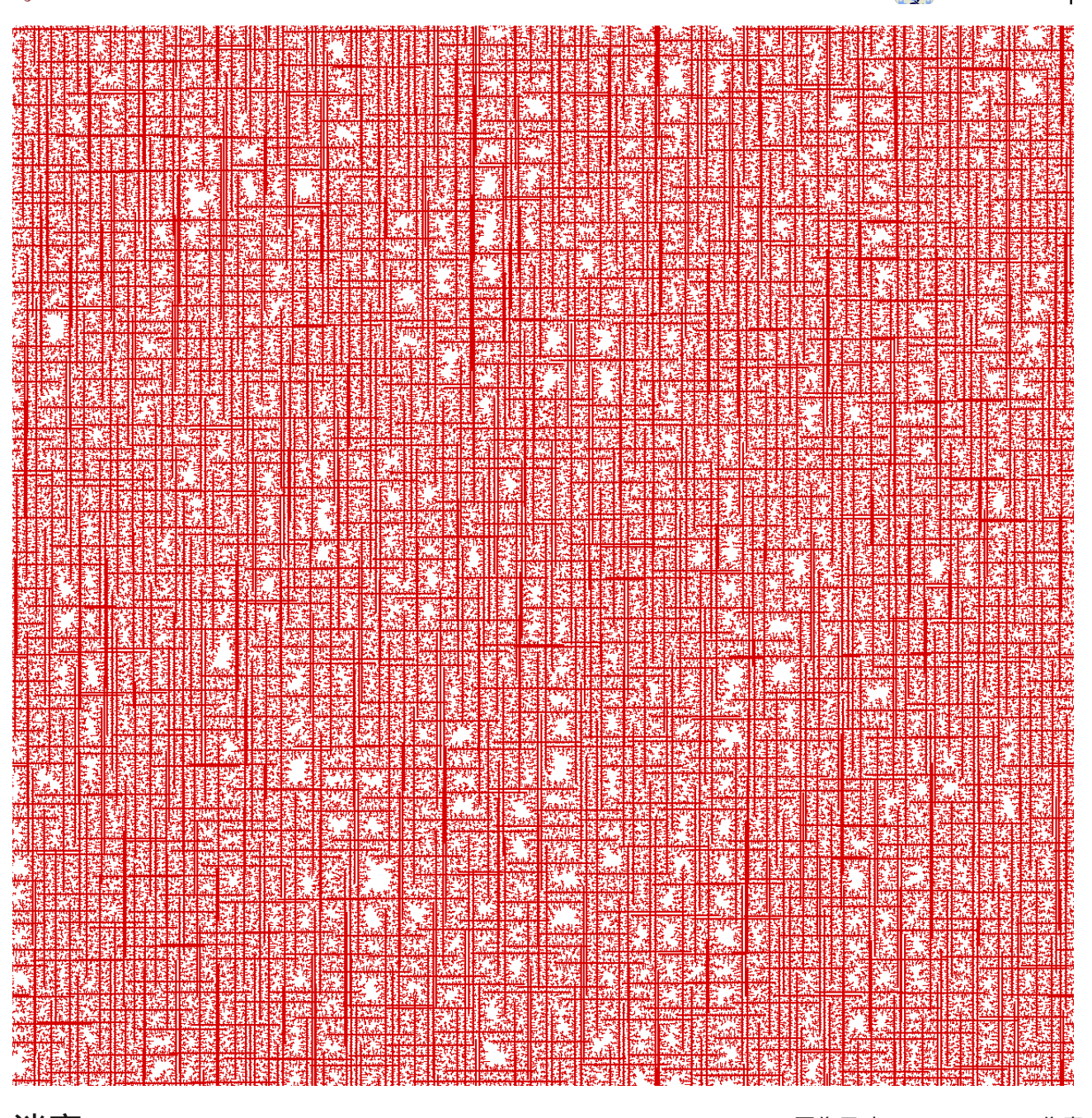

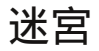

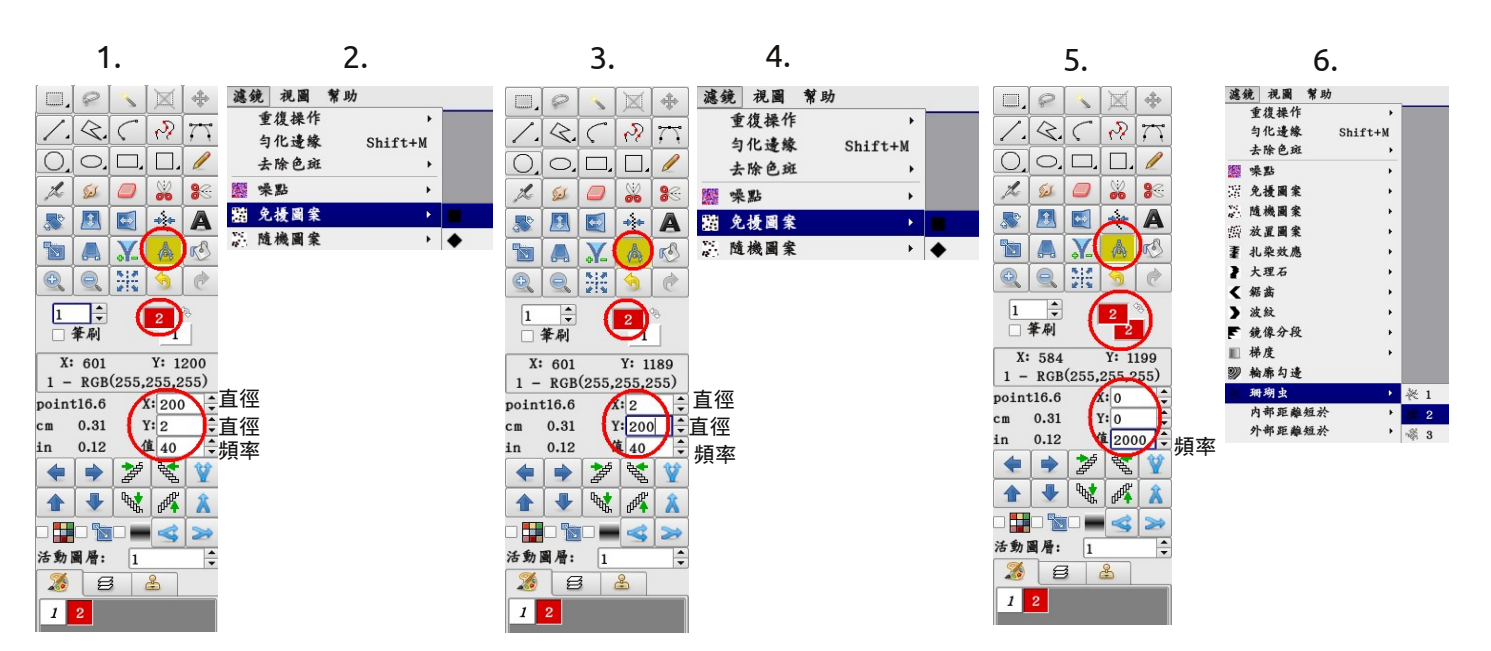

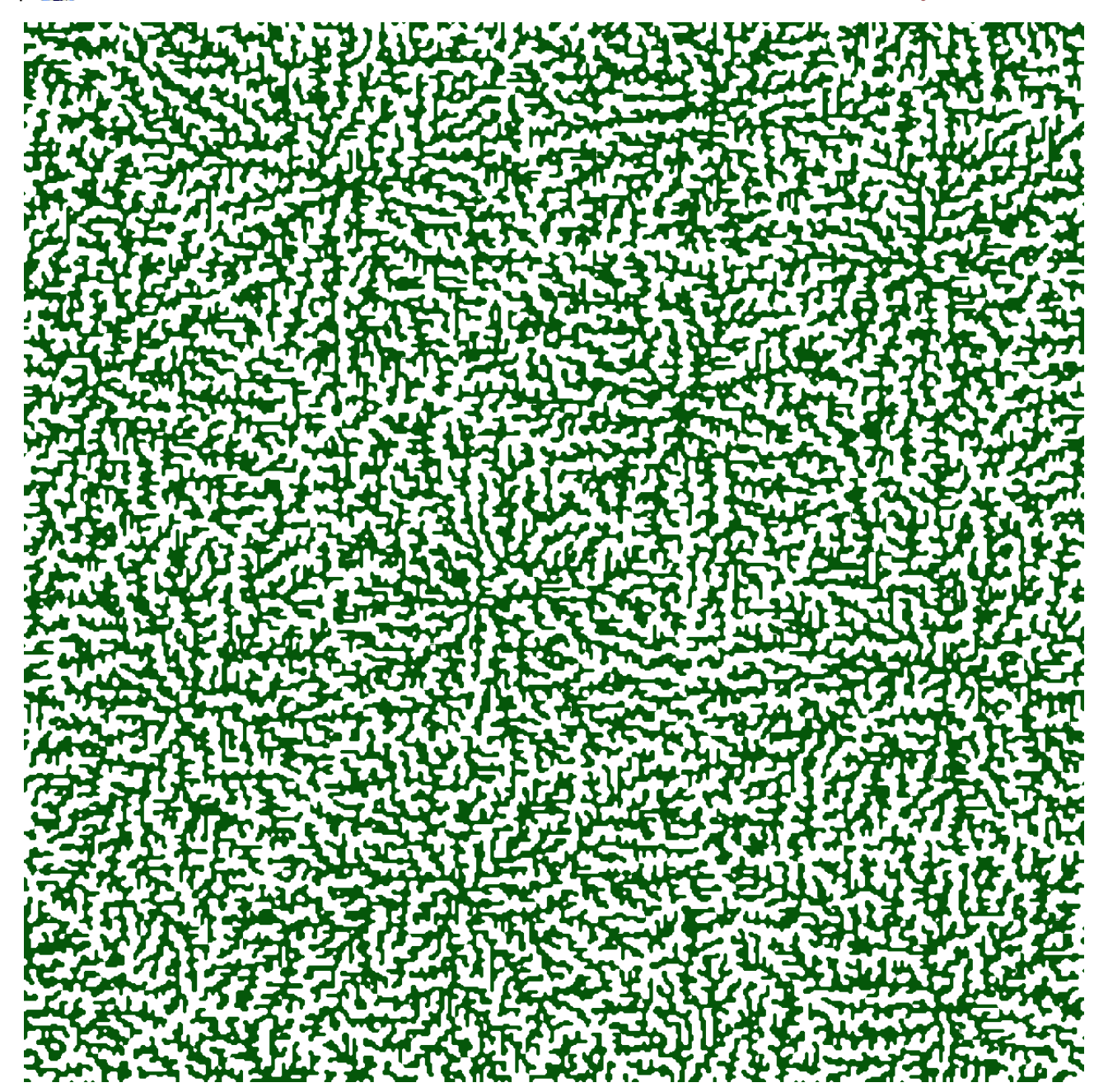

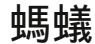

圖像尺寸:1200 x 1200 像素

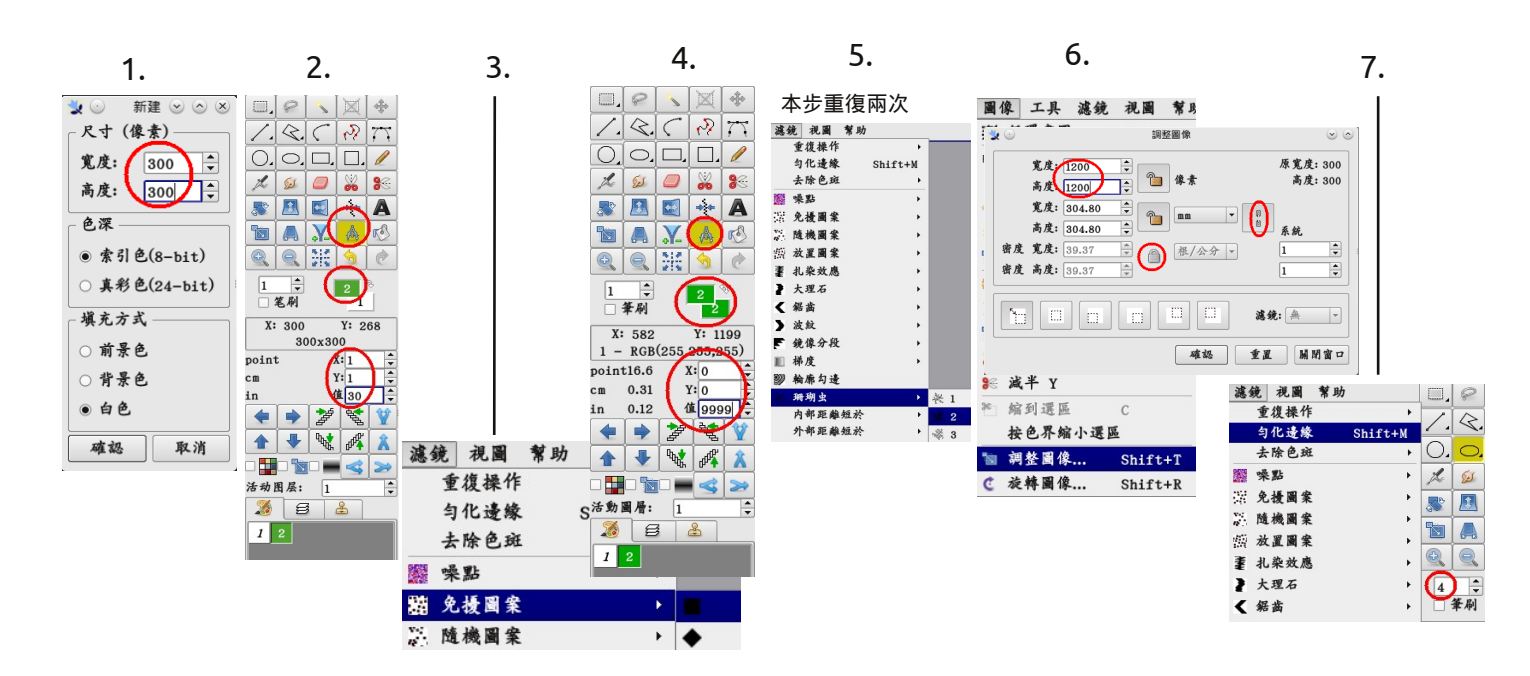

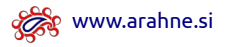

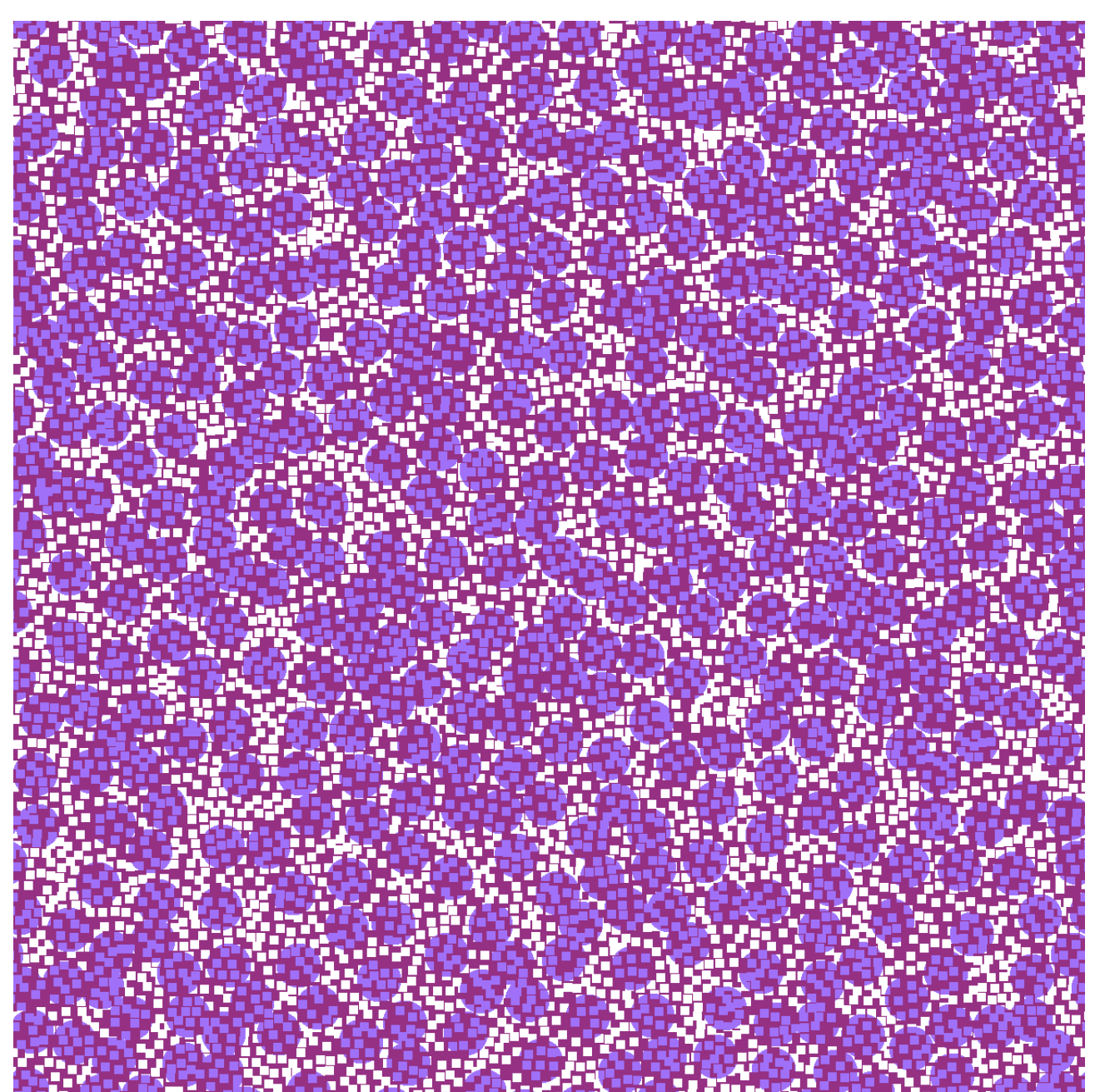

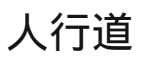

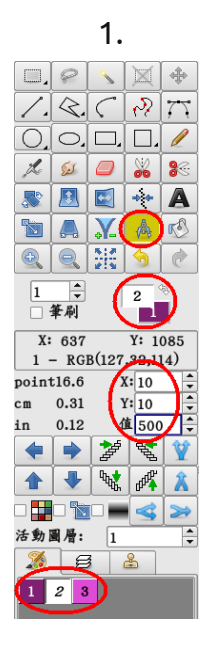

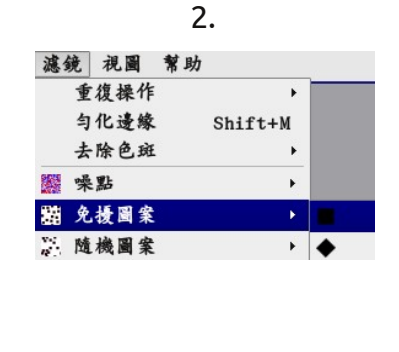

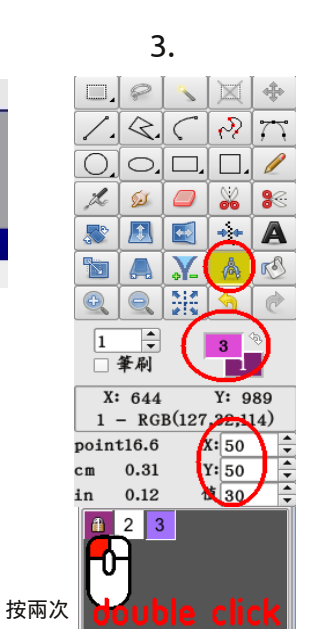

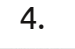

| - + A | 1      | dat nl. |      |   |
|-------|--------|---------|------|---|
| 遇多    | 17. 祝國 | 常助      |      |   |
|       | 重復操作   |         | +    |   |
|       | 匀化邊緣   | Shi     | ft+M |   |
|       | 去除色斑   |         | •    |   |
|       | 噪點     |         | +    |   |
| X     | 免擾圖案   |         | +    |   |
|       | 随機圖案   |         | ×    |   |
| S.    | 放置圖案   |         | +    | • |
| ŧ     | 扎染效應   |         | •    | • |
| 2     | 大理石    |         | +    |   |
|       |        |         |      |   |

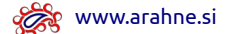

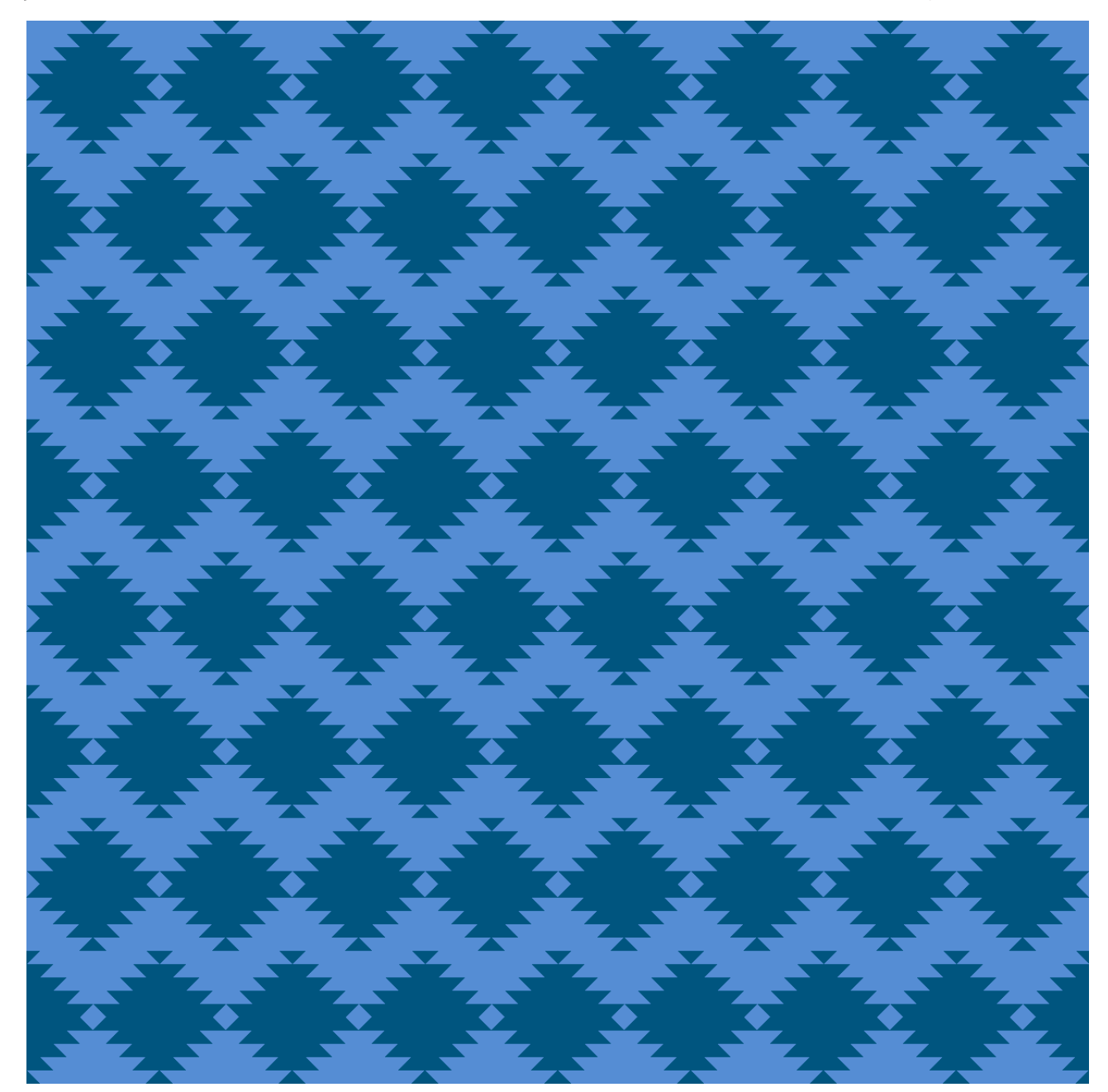

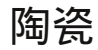

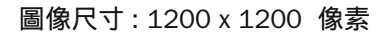

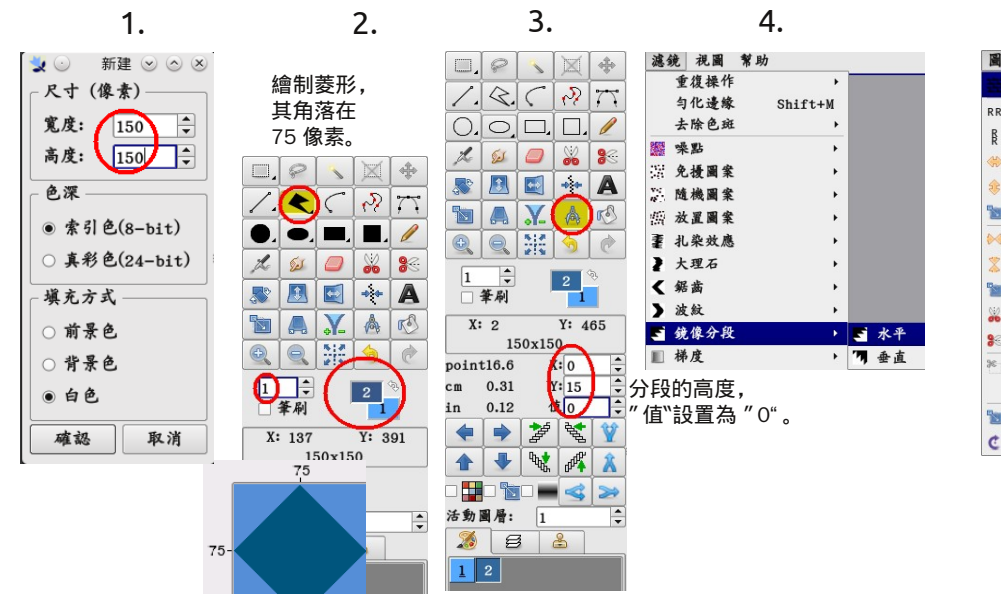

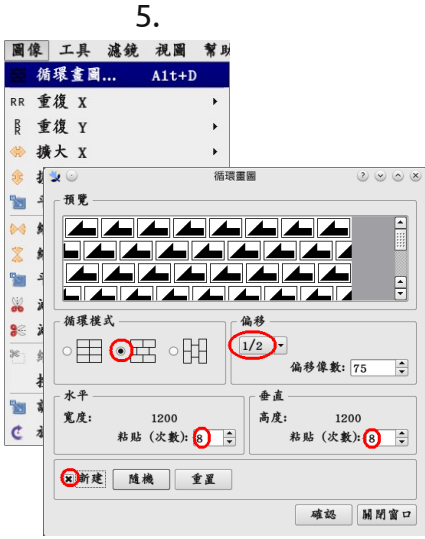

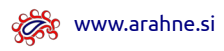

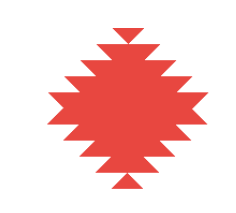

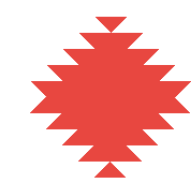

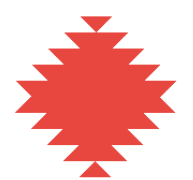

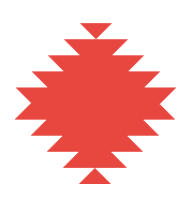

縀紋

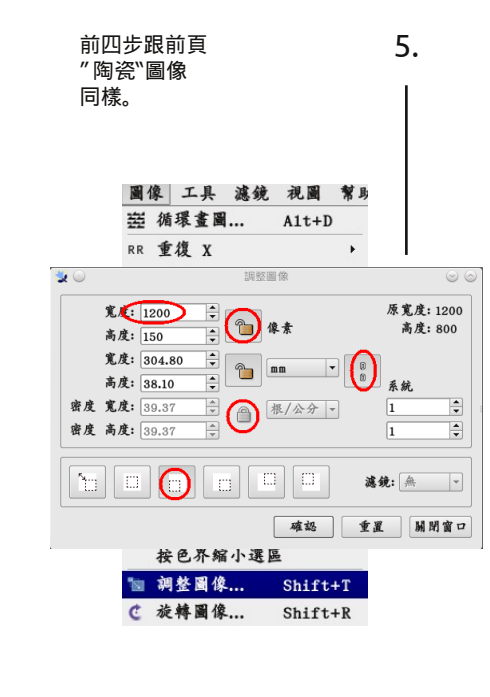

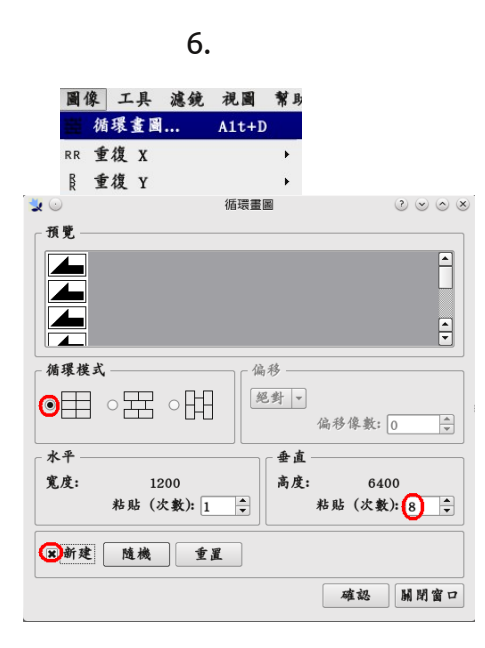

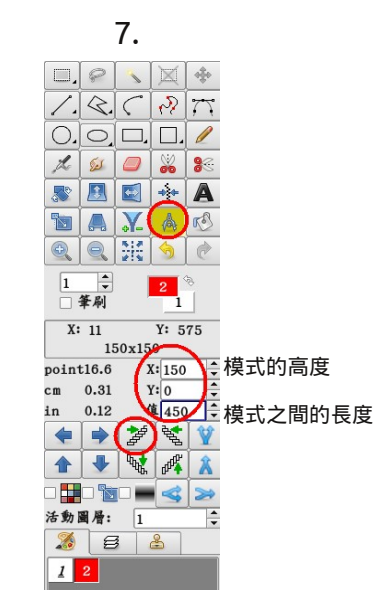

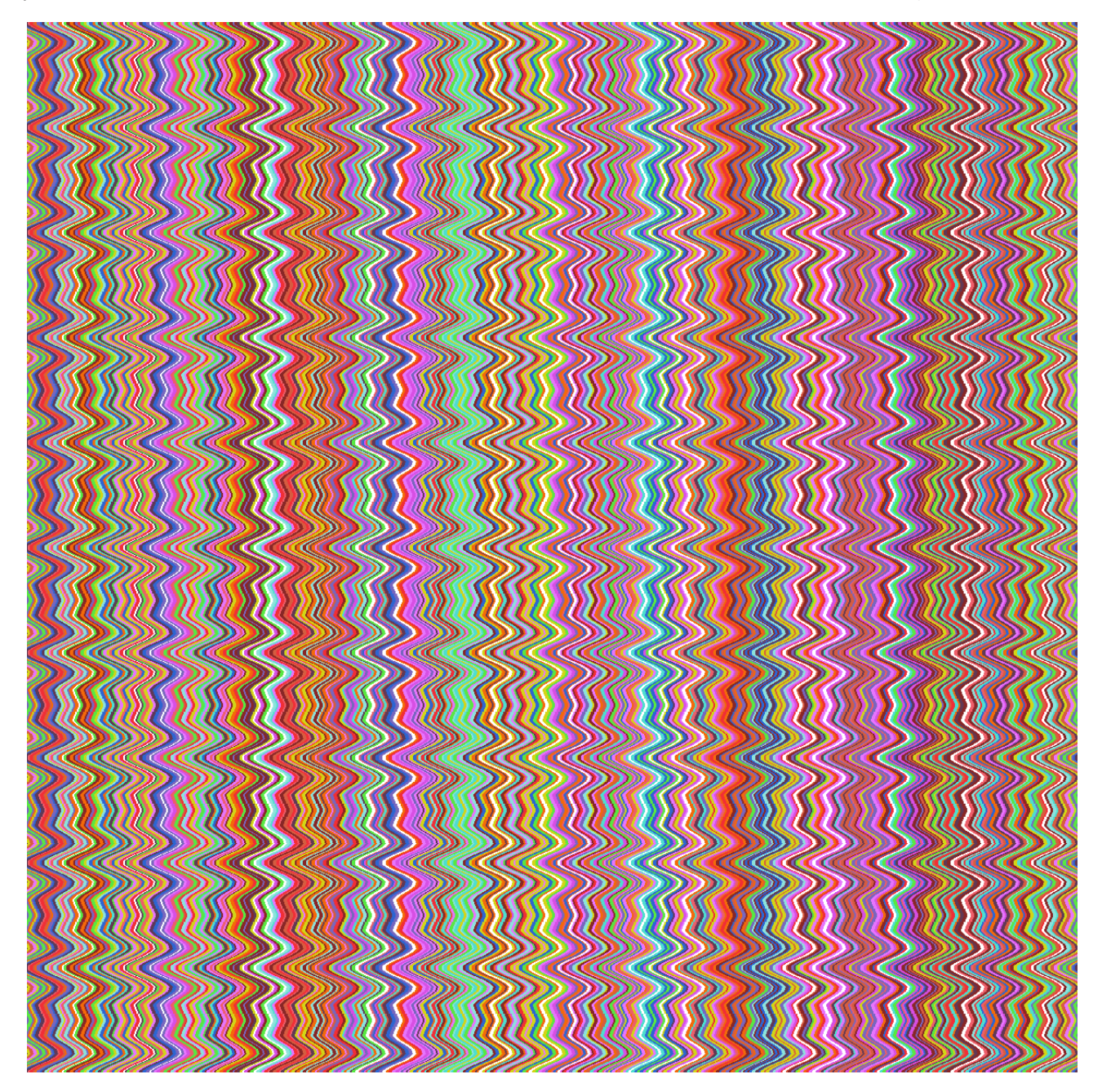

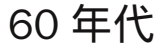

圖像尺寸:1200 x 1200 像素

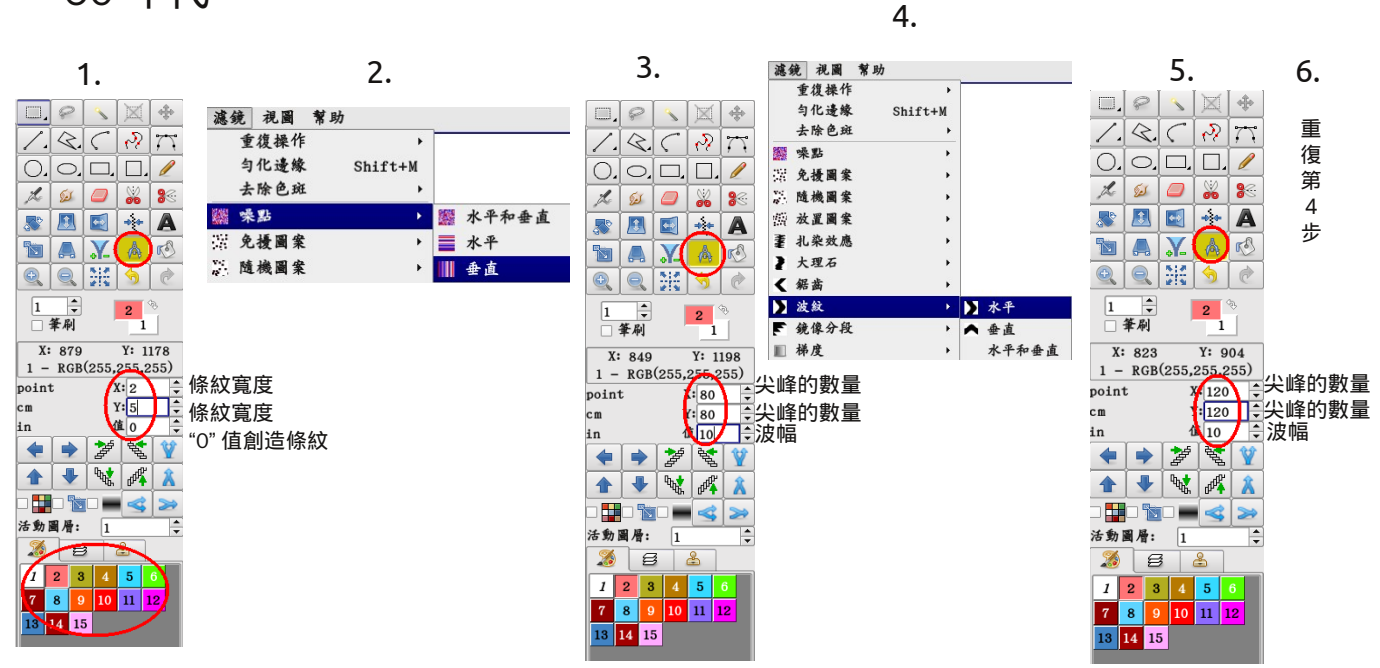

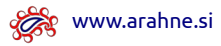

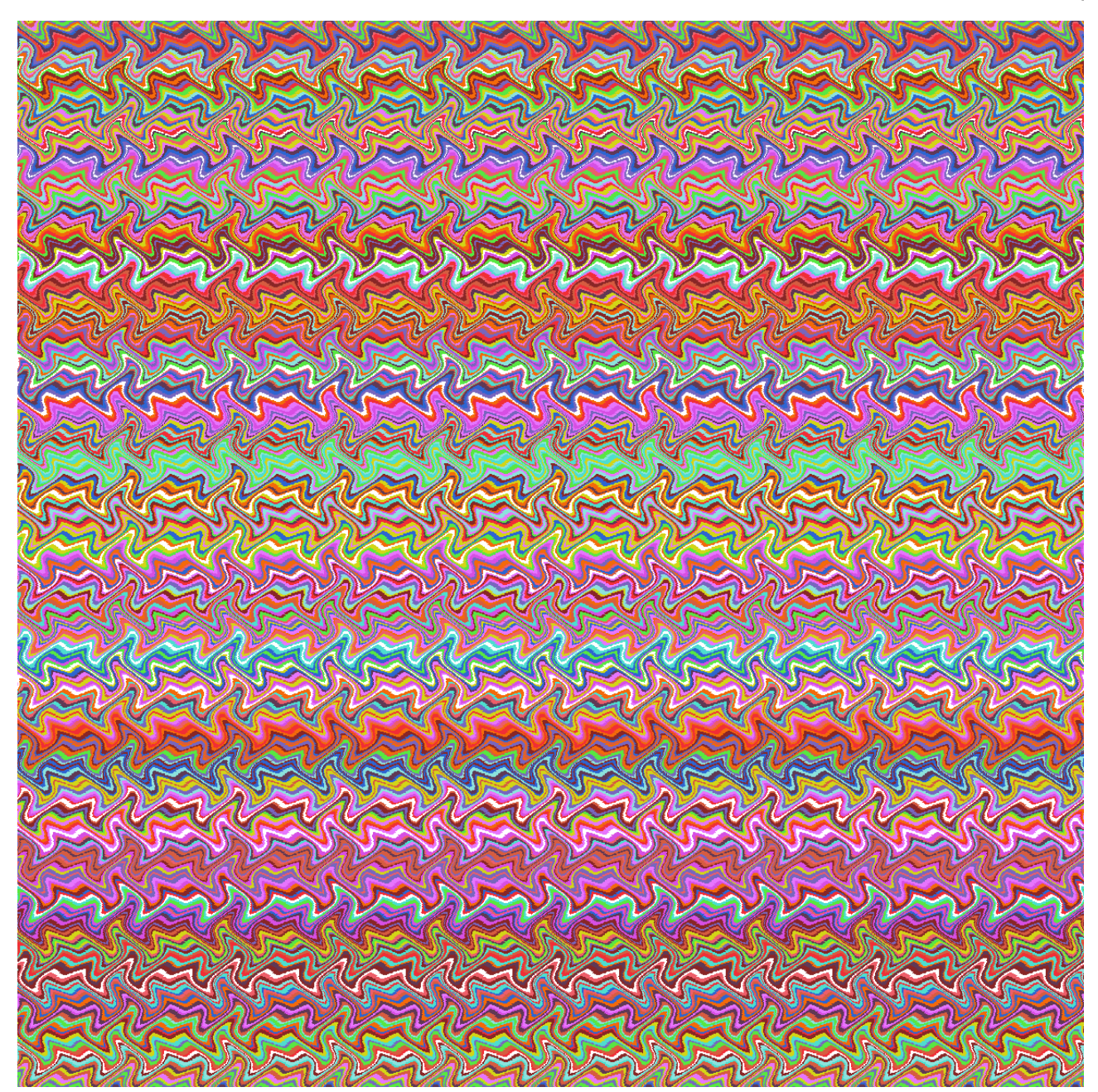

# 70 年代

打開前頁的 "60 時代" 圖像。

|     |       | 7. |     |    |
|-----|-------|----|-----|----|
|     | 9     | 1  | X   | +  |
| 1.  | Q.    | 5  | 2   | 77 |
| О.  | 0,    |    |     | 1  |
| the | Set . |    |     | 80 |
|     |       |    | • • | A  |
|     |       | X  |     | R  |
| Ð   |       | 14 | -   | 0  |

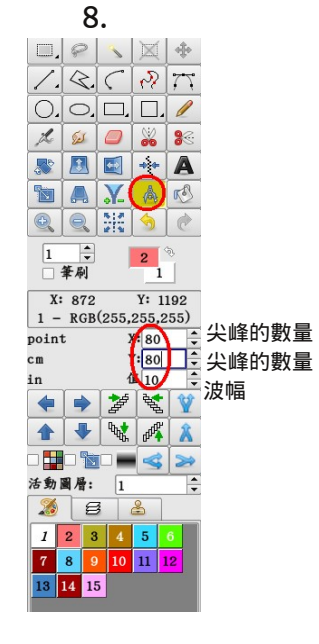

9.

| 濾   | 镜 視圖 | 幫助      |       |
|-----|------|---------|-------|
|     | 重復操作 | ۱.      |       |
|     | 匀化遗缘 | Shift+M |       |
|     | 去除色斑 | +       |       |
|     | 噪點   | •       | -     |
| 37  | 免擾圖案 | •       |       |
| 1   | 隨機圖案 | ۲       |       |
| 199 | 放置圖案 | •       |       |
| ₹   | 扎染效應 | •       |       |
| 2   | 大理石  | •       |       |
| <   | 鋸齒   | +       |       |
| >   | 波紋   | ►       | ▶ 水平  |
| F   | 鏡像分段 | •       | ▲ 垂直  |
|     | 梯度   | +       | 水平和垂直 |

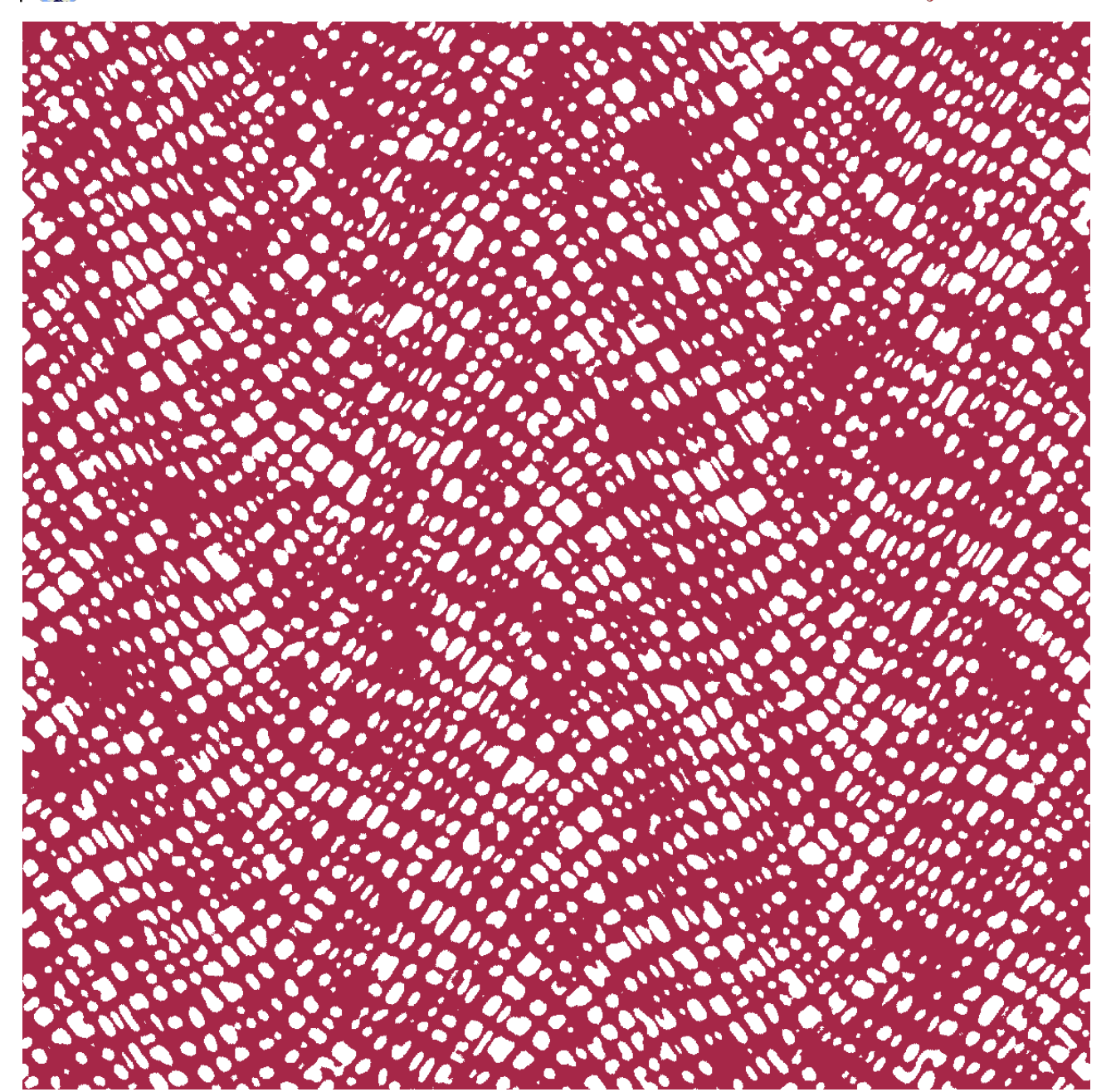

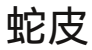

圖像尺寸:1200 x 1200 像素

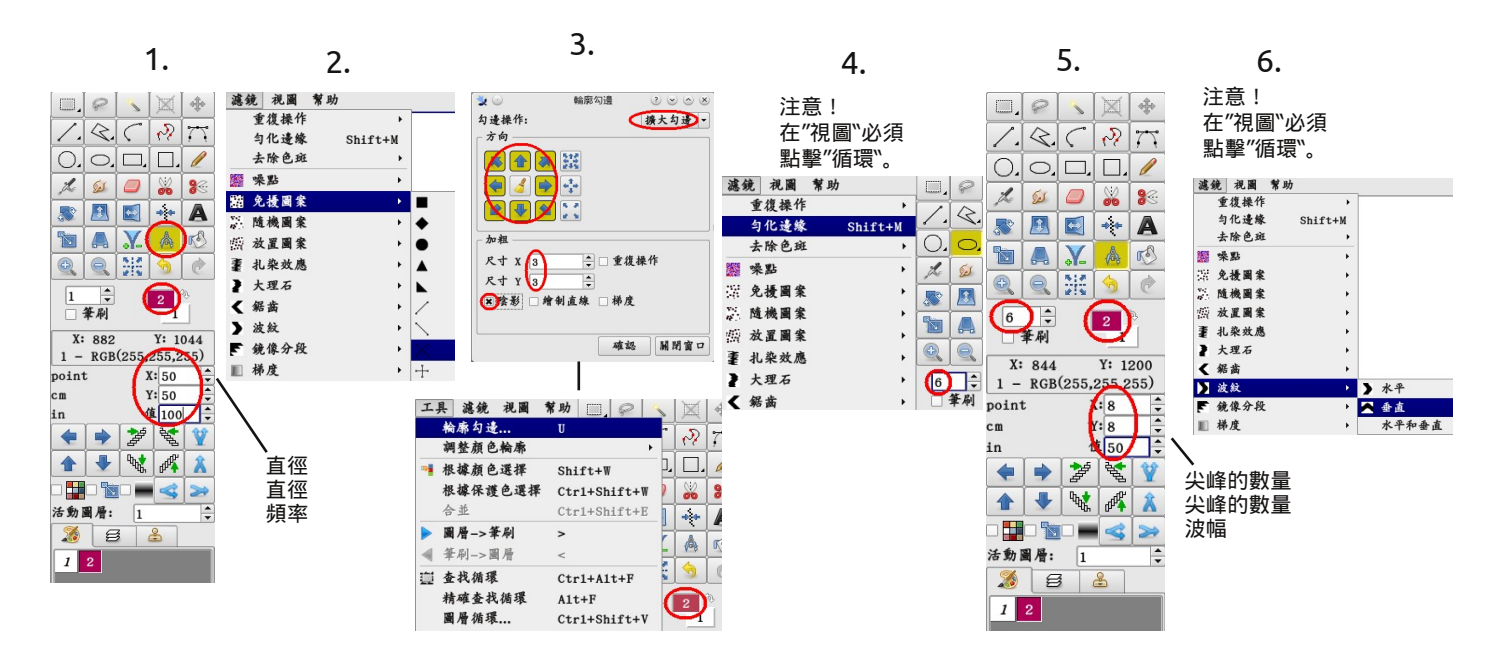

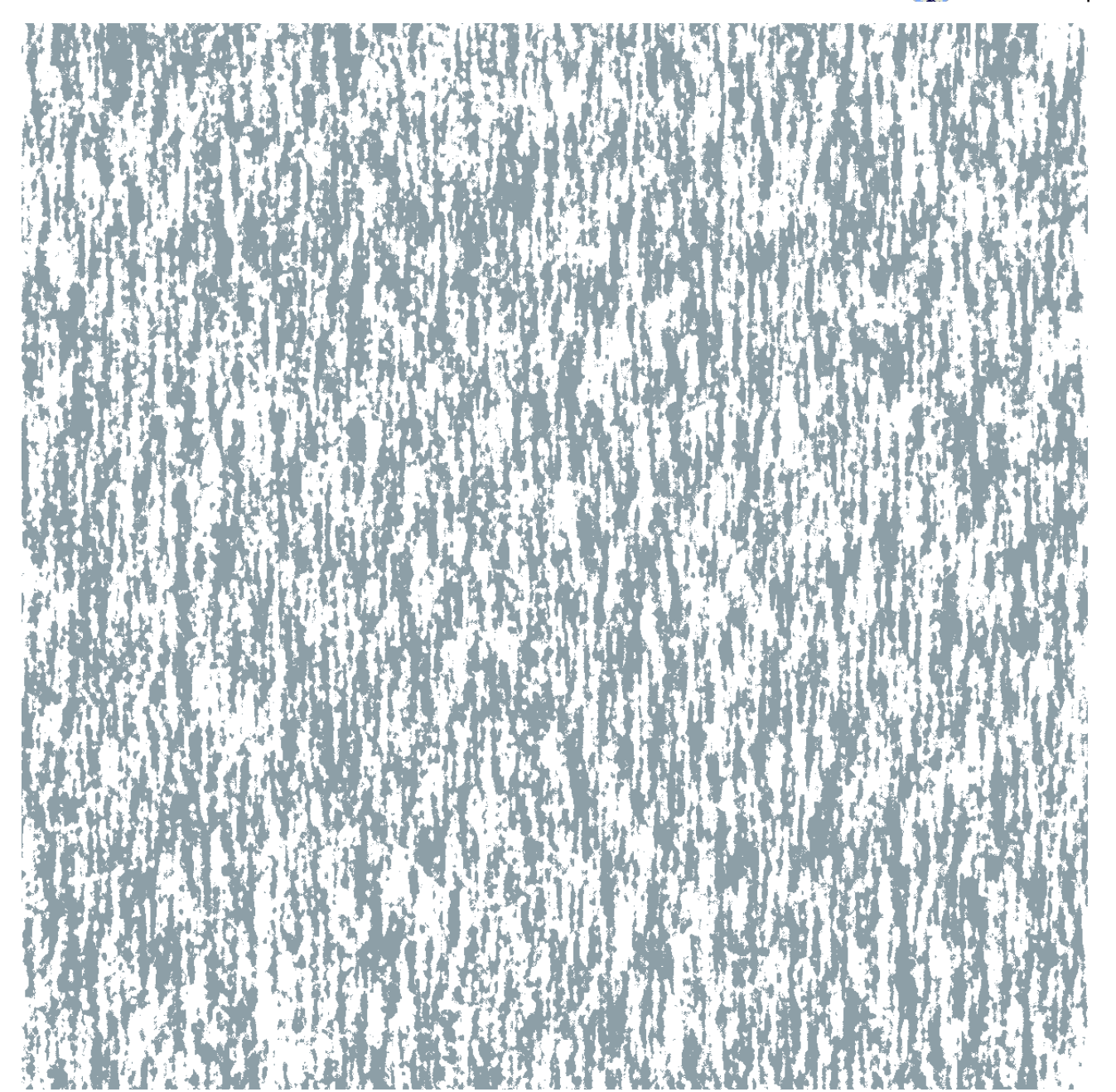

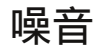

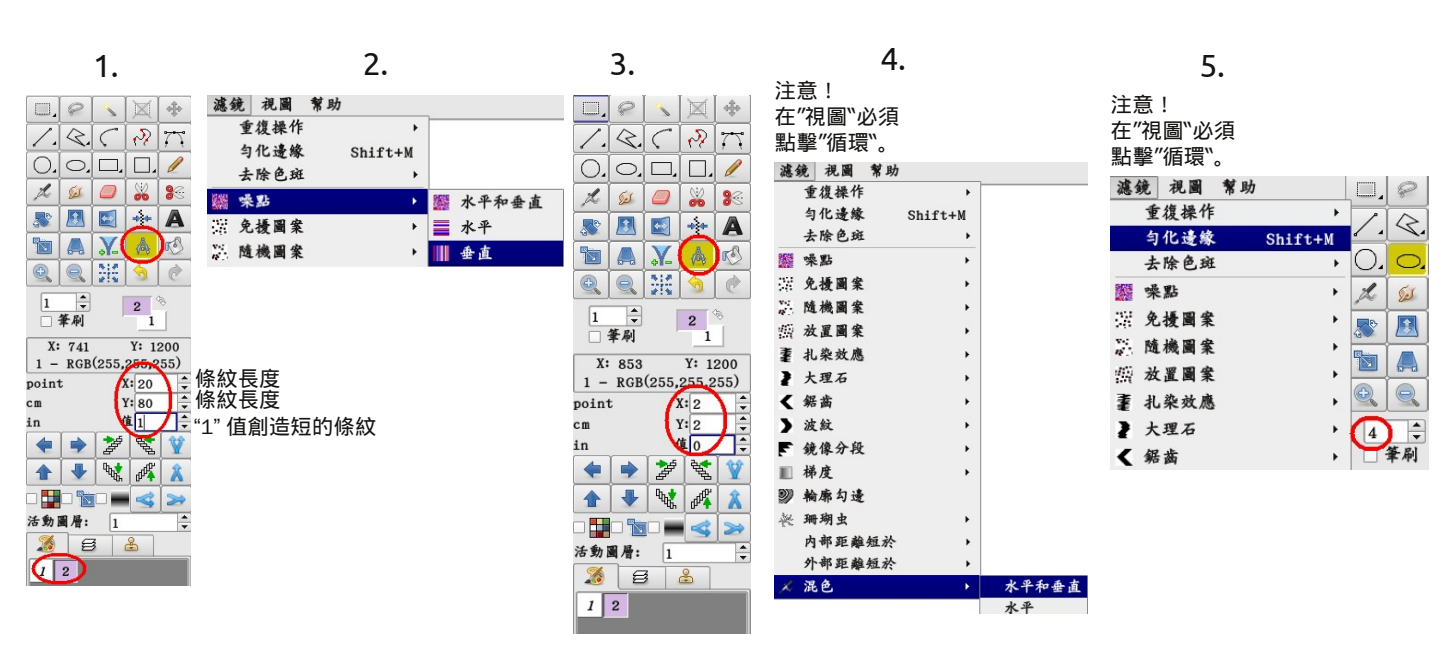

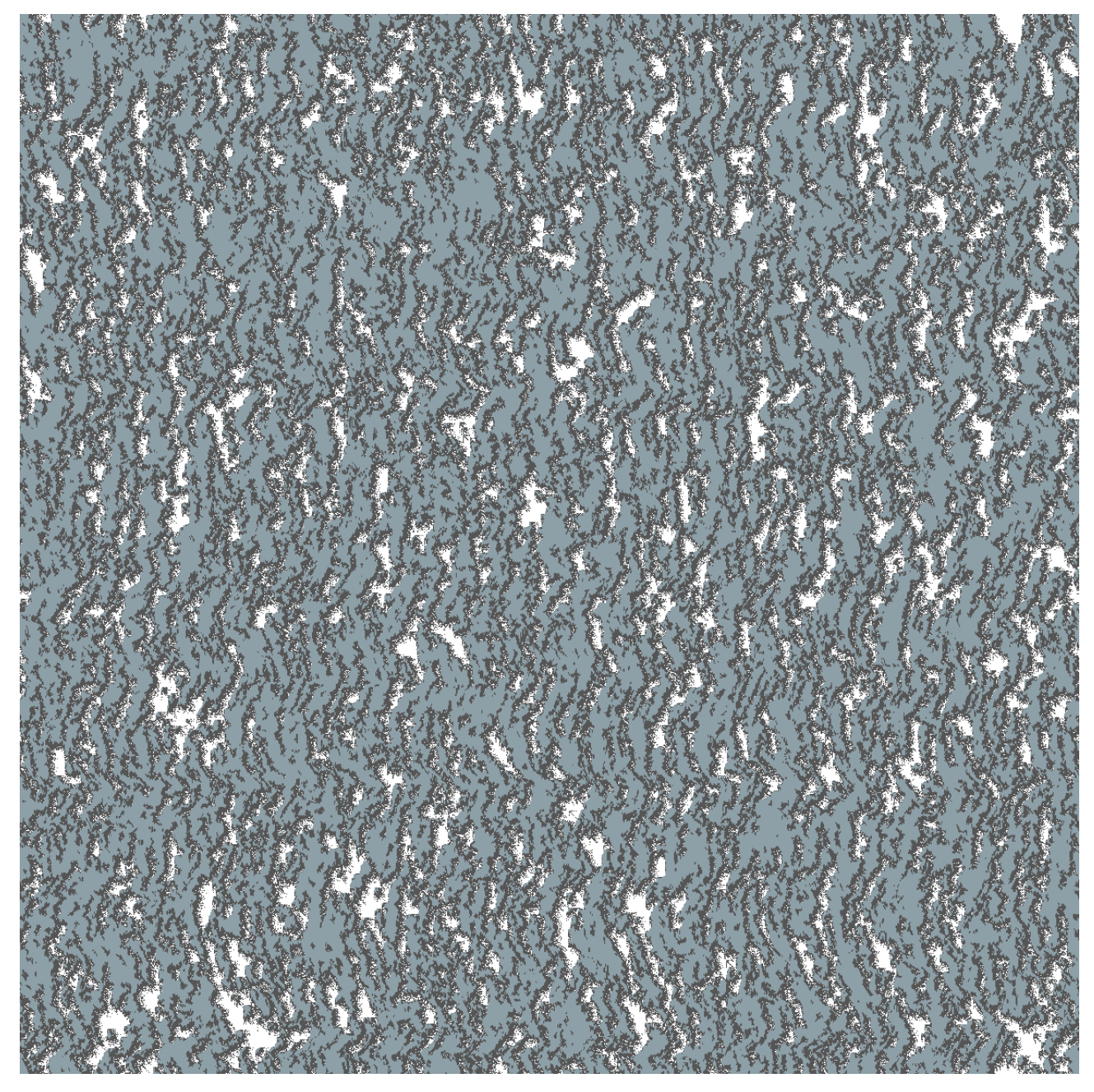

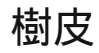

注意! 在"視圖``必須 點擊"循環``。

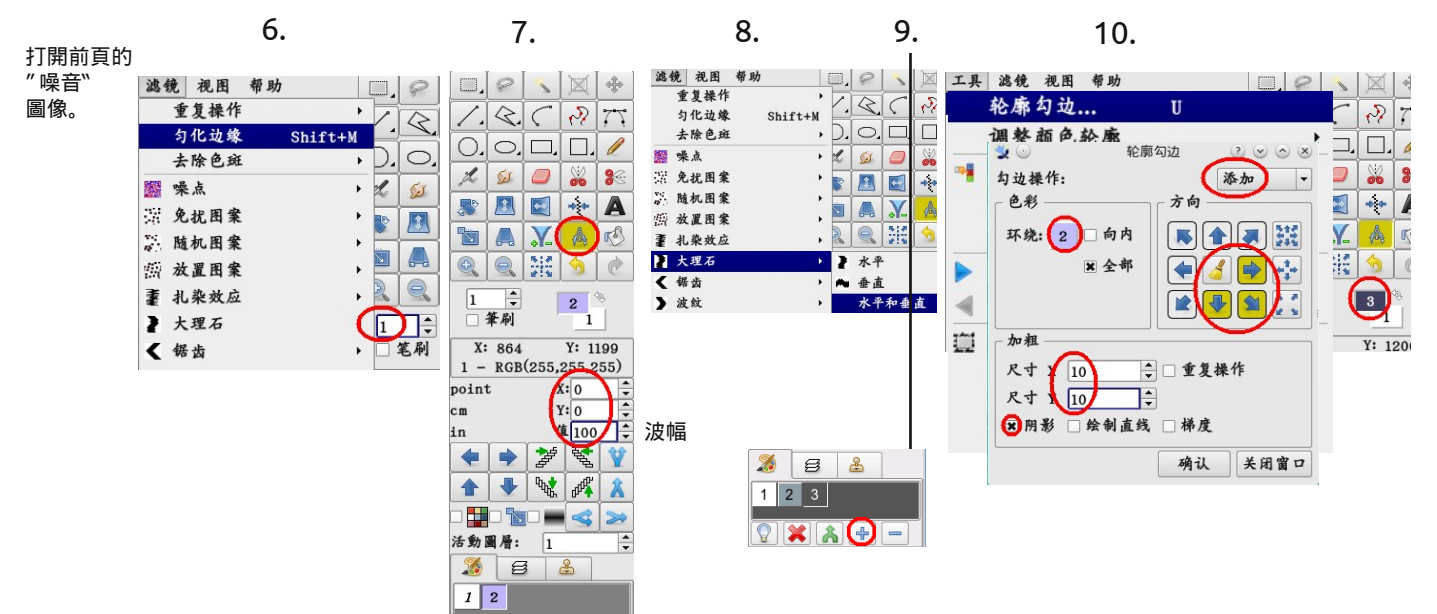

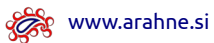

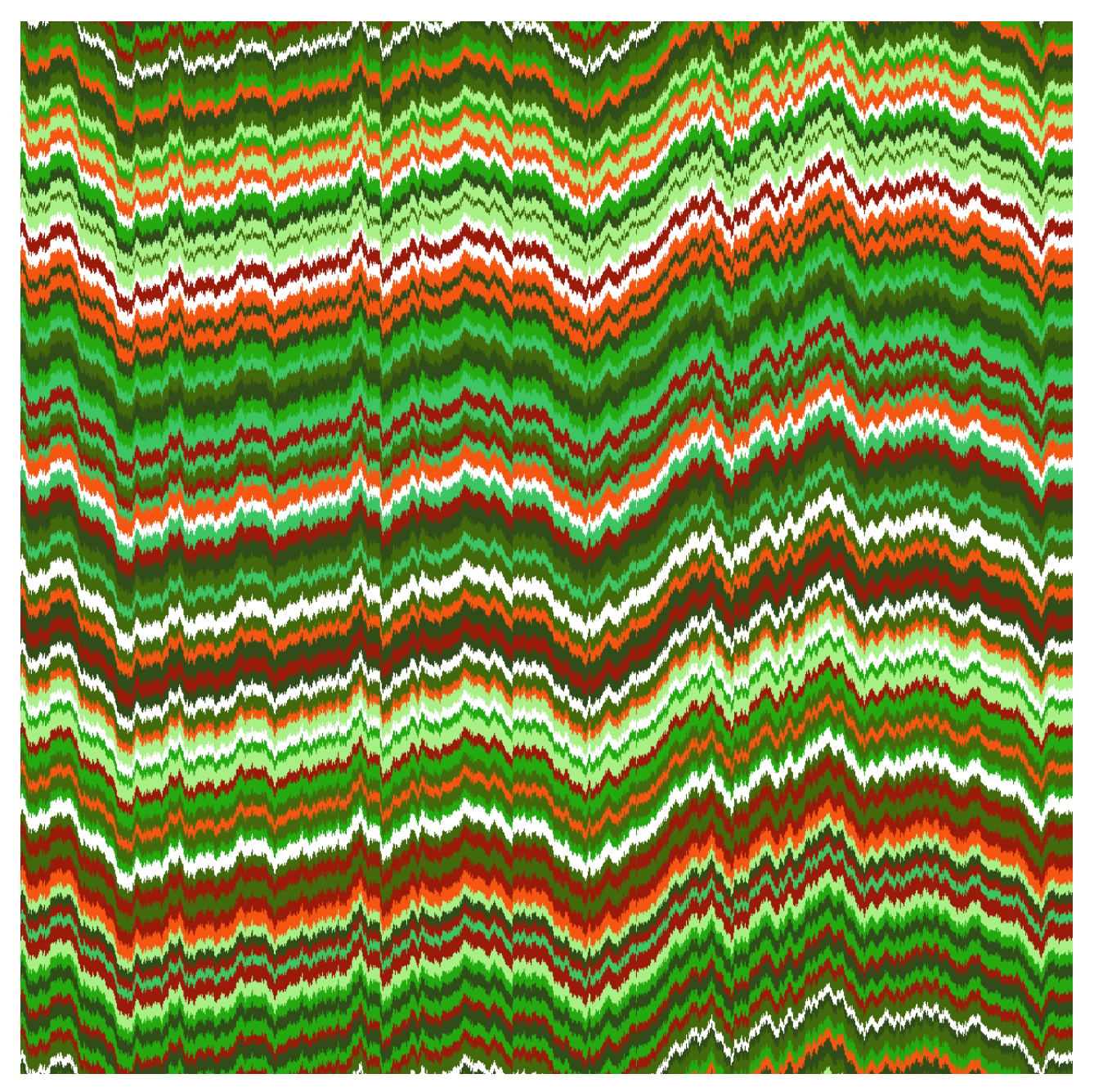

## 火焰縫法

圖像尺寸:1200 x 1200 像素

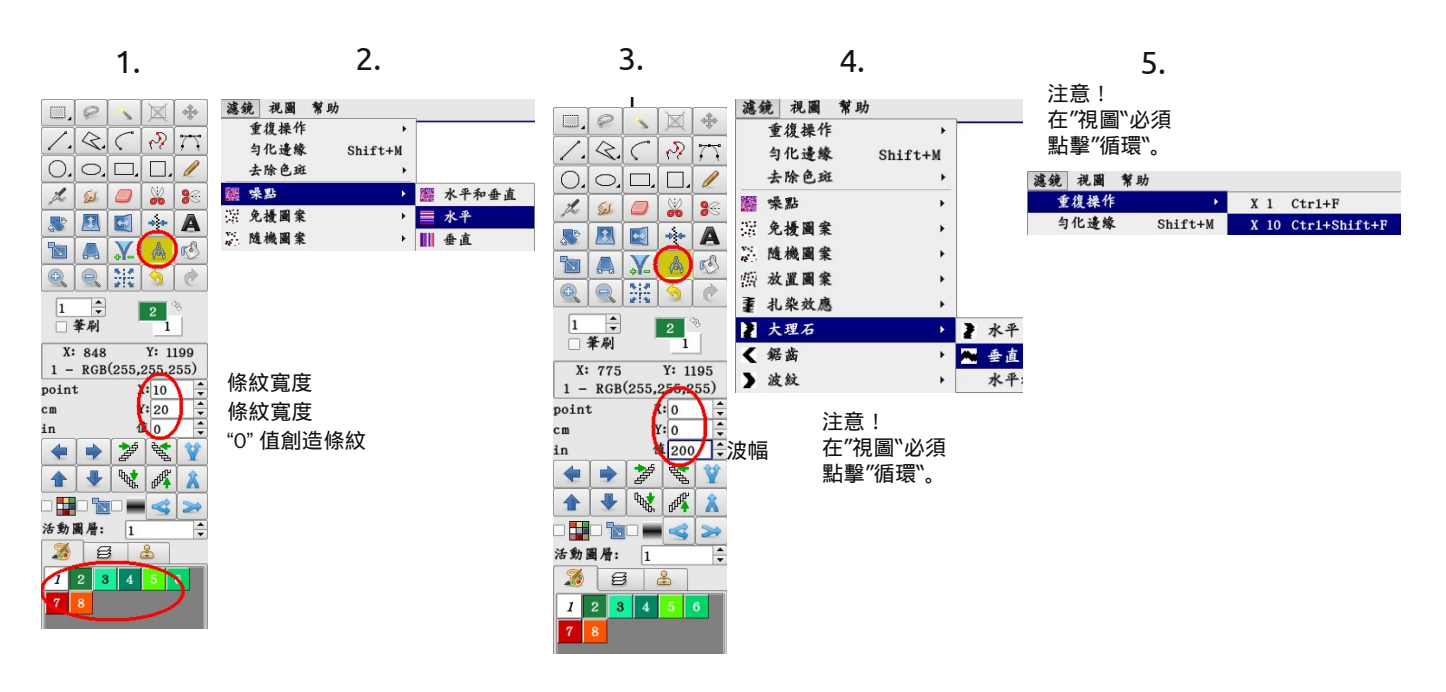

🗞 www.arahne.si

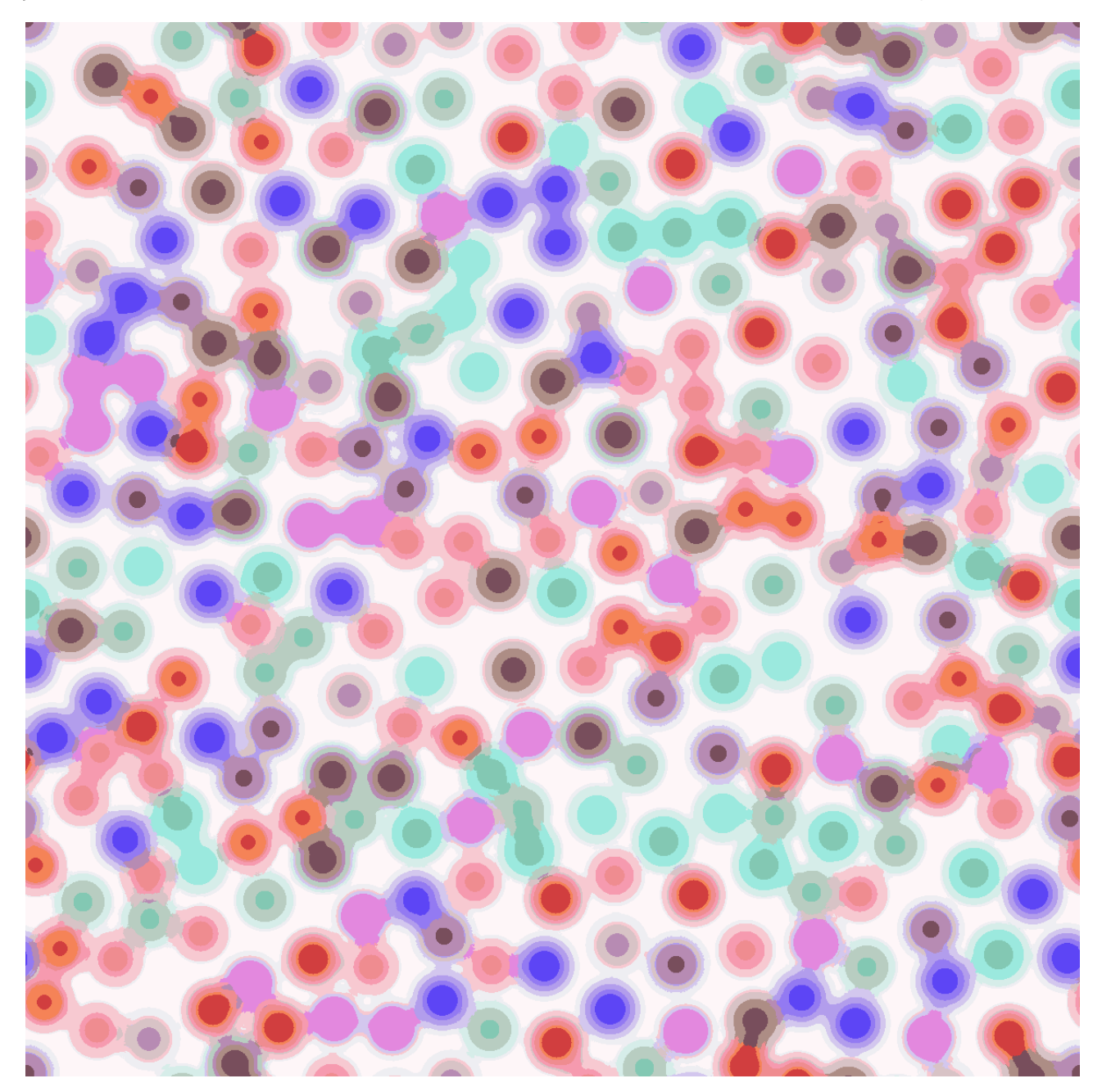

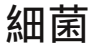

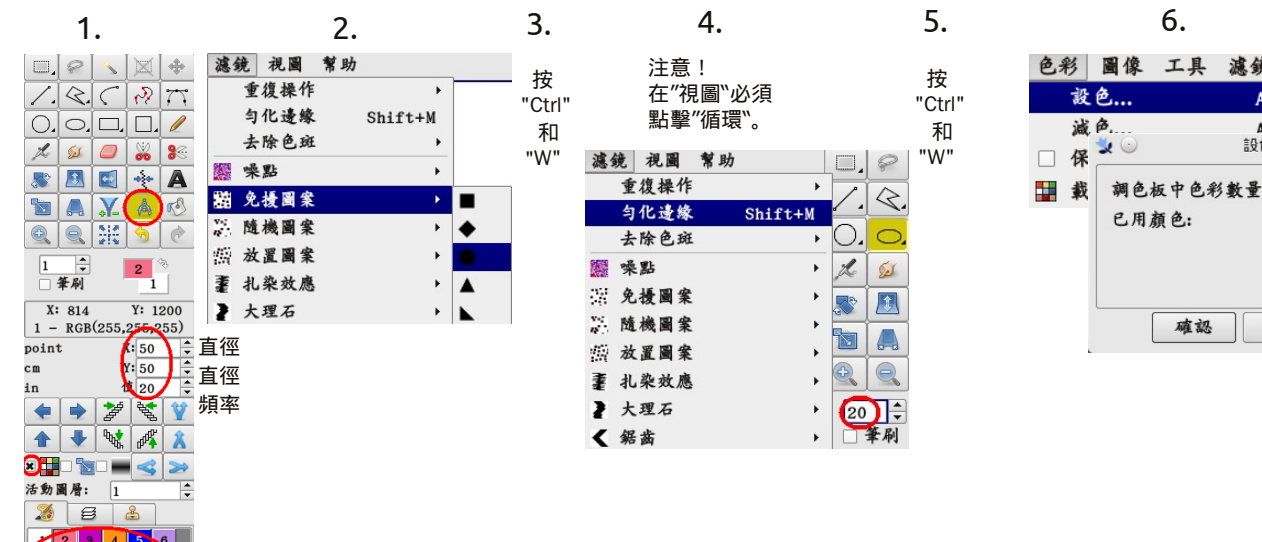

圖像尺寸:1200 x 1200 像素

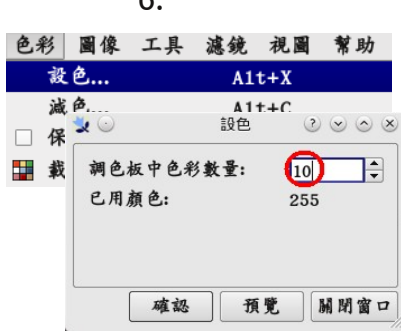

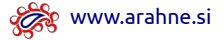

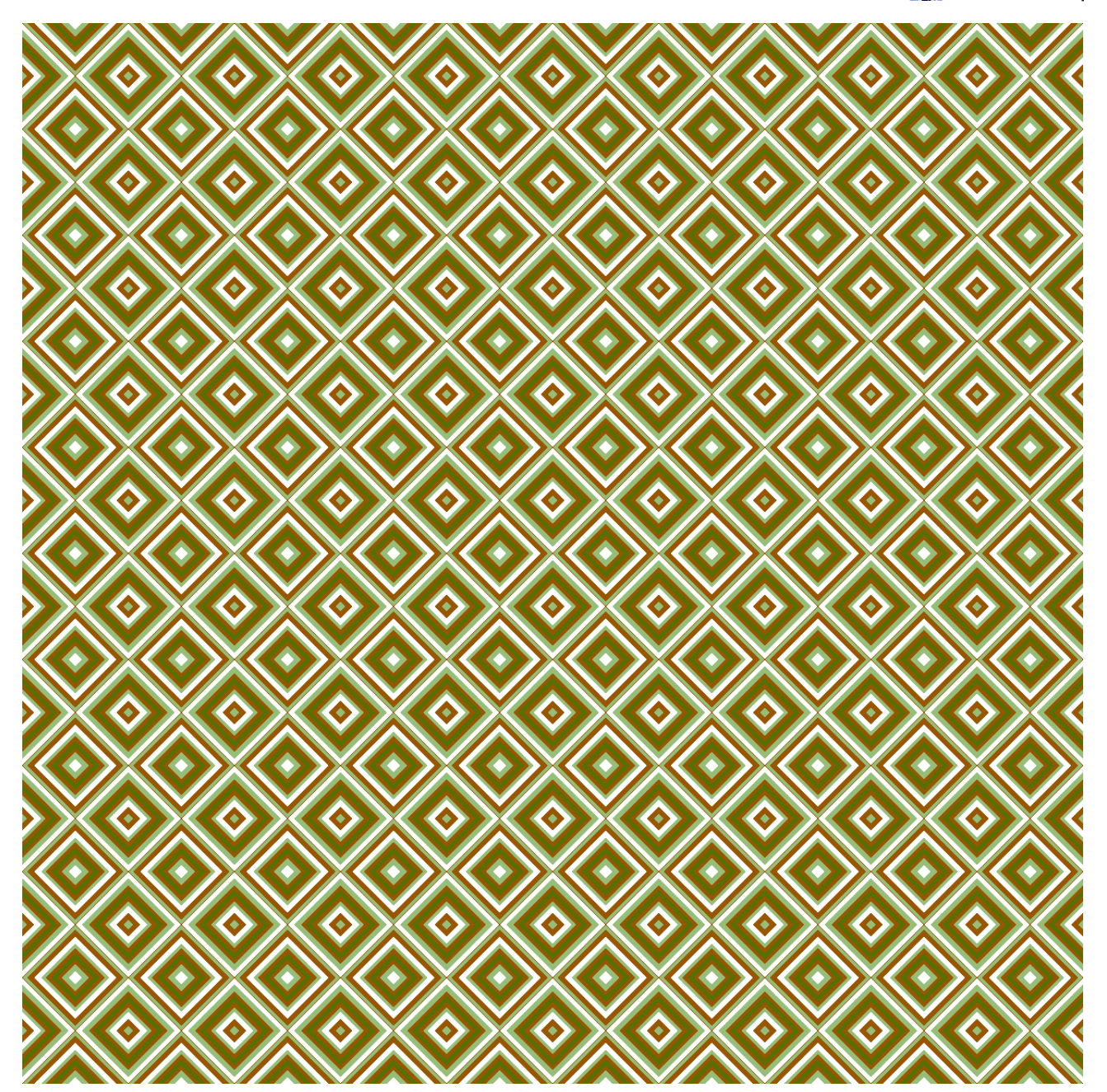

壁紙

圖像尺寸: 120 x 120 像素 (向水平和垂直方向的 10 個循環)

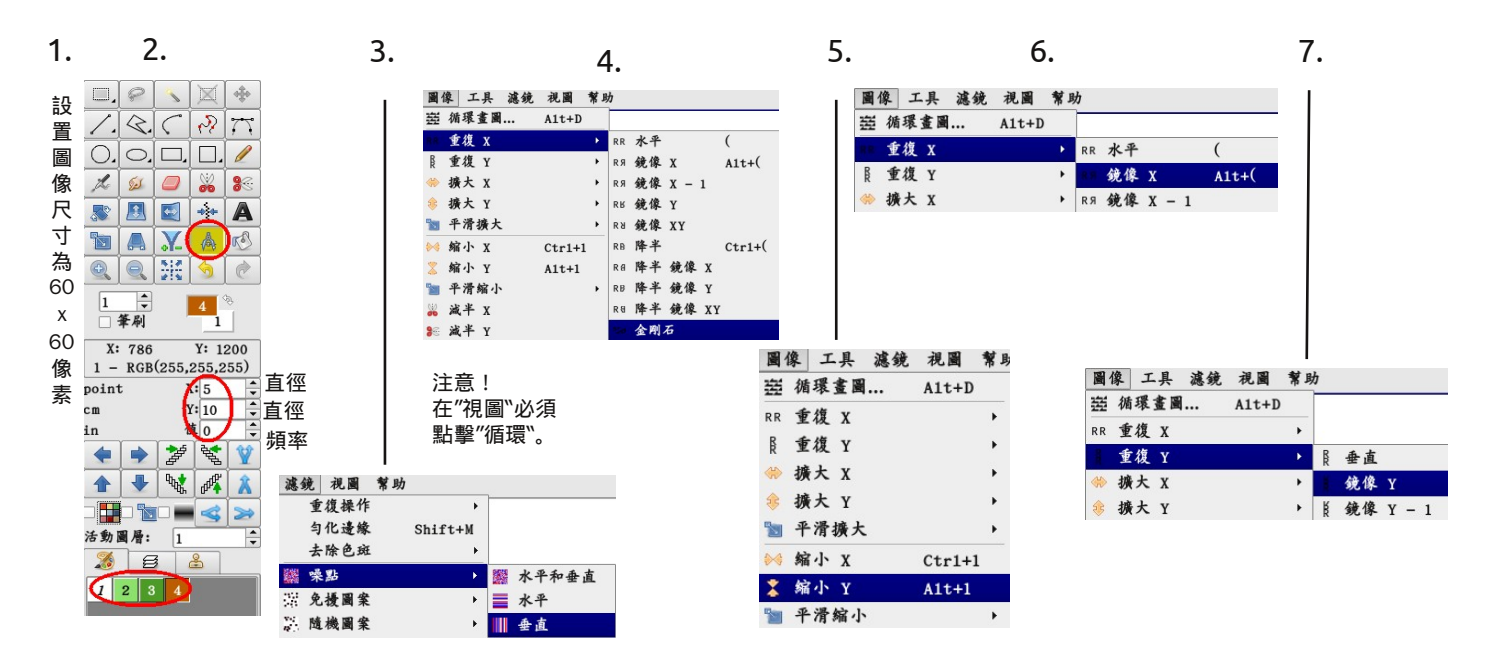

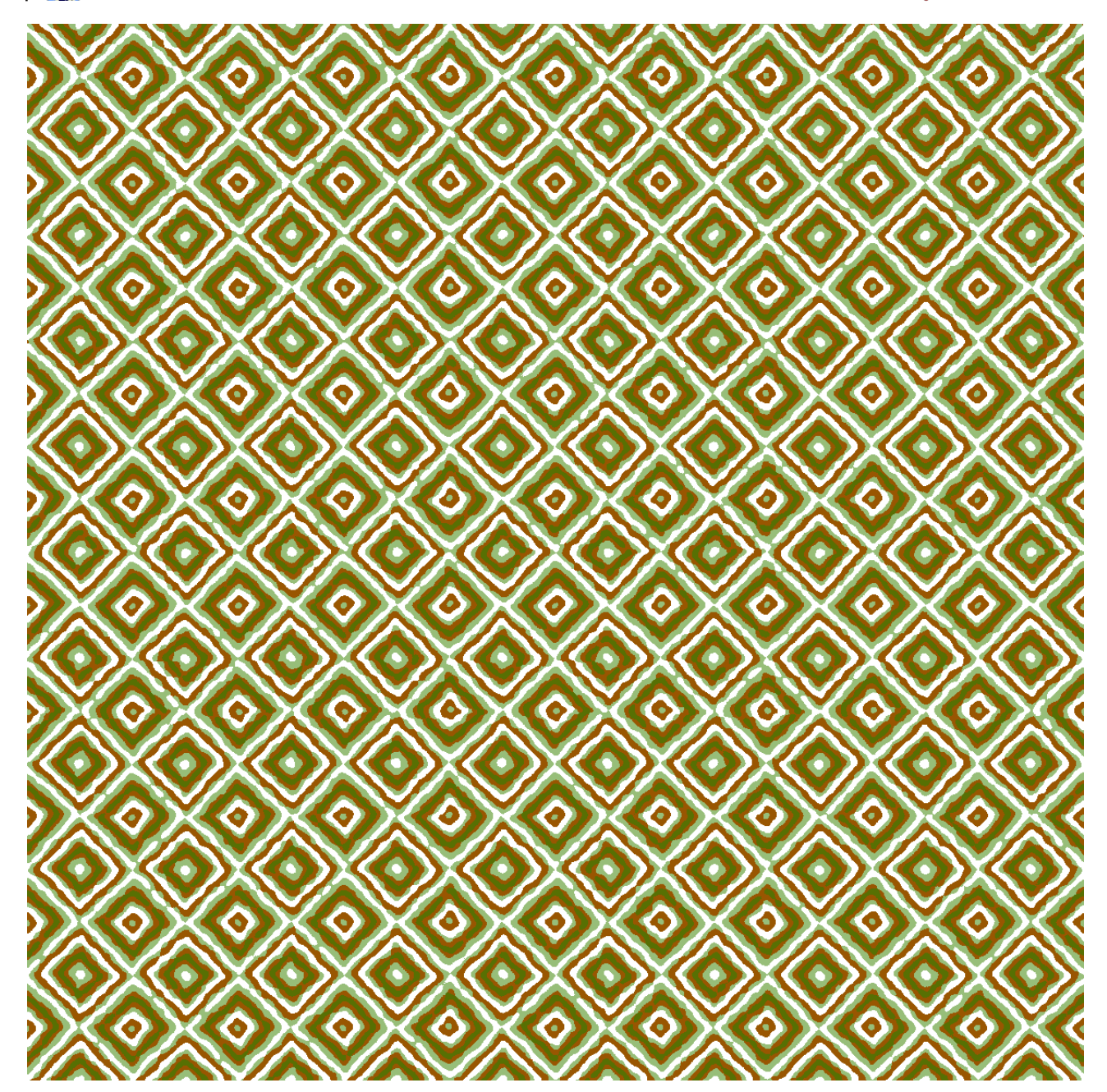

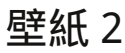

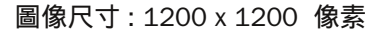

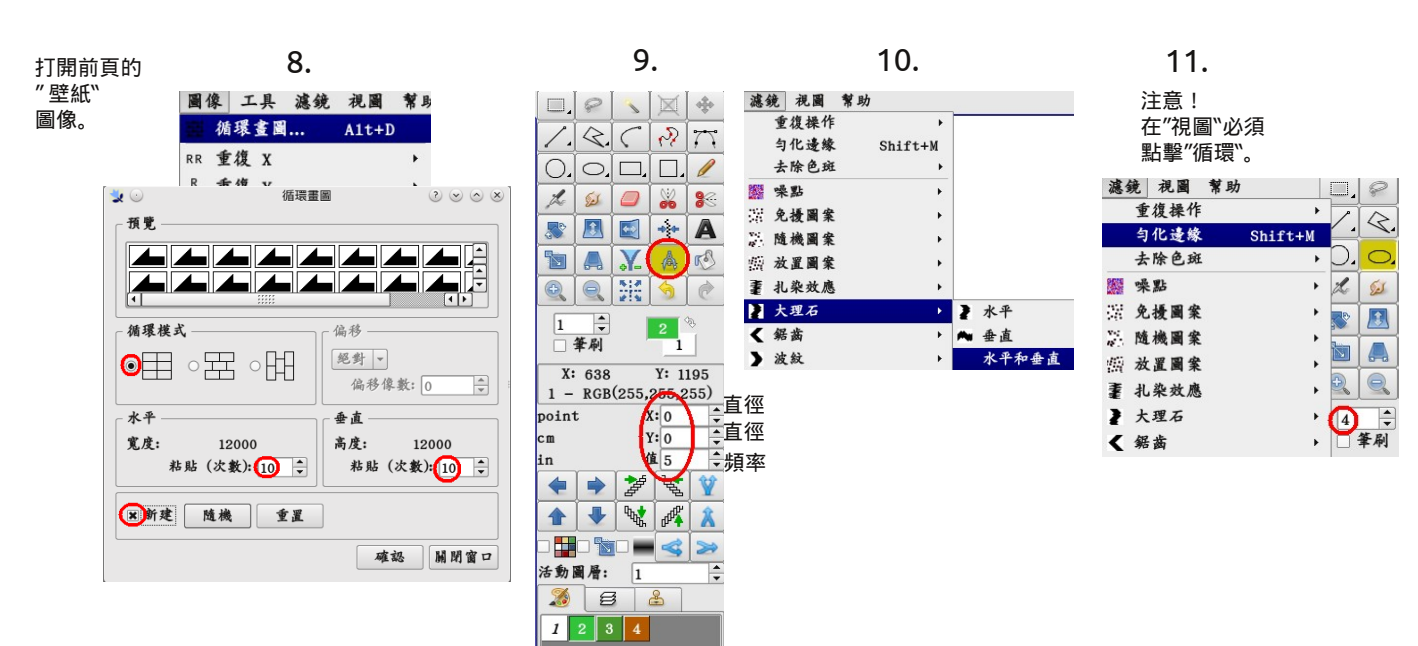

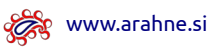

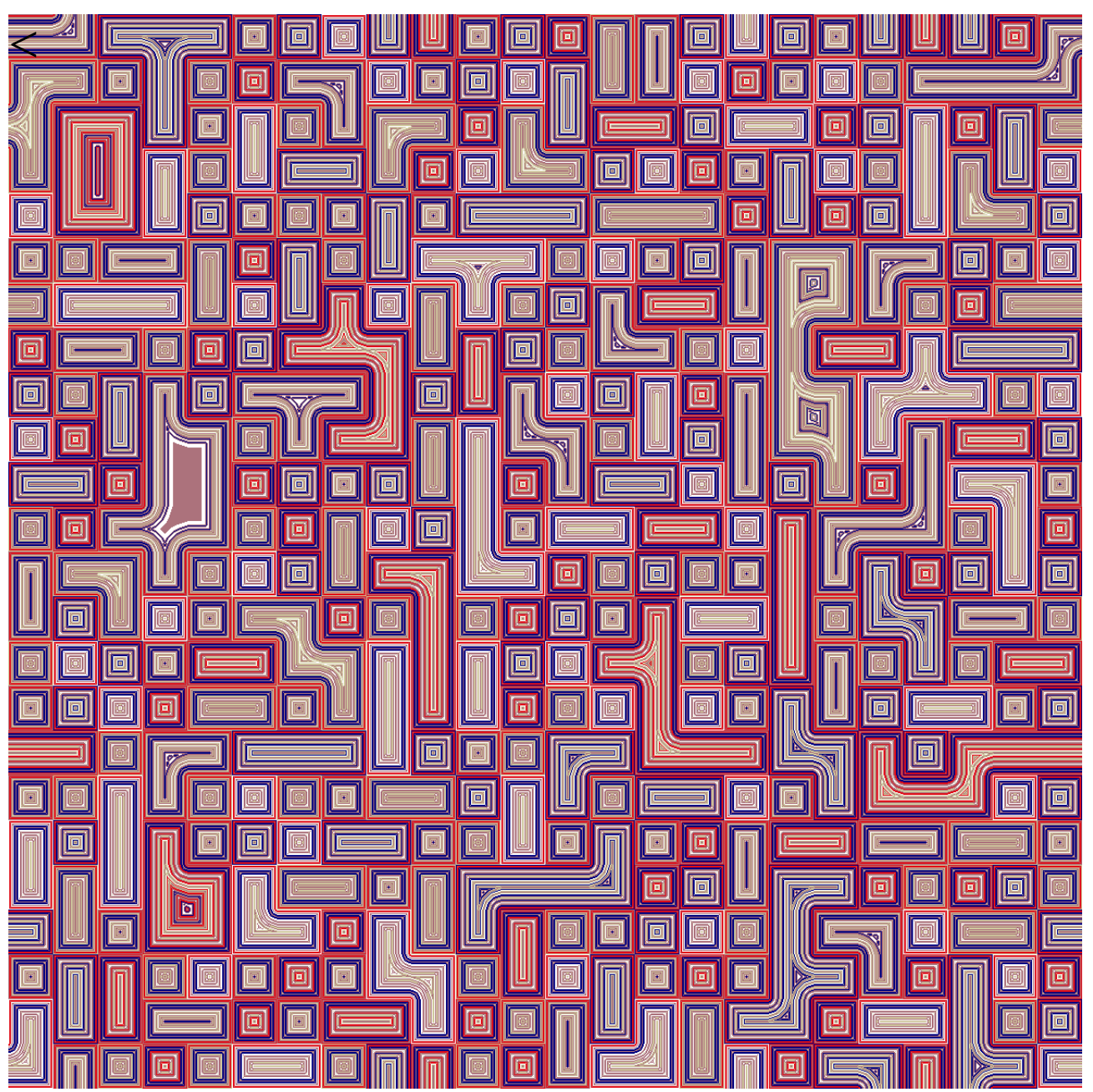

馬賽克

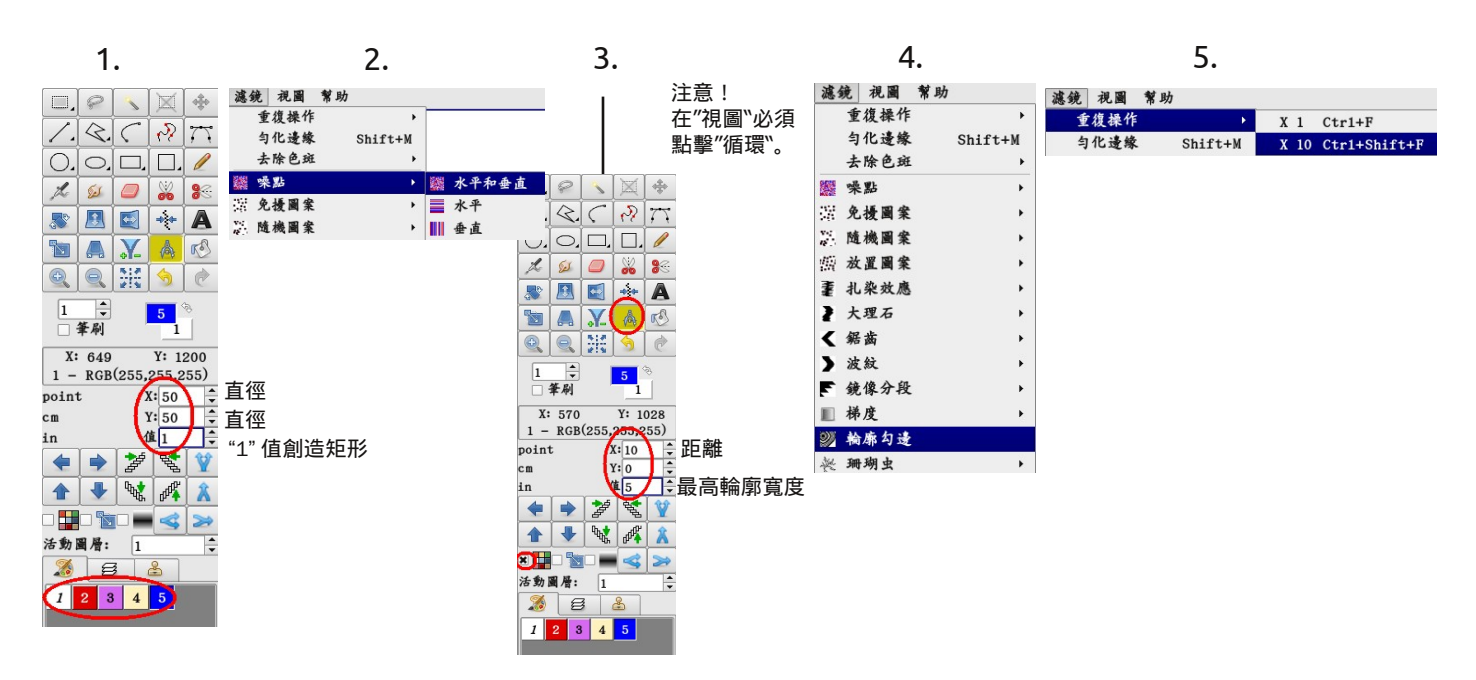

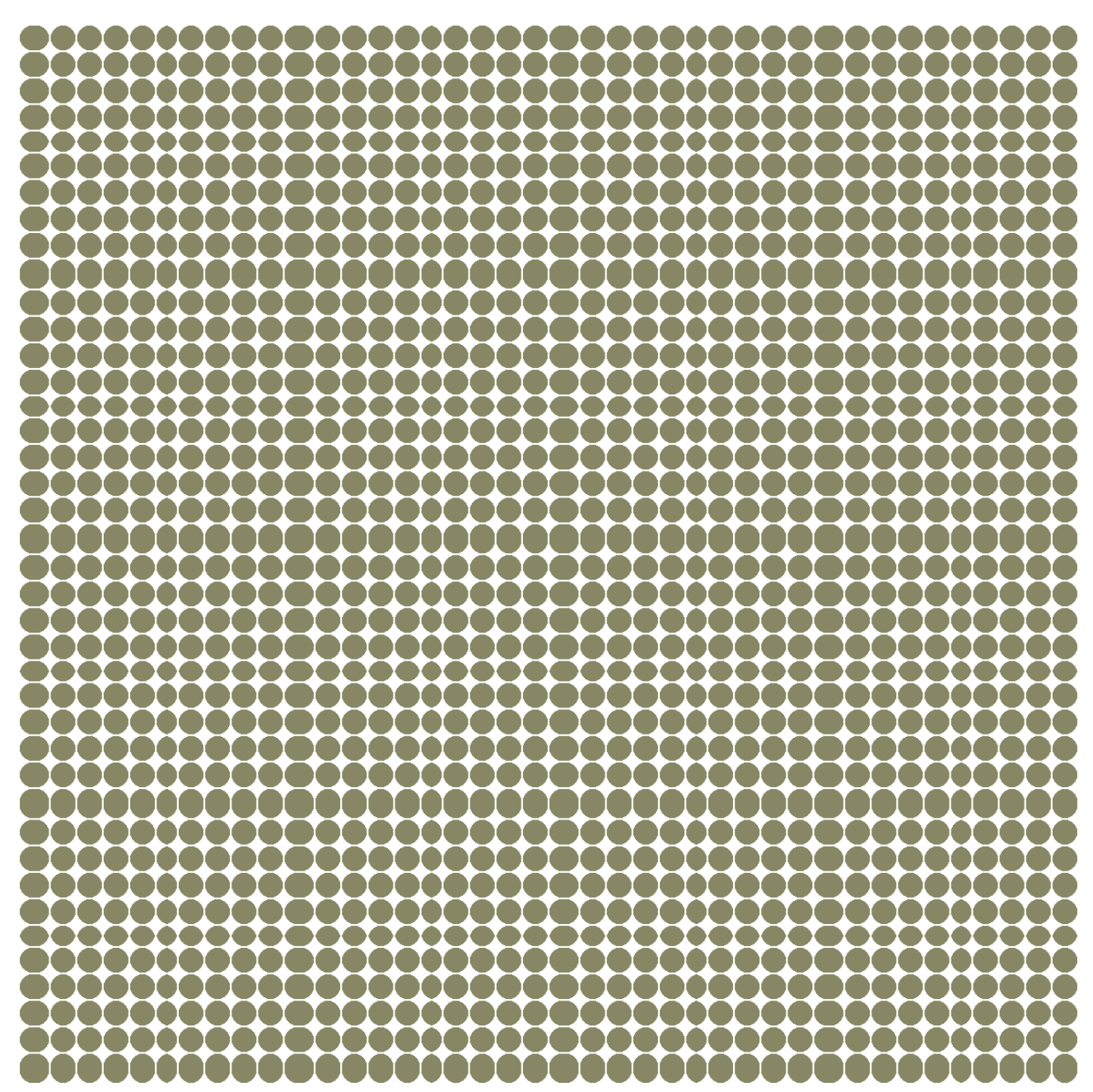

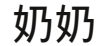

圖像尺寸: 300 x 300 像素(四個循環向水平和垂直方向)

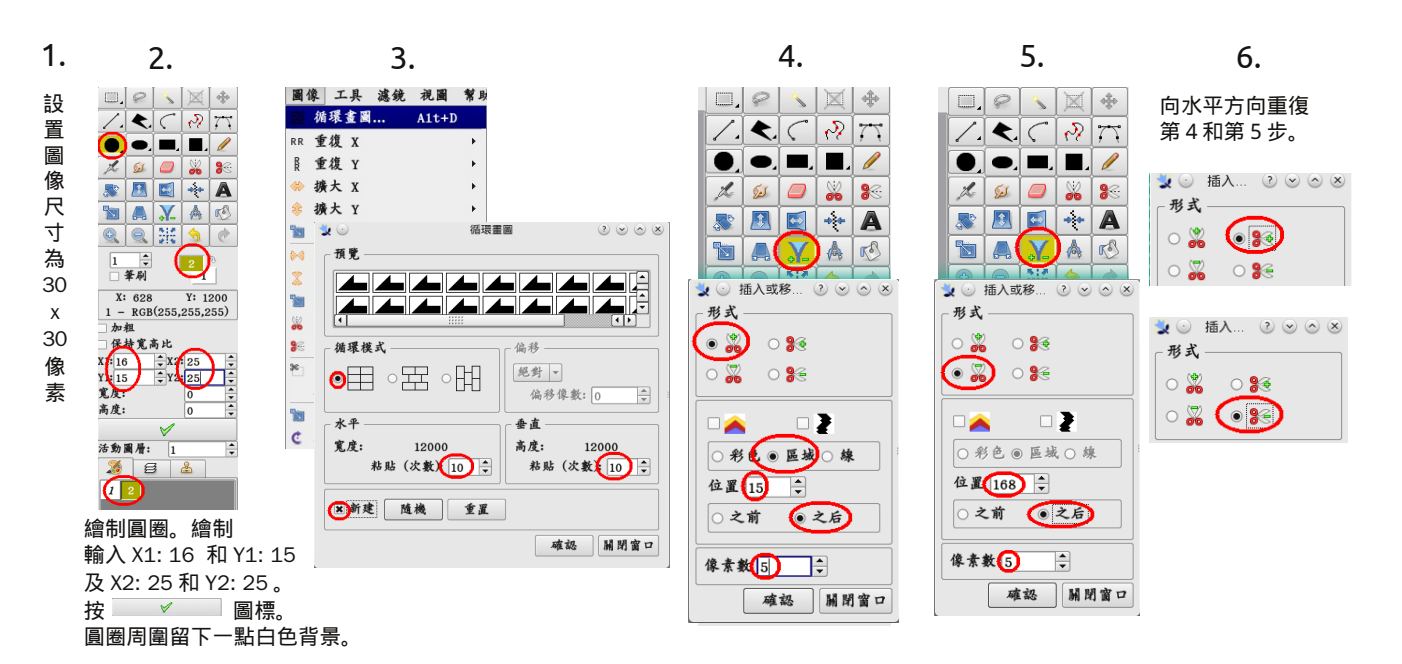

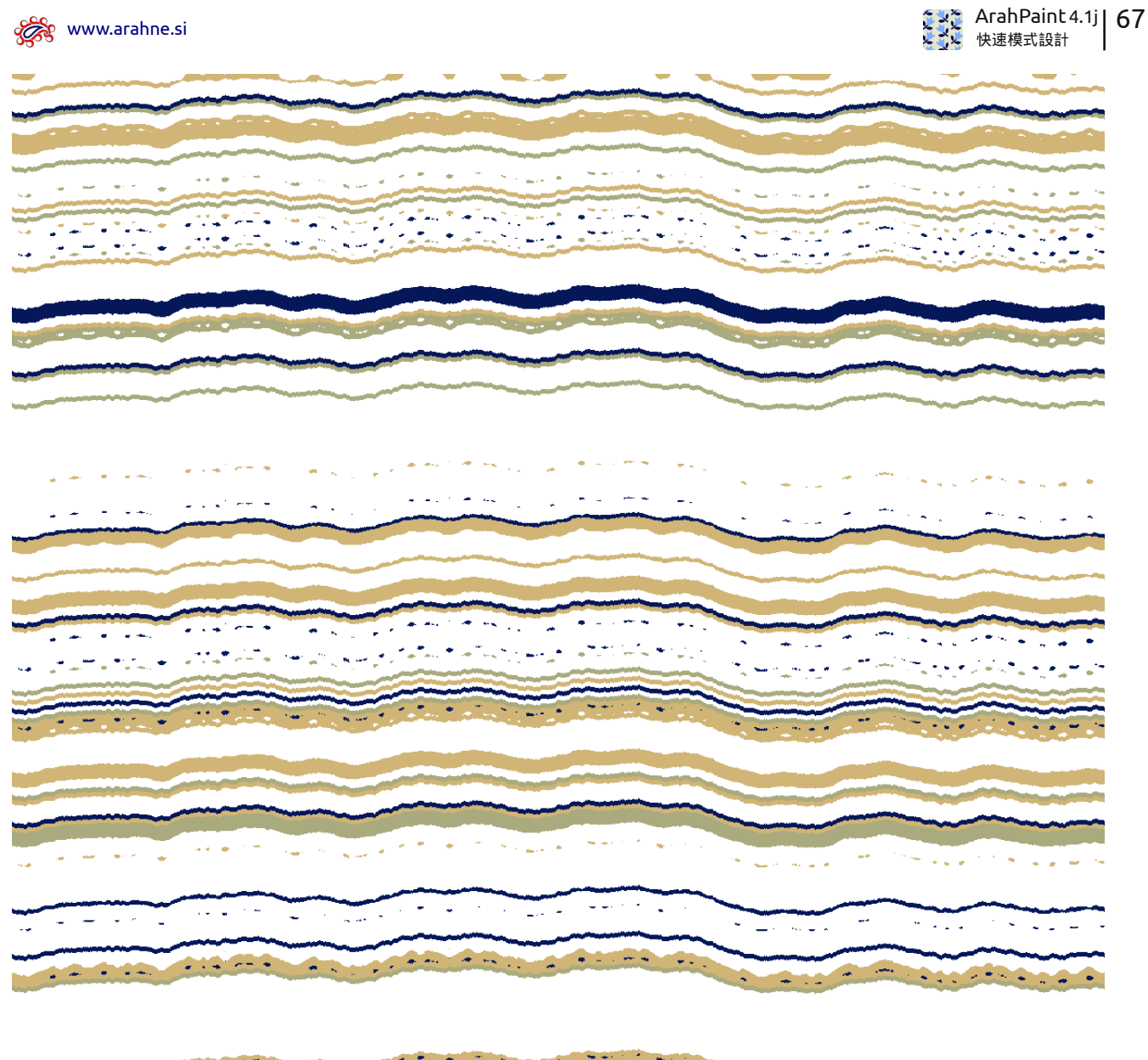

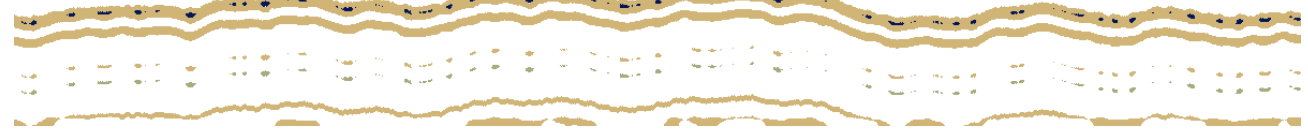

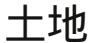

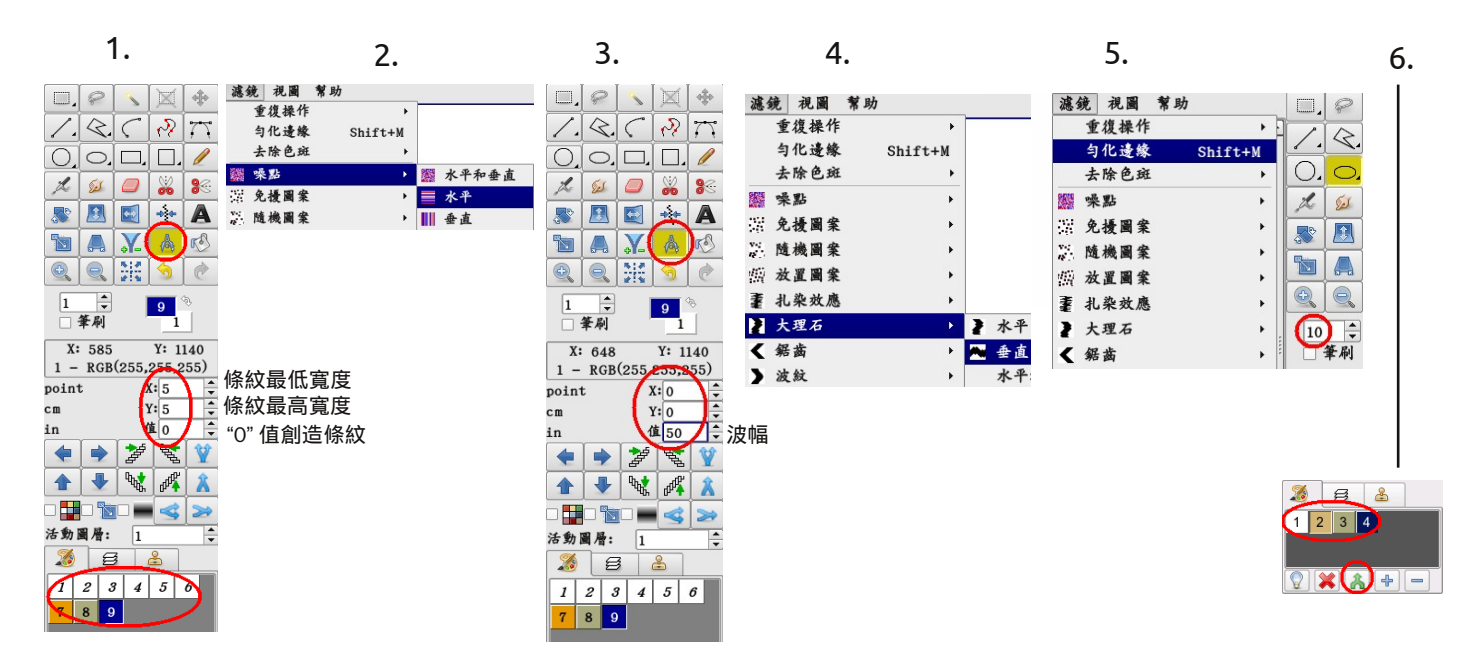

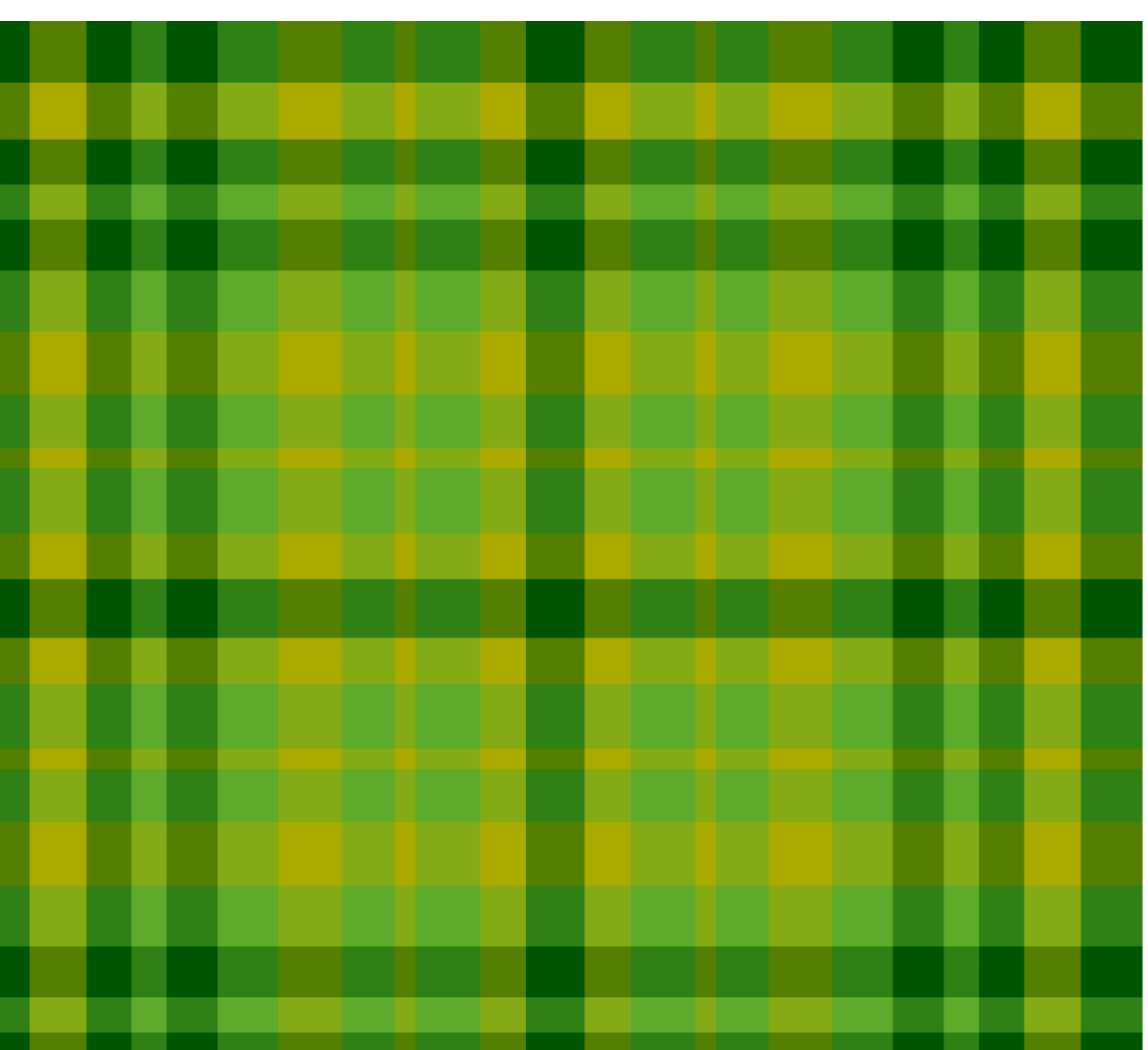

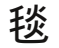

📸 www.arahne.si

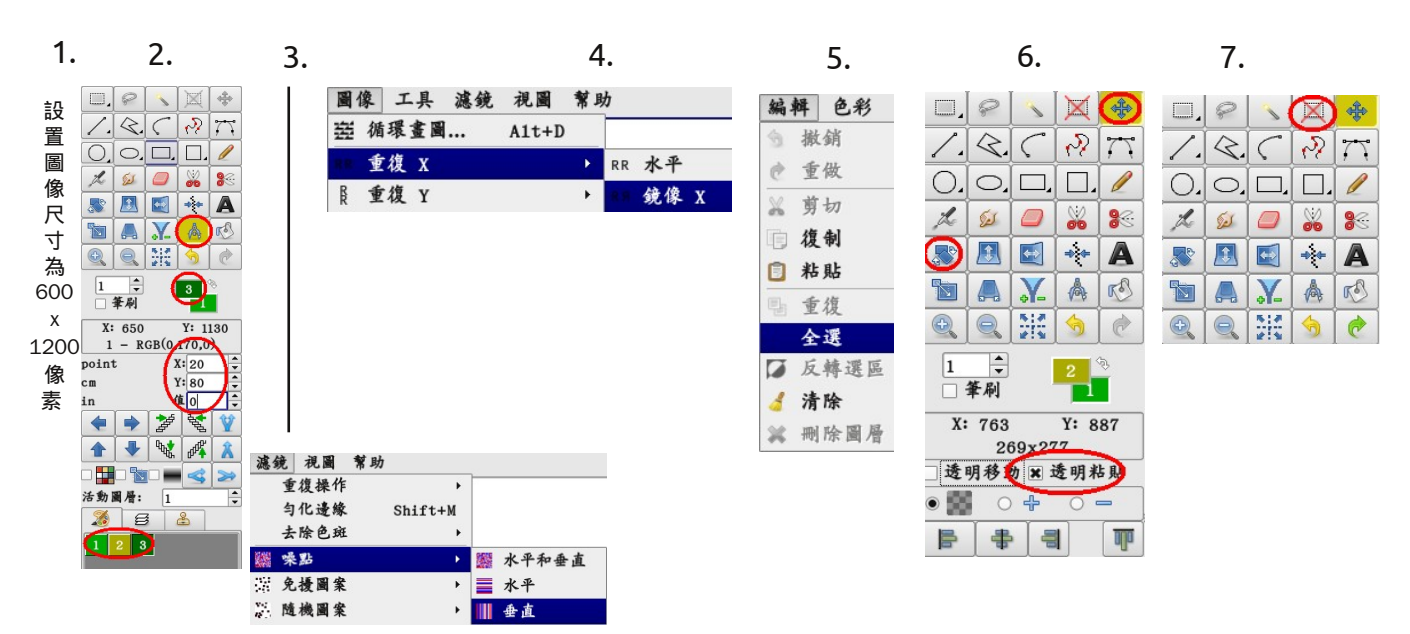

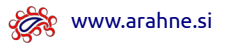

ArahPaint 4.1j 69 快速模式設計

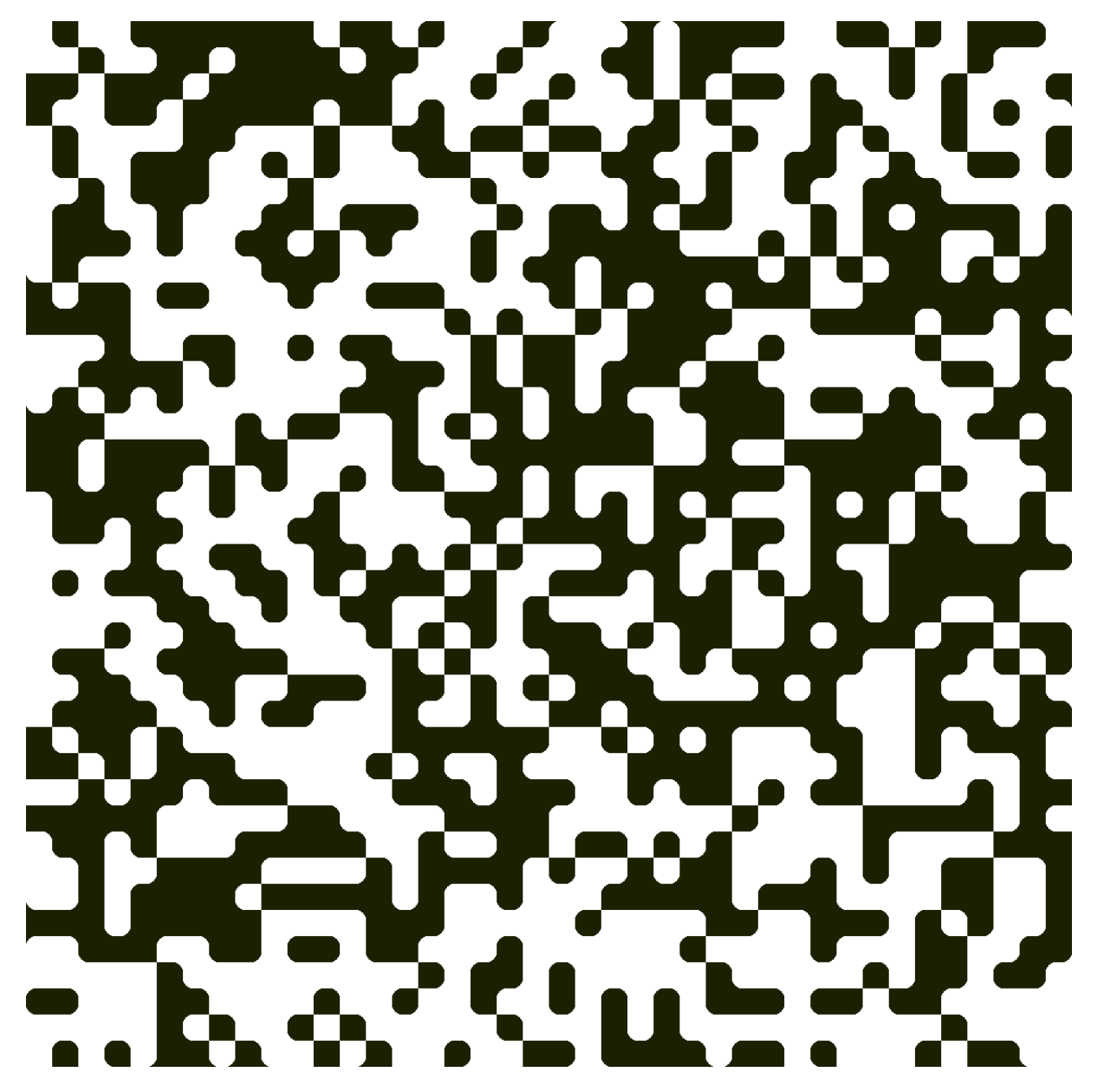

二維碼

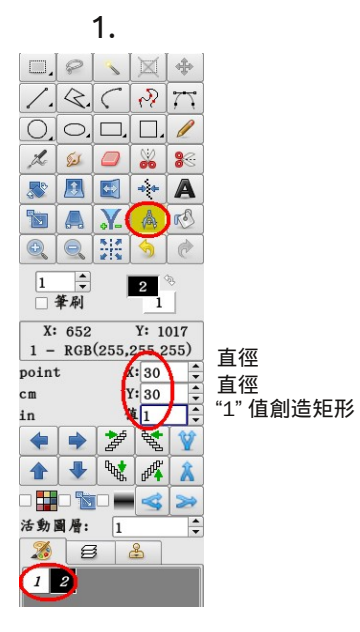

2.

|       |           | 視圖 幫! | 濾鏡         |
|-------|-----------|-------|------------|
|       | •         | 復操作   | 重          |
|       | Shift+M   | 化邊緣   | 勻          |
|       | •         | 除色斑   | 去          |
| 水平和垂直 | <u>با</u> | 點     | <b>課 味</b> |
| 水平    | ۲ 🗧       | 擾圖案   | 免          |
| 垂直    | > I       | 機圖案   | 随          |

圖像尺寸:1200 x 1200 像素

3.

注意! 在"視圖``必須 點擊"循環``。

| 减分 | 意 視圖 | 幫助 |         |              | 0    |
|----|------|----|---------|--------------|------|
|    | 重復操作 | 1  | •       |              |      |
|    | 匀化遗觞 | ٤  | Shift+M | -            | 1    |
|    | 去除色斑 | £  | •       | p.           | 0    |
|    | 噪點   |    | •       | L            | Sel. |
| 22 | 免擾圖案 | t  | •       | -0           |      |
| ÷. | 隨機圖案 | t  | •       |              |      |
| 颤  | 放置圖案 | t  | •       |              | -    |
| Ŧ  | 扎染效應 | l. | •       | <del>D</del> |      |
| ł  | 大理石  |    | •       | 10           | ):   |
| <  | 鋸齒   |    | •       |              | 筆刷   |

🗞 www.arahne.si

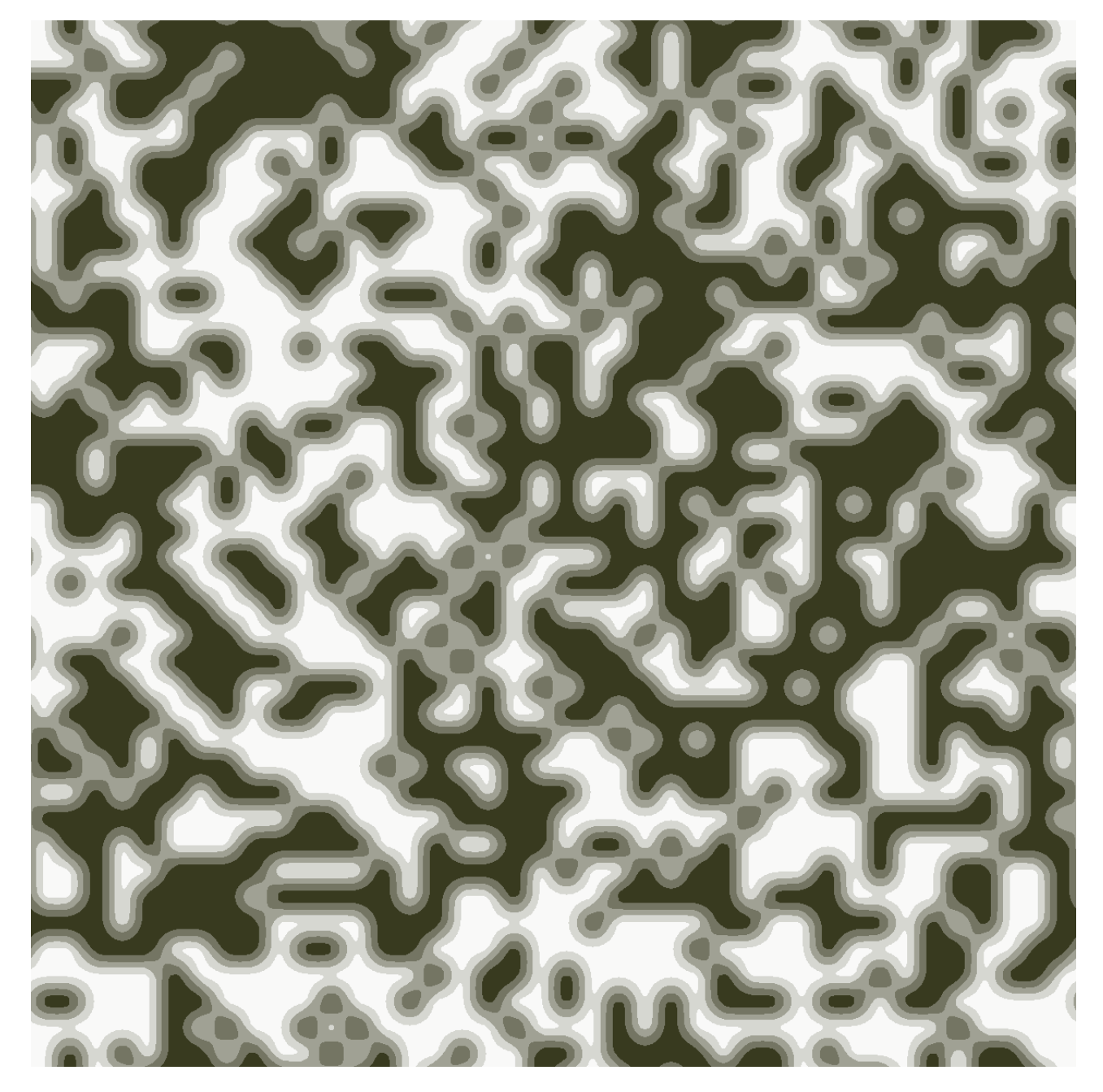

水坑

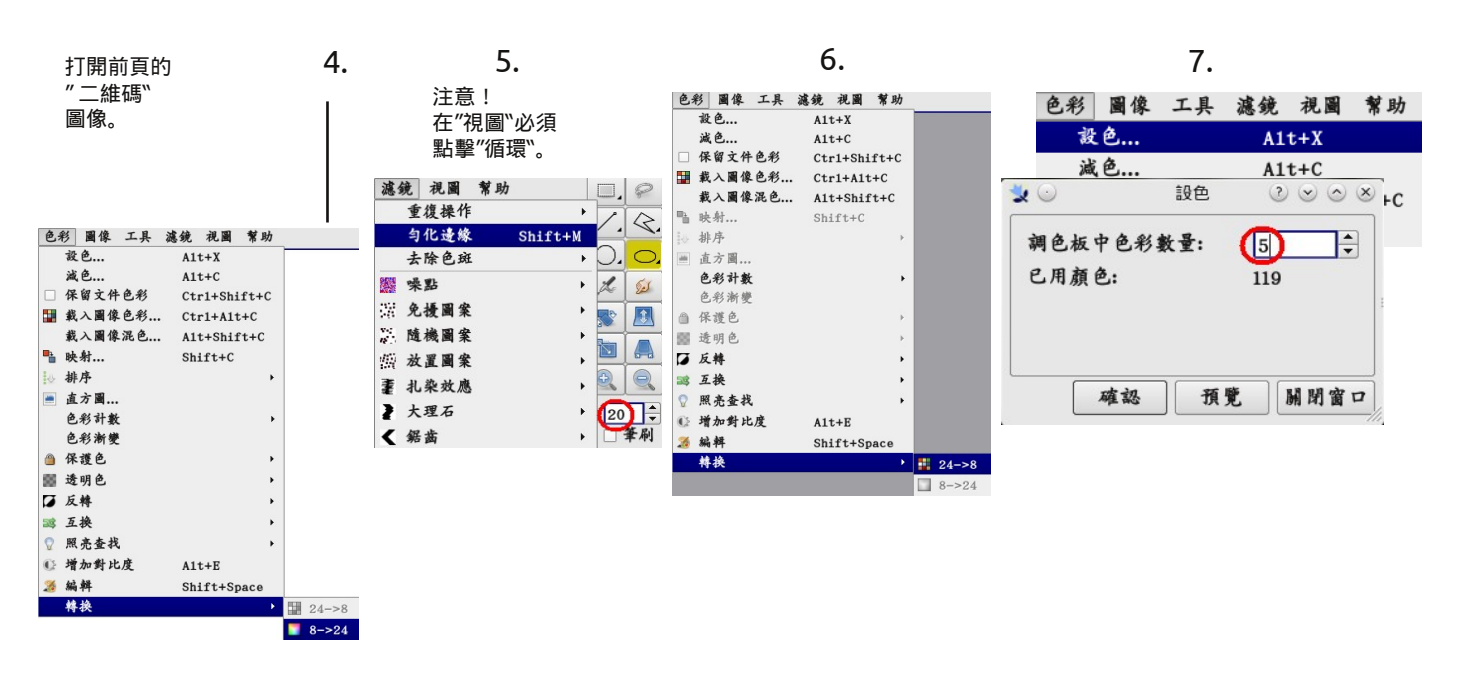

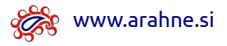

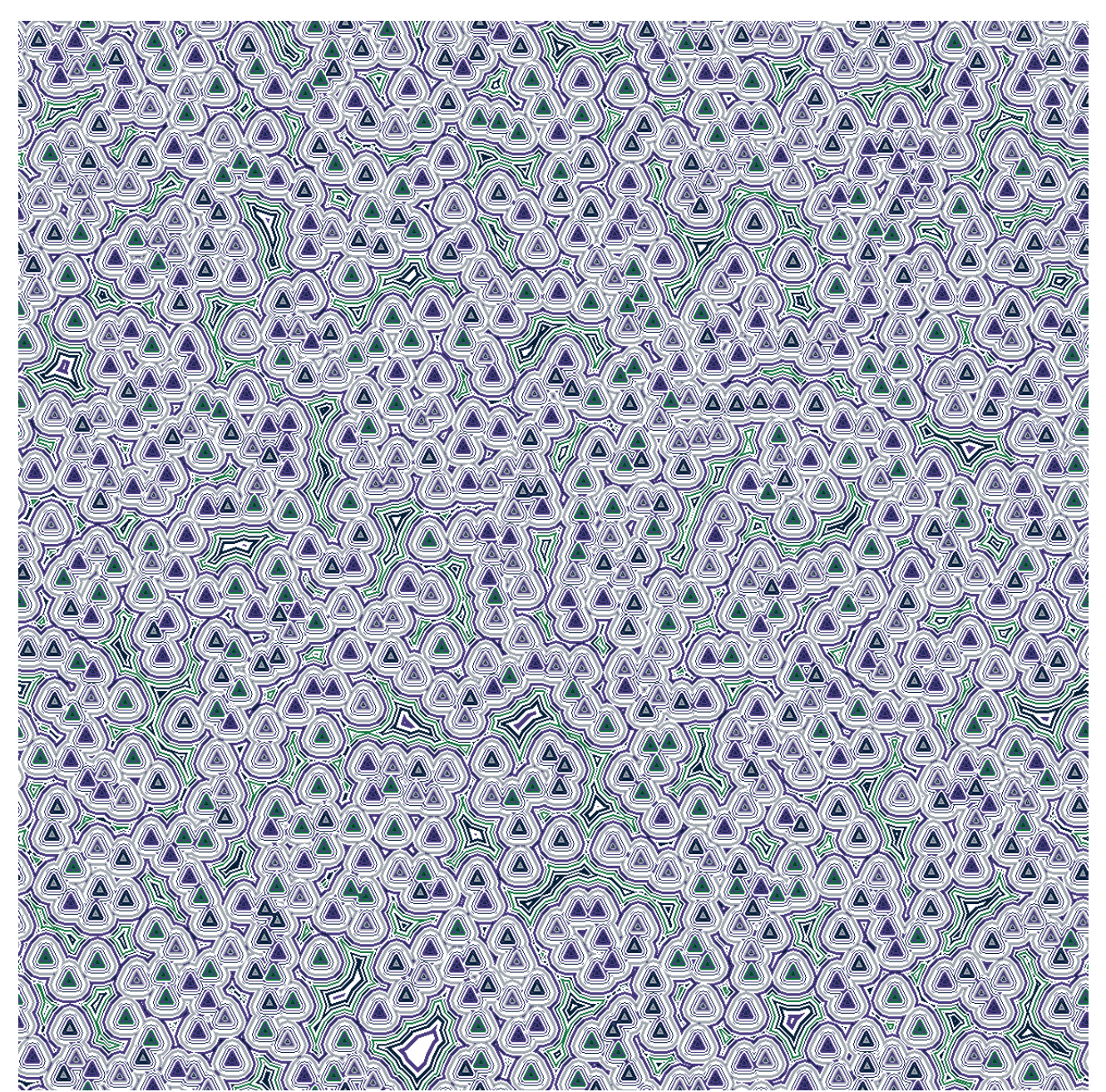

圖像尺寸:1200 x 1200 像素

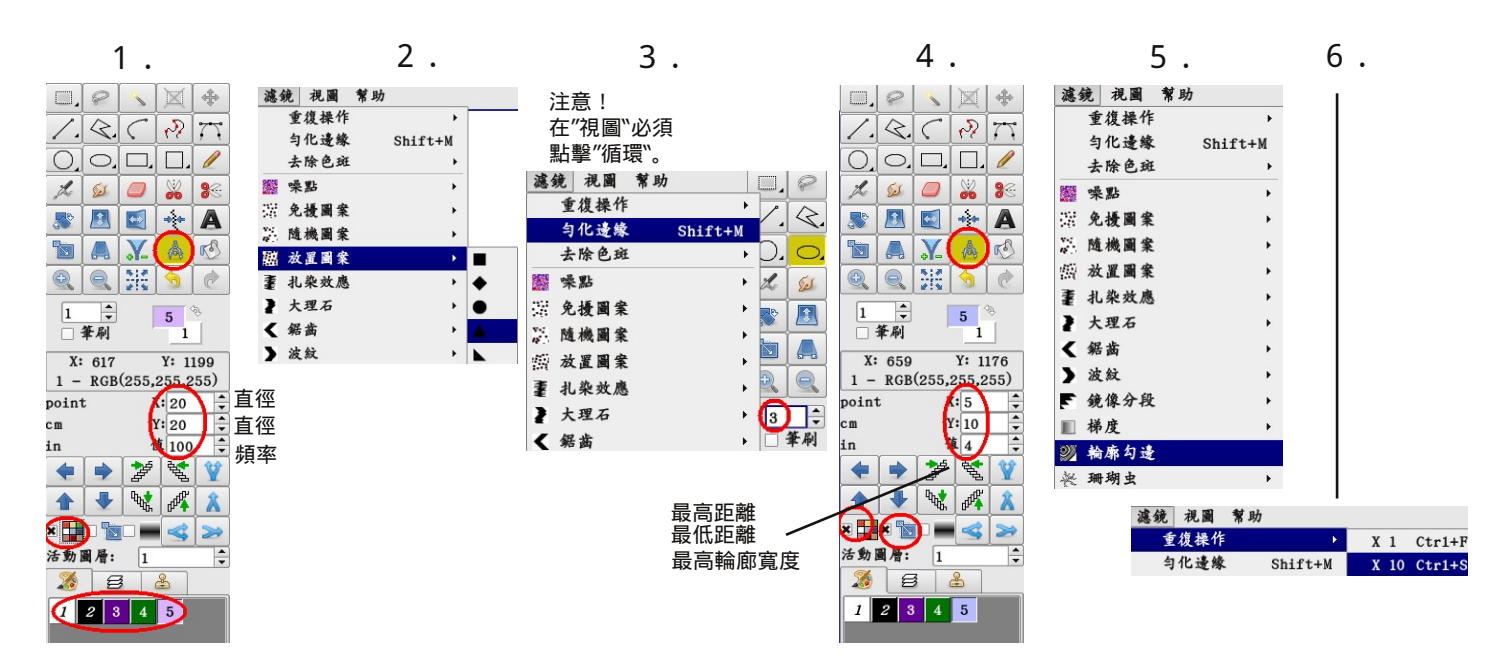

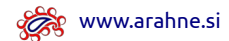

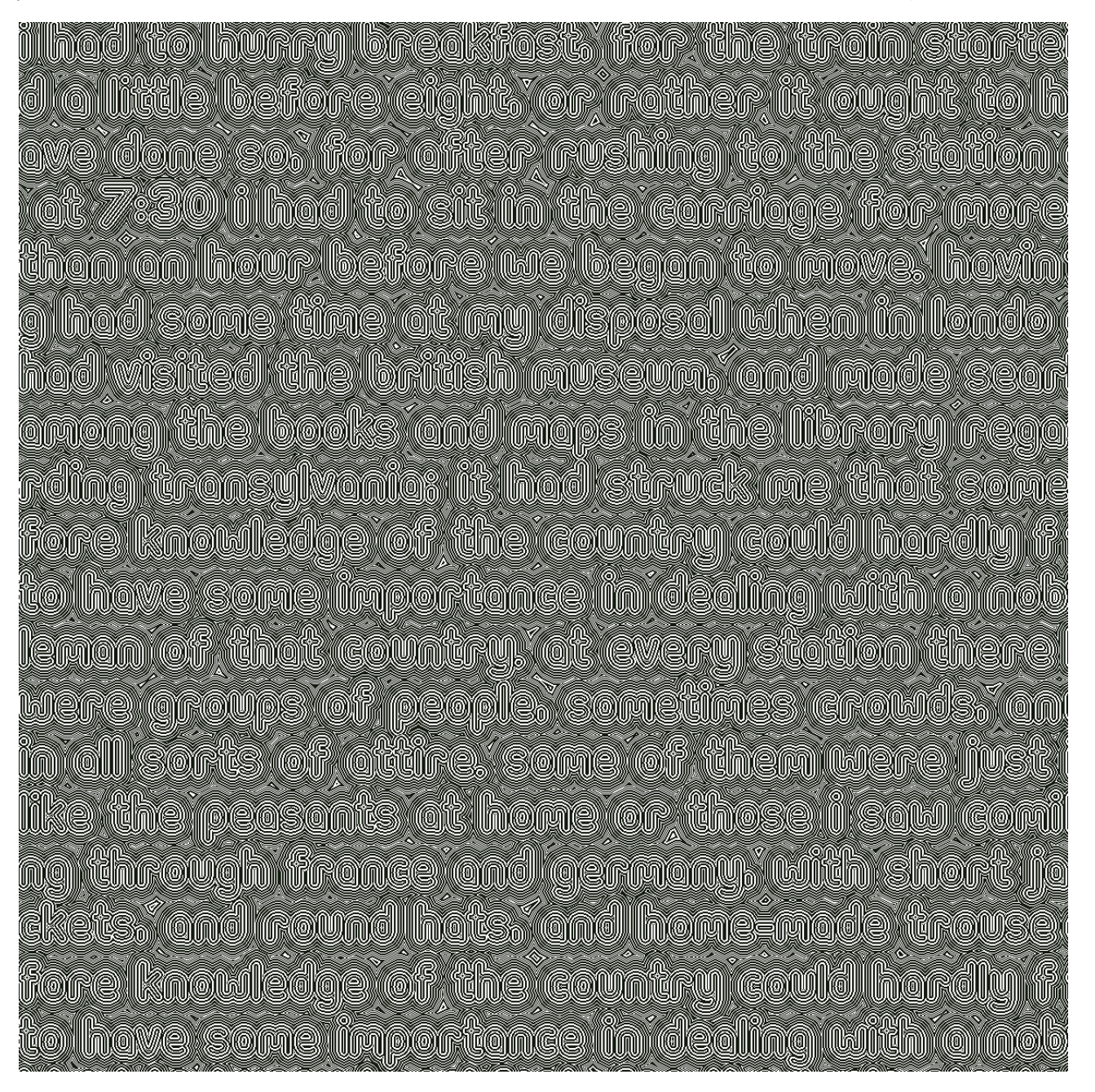

## 打字機

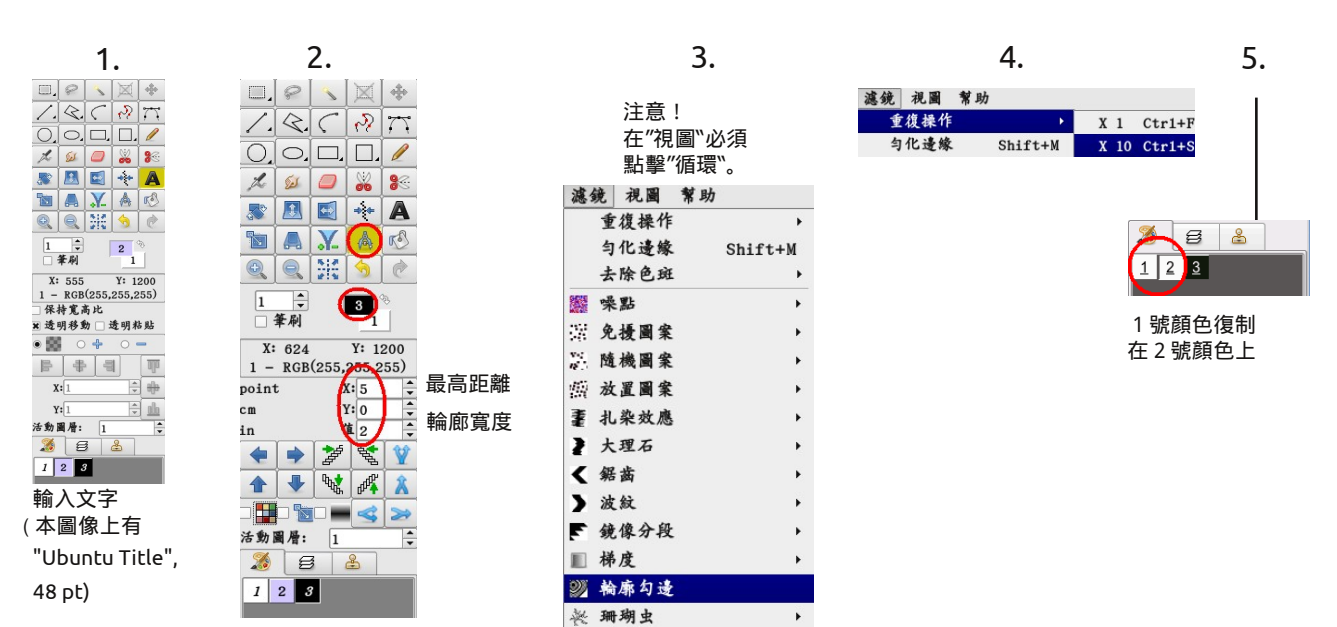
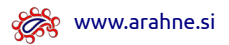

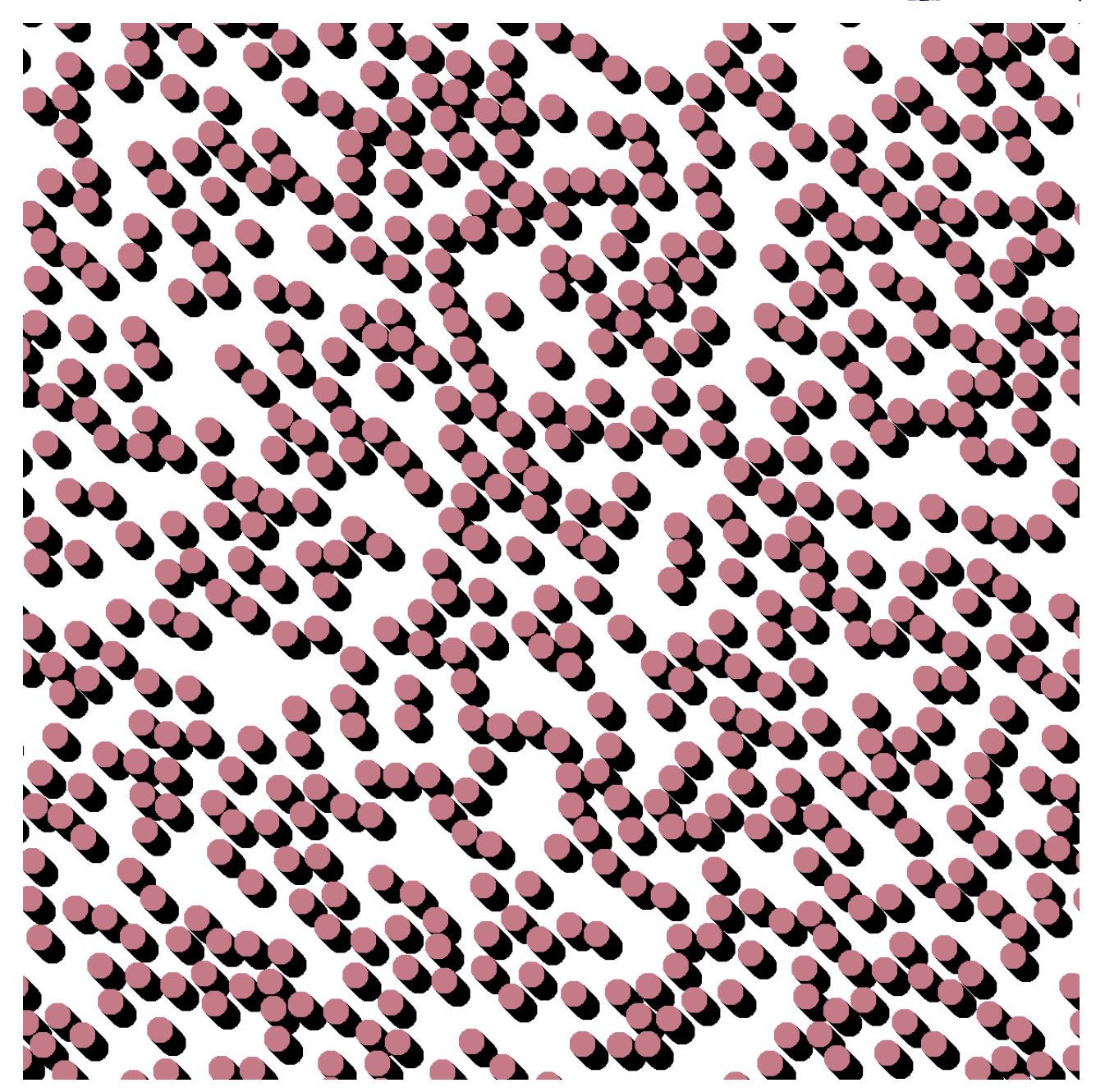

鈎子

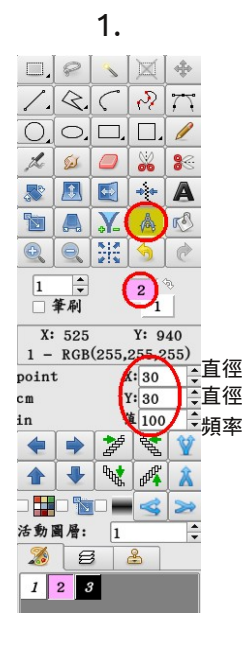

2.

| 濾 | 鏡 視圖 | 幫助    |      |
|---|------|-------|------|
|   | 重復操作 | ſ     | •    |
|   | 匀化遗緣 | t Shi | ft+M |
|   | 去除色斑 | E     | •    |
|   | 噪點   |       | •    |
| 2 | 免擾圖案 | t     | •    |
|   | 隨機圖案 | 1     | •    |
| 繿 | 放置圖案 | 1     | •    |
| Ŧ | 扎染效應 | 5     | • •  |
| ł | 大理石  |       |      |
| < | 鋸齒   |       | 🔺    |

3.

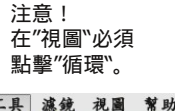

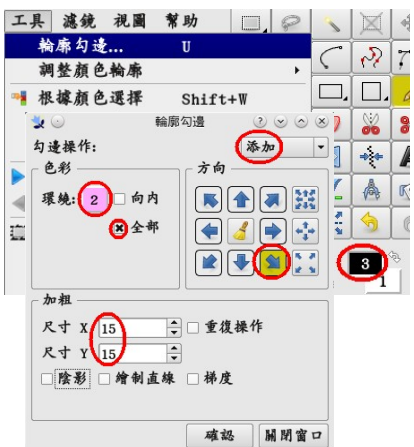

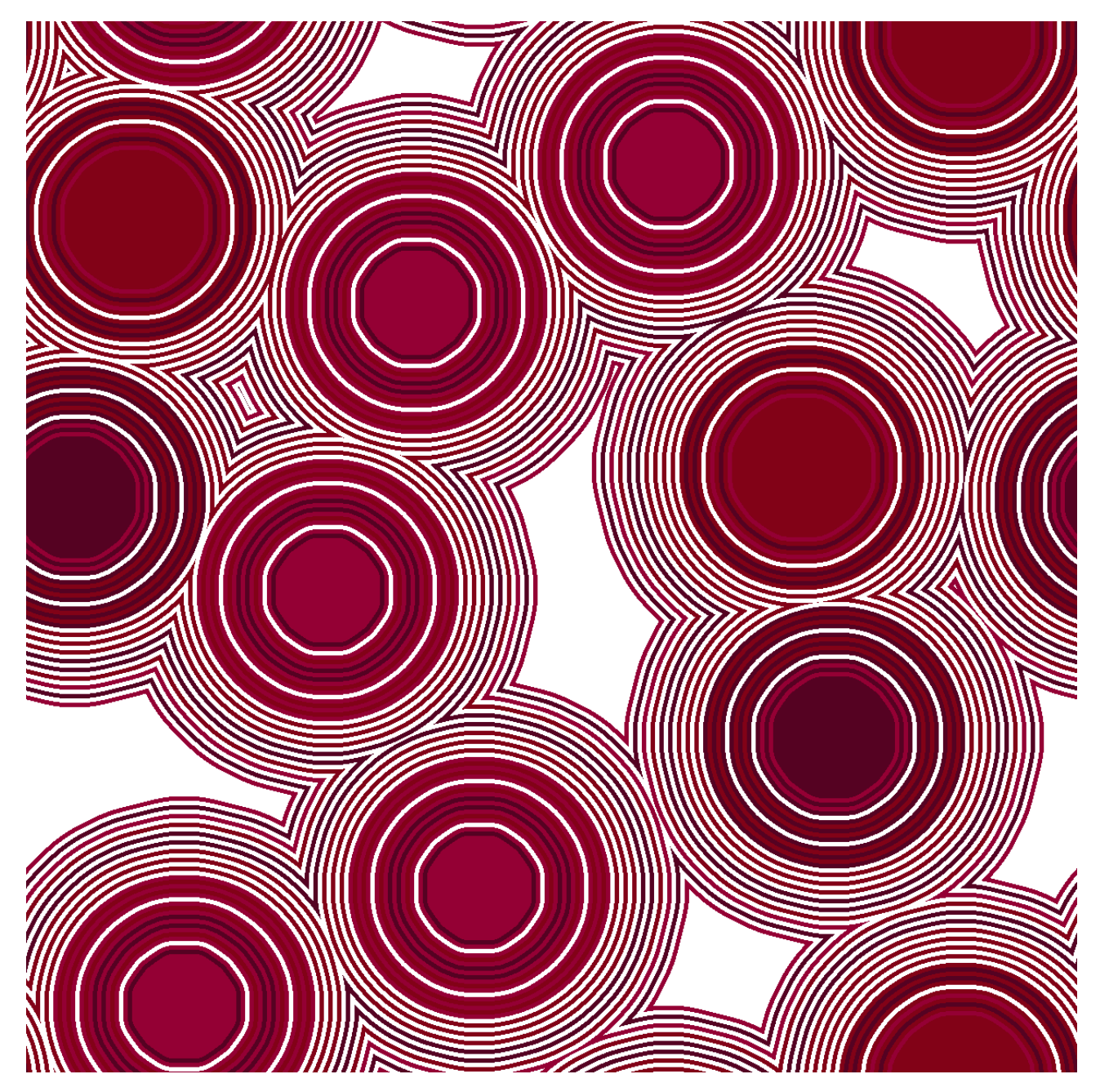

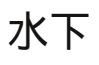

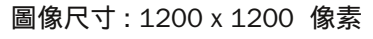

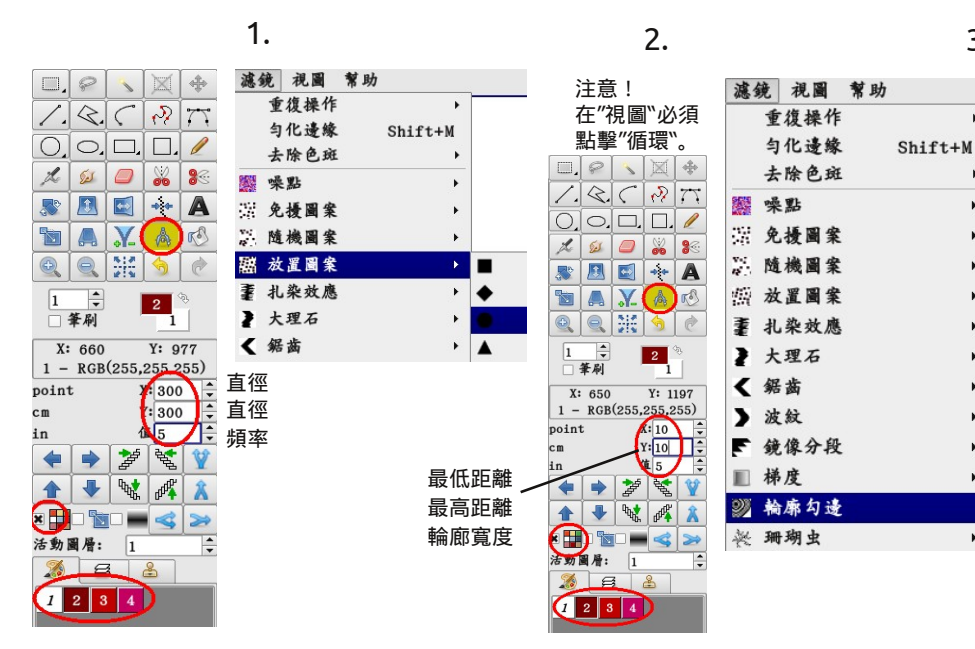

|            |   |         | 幫助 | 視圖  | 濾鏡 |
|------------|---|---------|----|-----|----|
| ( 1 Ctr1+) | х | ×       |    | 復操作 | 重  |
| ( 10 Ctr1+ | х | Shift+M | j. | 化邊緣 | 勻  |

3.

.

.

۲

.

.

۲

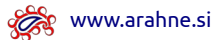

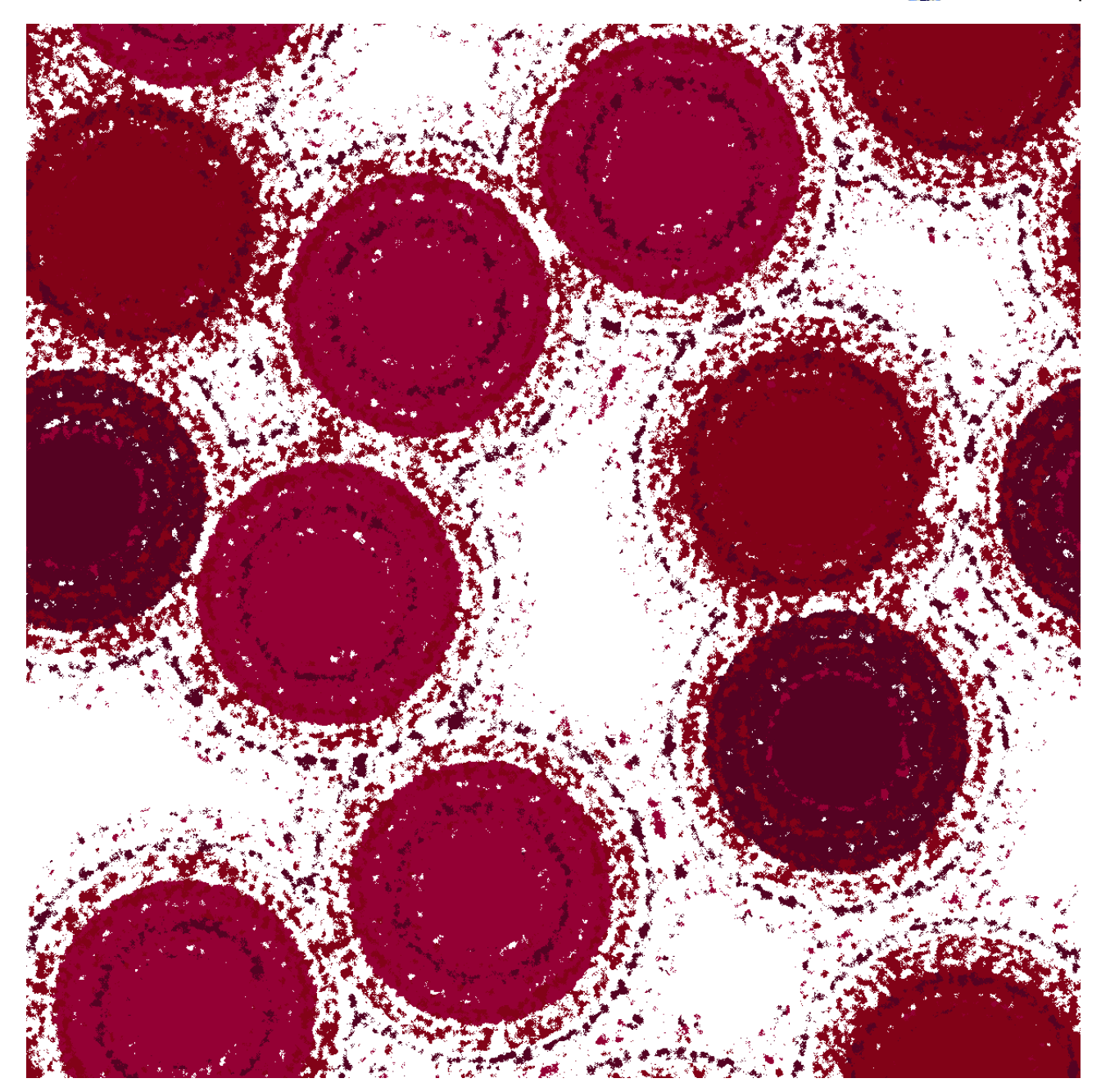

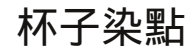

打開前頁的 " 水下" 圖像。

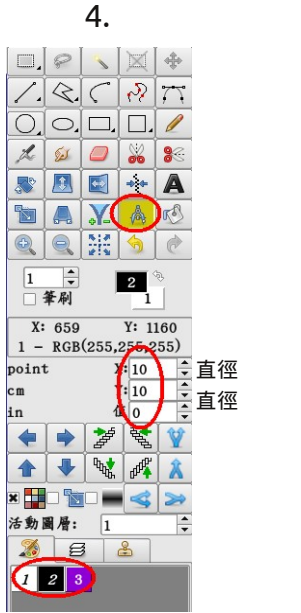

|            |             | 5  | 5.      |       |
|------------|-------------|----|---------|-------|
| 濾鏡         | 視圖          | 幫助 |         |       |
| 1          | 重復操作        |    | •       |       |
| 4          | 目化邊緣        |    | Shift+M |       |
| 1          | 法除色斑        |    | •       |       |
| <b>1</b>   | 長點          |    | •       |       |
| 3% A       | <b>乞擾圖案</b> |    | •       |       |
| N. N       | <b>植機圖案</b> |    | +       |       |
| 燕者         | 女置圖案        |    | +       |       |
| ₹ ∤        | し染效應        |    | +       |       |
| 2 3        | 大理石         |    | +       |       |
| < 缘        | 居齒          |    | +       |       |
| <b>)</b> ž | 发纹          |    | +       |       |
| 下 翁        | 像分段         |    | •       |       |
| ■ 杉        | 弟度          |    | •       |       |
| 9) ¥       | <b>斎廓勾邊</b> |    |         |       |
| R M        | 珊瑚虫         |    | •       |       |
| Þ          | 的部距離        | 短於 | •       |       |
| 9          | 卜部距離        | 短於 | ÷       |       |
| × à        | 色           |    | Þ       | 水平和垂直 |
|            |             |    |         | 水平    |
|            |             |    |         | 垂直    |

圖像尺寸:1200 x 1200 像素

6.

注意! 在"視圖``必須 點擊"循環``。

| 濾  | 镜 | 視圖  | 幫助 | 8       |    |          | P   |
|----|---|-----|----|---------|----|----------|-----|
|    | 重 | 復操作 |    |         | ۲  | 1        | 12  |
|    | 勻 | 化邊緣 |    | Shift+M | 1  | <u> </u> | 1.  |
|    | 去 | 除色斑 |    |         | ۲  | О.       | 0,  |
|    | 噪 | 點   |    |         | ۲  | L        | (   |
| 27 | 免 | 擾圖案 |    |         | ۲  |          |     |
|    | 隨 | 機圖案 |    |         | ۲  |          |     |
| 颤  | 放 | 置圖案 |    |         | ×  |          | 6-0 |
| Ŧ  | 扎 | 染效應 |    |         | ×  | Ð        |     |
| ł  | 大 | 理石  |    |         | ۲  | 5        |     |
| <  | 鋸 | 齒   |    |         | F. |          | 筆刷  |

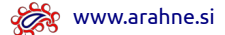

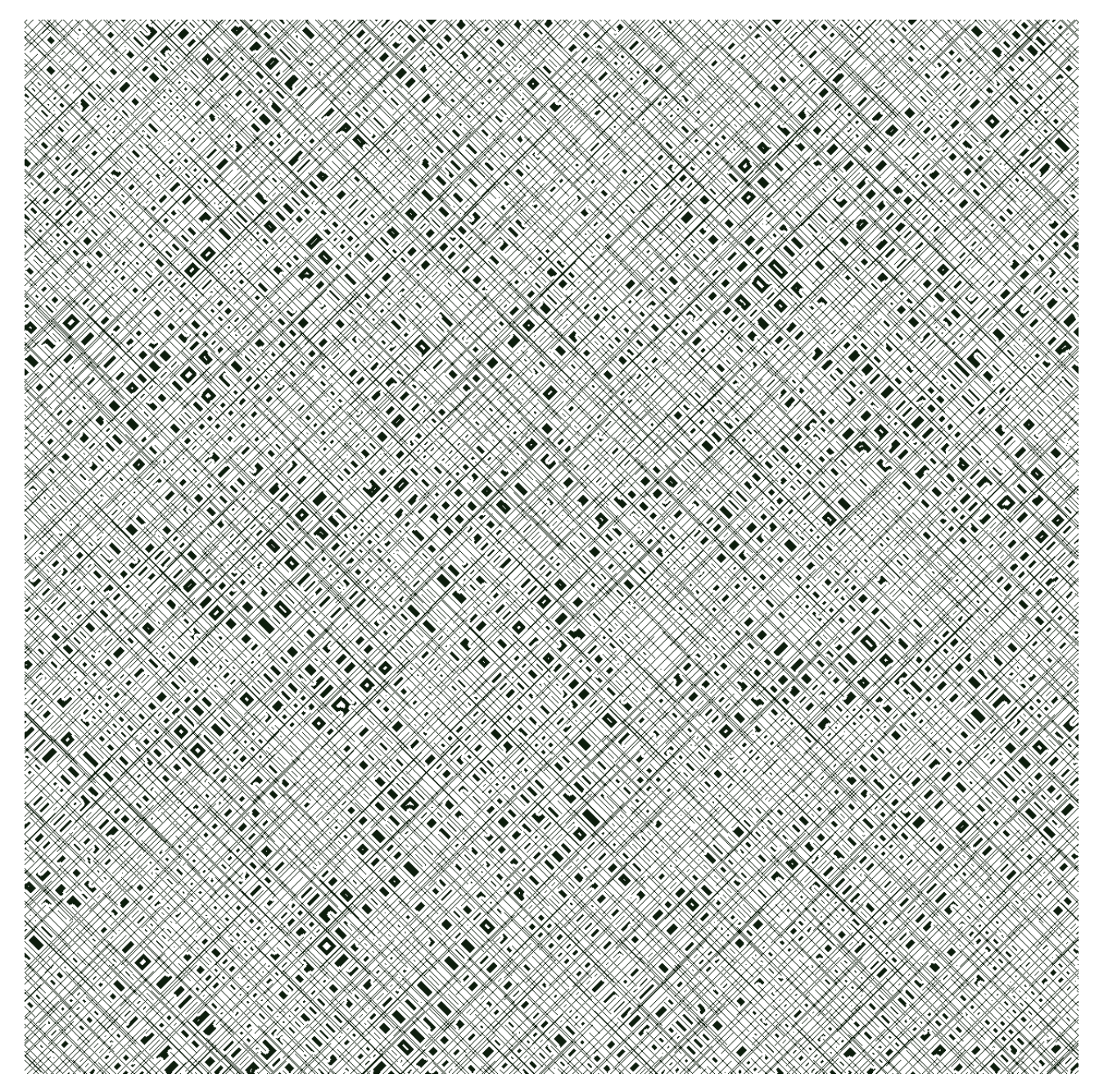

# 街頭生活

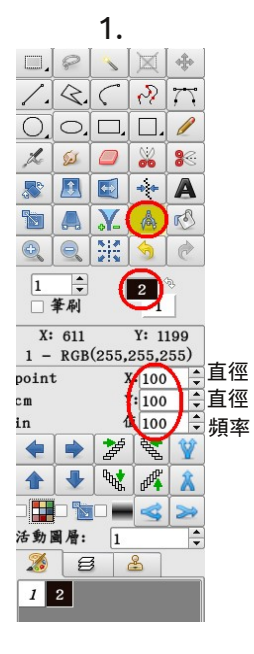

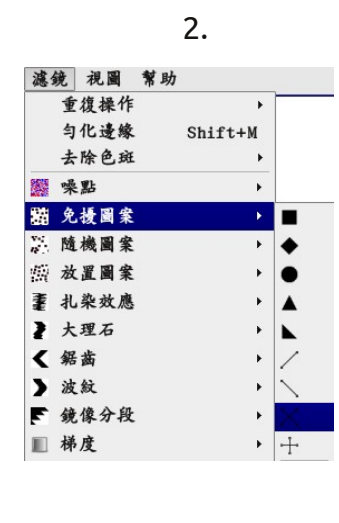

|                                |                                | ٦.    |                                                                                                    |                          |              |
|--------------------------------|--------------------------------|-------|----------------------------------------------------------------------------------------------------|--------------------------|--------------|
|                                | P                              | 1     | X                                                                                                   | *                        |              |
| 1.                             | <₹.                            | 5     | 2                                                                                                   | $\overline{\mathcal{T}}$ |              |
| 0.                             | 0,                             |       |                                                                                                    | 1                        |              |
| L                              | Se                             | 0     | 8                                                                                                   | 88                       |              |
| <b>~</b>                       |                                |       | *                                                                                                   | A                        |              |
|                                |                                | ¥.    | A                                                                                                   | r S                      |              |
| <b>e</b>                       |                                |       | 5                                                                                                   | ¢                        |              |
|                                | <ul><li>↓</li><li>筆刷</li></ul> | (     | 2                                                                                                   |                          |              |
| X                              | 545                            | (055  | Y: 11                                                                                               | 197                      |              |
| 1 -                            | KGB                            | (255, | : 8                                                                                                 | 55)                      | 最低距離         |
| poin                           | L I                            |       |                                                                                                    |                          |              |
| cm                             | L                              | - (   | (: 8                                                                                                | ÷                        | 最高距離         |
| cm<br>in                       |                                |       | (: 8<br>4                                                                                           |                          | 最高距離<br>輪廊寬度 |
| cm<br>in                       |                                | 1     | (: 8<br>4                                                                                           | ↓<br>₩                   | 最高距離<br>輪廊寬度 |
| cm<br>in<br>(†                 | •                              | *     | (: 8<br>4<br>**                                                                                     | ÷                        | 最高距離<br>輪廊寬度 |
| cm<br>in<br>(                  | •<br>•                         | 2     | (: 8<br>4<br>4<br>4<br>4<br>4<br>4<br>4<br>4<br>4<br>4<br>4<br>4<br>4<br>4<br>4<br>4<br>4<br>4<br>4 | ***                      | 最高距離<br>輪廊寬度 |
| cm<br>in<br>个<br>二<br>活動       | ·<br>●●<br>■ 層:                |       |                                                                                                    | ****                     | 最高距離<br>輪廊寬度 |
| cm<br>in<br>个<br>子<br>活動1<br>系 |                                |       |                                                                                                    | *<br>*<br>*<br>*<br>*    | 最高距離<br>輪廊寬度 |

| 4 | • |  |
|---|---|--|
|   |   |  |

| 注意!<br>在"視圖``必須<br>點擊"循環``。 |         |
|-----------------------------|---------|
| 濾鏡 視圖 幫助                    | D.      |
| 重復操作                        | •       |
| 勻化邊緣                        | Shift+M |
| 去除色斑                        | •       |
| 骤 噪點                        | •       |
| 溜 免擾圖案                      | +       |
| . 隨機圖案                      | •       |
| 翦 放置圖案                      | +       |
| 耋 扎染效應                      | •       |
| ▶ 大理石                       | •       |
| < 鋸齒                        | •       |
| > 波紋                        | +       |
| ₣ 鏡像分段                      | •       |
| ■ 梯度                        | +       |
| <b>&gt;&gt;&gt;</b> 輪廓勾邊    |         |
| ※ 珊瑚虫                       | ×       |

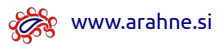

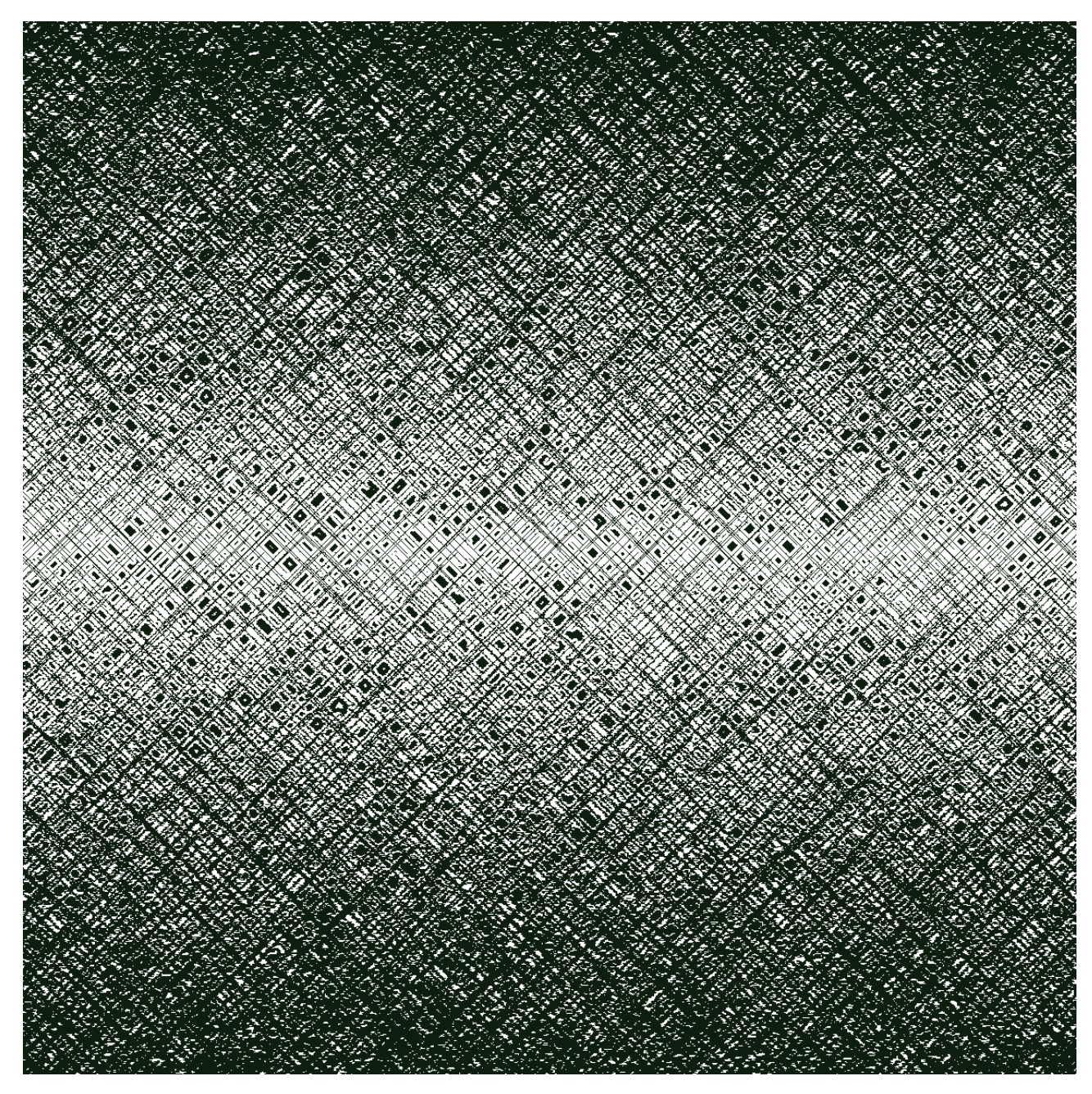

夜晚

打開前頁的 " 街頭生活" 圖像。 5.

| I. | 具  | 慮鏡         | 視圖  | 幫助                            |
|----|----|------------|-----|-------------------------------|
|    | 輪厚 | 勾邊         |     | U                             |
|    | 調査 | <b>E顏色</b> | 輪廓  |                               |
| -  | 根据 | 顏色         | 選擇  | Shift+W                       |
|    | 根据 | 保護         | 色選擇 | <pre>     Ctr1+Shift+₩ </pre> |
|    | 合主 | È.         |     | Ctr1+Shift+E                  |
|    | 圖層 | ->\$       | E刷  | >                             |
| 4  | 筆吊 | 」-> 圖      | 日層  | <                             |
| Ú  | 查找 | 飞循環        |     | Ctr1+A1t+F                    |
|    | 精研 | 重查找        | 循環  | A1t+F                         |
|    | 圖層 | 循環         |     | Ctr1+Shift+V                  |
|    | 從無 | 目格猜        | 测組織 | i                             |

圖像尺寸:1200 x 1200 像素

注意!在"視圖``必須 點擊"循環``。

6.

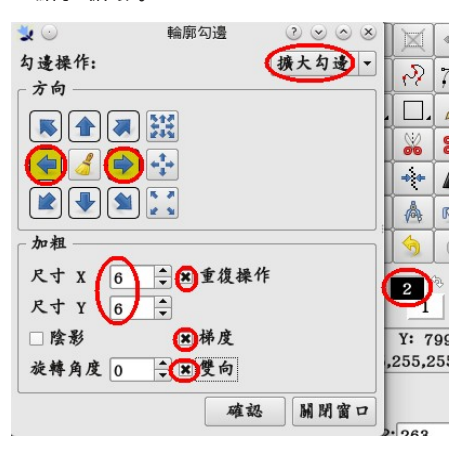

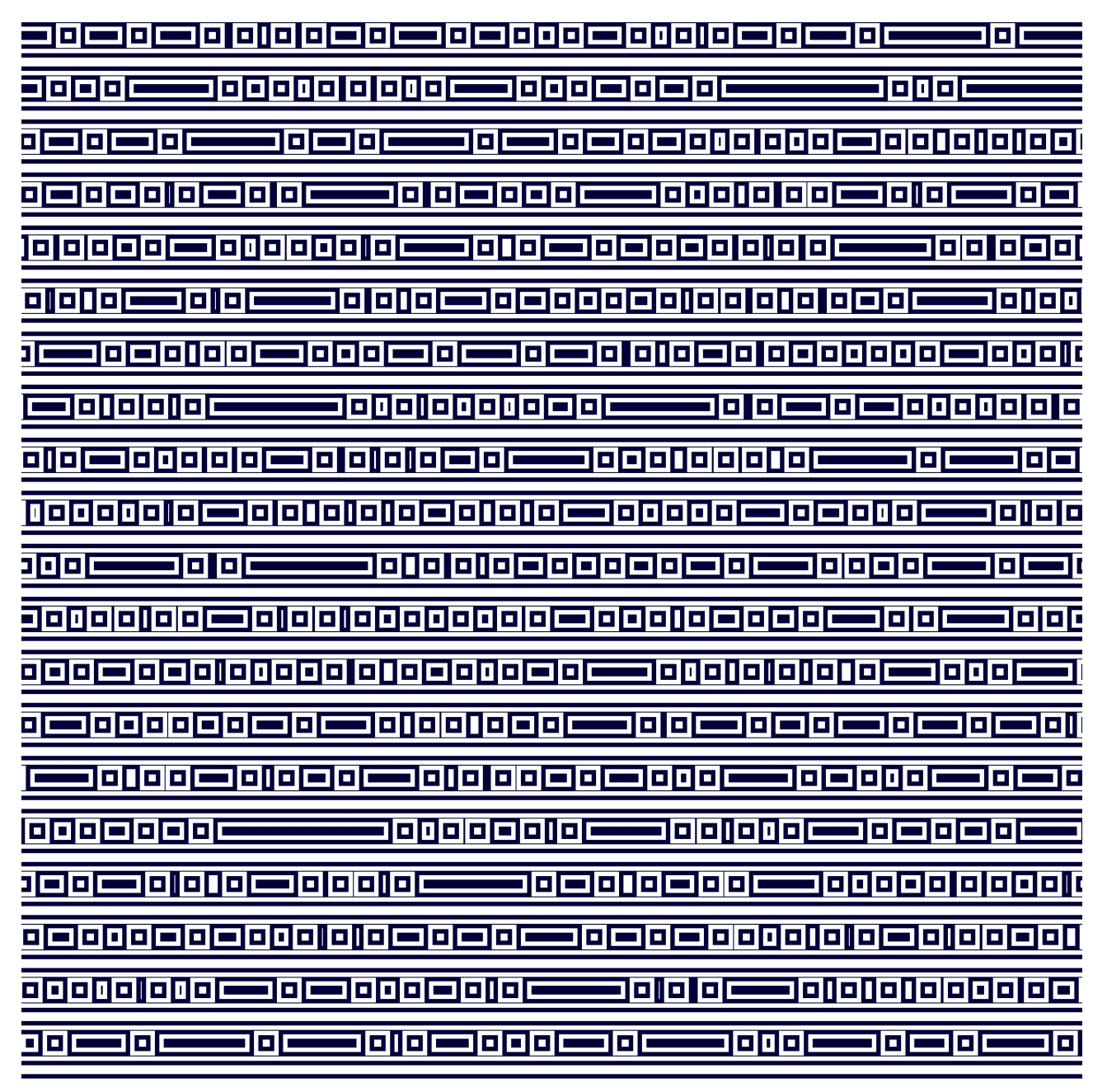

字符

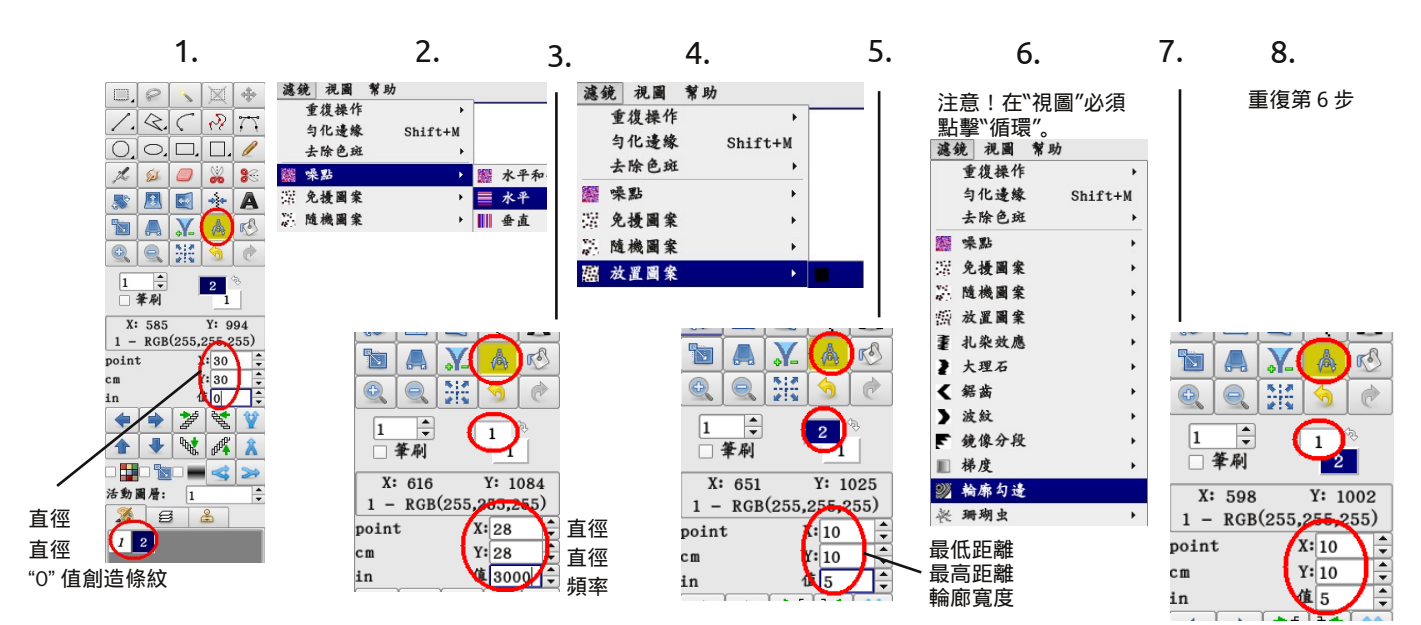

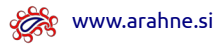

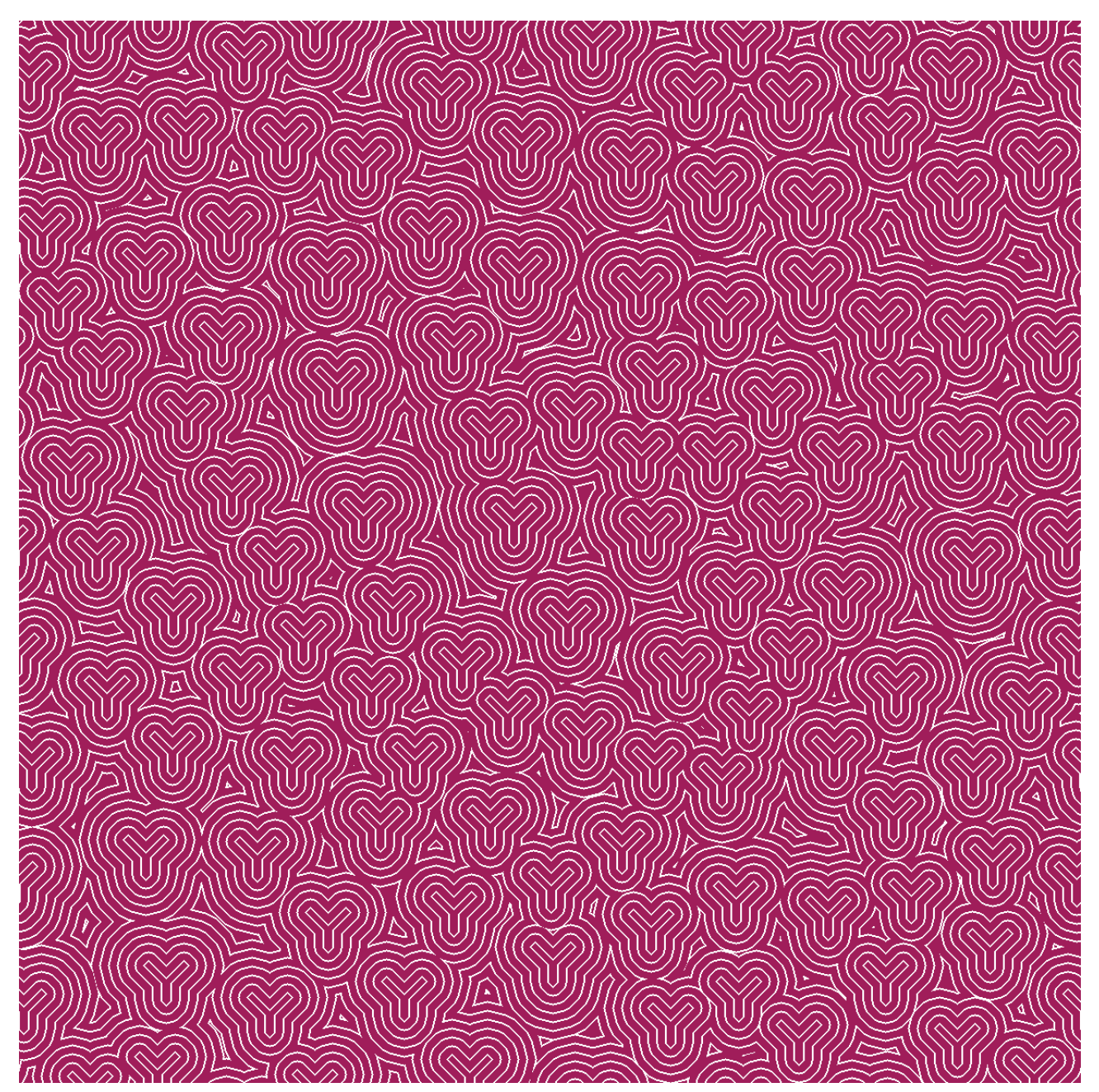

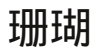

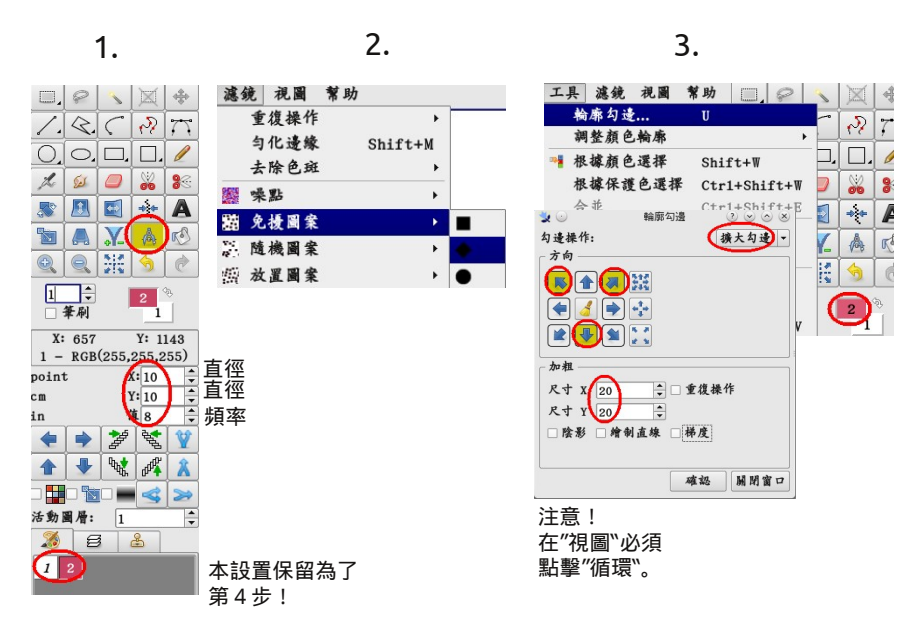

圖像尺寸:1200 x 1200 像素

F

л

| 渡鐘         | 視圖   | 幫助          |     |         | 1   |    |        |
|------------|------|-------------|-----|---------|-----|----|--------|
| 1 I        | 復操作  | 14 -24      | •   | 1       |     |    |        |
| 勻          | 化邊緣  | Shift       | :+M |         |     |    |        |
| 去          | 除色斑  |             | •   |         |     |    |        |
| *          | 點    |             | +   |         |     |    |        |
| 靈 免        | 擾圖案  |             | •   |         |     |    |        |
| M          | 機圖案  |             | •   |         |     |    |        |
| 曲龙         | 置圖案  |             | +   |         |     |    |        |
| 重 扎        | 染效應  |             | •   |         |     |    |        |
| <b>2</b> X | 理石   |             | •   |         |     |    |        |
| < 编        | 齒    |             | +   |         |     |    |        |
| ) 波        | 紋    |             |     |         |     |    |        |
| F 鏡        | 像分段  |             | •   |         |     |    |        |
| ■様         | 度    |             | +   |         |     |    |        |
| 2 👬        | 廓勾邊  |             |     | 1       |     |    |        |
| 果 湯        | 瑚虫   |             | •   |         |     |    |        |
|            | 澞    | <b>接 視圖</b> | 夏助  |         | - 1 |    |        |
|            | W.C. | 重復操作        |     | •       | x   | 1  | Ctr1+F |
|            |      | 匀化邊緣        |     | Shift+M | x   | 10 | Ctr1+S |

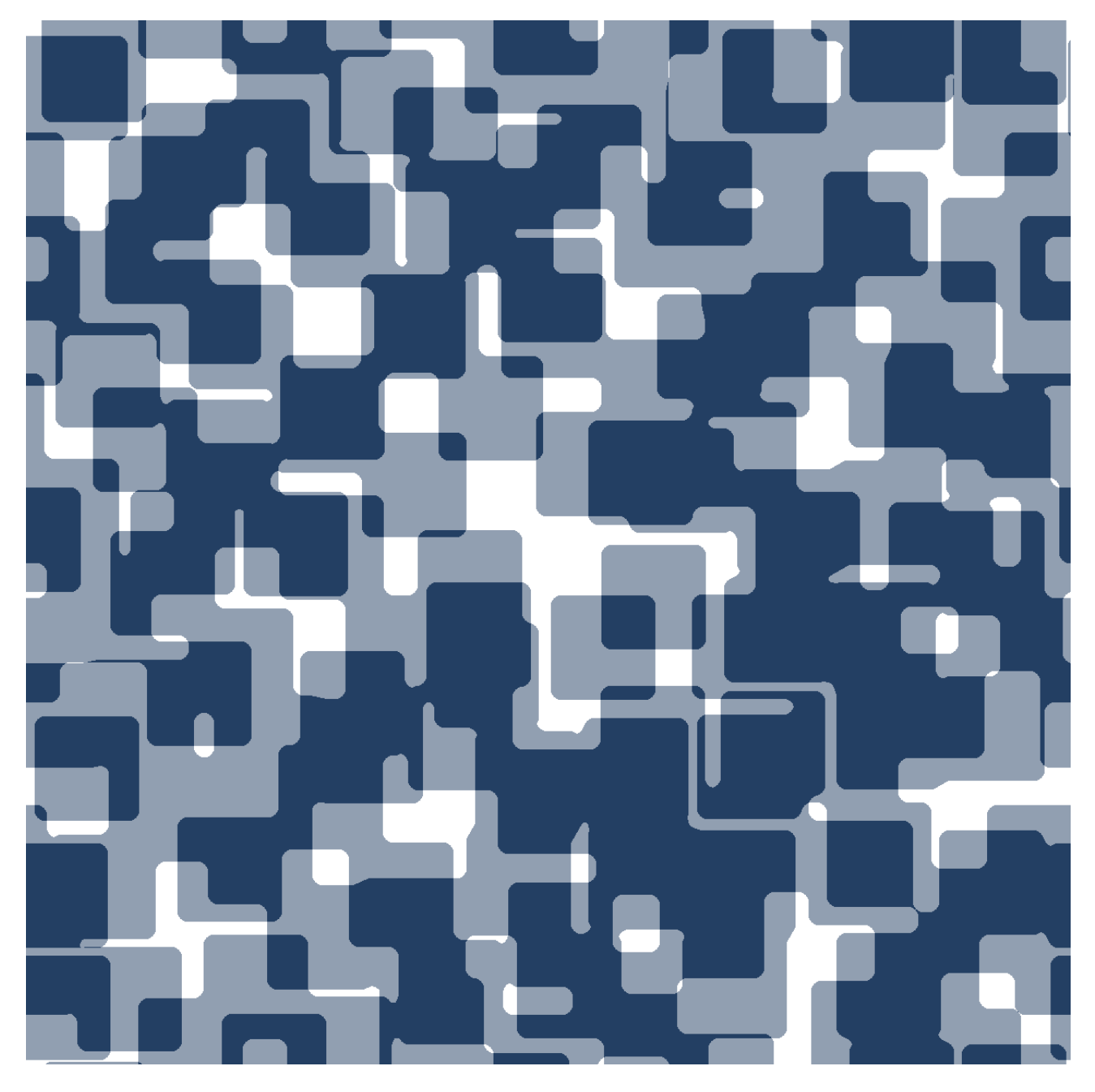

### 客廳

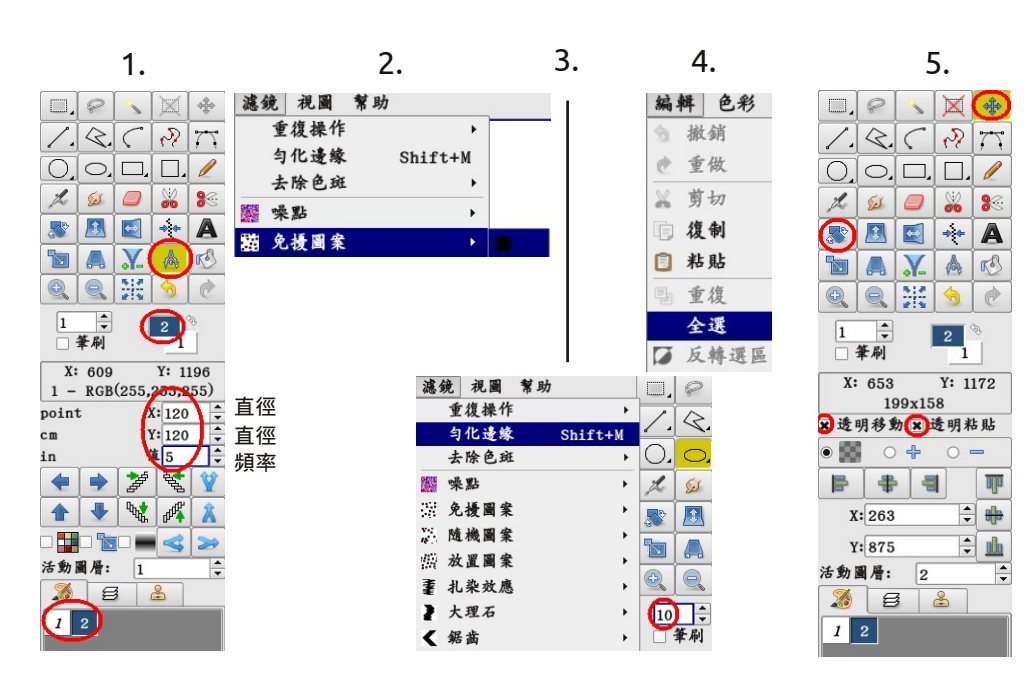

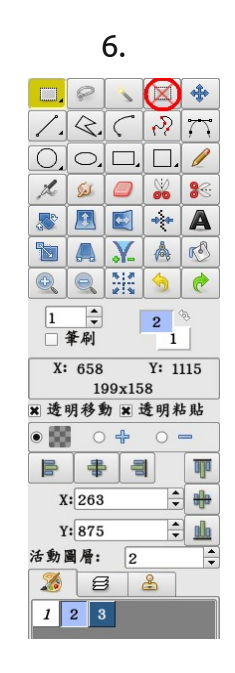

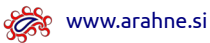

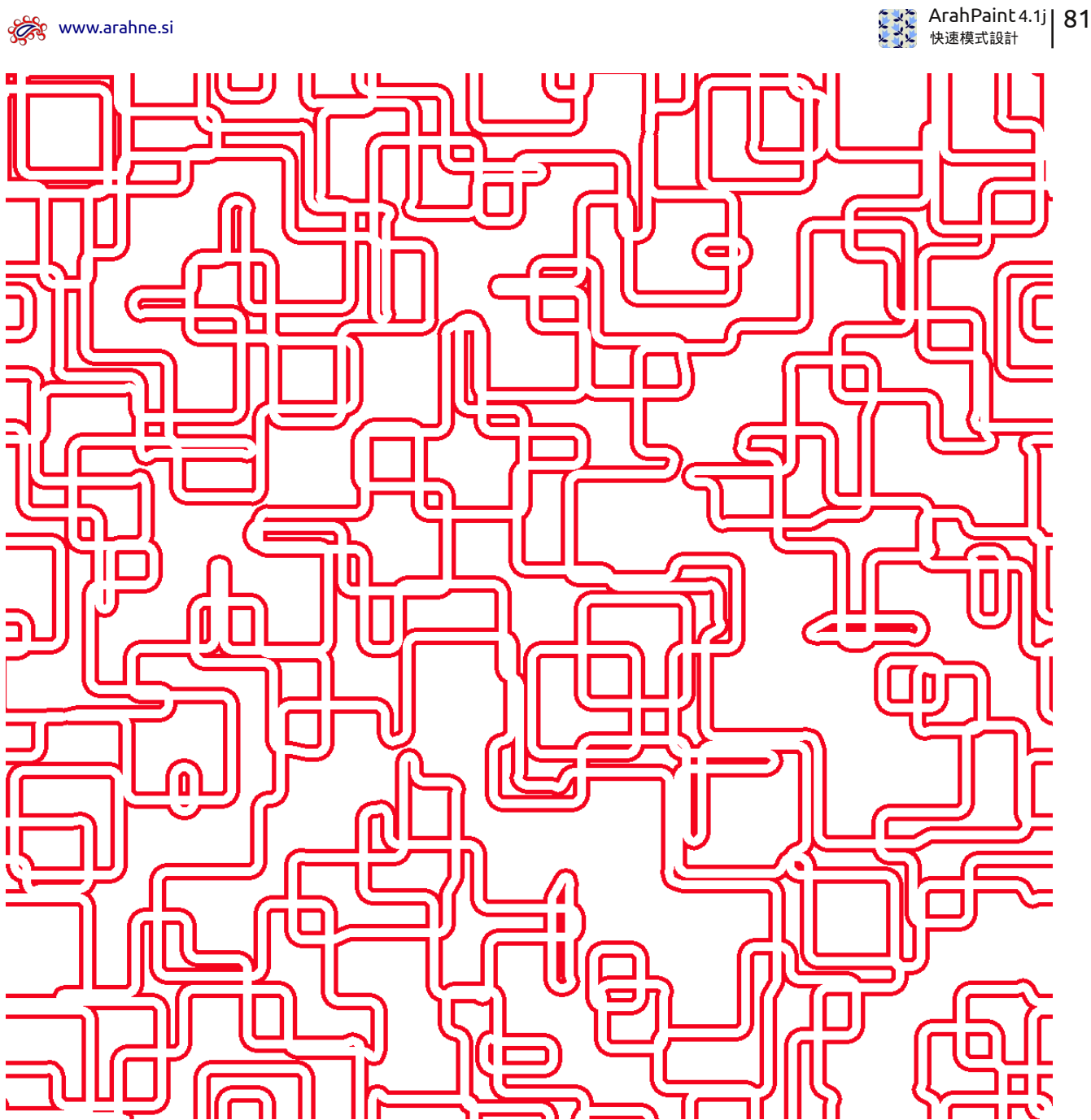

#### 地鐵圖

圖像尺寸:1200 x 1200 像素

Q.C

 $\bigcirc$ ,  $\Box$ ,

.

.

۲

•

۲

۲

•

۲

.

.

۲

0.

打開前頁的 "客廳" 圖像。

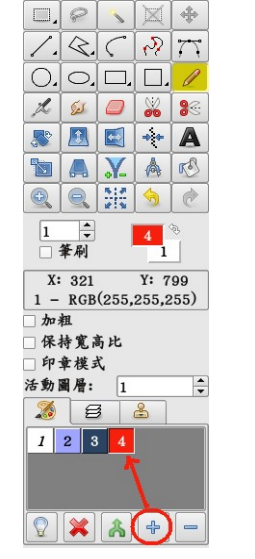

7.

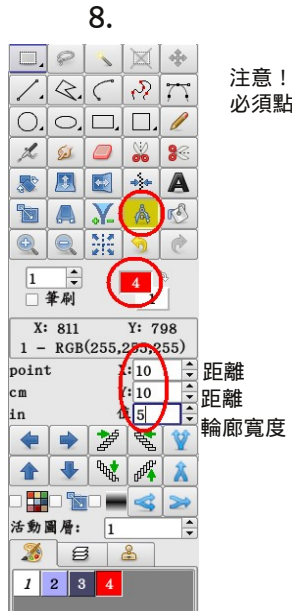

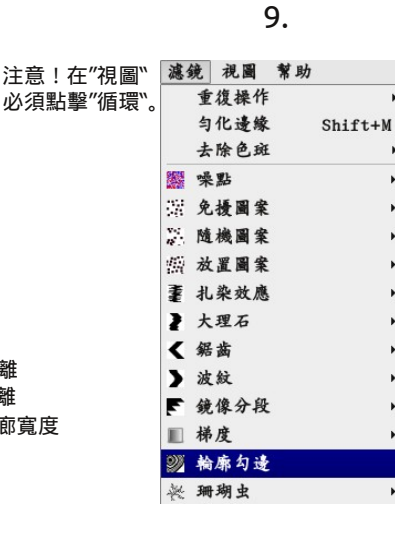

10. 

> 2 77

0

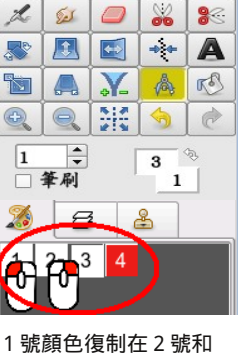

3號顏色上。

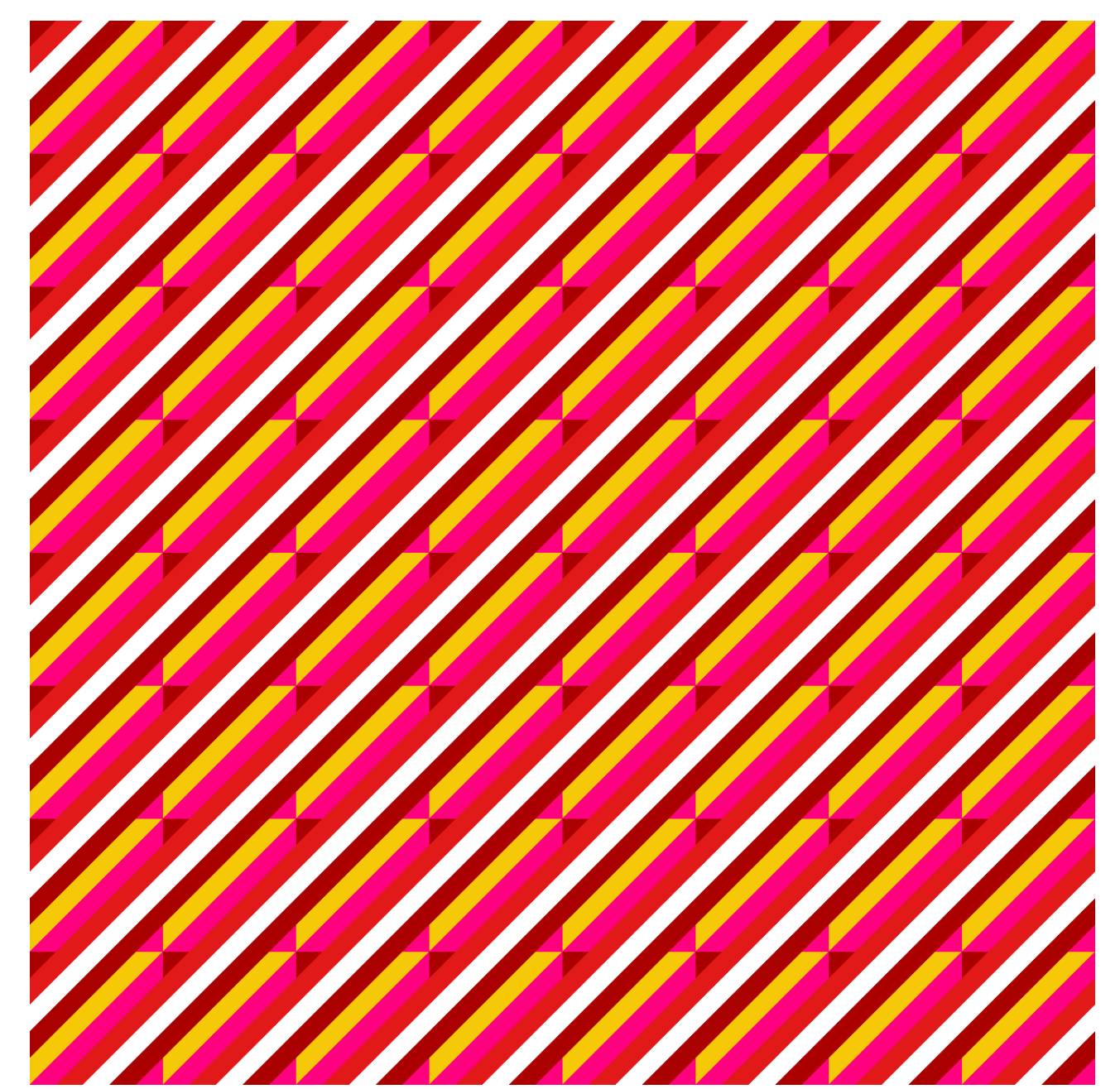

80年代運動衫

圖像尺寸:150 x 150 像素(8 個循環向水平和垂直方向)

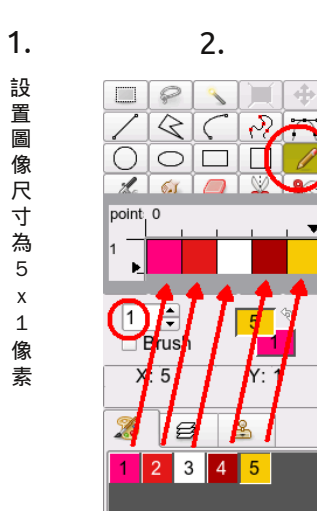

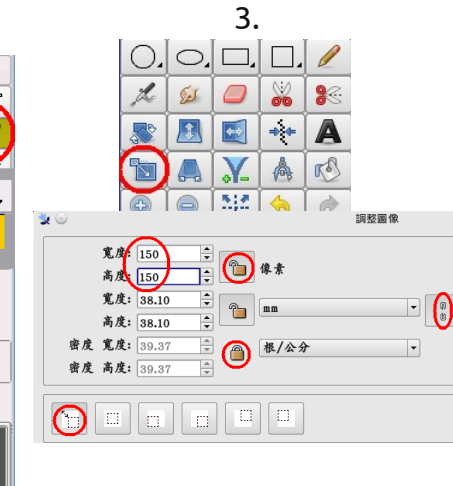

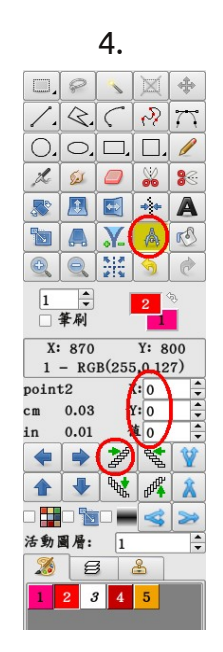

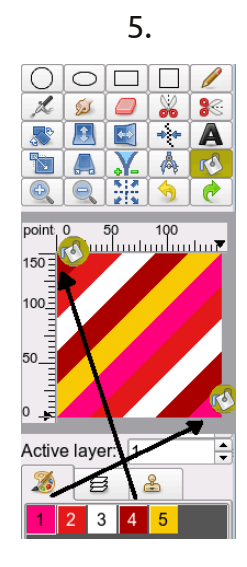

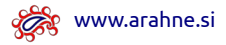

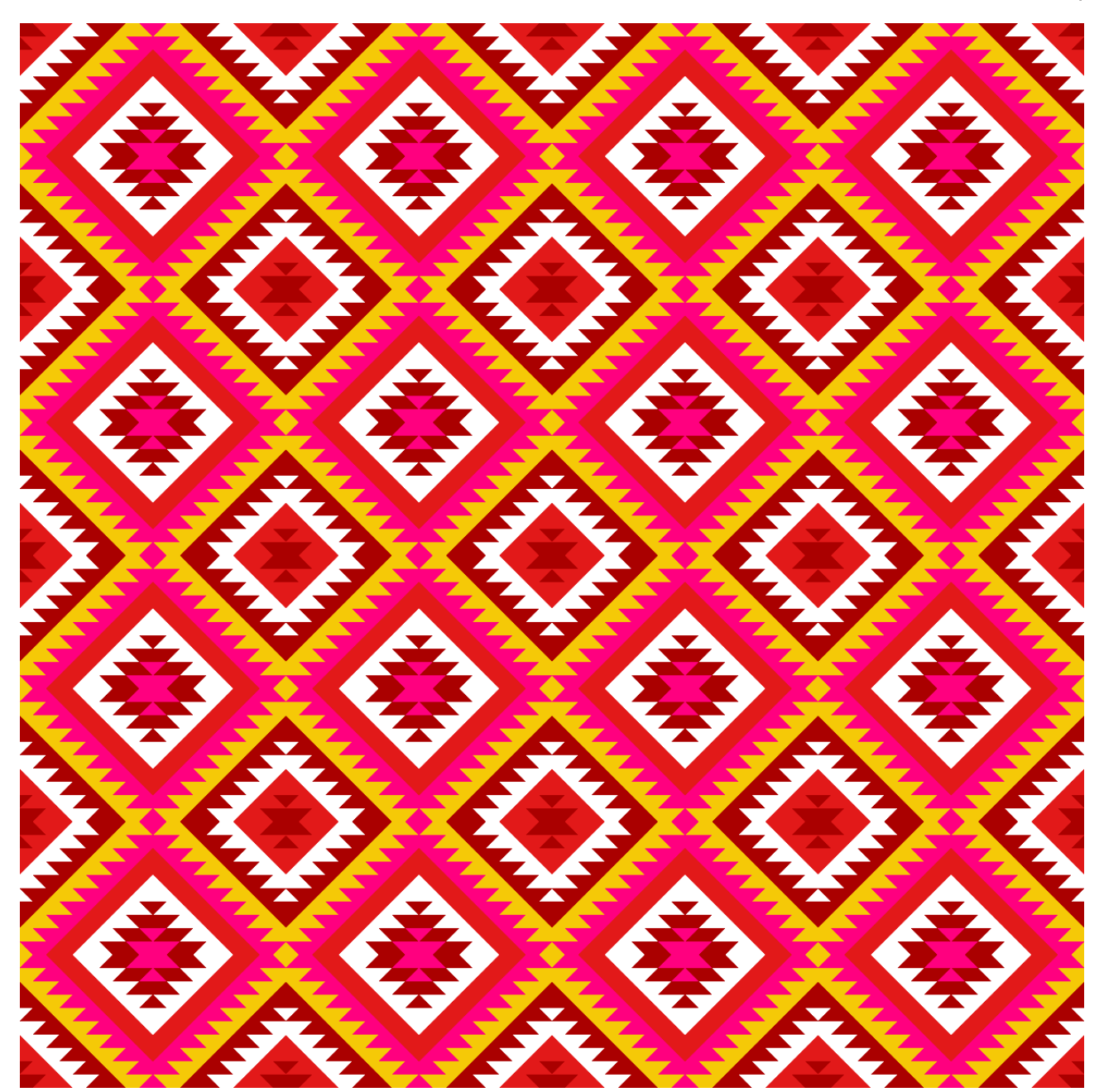

印度地毯

圖像尺寸:1200 x 1200 像素

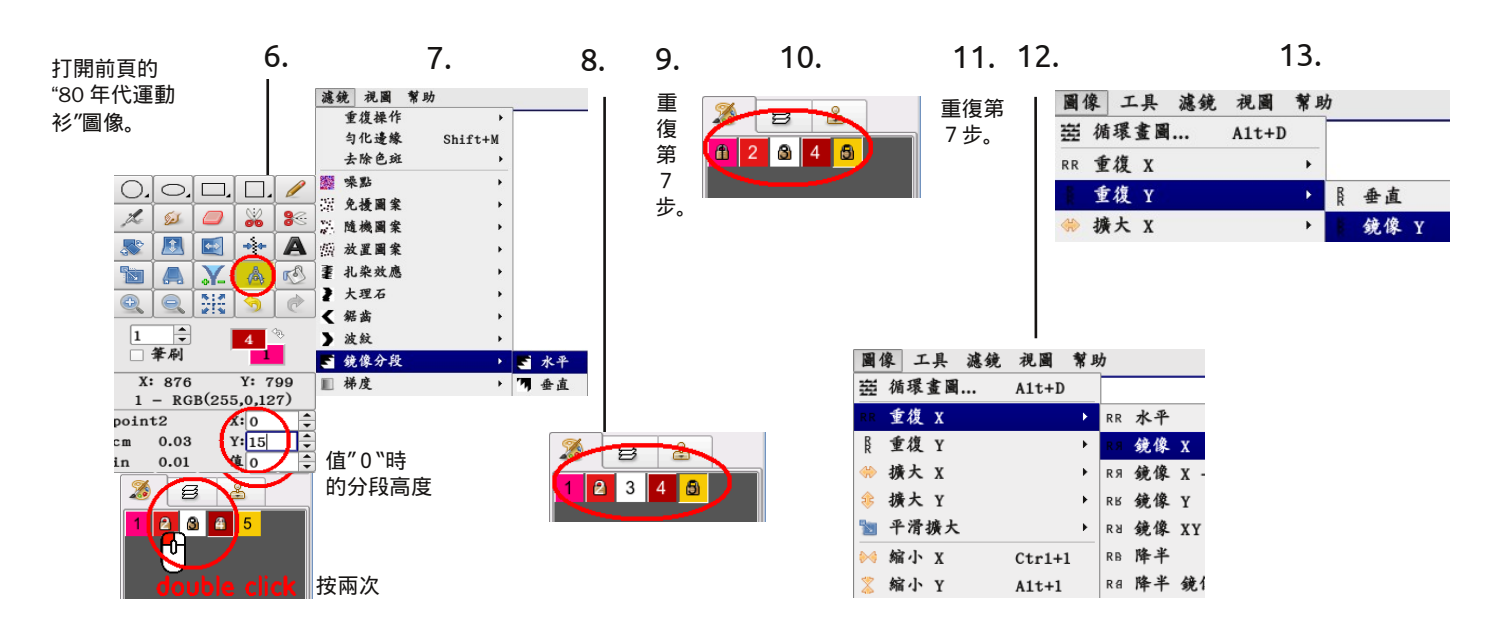

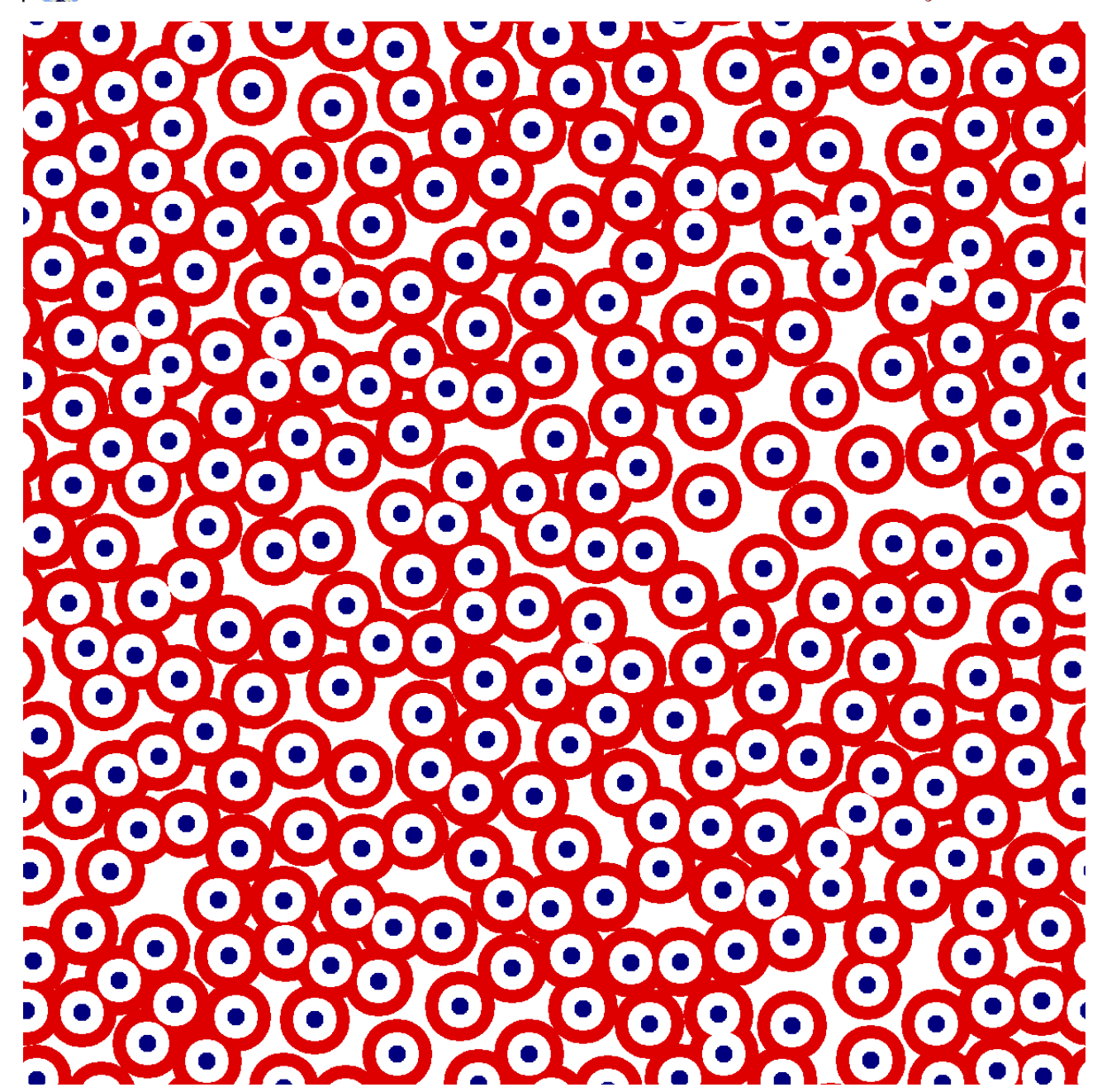

群體

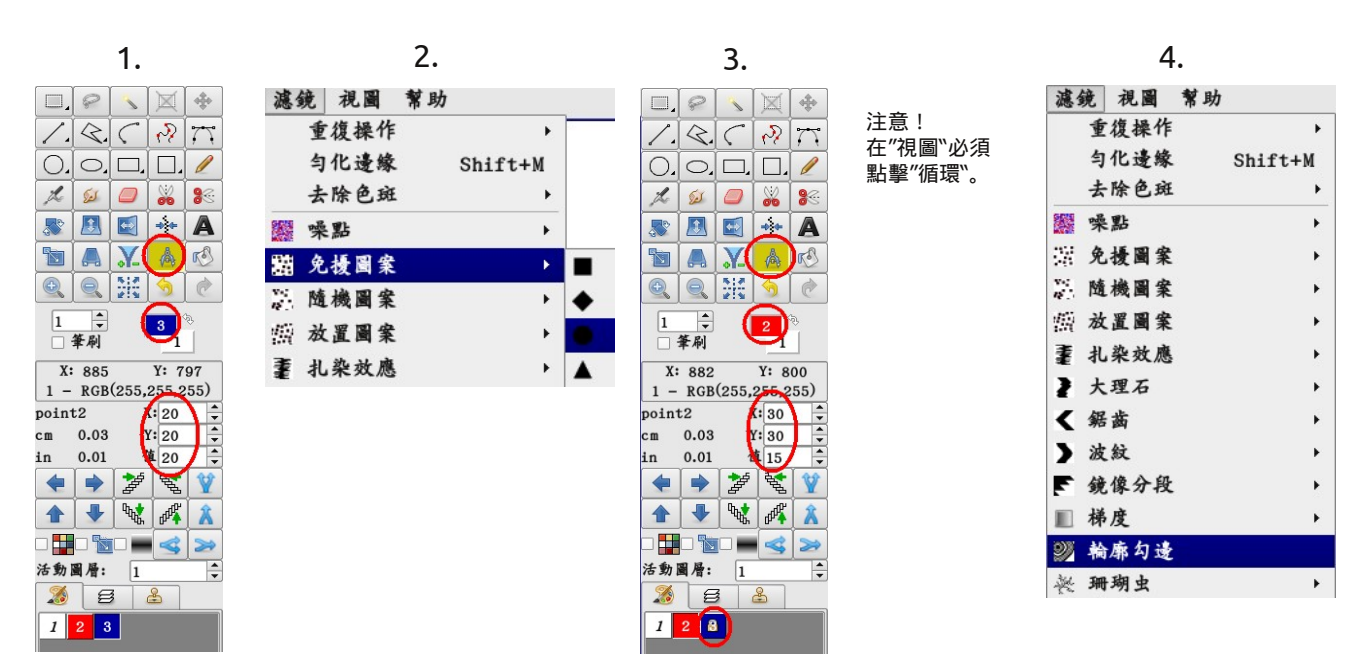

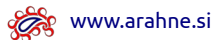

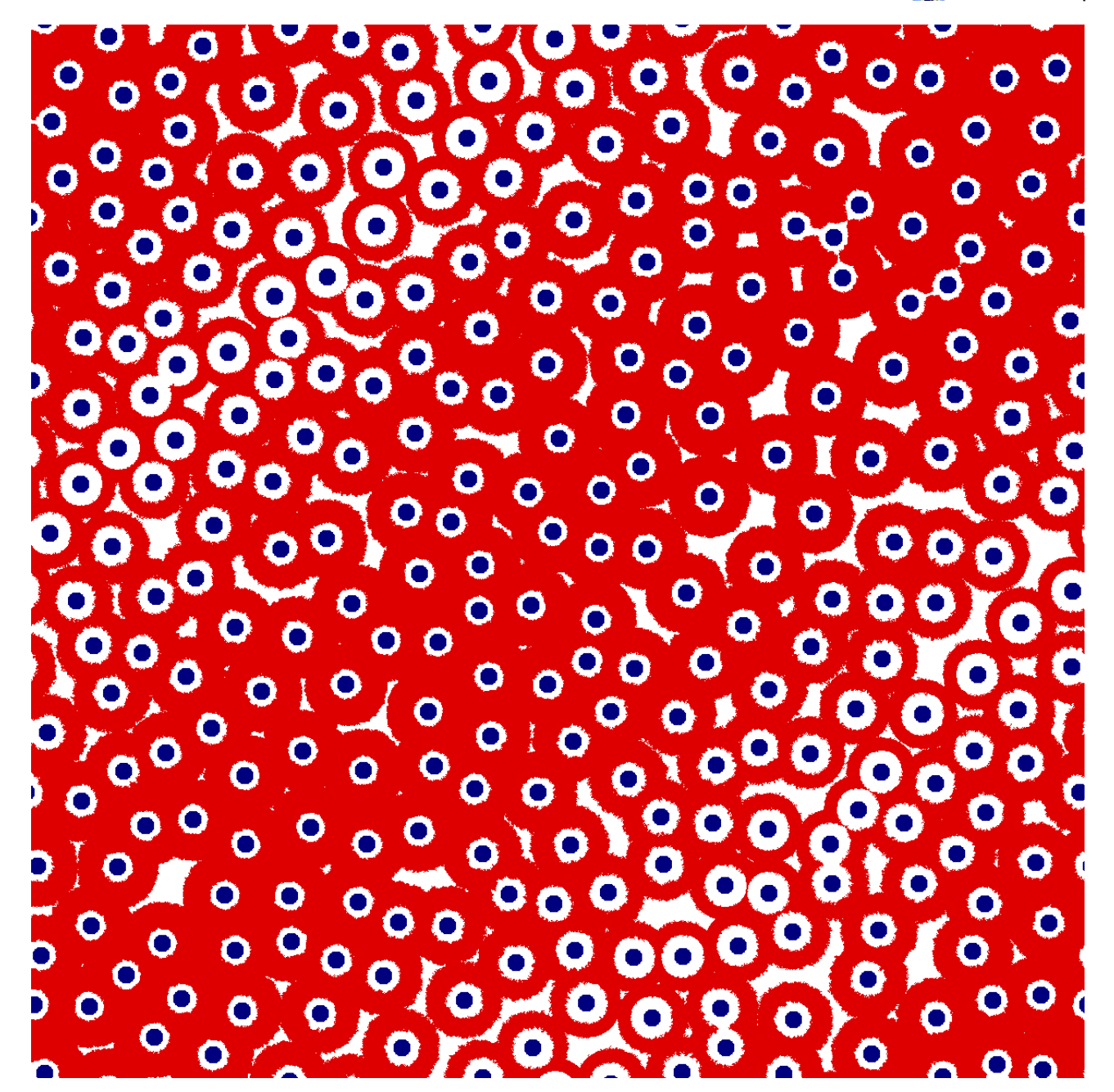

草莓田

打開前頁的 ″ 群體"圖像。

| 1 | 具 憑貌  | 祝園   | 常助         |     |
|---|-------|------|------------|-----|
|   | 輪廓勾迫  | Ł    | U          |     |
|   | 調整顏色  | 已輪廓  |            |     |
| - | 根據顏色  | 也選擇  | Shift+W    |     |
|   | 根據保護  | 建色選擇 | Ctr1+Shift | + W |
|   | 合並    |      | Ctr1+Shift | +E  |
|   | 圖層->1 | 筆刷   | >          |     |
| 4 | 筆刷->圖 | 目层   | <          |     |
|   | 查找循环  | ŧ    | Ctr1+A1t+F | 1   |
|   | 精確查找  | 民循環  | A1t+F      |     |
|   | 圖層循環  | ŧ    | Ctr1+Shift | +1  |
|   | 從網格猜  | 青測組織 |            |     |

5.

在"視圖"必須 點擊"循環"。

圖像尺寸:1200 x 1200 像素

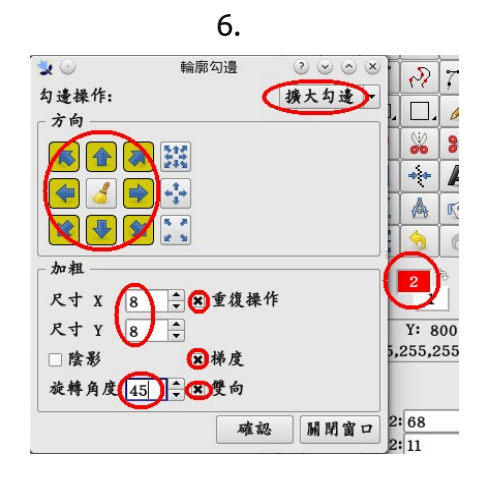

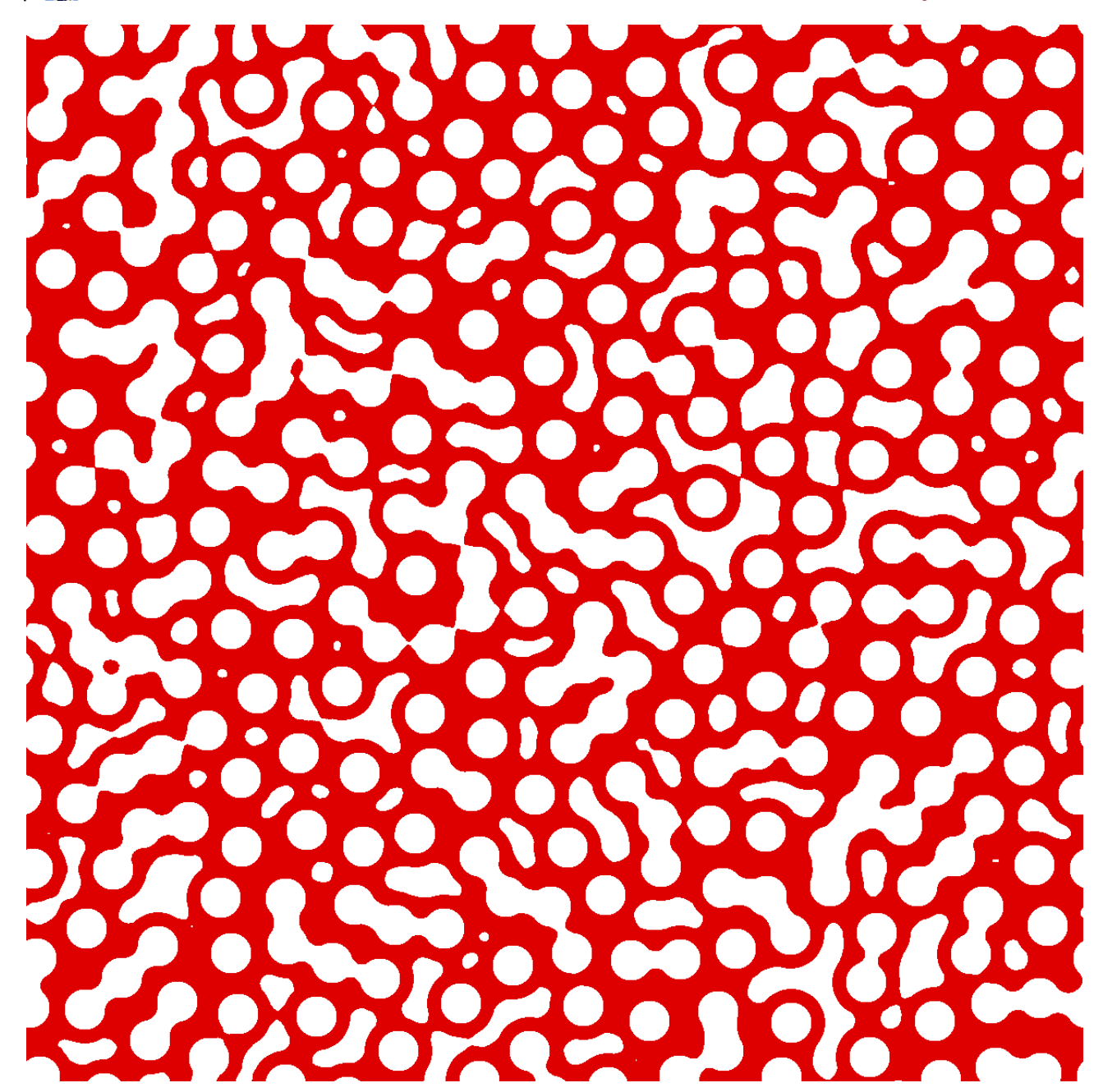

蕾絲

打開第 84 頁的 ″ 群體"圖像。

注意! 在"視圖``必須 點擊"循環``。

| 濾鏡         | 視圖          | 幫助   |          | P    |
|------------|-------------|------|----------|------|
| 1          | 復操作         |      | • 7      |      |
| 4          | 日化邊緣        | Shif | ft+M     | 1    |
| ŧ          | - 除色斑       |      | · D      | O    |
| <b>9</b>   | 吳點          |      | <u>۲</u> | Es.  |
| \$         | 2. 擾圖案      |      | • 💀      |      |
| N          | 植機圖案        |      | • E      |      |
| 7          | <b>太置圖案</b> |      | ▶ 🗎      | 6-0  |
| <b>王</b> 才 | し染效應        |      | • 🖻      |      |
| 2 3        | 、理石         |      | • 1      | 5) 🗘 |
| < 翁        | 居齒          |      | •        | 筆刷   |

5.

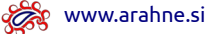

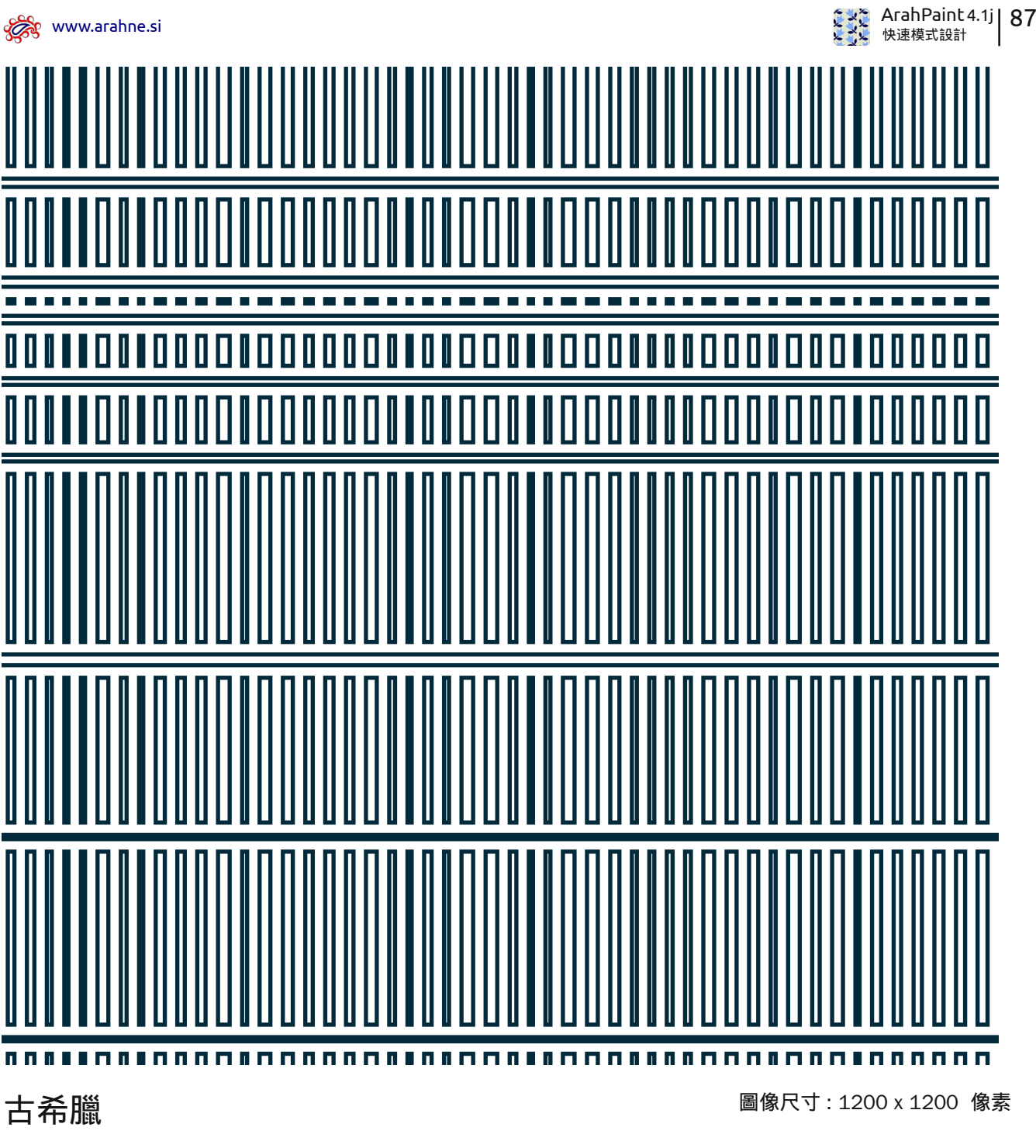

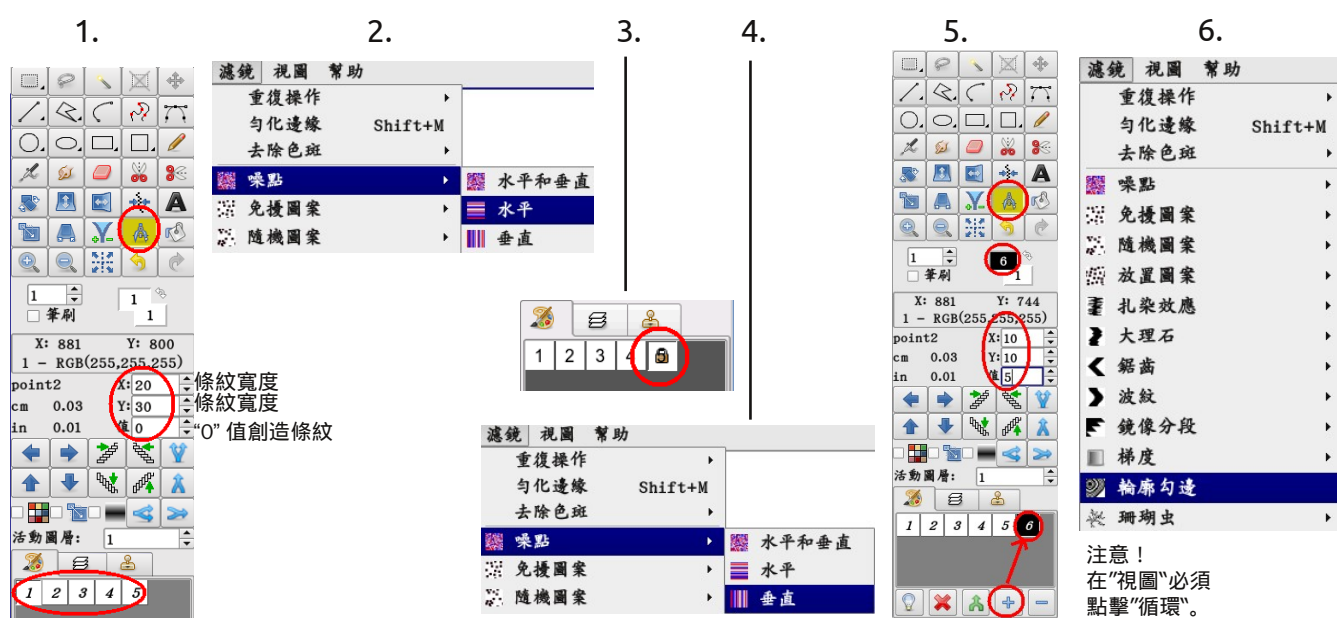

.

| 88   🕃 | ArahPaint 4.1j<br>快速模式設計 |
|--------|--------------------------|
|--------|--------------------------|

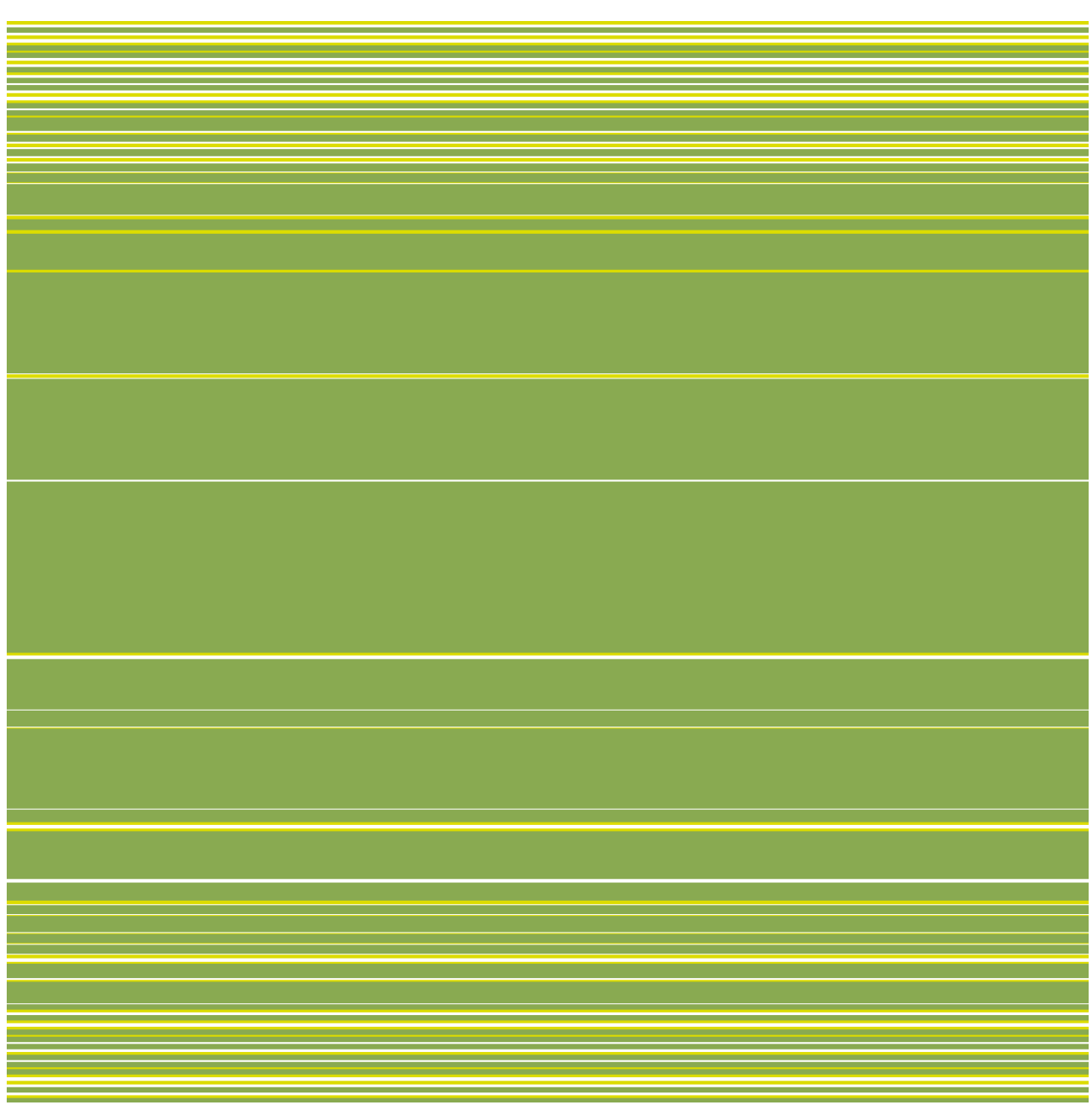

## 溫和通道

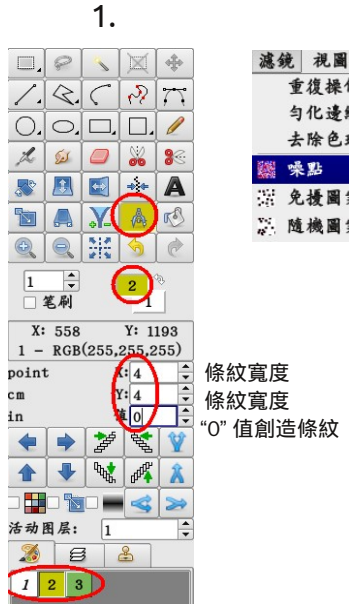

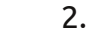

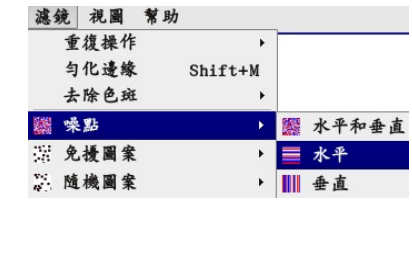

圖像尺寸:1200 x 1200 像素

💏 www.arahne.si

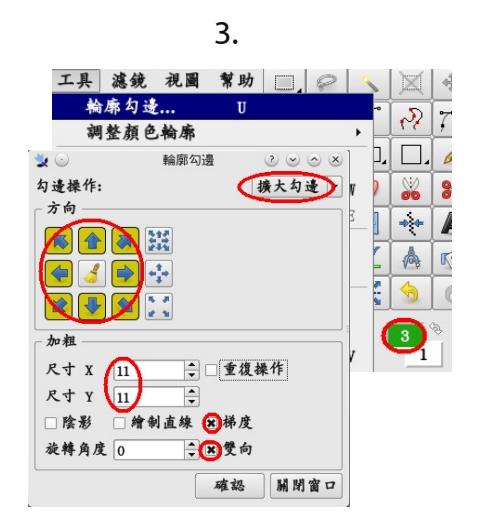

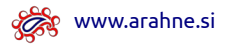

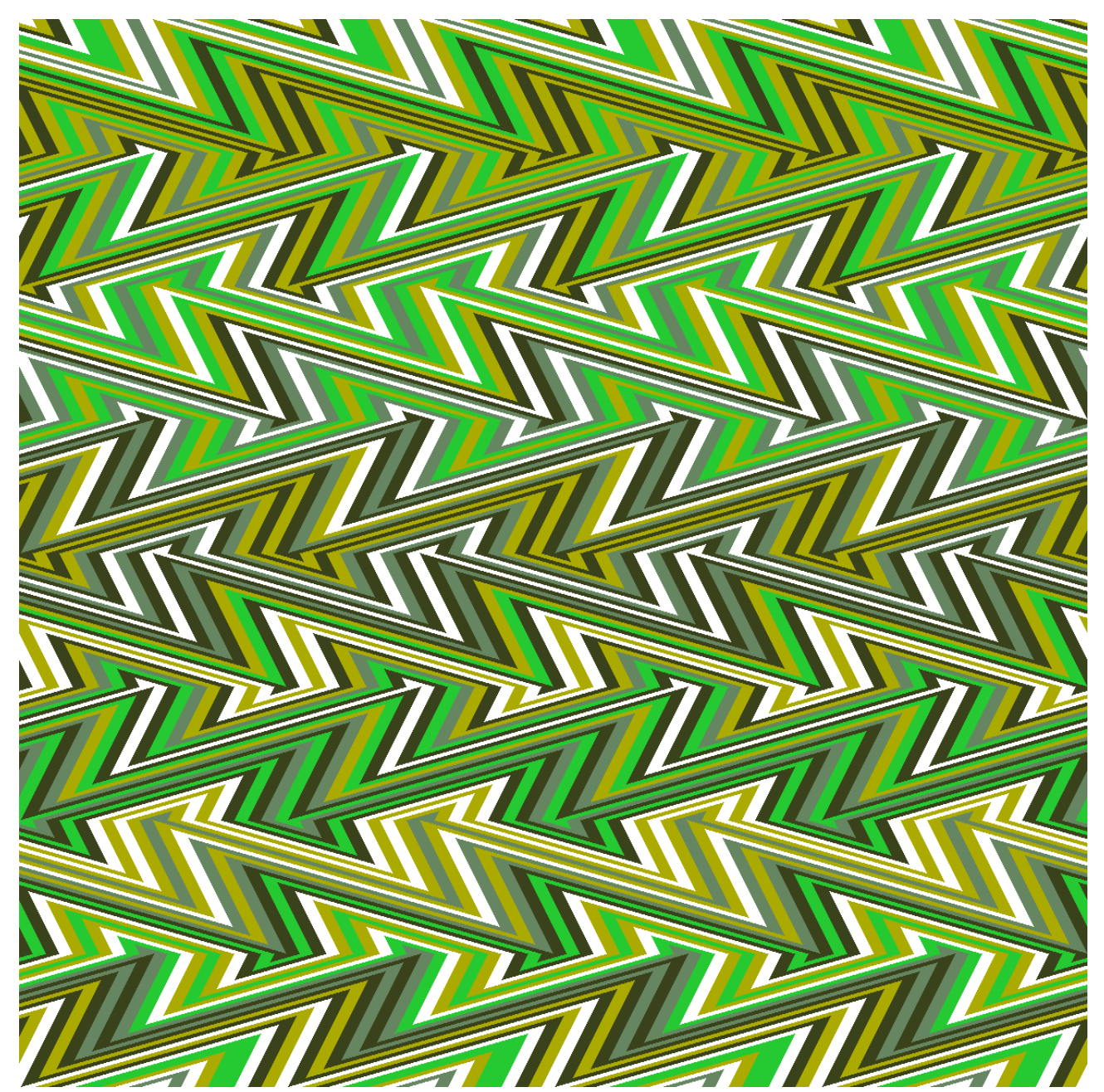

OP 藝朮

圖像尺寸:1200 x 1200 像素

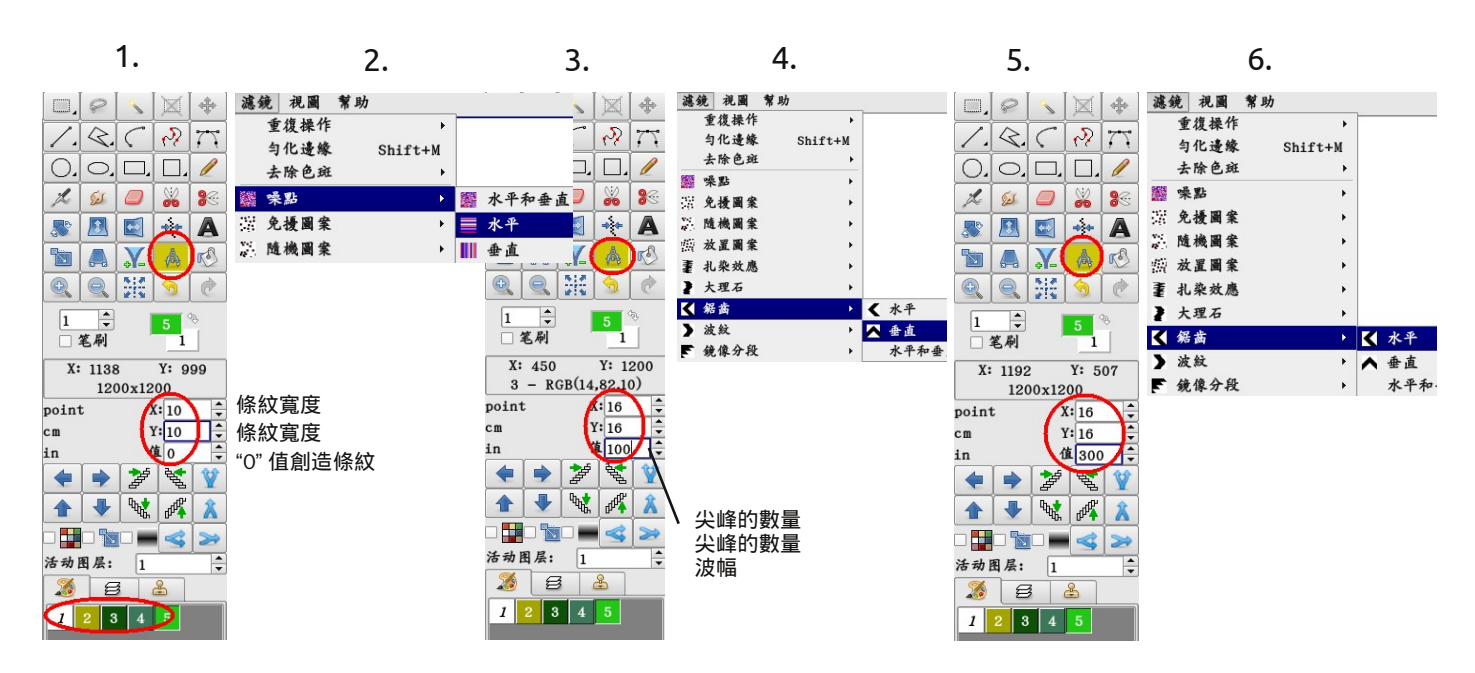

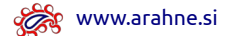

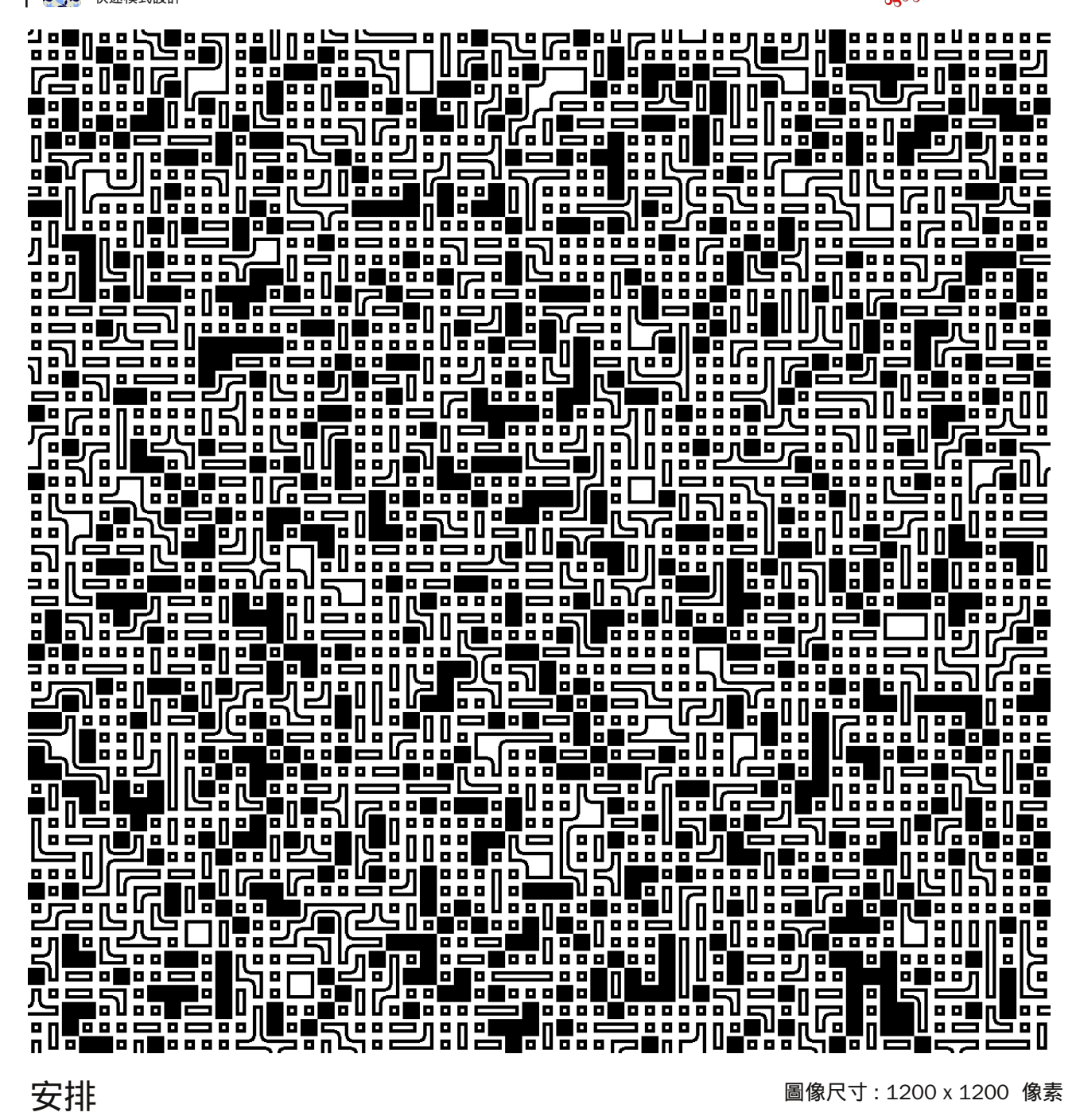

## 安排

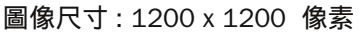

Λ

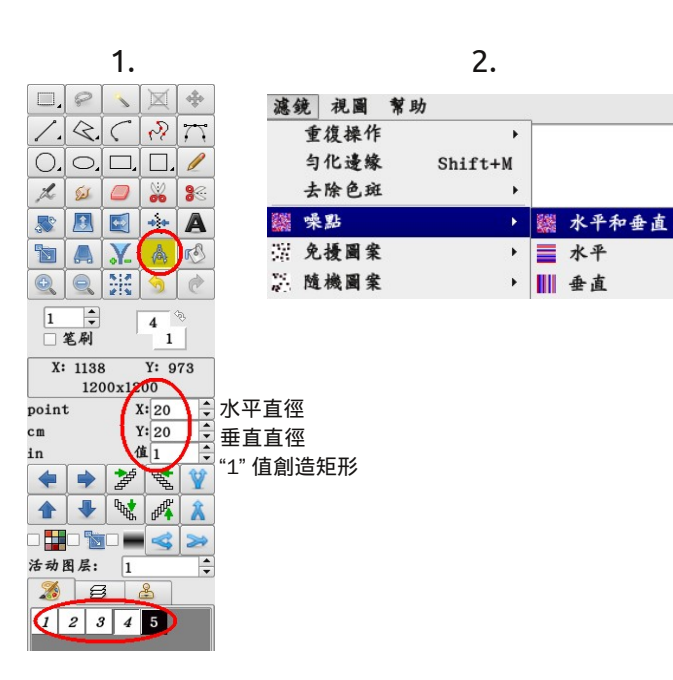

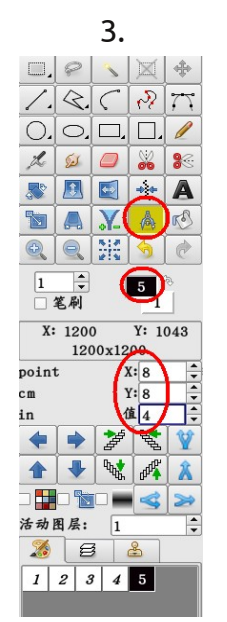

|        | т.   | 4.  |            |
|--------|------|-----|------------|
|        | 幫助   | 視圖  | 濾鏡         |
| 1      |      | 復操作 | 重          |
| hift+M | 匀化邊緣 |     |            |
| 1      | 去除色斑 |     |            |
| )      |      | 點   | <b>梁</b> 嗓 |
| ,      |      | 擾圖案 | 免          |
| ,      |      | 機圖案 | 随          |
| ,      |      | 置圖案 | 靈放         |
| ,      |      | 染效應 | 重 扎        |
| ,      |      | 理石  | 2 大        |
| ,      |      | 齒   | < 鋸        |
| ,      |      | 紋   | > 波        |
| ,      |      | 像分段 | F 鏡        |
| ,      |      | 度   | ■梯         |
|        |      | 廓勾邊 | 沙 榆        |
| ,      |      | 瑚虫  | ※ 珊        |

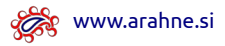

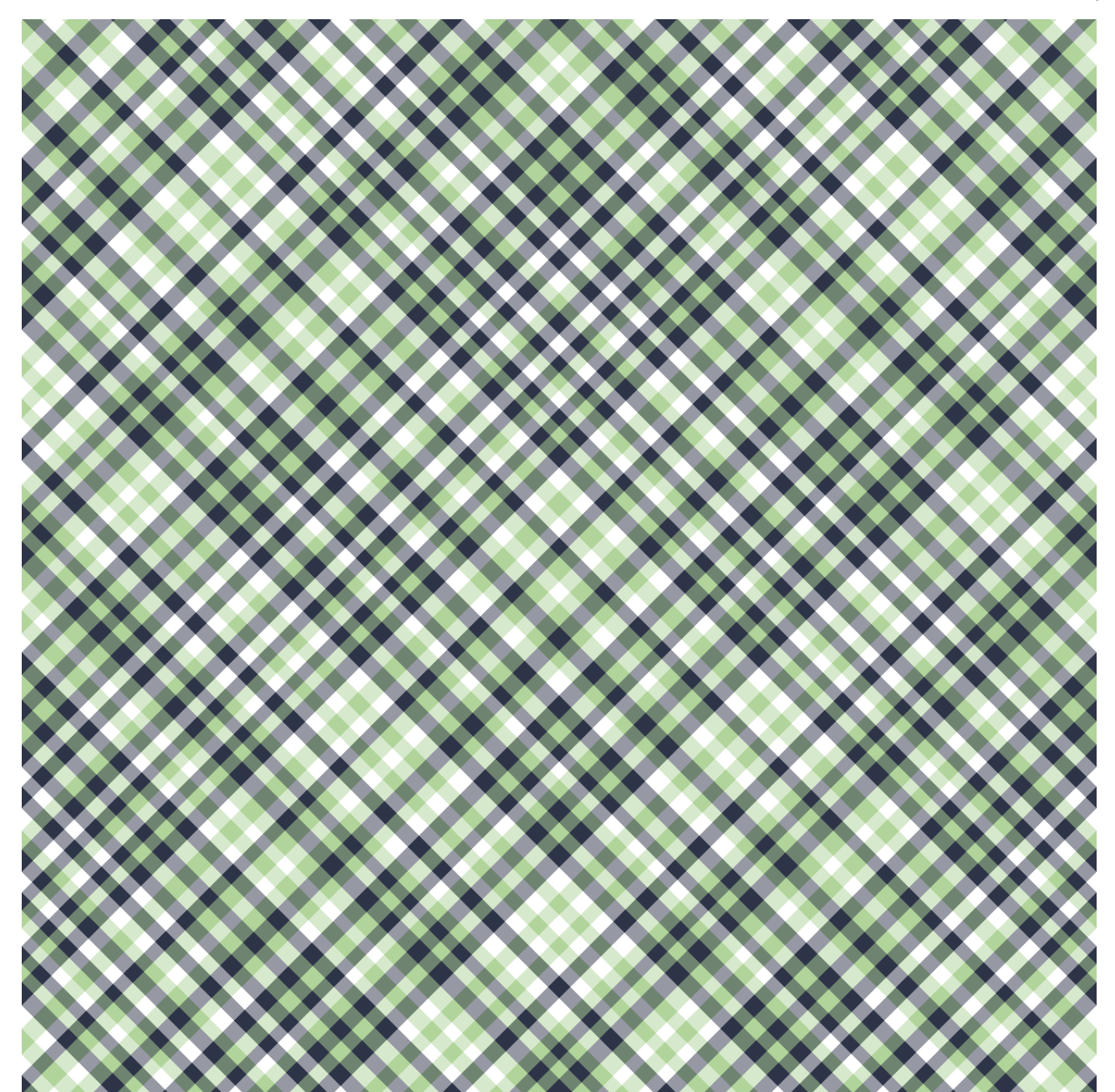

夏季菱形

圖像尺寸:1200 x 1200 像素

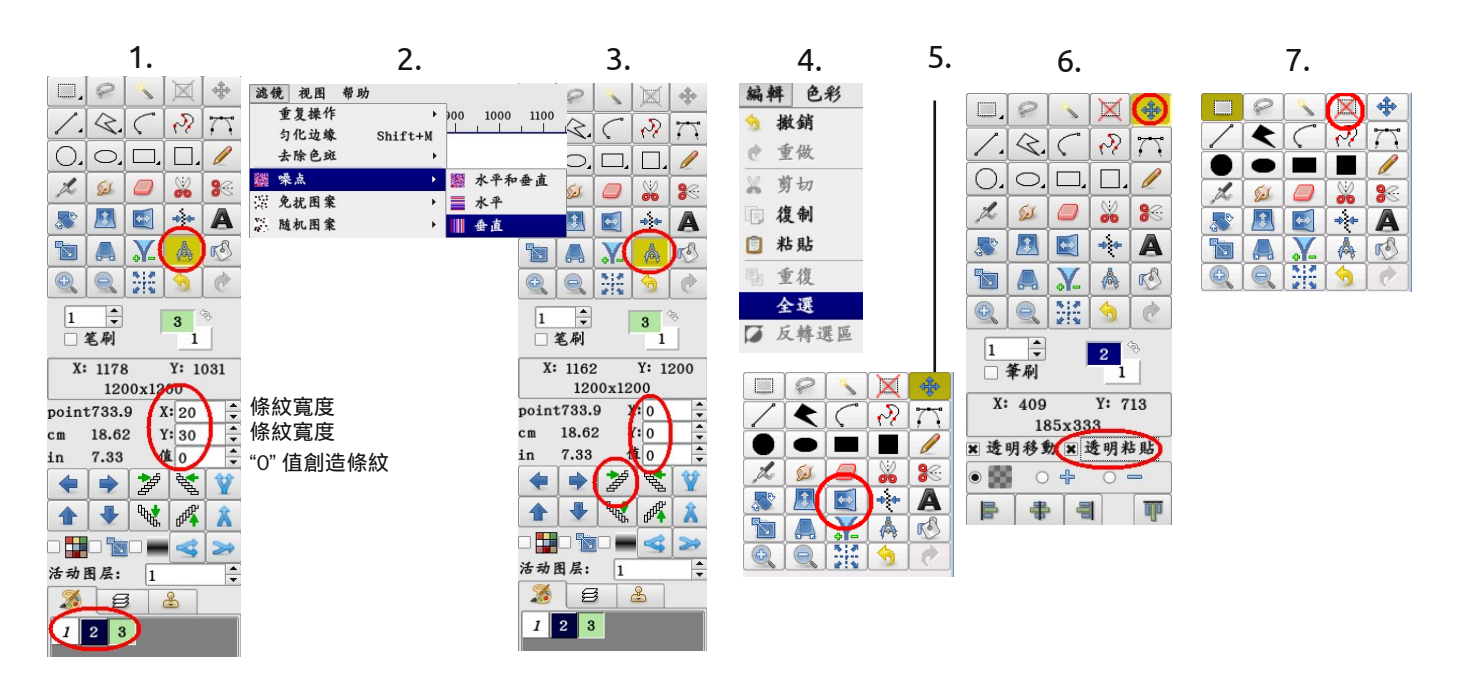

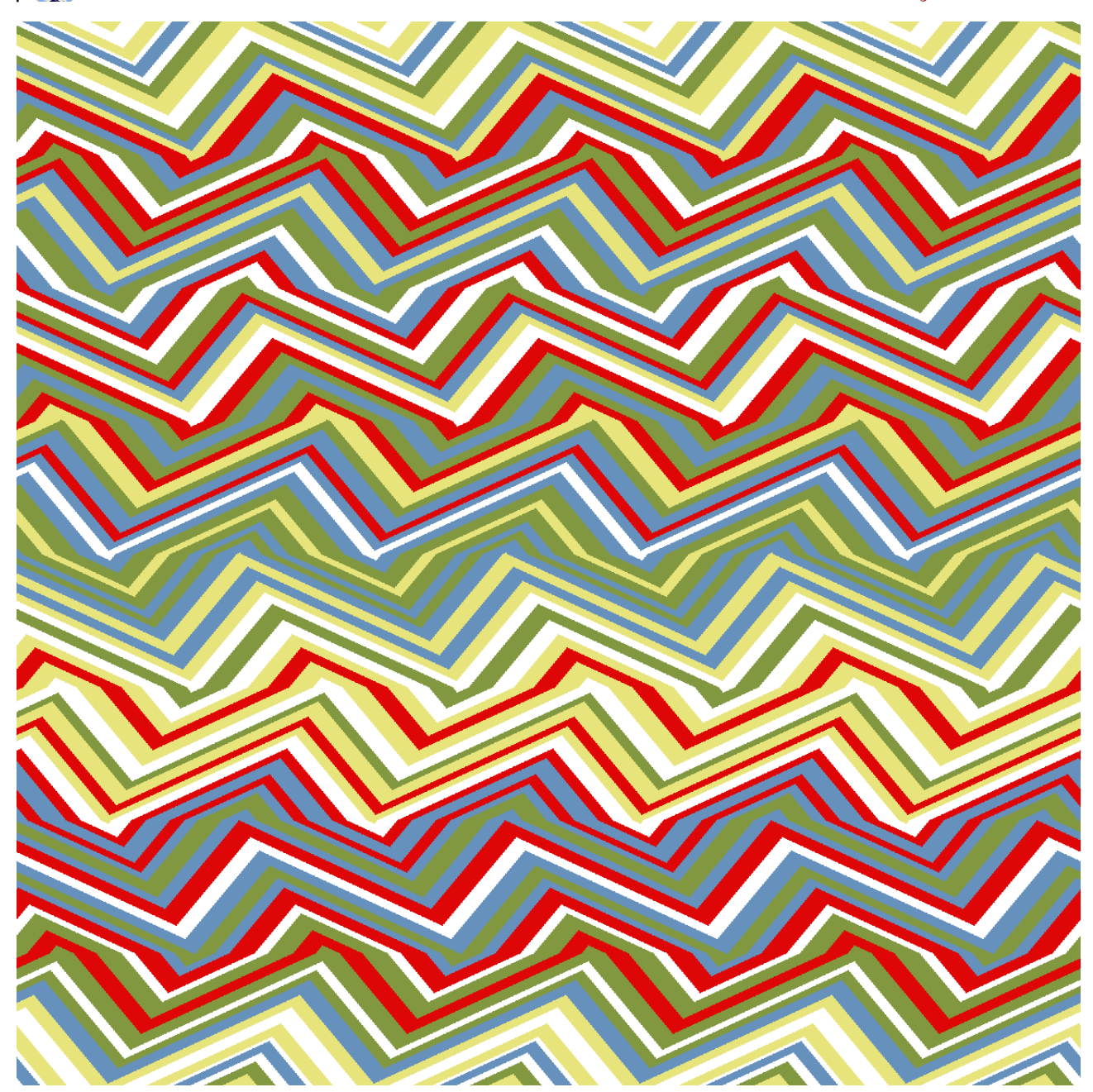

童話高山

圖像尺寸:1200 x 1200 像素

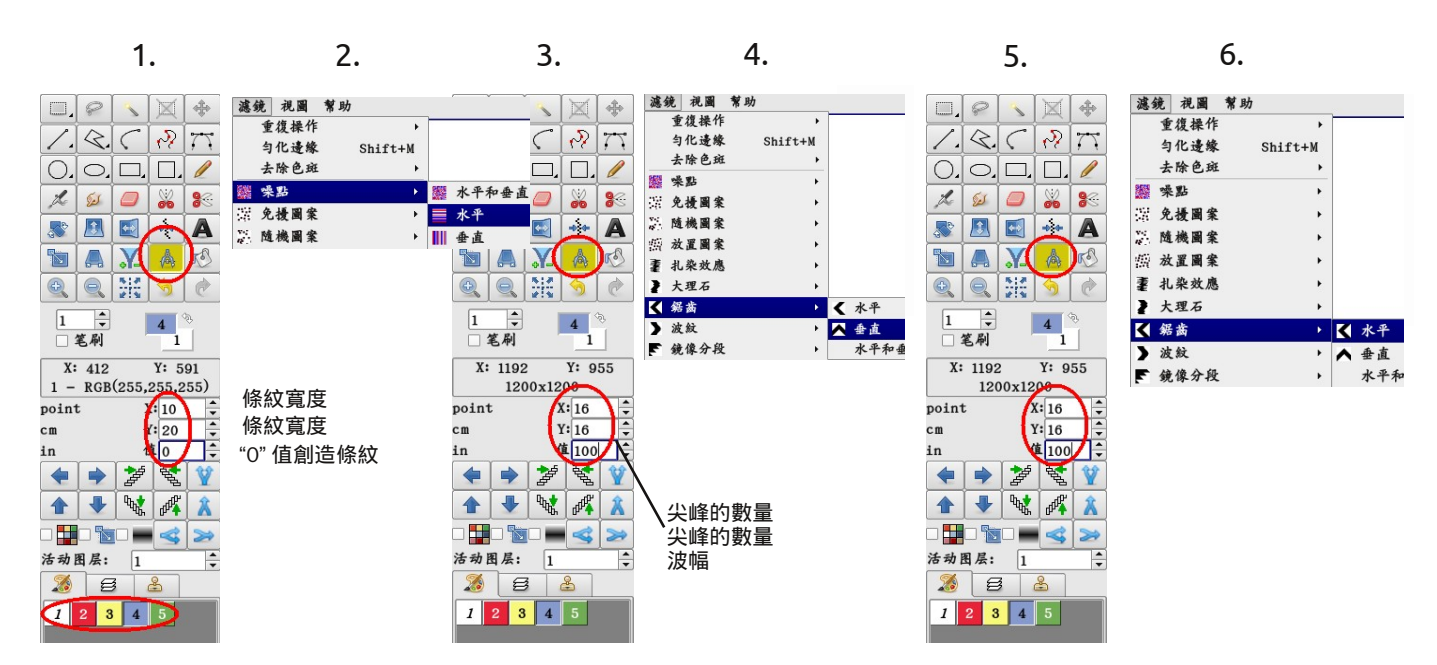

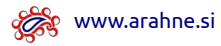

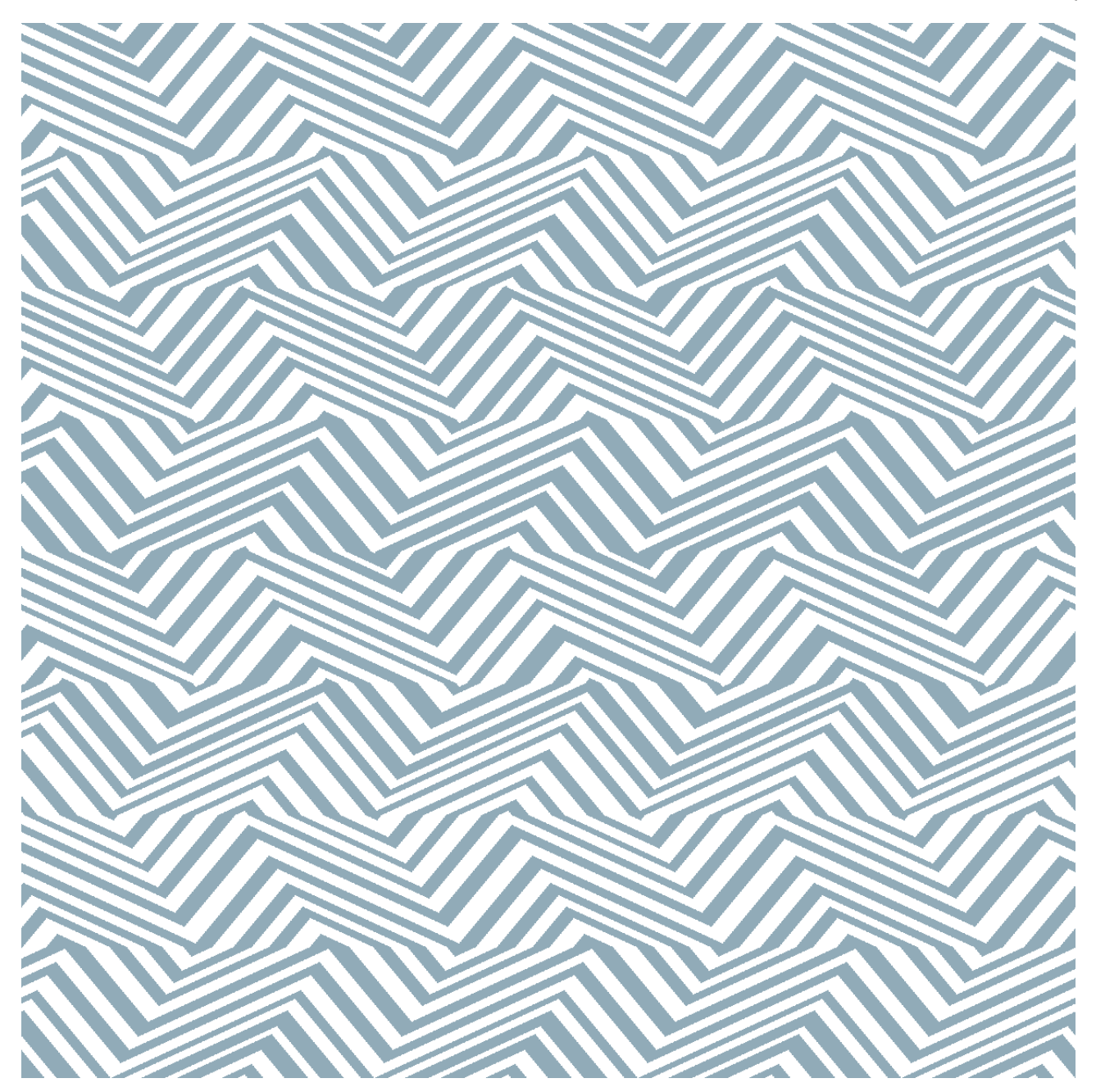

三維圖

本模式的創造過程跟前頁的 "童話高山"圖像同樣。

僅使用兩個顏色。

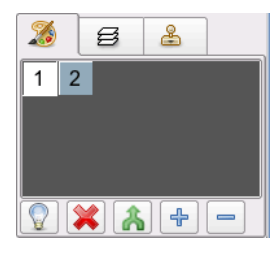

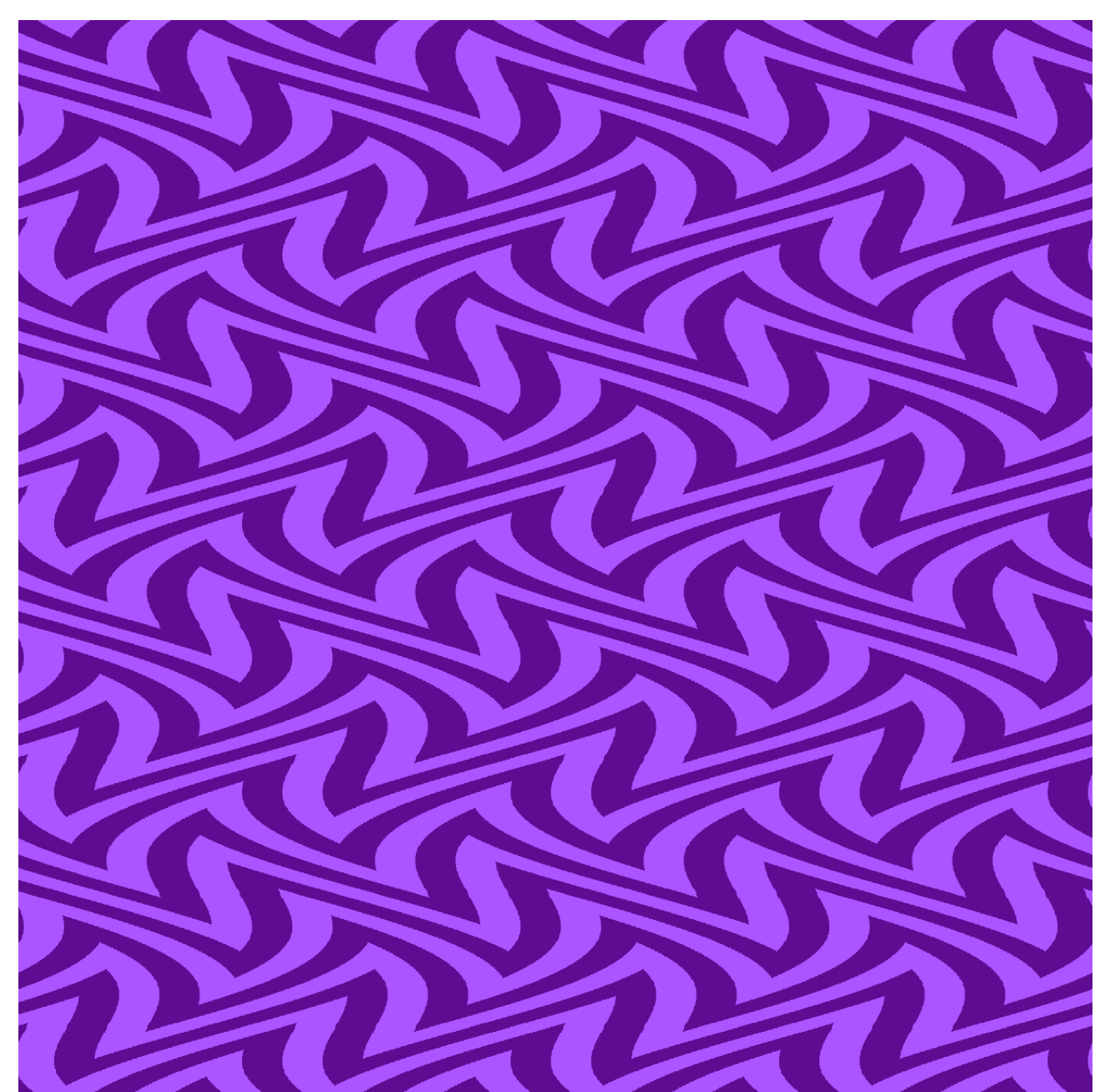

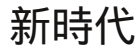

圖像尺寸:1200 x 1200 像素

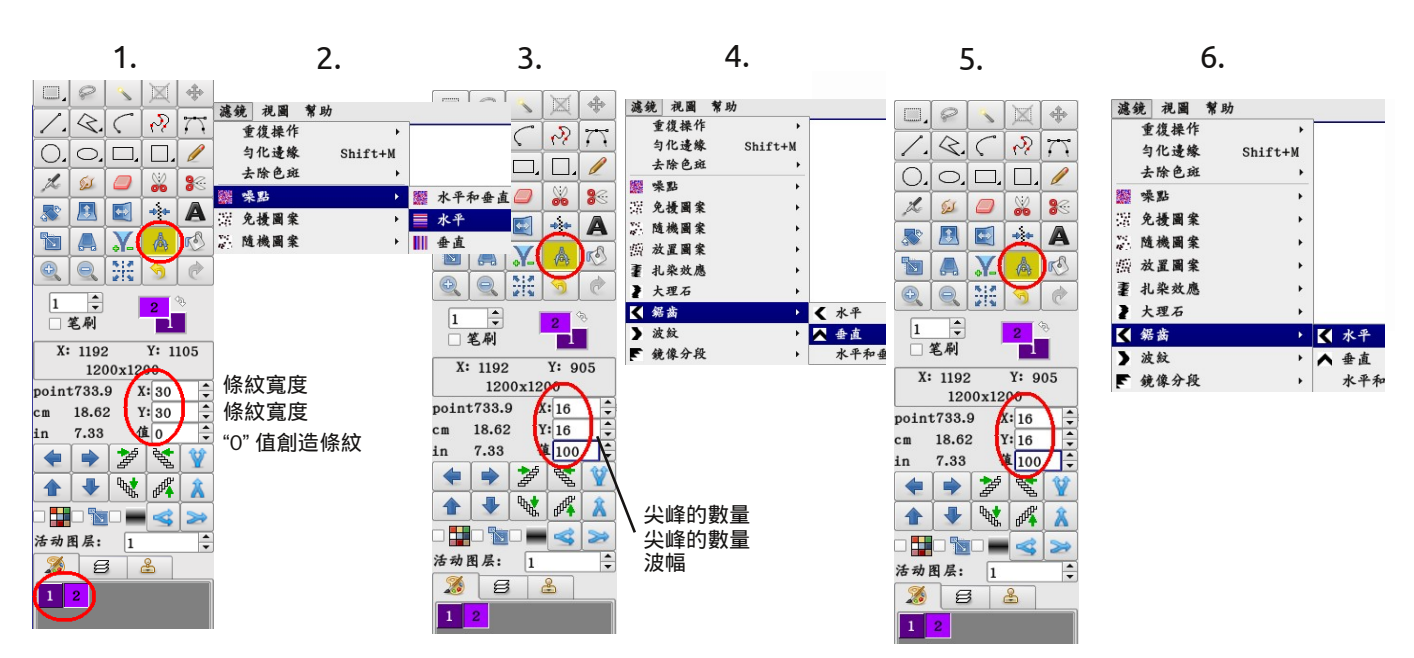